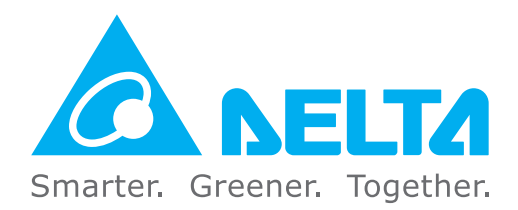

#### **Industrial Automation Headquarters**

Delta Electronics, Inc. Taoyuan Technology Center No.18, Xinglong Rd., Taoyuan District, Taoyuan City 33068, Taiwan TEL: 886-3-362-6301 / FAX: 886-3-371-6301

#### Asia

Delta Electronics (Shanghai) Co., Ltd. No.182 Minyu Rd., Pudong Shanghai, P.R.C. Post code : 201209 TEL: 86-21-6872-3988 / FAX: 86-21-6872-3996 Customer Service: 400-820-9595

#### Delta Electronics (Japan), Inc.

Tokvo Office Industrial Automation Sales Department 2-1-14 Shibadaimon, Minato-ku Tokyo, Japan 105-0012 TEL: 81-3-5733-1155 / FAX: 81-3-5733-1255

#### Delta Electronics (Korea), Inc.

Seoul Office 1511, 219, Gasan Digital 1-Ro., Geumcheon-gu, Seoul. 08501 South Korea TEL: 82-2-515-5305 / FAX: 82-2-515-5302

Delta Energy Systems (Singapore) Pte Ltd. 4 Kaki Bukit Avenue 1, #05-04, Singapore 417939 TEL: 65-6747-5155 / FAX: 65-6744-9228

#### Delta Electronics (India) Pvt. Ltd. Plot No.43, Sector 35, HSIIDC Gurgaon, PIN 122001, Haryana, India TEL: 91-124-4874900 / FAX : 91-124-4874945

Delta Electronics (Thailand) PCL.

909 Soi 9, Moo 4, Bangpoo Industrial Estate (E.P.Z), Pattana 1 Rd., T.Phraksa, A.Muang, Samutprakarn 10280, Thailand TEL: 66-2709-2800 / FAX : 662-709-2827

Delta Energy Systems (Australia) Pty Ltd. Unit 20-21/45 Normanby Rd., Notting Hill Vic 3168, Australia TEL: 61-3-9543-3720

#### Americas

Delta Electronics (Americas) Ltd. Raleigh Office P.O. Box 12173, 5101 Davis Drive, Research Triangle Park, NC 27709, U.S.A. TEL: 1-919-767-3813 / FAX: 1-919-767-3969

#### Delta Greentech (Brasil) S/A

São Paulo Office Rua Itapeva, 26 – 3° Andar - Bela Vista CEP: 01332-000 - São Paulo - SP - Brasil TEL: 55-11-3530-8642 / 55-11-3530-8640

#### Delta Electronics International Mexico S.A. de C.V. Mexico Office

Vía Dr. Gustavo Baz No. 2160, Colonia La Loma, 54060 Tlalnepantla Estado de Mexico TEL: 52-55-2628-3015 #3050/3052

#### **EMEA**

#### Headquarters: Delta Electronics (Netherlands) B.V.

Sales: Sales.IA.EMEA@deltaww.com Marketing: Maketing.IA.EMEA@deltaww.com Technical Support: iatechnicalsupport@deltaww.com Customer Support: Customer-Support@deltaww.com Service: Service.IA.emea@deltaww.com TEL: +31(0)40 800 3800

#### **BENELUX:** Delta Electronics (Netherlands) B.V.

De Witbogt 20, 5652 AG Eindhoven, The Netherlands Mail: Sales.IA.Benelux@deltaww.com TEL: +31(0)40 800 3800

#### DACH: Delta Electronics (Netherlands) B.V. Coesterweg 45, D-59494 Soest, Germany Mail: Sales.IA.DACH@deltaww.com

TEL: +49(0)2921 987 0 France: Delta Electronics (France) S.A.

ZI du bois Challand 2, 15 rue des Pyrénées,

Lisses, 91090 Evry Cedex, France Mail: Sales.IA.FR@deltaww.com TEL: +33(0)1 69 77 82 60

#### Iberia: Delta Electronics Solutions (Spain) S.L.U

Ctra. De Villaverde a Vallecas, 265 1º Dcha Ed Hormigueras – P.I. de Vallecas 28031 Madrid TEL: +34(0)91 223 74 20

C/Llull, 321-329 (Edifici CINC) | 22@Barcrelona, 08019 Barcelona Mail: Sales.IA.Iberia@deltaww.com TEL: +34 93 303 00 60

#### Italy: Delta Electronics (Italy) S.r.l.

Ufficio di Milano Via Senigallia 18/2 20161 Milano (MI) Piazza Grazioli 18 00186 Roma Italy Mail: Sales.IA.Italy@deltaww.com TEL: +39 02 64672538

#### Russia: Delta Energy System LLC

Vereyskaya Plaza II, office 112 Vereyskaya str. 17 121357 Moscow Russia Mail: Sales.IA.RU@deltaww.com TEL: +7 495 644 3240

#### Turkey: Delta Greentech Elektronik San. Ltd. Sti. (Turkey)

Şerifali Mah. Hendem Cad. Kule Sok. No:16-A 34775 Ümraniye – İstanbul Mail: Sales.IA.Turkey@deltaww.com TEL: + 90 216 499 9910

#### GCC: Delta Energy Systems AG (Dubai BR)

P.O. Box 185668, Gate 7, 3rd Floor, Hamarain Centre Dubai, United Arab Emirates Mail: Sales.IA.MEA@deltaww.com TEL: +971(0)4 2690148

#### Egypt + North Africa: Delta Electronics

511 Cairo Business Plaza, North 90 street, New Cairo, Cairo, Egypt Mail: Sales.IA.MEA@deltaww.com

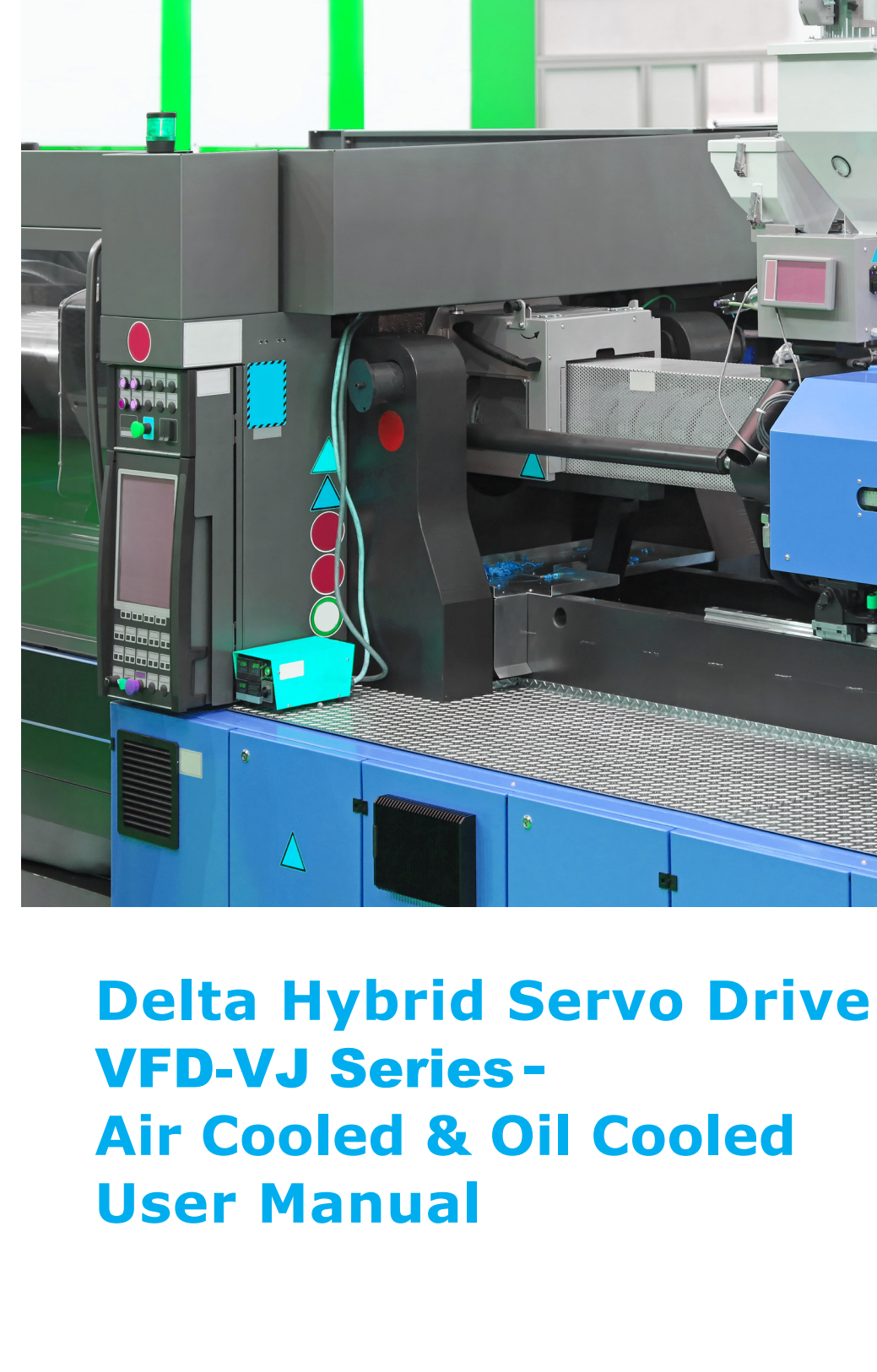

ybrid ທ Ø Driv O VFD Ś S eries . Air Cooled 20 0  $\mathbf{O}$ ooled CS D Ma 3 **L**a

De

ta

I

\*We reserve the right to change the information in this manual without prior notice.

DELTA\_IA-MDS\_VFD-VJ-C\_UM\_EN\_20190805

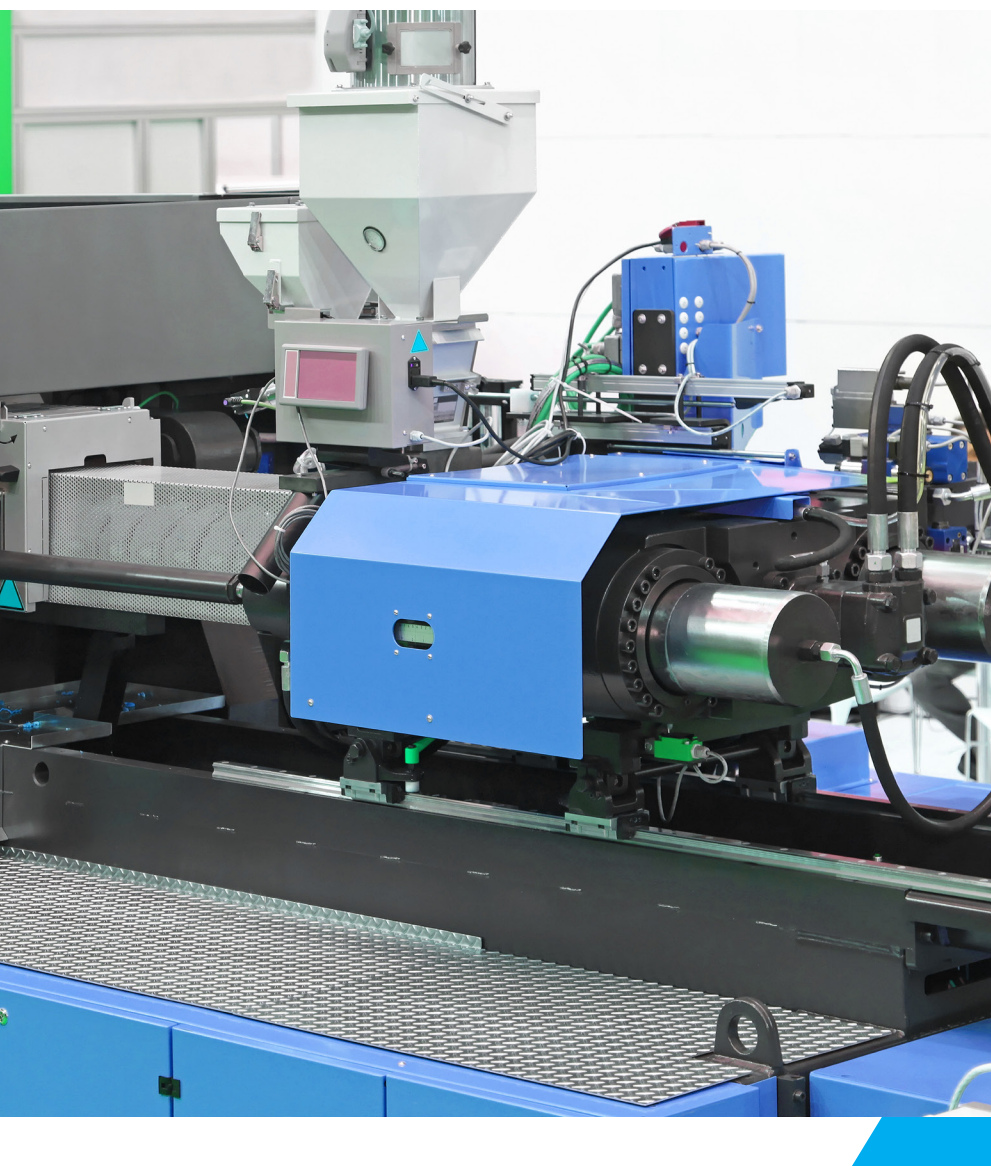

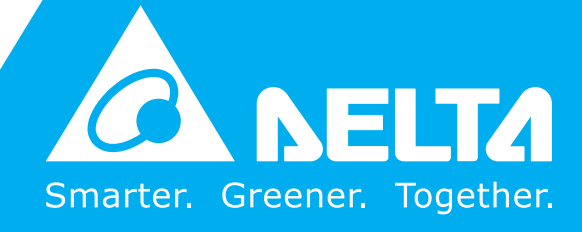

### **Copyright notice**

©Delta Electronics, Inc. All rights reserved.

All information contained in this user manual is the exclusive property of Delta Electronics Inc. (hereinafter referred to as "Delta ") and is protected by copyright law and all other laws. Delta retains the exclusive rights of this user manual in accordance with the copyright law and all other laws. No parts in this manual may be reproduced, transmitted, transcribed, translated or used in any other ways without the prior consent of Delta.

#### Limitation of Liability

.

The contents of this user manual are only for the use of the AC motor drives manufactured by Delta. Except as defined in special mandatory laws, Delta provides this user manual "as is" and does not offer any kind of warranty through this user manual for using the product, either express or implied, including but not limited to the following: (i) this product will meet your needs or expectations; (ii) the information contained in the product is current and correct; (iii) the product does not infringe any rights of any other person. You shall bear your own risk to use this product.

In no event shall Delta, its subsidiaries, affiliates, managers, employees, agents, partners and licensors be liable for any direct, indirect, incidental, special, derivative or consequential damages (including but not limited to the damages for loss of profits, goodwill, use or other intangible losses) unless the laws contains special mandatory provisions to the contrary.

Delta reserves the right to make changes to the user manual and the products described in the user manual without prior notice and afterwards.

Thankyou for choosing Delta's high performance hybrid servo drive VFD VJ Series dedicated to plastic injection molding machine. The VFD VJ series products are made of high quality components and materials that incorporate the latest microcontroller technology.

This manual is to be used for the installation, parameter setting troubleshooting and daily maintenance of the hybrid servo drive. To guarantee safe operation of the equipment, read the following safety guidelines before connecting power to the hybrid servo drive. Keep this operating manual at hand and distribute to all users for reference.

To ensure the safety of operators and equipment, only qualified personnel familiar with hybrid servo drive are to do installation, start up and maintenance. Always read this manual throughly before using VFD VJ series Hybrid Servo Drive, especially the WARNING, DANGER and CAUDION notes. Failure to comply may result in personal injury and equipment damage. If you have any questions, please contact your dealer

Firmware version V1.02

### PLEASE READ PRIOR TO INSTALLATION FOR SAFETY

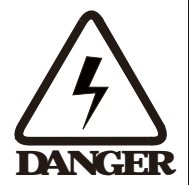

AC input powermust be disconnected before any wining to the hybrid servo drive is made.

Even if the power has been turned off, a charge may remain in the DC link capacitors with hazardous voltages before the POWER LED is OFE Donot touch the internal circuit and components. For safe maintenance, use a multimeter to measure the voltage across the +1 and - terminals. The measured value should be lower than  $25V_{DC}$  for the system to operate normally. There are highly sensitive MOS components on the printed circuit boards. These components are especially sensitive to static electricity. Do not touch these components or the circuit boards before taking anti-static measures. Never reassenble internal components or witing.

Ground the hybrid servo drive using the ground terminal. The grounding method must comply with the laws of the region where the AC motor drive is to be installed

This series of products is used to control the three phase induction notors and permanent magnet synchronous motors. It cannot be used for single phase motors or for other purposes.

This series of products cannot be used on occasions that may endanger personal safety

Please prevent children or unauthorized personnel from approaching the hybrid servo drive.

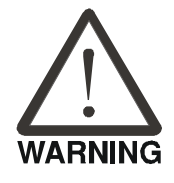

Neverconnect the output terminals U/F1, V/I2 and WI3 of the hybrid servo drive directly to the AC mains circuit power supply After finishing the wining of the AC motor drive, check if U/F1, V/I2, and WI3 are short-circuited to ground with a multimeter Do NOF power the drive if short circuits occur. Eliminate the short-circuits before the drive is powered

|         | DONOF use Hipot test for internal components. The semi-conductor used in<br>hybrid servo drive easily damage by high voltage.<br>Even if the 3 phase AC motor is stop a charge may remain in the main circuit<br>terminals of the AC motor drive with hazardous voltages.<br>Only qualified persons are allowed to install, where and maintain AC motor drives.<br>When the hybrid servo drive uses an external terminal as its source of operation<br>commands, the motor may start running immediately after the power is supplied<br>In this case, it may be dangenous to any on site personnel.                                                                                                    |
|---------|----------------------------------------------------------------------------------------------------|
| CAUTION | <ul> <li>DONOF install the hybrid servo drive in a place subjected to high temperature, direct surlight, high humidity, excessive vibration conosive gases or liquids, or airborne dust correctable particles.</li> <li>Orly use hybrid servo drives with inspecification. Failure to comply may result in fire, explosion or electric shock.</li> <li>When the motor cable between hybrid servo drive and motor is too long the layer insulation of the motor may be damaged. Please add an AC output reactor to prevent damage to the motor. Refer to appendix A Reactor for details. The rated voltage for hybrid servo drive must be 240V (480V for 460V models) and the mains supply content capacity must be 5000 ARMS (10000 A RMS for the 40 hp (30 kW) models).</li> <li>Pay attention to the following when transporting and installing this package (including voorden caste, wood stave and carton box;</li> <li>1. Fyou need to sterilize a devorant to voorden caste or carton box, do not use steamed some sterilization cryourvill damage the product inside.</li> <li>2. Use other ways to sterilize or devorant.</li> <li>3. You may use high temperatures to sterilize or devorant Leave the packaging materials in an environment of over 56°C for 30 minutes.</li> <li>4. It is strictly for bidden to use steamed some steamed some</li></ul> |

#### NOTE

For a detailed explanation of the product specifications, the cover or the safety shields will be disassembled on some pictures or graphics. When the product is put to operation, please install the top cover and safety shield and ensure connect wing. Refer to the manual to ensure safe operation

The figures in this manual are for reference only, they may be slightly different from your actual drive, but it will not affect your customer rights.

The content of this manual may be revised without prior notice. Please consult our distributors or download the latest version at

http://www.deltawwcomfadownload\_acmotordrive

# **Table of Contents**

#### 1. Use and Installation

|   | 1-1 Receiving and Inspection                    | 1-2         |
|---|-------------------------------------------------|-------------|
|   | 1-2 Product Specifications                      | 1-4         |
|   | 1-30verviewofHybridServoDrives andMotors        | 1.7         |
|   | 1-4 Product Installation                        | 1-10        |
|   | 1-5ProductDimensions                            | 1-17        |
| 2 | Wing                                            |             |
|   | 2:1 Description of Wining                       | 22          |
|   | 22Description of Terminals on Main Circuit      |             |
|   | 23 Description of Terminals on Control Circuit  | 222         |
| 3 | Machine Adjustment Procedure                    |             |
|   | 31 Description of Control Panel                 |             |
|   | 32 Machine Adjustment Procedure                 |             |
| 4 | Description of Parameters                       |             |
|   | 41 Summary of Parameters                        |             |
|   | 42Detailed Description of Parameters            | 4 19        |
| 5 | Fault Diagnostic Methods                        |             |
|   | 51 Unisual Signal                               |             |
|   | 520verCunertOC                                  |             |
|   | 53Ground Fault Factor GFF                       |             |
|   | 540verVollageOV                                 |             |
|   | 55LowVoltage Lv                                 | <u></u>     |
|   | 560verHeatOHI                                   | 517         |
|   | 570verbad OL                                    |             |
|   | 58Phase Loss PHL                                | <b>5 18</b> |
|   | 59Hybrid servo dive overloading                 |             |
|   | 5 10 Electromagnetic/Induction Noise            | 520         |
|   | 511 Environment and Facilities for Installation | 521         |

## 6 Suggestions and EncrConections for Hybrid Servo Drives

| 61 Maintenance and Inspections                  |     |
|-------------------------------------------------|-----|
| 62 Greasy Dirt Problem                          |     |
| 63FiberDustProblem                              |     |
| 64ExosionProblem                                | 68  |
| 65 Industrial Dust Problem                      |     |
| 66Wing and Installation Problem                 | 612 |
| 67Milii function Input/Output Terminals Problem |     |

### AppendixA: Optional Accessories

| A 1 Braking Resistor Selection Chart | <b>A2</b> |
|--------------------------------------|-----------|
| A 2 Non Fuse Circuit Breaker         | A7        |
| A3Fuse                               | A7        |
| A4Reactor                            | A6        |
| A41AC Reactor                        | A 10      |
| A42Zero Phase Reactor                | A 13      |
| A-5 Digital Keypad KPC-CC01          | A14       |
| A 6 EM Filer                         | A17       |
| A 7Speed Feedback Encoder            | A20       |
| A 8Wall Mounted Installation         | A22       |

### AppendixB: CANopenoverview

| B 1 CANopen overview                              | <b>B</b> 3  |
|---------------------------------------------------|-------------|
| B2WingforCANopen                                  | <b>B6</b>   |
| B 3 CAN open Communication Interface Descriptions | B7          |
| B 3 1 CANopen Control Mode Selection              | <u></u> B7  |
| B32DS402Standard Control Mode                     | <b>B8</b>   |
| B33Using Delta Standard (old definition)          | <u>B 12</u> |
| B34Using Delta Standard (new definition)          | B13         |
| B4CAN open Supporting Index                       | B14         |
| B 5 CANopen Fault Codes                           | B 19        |
| B6CANopenIEDFunctions                             | B24         |

### AppendixC: M&J 220V & 380V Hybrid Servo Motor

| C 1 Product Description                 | C-2        |
|-----------------------------------------|------------|
| C 2 Model Name Explanation              | <u>C2</u>  |
| C-3MbtorSpecifications                  | C·3        |
| C4Taque - Rotation characteristic curve | <u>C</u> 6 |
| C 5 Product Appearance and Dimensions   | <u>C9</u>  |
| C-6Wiing of Servo Oil Punp              | C-11       |

### AppendixD: MSO 380V Oil Cooled Hybrid Servo Motor

| D 1 Product Description                 | D2 |
|-----------------------------------------|----|
| D2Model Name Explanation                | D2 |
| D3MotorSpecifications                   | D3 |
| D4Taque - Rotation characteristic curve | D5 |
| D5ProductAppearance and Dimensions      | D6 |
| D6WingofServoOilPunp                    | D7 |
|                                         |    |

## AppendixE: Activate the Oil Pump, Step by Step

| E-1 Stepby Step E-2 | 2 |
|---------------------|---|
|---------------------|---|

# 1. Description of Hybrid Servo Drives

1 Receiving and Inspection
 1 Product Specifications
 1 Overview of Hybrid Servo Systems
 1 4 Product Installation
 1 5 Product Dimensions

The hybrid servo drive should be kept in the shipping carton or crate before installation. To retain the waranty coverage, the hybrid servo drive should be stored properly if not used in a short time. Storage conditions are:

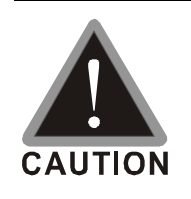

| Store in a vell-ventilated, clean and dry location                                 |
|------------------------------------------------------------------------------------|
| Store in place with ambient temperature range of $-20^\circ$ C to $+60^\circ$ C.   |
| Store in place with a relative humidity range of 0% to 90% and non-condensing      |
| environment                                                                        |
| Avoid storing the product in an environment containing conosive gases and liquids. |
| <b>Place the product on an appropriate stand and DO NOT place it on the ground</b> |
| directly Put exsiccator in the package if in a critical environment.               |
| Instaling in location fiee firm direct surlight and vibration                      |
| DONOT store in an area with rapid charges in temperature even though the           |
| humidity is within large. It may still cause condensation and first                |
| If the hybrid servo drive is unopened and stored for more than these months, the   |
| ambient temperature should not be above 30°C. Temperature above 30°C may affect    |
| the quality of electrolytic capacitors especially when they stored without power   |
| supply lit is always not recommended to store the product without supplying power  |
| formae than are year                                                               |
| If the hybrid servo drive was installed but not used for a certain period of time, |
| especially in building sites createenely hunid and dusty places, it is always      |
| recommended to remove the hybrid servo drive to an environment that meets the      |
| above mentioned requirements.                                                      |

# 1-1 Receiving and Inspection

This VFD VJ hybrid served ive has gone through tough tests at the factory before shipping under quality control and strengthened the packaging method to secure it. Upon receiving the hybrid serve drive, please check the following items immediately:

Inspect the drive to assure it was not damaged during shipping

Make sure the model name on the nameplate conesponds to that of your registered information in the shipping carton

If the registered information does not match your purchase order, or if there is any problem in the product, please

contact the dealer or distributor

# Air Cooled:

#### Nameplate:

#### Take the 30kW, 40HP, 230V<sub>AC</sub> 3 Phase model as an example.

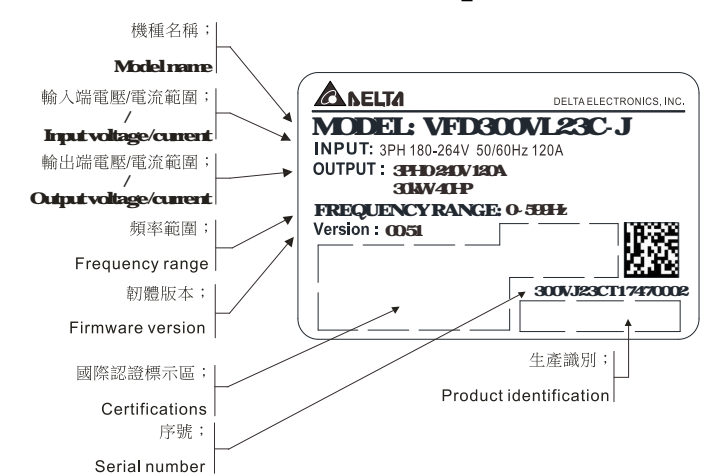

### Model Name

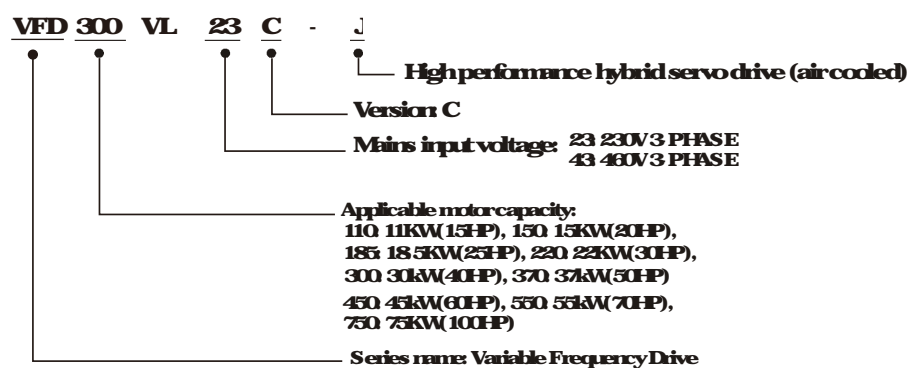

#### Serial Number:

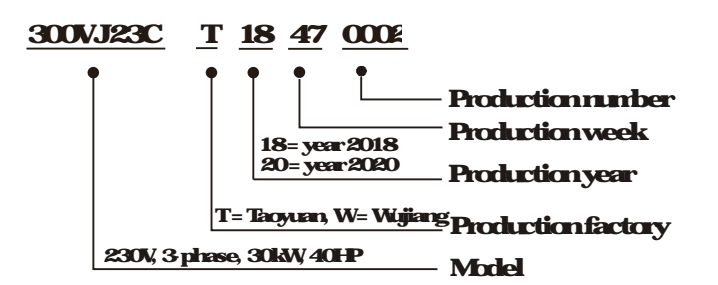

# **Oil Cooled**

#### Nameplate: Take the 37430, 50HP, 460V<sub>AC</sub> 3 Phase model as an example. #@araii]

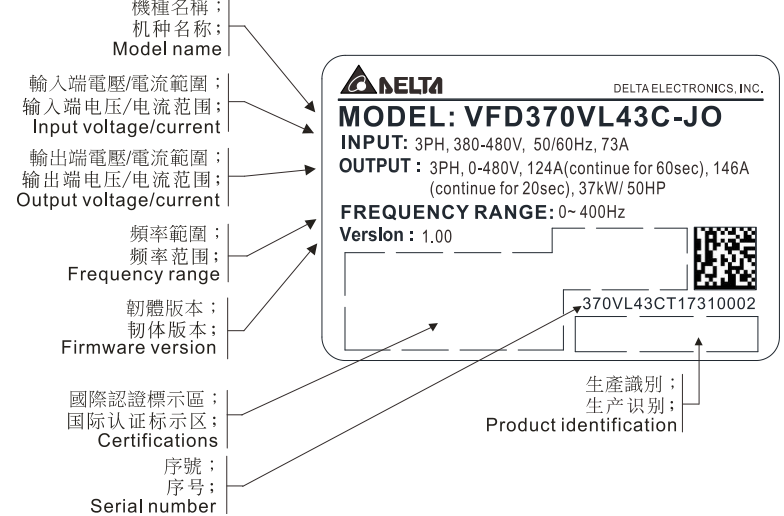

### Model Name

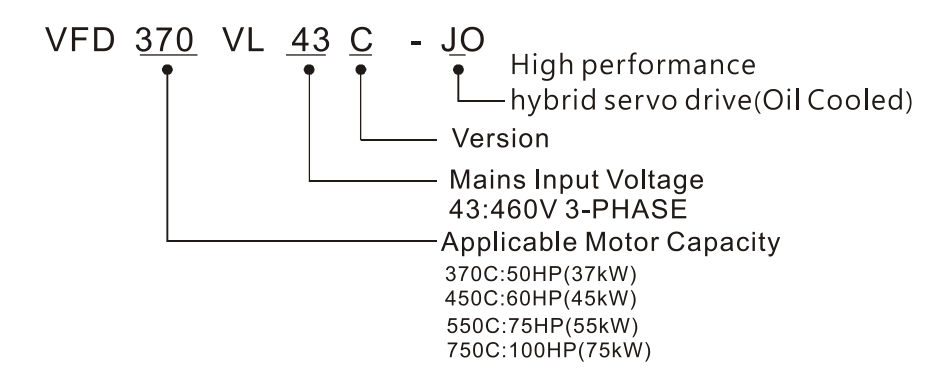

### Serial Number:

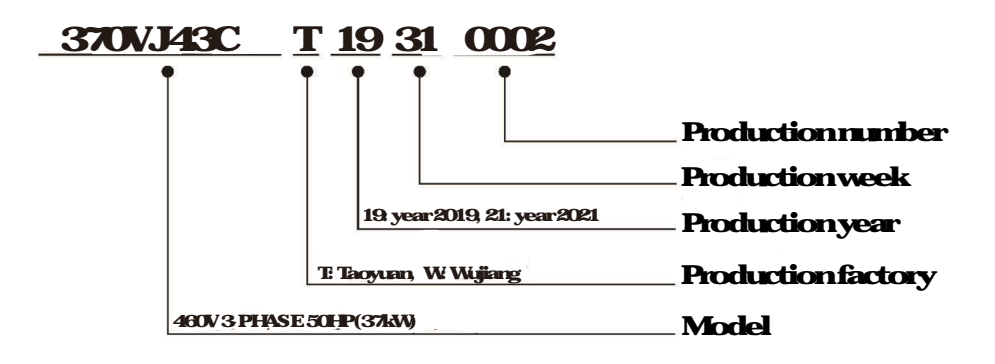

# 1-2 Product Specifications

#### Air Cooled VFD VJ-C 230 series

| <b>Frame Size</b> |                                           | E4                 |                       |  |  |
|-------------------|-------------------------------------------|--------------------|-----------------------|--|--|
| Model VFDVL23_J   |                                           | 300C               | 370C                  |  |  |
| Pover(KW)         |                                           | 30                 | 37                    |  |  |
|                   | Huse Pover(HP)                            | 40                 | 50                    |  |  |
|                   | Rated Output Cunent(A)                    | 120                | 146                   |  |  |
|                   | Continuus Output<br>Cunent for 60 sec (A) | 204                | 248                   |  |  |
| Output            | Continuus Output<br>Cunent for 20 sec (A) | 240                | 292                   |  |  |
|                   | CanierFrequency<br>(Hz)                   | <b>4</b> k~ 1      | lCka <b>gustabl</b> e |  |  |
|                   | Raied Input<br>Cuneni(A)                  | 120                | 146                   |  |  |
| Pover             | <b>Rated Input</b><br>Voltage(V)          | Three Phase Power: | 200V~240V, 50Hz/60Hz  |  |  |
| Supply            | <b>Mains Voltage<br/>Tolerance</b>        | - 15%~ + 10        | D%(170V~264)          |  |  |
|                   | <b>Mains Frequency<br/>Tolerance</b>      | ± <b>5</b> %(      | %(47-63H)             |  |  |
| Weight (kg)       |                                           |                    | 44                    |  |  |
| Brake Units       |                                           | Built In           |                       |  |  |

#### Air Cooled VFD VJ-C 460V series

| <b>Fiame Size</b>  |                     | С                           |                                             |      | D           |      | <b>E4</b> |             |      |             |     |
|--------------------|---------------------|-----------------------------|---------------------------------------------|------|-------------|------|-----------|-------------|------|-------------|-----|
| Model VFDVL43J     |                     | <b>110C</b>                 | <b>150C</b>                                 | 185C | <b>220C</b> | 300C | 370C      | <b>450C</b> | 550C | <b>750C</b> |     |
| Power(KW)          |                     | 11                          | 15                                          | 185  | 22          | 30   | 37        | 45          | 55   | બ           |     |
| Hase Pover(HP)     |                     |                             | 15                                          | 20   | 25          | 30   | 40        | 50          | 60   | 75          | 100 |
|                    | <b>Rate</b><br>Cun  | dOutput<br>ient((A)         | 21                                          | 27   | 34          | 41   | 60        | 73          | 91   | 110         | 150 |
| 0+-+               | Contin.<br>Cunent f | nus Output<br>àr60sec (A)   | 36                                          | 46   | <b>58</b>   | 70   | 102       | 110         | 155  | 187         | 255 |
| Сацая              | Contin<br>Cunent f  | nus Output<br>àr 20 sec (A) | 42                                          | 54   | 68          | 82   | 120       | 124         | 182  | 220         | 300 |
|                    | Canier              | Frequency<br>(Hz)           | 4k~ 10ka <b>justab</b> e                    |      |             |      |           |             |      |             |     |
|                    | հեր                 | tCunent(A)                  | 24                                          | 30   | 37          | 47   | 60        | 73          | 91   | 110         | 150 |
| Derson             | Rati<br>Vol         | ed Input<br>tage(V)         | Three Phase Power: 380V ~ 480V, 50Hz / 60Hz |      |             |      |           |             |      |             |     |
| Supply             | Main<br>Tol         | <b>s Voltage</b><br>erance  | - <b>15%~ + 10% (323/~ 525%)</b>            |      |             |      |           |             |      |             |     |
|                    | <b>Mains</b><br>Tol | Fiequency<br>eiance         | ±5%(47~63±2)                                |      |             |      |           |             |      |             |     |
|                    | Weight              | (lg)                        | 9 13 36 46                                  |      |             |      |           | 6           |      |             |     |
| <b>Brake Units</b> |                     | Built-In                    |                                             |      |             |      |           |             |      |             |     |

|                                            | Frame Size                                | E5                                                                                        |      |             |      |             |  |  |
|--------------------------------------------|-------------------------------------------|-------------------------------------------------------------------------------------------|------|-------------|------|-------------|--|--|
| Model VFD VL43<br>JO                       |                                           | 300C                                                                                      | 370C | <b>450C</b> | 550C | <b>750C</b> |  |  |
|                                            | Pover(KM)                                 | 30                                                                                        | 37   | 45          | 55   | 75          |  |  |
| ]                                          | Horse Power (HP)                          | 40                                                                                        | 50   | 60          | 75   | 100         |  |  |
| put                                        | Continuus Output<br>Cunent for 60 sec (A) | 102                                                                                       | 124  | 155         | 187  | 255         |  |  |
| <b>o</b>                                   | Continuus Output<br>Cunert for 20 sec (A) | 120                                                                                       | 146  | 182         | 220  | 300         |  |  |
| A.                                         | Rated Input<br>Cunent(A)                  | 60                                                                                        | 73   | 91          | 110  | 150         |  |  |
| bhs                                        | Rated Input<br>Voltage(V)                 | 3Phase 380~480V 50/60Hz                                                                   |      |             |      |             |  |  |
| OWEL                                       | <b>Mains Voltage<br/>Toleiance</b>        | -15~+10%(323~ 528))                                                                       |      |             |      |             |  |  |
| <b>Mains Frequency</b><br><b>Tolerance</b> |                                           | ±5%(47~63H)                                                                               |      |             |      |             |  |  |
| 0                                          | <b>Canier Frequency*</b>                  | 414 tz~ 1014 tz adjustable                                                                |      |             |      |             |  |  |
| ]                                          | MaximumBraking<br>Current (A)             | 40                                                                                        | 60   | 60          | 80   | 120         |  |  |
| MinimumResistance                          |                                           | 19                                                                                        | 127  | 127         | 95   | 63          |  |  |
| Weight (kg)                                |                                           | 40                                                                                        | 40   | 40          | 40   | 40          |  |  |
| Cooling Method                             |                                           | Oil Cooled<br>Hydraulic Oil: HL:HLP DIN 51524Part1/2R68, R46<br>Oil Temperature: 10~50 °C |      |             |      |             |  |  |
| Required cooling flow<br>rate (L/Min)      |                                           | 16                                                                                        | 16   | 16          | 16   | 32          |  |  |

#### Oil Cooled VFD VJ-C 460V series

\*When the canier fiequency is 4-5kHz, the nated cunent reaches 100% However, as the canier fiequency increases,

the rated current decreases. Therefore, the overload capacity decreases. Refer to parameter PiOI-33 for more

#### information

\*\*To continuously improve our products, we reserve the rights to change features and specifications without further notice.

#### VFD VJ-C I 1. Description of Hybrid Servo Drives

| General                | Specifications          |                                                                                                    |  |
|------------------------|-------------------------|----------------------------------------------------------------------------------------------------|--|
| C                      | antial Method           | SVPWM                                                                                                    |  |
| S                      | ceed Detector           | Resolver                                                                                                    |  |
| Speed                  | lConnendInput           | DC 0-10V, support 3 point calibration of analog input                                                        |  |
| Pressure Command Input |                         | DC 0-10V, support 3 point calibration of analog input                                                        |  |
| Pressu                 | e Feedback Inn t        | Support voltage type: DC 0~ 10V and current type: 4~ 20nA                                                    |  |
|                        |                         | (Fordetailed instruction and settings, see PtOB 12 formore information)                                      |  |
|                        | nctionInputSignal       | 6chDC24V                                                                                                    |  |
| Multitu                | rtionOutputSignal       | 2chDC429V 50m4(max), 1 chRelay cuput                                                                         |  |
| Analo                  | <b>g Output Vollage</b> | 2 charnels 1 chDCO~ 10V and 1 chDC-10~ 10V, max load 2mA                                                     |  |
| Con                    | municationPort          | RJ45x2, USBx1                                                                                                |  |
| Com                    | unicationProtocol       | CANopen and Modbus (can be used at the same time)                                                            |  |
|                        | SpeedFeedback           | Built In                                                                                                    |  |
|                        | PG Caid                 |                                                                                                    |  |
| 8                      |                         | D. St. La                                                                                                    |  |
|                        | Cord                    | <b>BUIE IN</b>                                                                                               |  |
|                        | Bolo Dosistor           | Doca incl                                                                                                    |  |
| l 8                    |                         | Required (Connatible with moss up senser with a trut signal 0, 10V or 4, 20mi, 1 iso POB 10                  |  |
| ◄                      | Pressue Sensor          | from sim man to tool are of messure feelback PiOR 11 forminism man to tool are of                            |  |
|                        |                         | nessue feethack PtB 12 froutout signal settings and Pt0008 from simmings us setting)                         |  |
|                        | EMfilter                | Optional (See amendix A 7 in the user manual)                                                                |  |
|                        | MarProtection           | Deal then transment an exercited and another that a clock with the words of an (or exercited                 |  |
|                        |                         | Near une emperatue no non gran poecion, electrono remaneay proecion(septors                                  |  |
|                        |                         | KIY84 130/PIC/temperature protection switch)                                                                 |  |
| ction                  | Ourocument              |                                                                                                    |  |
|                        | Protection              | Output over current protection and bake over current protection                                              |  |
|                        | Grundleakage            |                                                                                                    |  |
|                        | Current Protection      | 80% higher than drive's rated current                                                                        |  |
|                        | Voltage Protection      | Over voltage level: $V_{DC}$ > 415/830V; Low voltage Level: $V_{DC}$ < 180/360V                              |  |
|                        | Mains Input             |                                                                                                    |  |
|                        | Over voltage            | Varistor(MOV)                                                                                                |  |
|                        | Protection              |                                                                                                    |  |
|                        | Over                    |                                                                                                    |  |
|                        | temperature             | Minitoing the temperature of Capacitor, IGBT, Bialsing Chopper and Motor                                     |  |
|                        | Protection              |                                                                                                    |  |
|                        | Brake Resistor          | Opencircuited lowresistorvalue                                                                               |  |
|                        | Protection              |                                                                                                    |  |
|                        | ProtectionLevel         | NEVA I/IPAU<br>1000 / 4500 (1/0E 1100E) (Ulanda calimatic constants is see ad 45 0000 accurate               |  |
|                        | Terrenter               | -10C ~ 40C (14F ~ 113F) (When the amount of the provide its and that 40-60C, you need to when a most by 29%) |  |
|                        | Storgog                 | declease the fate of cuter Lity 5/a)                                                                         |  |
| L L                    | Termerature             | -209C ~ 609C (-4°F ~ 140°F)                                                                                  |  |
| 5                      | Hmidity                 | Belaw90% RH(mm contensine)                                                                                   |  |
| Ĕ                      | Vibration               | Below20Hz 1.0G between 20 and 60Hz 0.6G                                                                      |  |
|                        | <b>Cooling Method</b>   | Model names end with J: Fan Cooling: Model names end with JO. Oil Cooling                                    |  |
|                        | 8                       | DONNE arrows the bridgen police to be description or the state of the state                                  |  |
| l H                    |                         | LONOI espose de lightiservouive constrementa contacti, suchas cus, cuecc                                     |  |
|                        | T                       | surlight, conosive/inflammable gasses, humidity, liquid and vibration environment. The salt in the           |  |
|                        |                         |                                                                                                    |  |
|                        |                         | armistie iess then UUing'on' every year:                                                                     |  |
|                        |                         |                                                                                                    |  |
| _                      | ~                       |                                                                                                    |  |
|                        | erulications            |                                                                                                    |  |
| 1                      |                         |                                                                                                    |  |

We have applied for UL certification and will pass the certification sometime in 2019

# 1-30verview of Hybrid Servo Systems

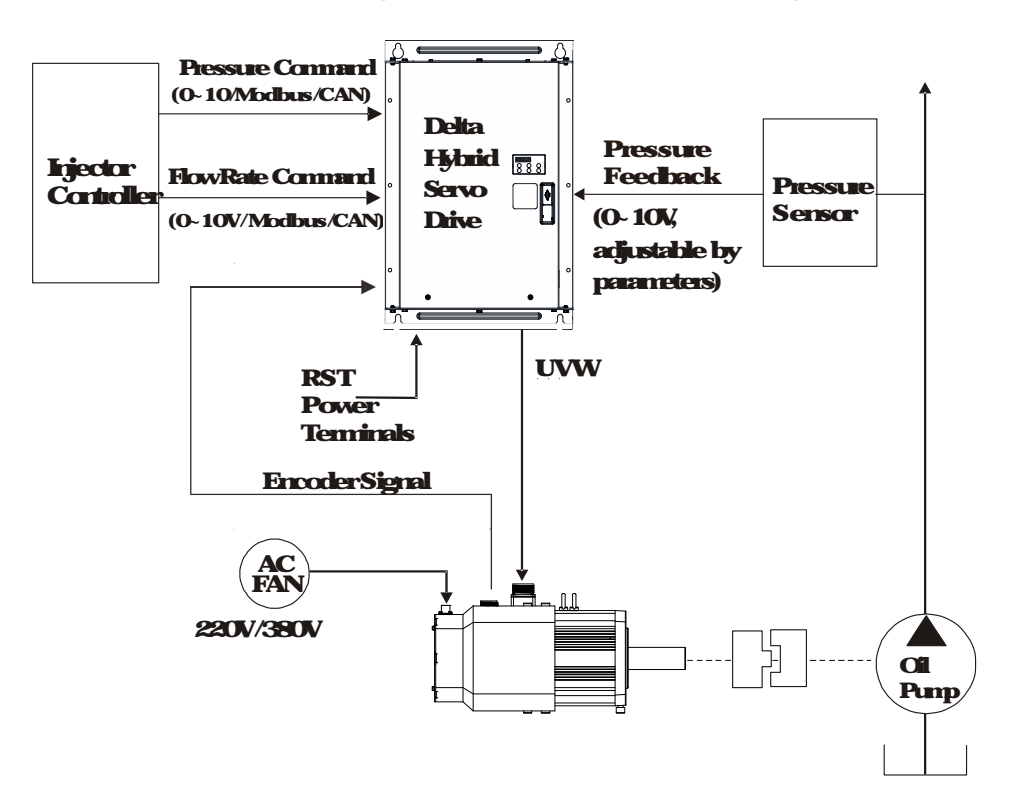

# 1-31 Selection of Hybrid Servo Drives and Motors

Due to the differences in the hydraulic system in practical applications, the following choice of drives and notors is provided as a reference. In the following example, a flow of 64L/min and maximum holding pressure of 175Bar are used

Pump Displacement per Revolution
 Based on the maximum flow of the system (L/min), the pump displacement per revolution
 (cc/res) can be calculated
 Example: If the maximum flow of the system is 64L/min and the highest rotation speed of
 the motor is 2000 pm the displacement per revolution would be 64/2000\*1000
 = 32 cc/rev.

 Maximum Toque of the Motor
 Based on the maximum pessure (Mpa) and pump displacement per revolution (cc/res),
 the maximum pessure is 17.5 Mpa and pump displacement per
 revolution is 32 cc/rev, the maximum proved be 17.5\*32\*1.3' (2\*p) = 116

3 Rated Torque and Rated Pover of the Motor

When holding pressure is under maximum pressure, the required torque cannot exceed 1.5 times of the motor's rated torque (depending on the data provided by the motor's manufacturer) at most or the motor would be overheated. Let us take the factor 1.5 as an example, if the rated torque of the motor is 77N m, the motor with a power of 1214W\* and a rated speed of 1500 npm can be chosen.

\*The power of the motor is calculated by using P(W) T(N m) (npm 2/60)

4 MaximumCunent of the Motor

Example: Checkthe parameter kt (Torque/A) in the motor's specifications fist. If kt = 337, the maximum cunent is approximately 116/337 = 34A at the maximum torque of 116N m

5 Selection of Matched Hybrid Servo Drive

Example: Lookup the heavy-duty capability for each hybrid servo drive in the product specifications.

If the holding pressure is under the maximum pressure of 17.5 Mpa by using with a pump of 32 cc/rev, the required motor current would be approximately 1883A.

Undersucha cunent value, overload may occur in different times due to different models.

Formedel VFD450VL43C-JQ, the overload may occur within 20 sec.

Formedel VFD550ML43C-JO, the overload may occur approximately after 60 sec.

#### NOTE

If there is no suitable motor that meets the specifications, a motor with a higher rated power can be used instead

For any infomation about the hybrid servo drives or any assistance in detailed configuration of your company's products, please contact the manufacturer

Before running the hybrid servo drive, verify if there's enough cooling oil in the oil circulation You need to preheat the cooling medium such as cooling oil to prevent any condensation caused by temperature differences.

Make sue that the cooling medium stay liquidzed to keep the heat dissipating system stays functional. So do follow the oil temperature limitation (10  $\sim$  50 °C), (50 °F  $\sim$  122 °F) to prevent overheating on cooling oil.

Heat dissipating system The maximum varking pressure cannot go over 1.5 bar at the oil inlet. Do not exchange the positions of oil inlet and oil outlet. Verify the specification of connector's pape thread (1/2'PI) to prevent damaging the pipe thread. With pipe threads with teffon tape (thread seal tape).

Use wall mounting method and follow the space requirements during the installation of the hybrid servo system

# 1-32 Selection of Pump for Hybrid Servo Motor

Select a pump with a suitable displacement based on the required flow rate and motor speed. If low noise is required, you can choose the screw pump or internal gear type. If a high volumetric efficiency is required, you can choose the piston pump or dual displacement piston pump

| Type of Oil   | Volumetric | Elex D leation | Detation Smoot | Noise<br>Low |  |
|---------------|------------|----------------|----------------|--------------|--|
| Punp          | Efficiency | FlowFusaton    | Nozicispeeu    |              |  |
| Internal Gear | Iau        | Modern         |                |              |  |
| Punp          | LOW        |                |                |              |  |
| PistenPunp    | High       | Low            | Low            | High         |  |
| SaewPunp      | Međum      | High           | High           | Medium       |  |

Comparison of Commonly Used Pump (This may vary for different pump nanufactures).

# **1-4 Product Installation**

Suggestion for Installing Oil Cooling Circulation System

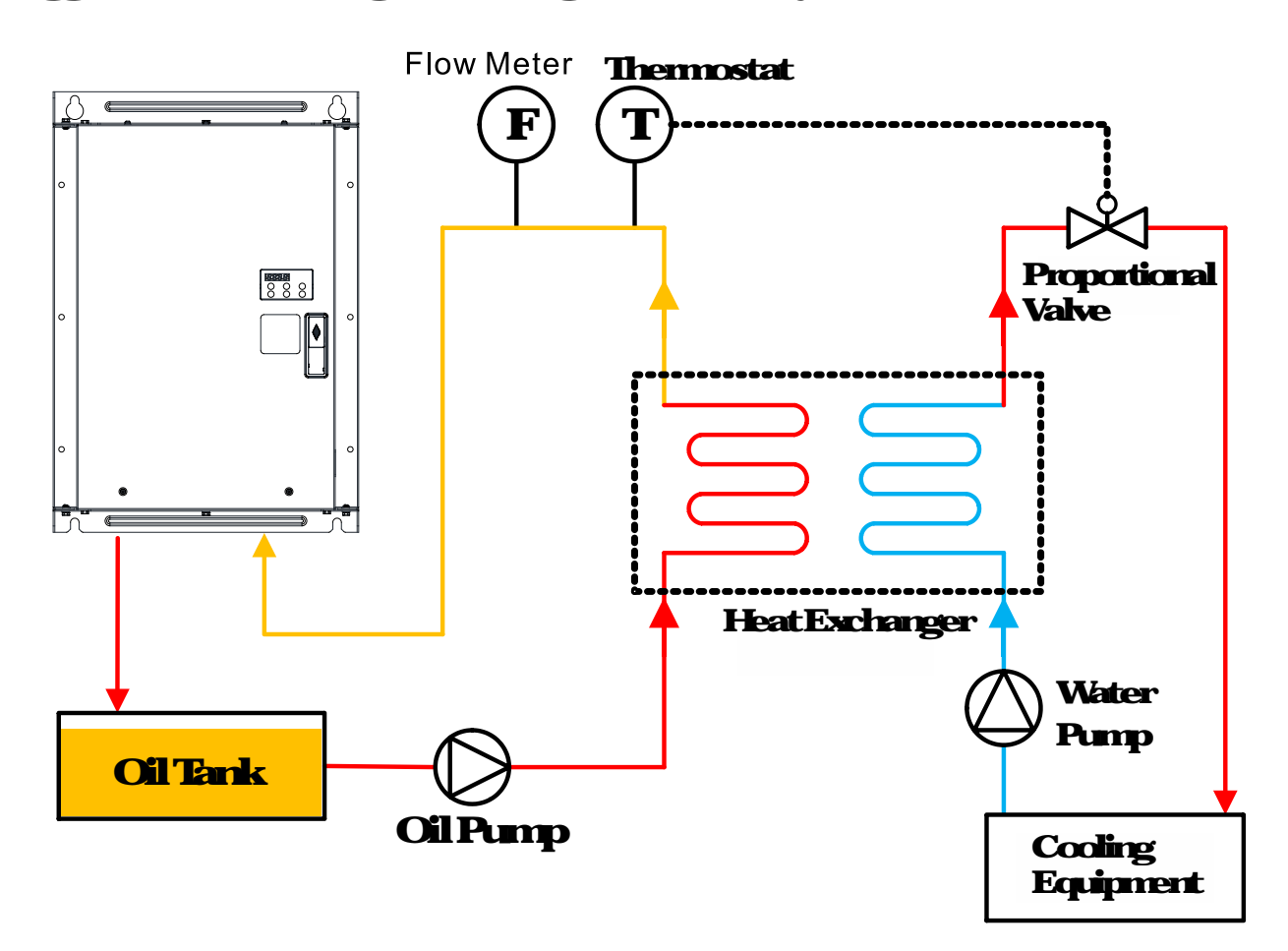

Please install the hybrid servo drive under the following environmental conditions to ensure safe use

| Environmental       | Ambient temperature      | - 10°C~ 45°C (14°F~ 113°F)                                                                                                    |
|---------------------|--------------------------|----------------------------------------------------------------------------------------------------|
| Caritianfar         | <b>Relative Humidity</b> | <90% (nancardensing)                                                                                                    |
| Operation           | Pressure                 | <b>8</b> 6~ 1061 <b>.</b> Pa                                                                                                    |
|                     | Installation Altitude    | <1000m                                                                                                    |
|                     | Vibration                | <20Hz 980ms² (1G) max, 20-50H588ms²                                                                                                    |
|                     |                          | (OGG) mex                                                                                                    |
| Environmental       | Ambient temperature      | -20C~ 60°C (-4°F ~ 140°F)                                                                                                    |
| ConditionforStorage | <b>Relative Humidity</b> | <90% (nancardensing)                                                                                                    |
| andTiansportation   | Pressure                 | <b>8</b> 6~ 1061 <b>P</b> a                                                                                                    |
|                     | Vibration                | <20Hz 980ms² (1G) max, 20~ 50Hz 588ms²                                                                                                    |
|                     |                          | (OGG) mex                                                                                                    |
| Contamination       |                          | C                                                                                                    |
| ProtectionLevel     | Tever & Athreade to      | Description of the company of the company |

### Space for Installation

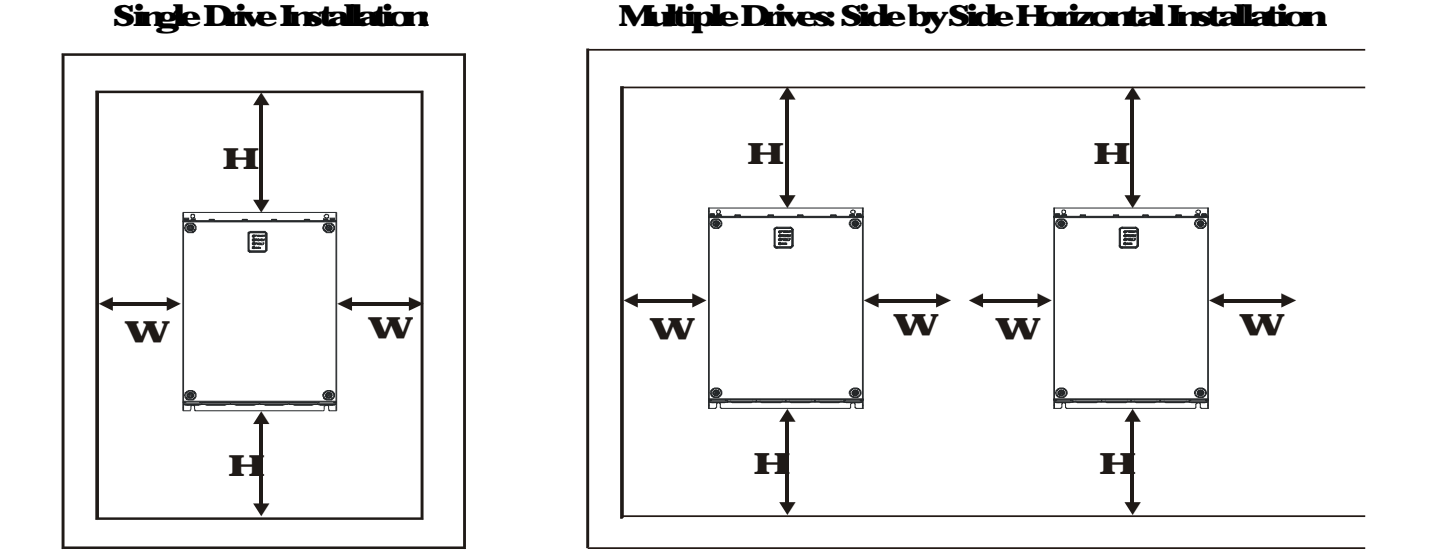

V H HP mm(inch) mmGinch 7.520HP 75(3 175(7) 2575HP 75(3) 200(8) **50-100HP (all coaled)** 100(4) 100(4) 10**HP** 75(3) 250(10)

- 1) Mount the hybrid servo drive vertically on a solid surface object by scieves. Other directions are not allowed
- 2) Because the hybrid servo drive generates heat during operation, there should be enough space for cooling airflowas shown in the figure above. Leave enough normfor heat dissipation when installing Donot install the drive beneath equipment that is not heat resistant because the generated heat move upwards. If the drive can only be installed in a cabinet, its ambient temperature should be within regulated values. Installing the drive in a confined and insufficient cooling space would make it malfunctioned.
- 3) The temperature of heat sink in the drive varies with environmental temperature and its load capacity during its operation, reaching nearly the highest temperature of 90°C. Therefore, the material of the drive's backside should be able to be ar such a high temperature.
- 4) If mue than one drive are installed in one cabinet, it is recommended to install them horizontally and side by side to reduce heat generated from each other. If they can only be installed up and down, spacer plates should be put between them to decrease heat generated from lower side to upper side.
- 5) For information about air conditioning layout, please refer to the heat dissipation of hybrid servo drive (W) table below

NOTE

Prevent substances like fiber particles, scraps of paper, savdust, metal particles, and so on from entering the hybrid servo drive. The hybrid servo drive should be installed in the cabinet made from non combustible material such as metal to prevent from fire accident.

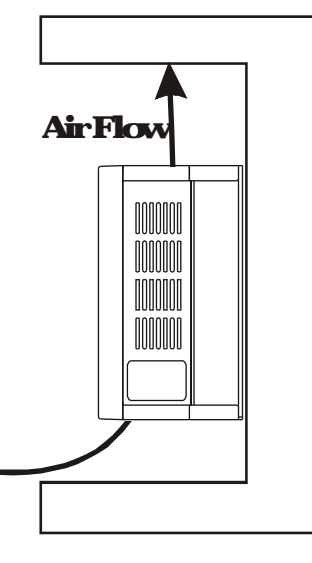

|        | Model            | Heat Dissipation Rate (W) | AirFlow<br>DissipationRate<br>(CFM) |
|--------|------------------|---------------------------|-------------------------------------|
|        | VFD110VL43C-J    | 3836                      | 50                                  |
|        | VFD150VL43C-J    | 404.1                     | 50                                  |
|        | VFD185VL43C-J    | 5005                      | 50                                  |
| 460V   | VFD220ML43C-J    | 5809                      | 50                                  |
| Coded  | VFD300ML43C-J    | 1037.8                    | 133                                 |
|        | VFD370ML43C-J    | 10787                     | 133                                 |
|        | VFD450VL43C-J    | 13701                     | 209                                 |
|        | VFD550VL43C-J    | 15365                     | 209                                 |
|        | VFD 300ML 43C-JO | 1077.1                    | -                                   |
| 460V   | VFD 370ML 43C-JO | 1121.3                    | -                                   |
|        | VFD450ML43C-JO   | 14250                     | -                                   |
| Cooled | VFD 550ML43C JO  | 1597.4                    | -                                   |
|        | VFD 750ML 43C-JO | 2251.7                    | -                                   |

The table above shows the required heat dissipation when installing a single drive in a confined space.

When installing multiple drives, the required heat dissipation needs to be multiplied by the number of drives.

The values of heat dissipation are calculated by rated voltage, rated current and default carrier value.

# Lifting

Canyorly the fully assembled hybrid servo drives as shown in the following diagrams. Lift the hybrid servo drive by hooking the lift holes when driving a forkilit or using a crane.

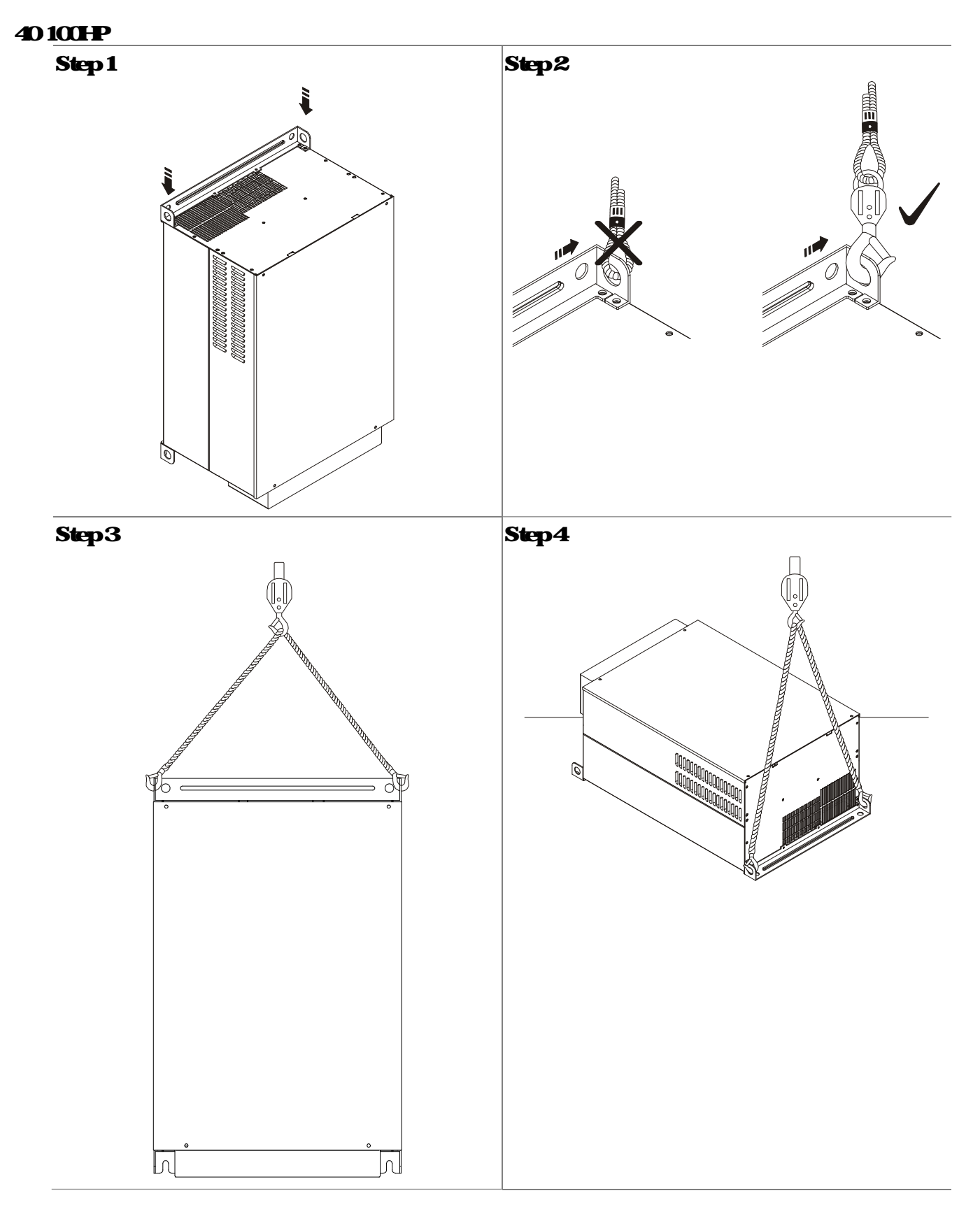

VFD VJ-C I 1. Description of Hybrid Servo Drives

# Flange Mounting

Step 1:

Please take out the 16 screws (8 screws for each top and bottom side of the drive) and remove the fixed plate 1 and fixed plate 2 as shown in the following figures.

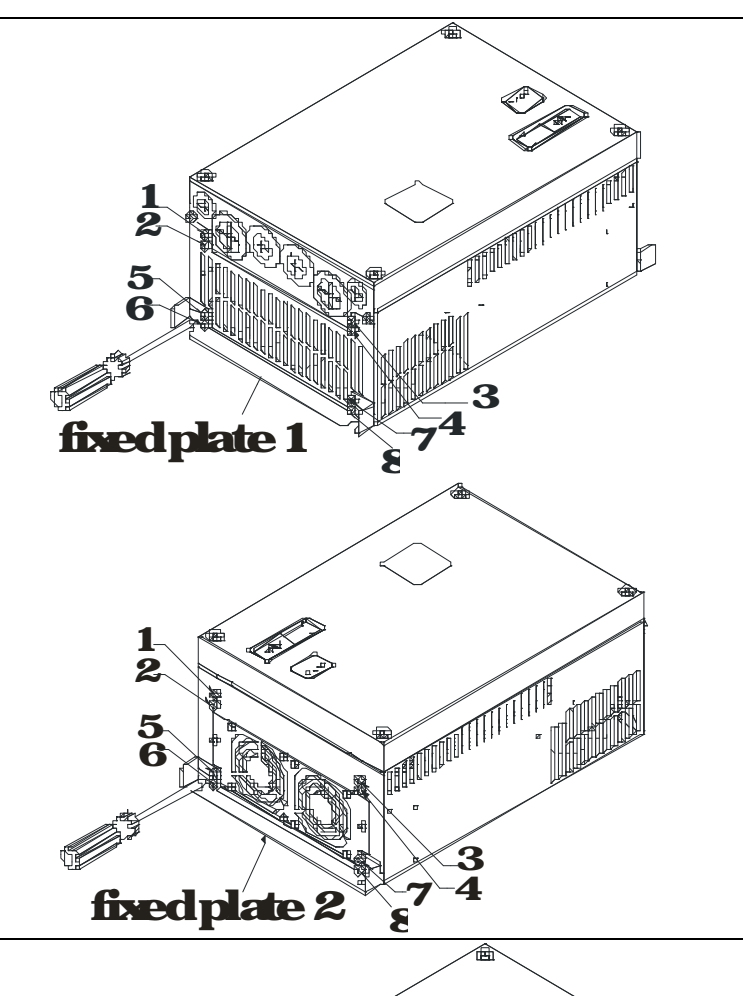

Step 2

Place the 8 scieves back in to secure the fixed plate 1 and fixed plate 2 (as shown in the following figures) with the following torque.

Frame C: 14 17kgf cm [122 148in bf]

Frame D: 2025kgf cm [17,421.7in bf]

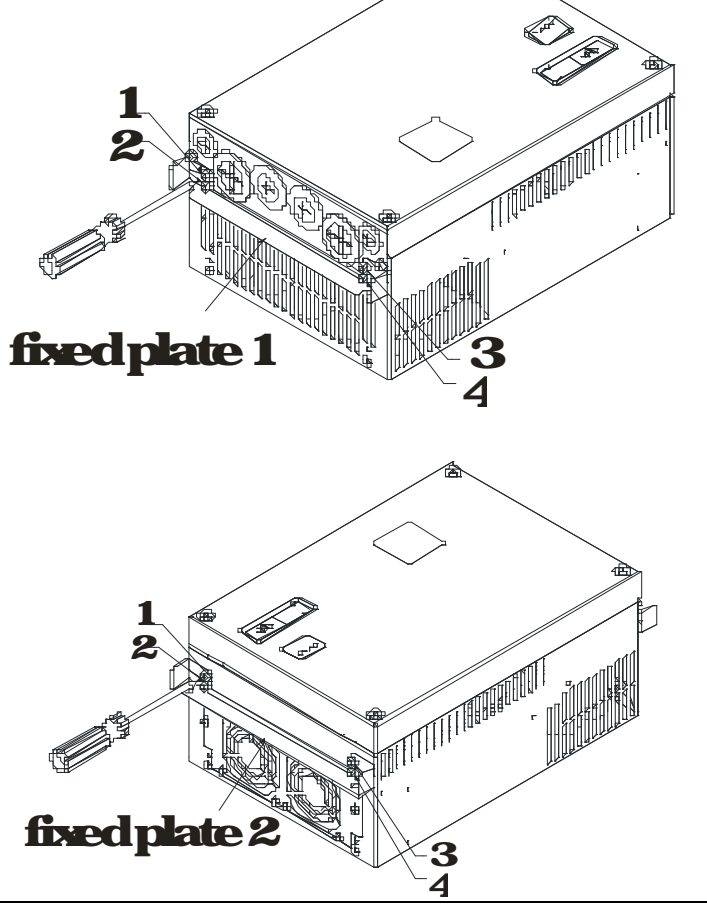

PLC1.ir

#### Step 3

Note that it is not necessary to put back those 8 sciews shown in the following figures to the drive Mneover, make sure that these 2 different fixed plates are put in the conect side as shown in the figures.

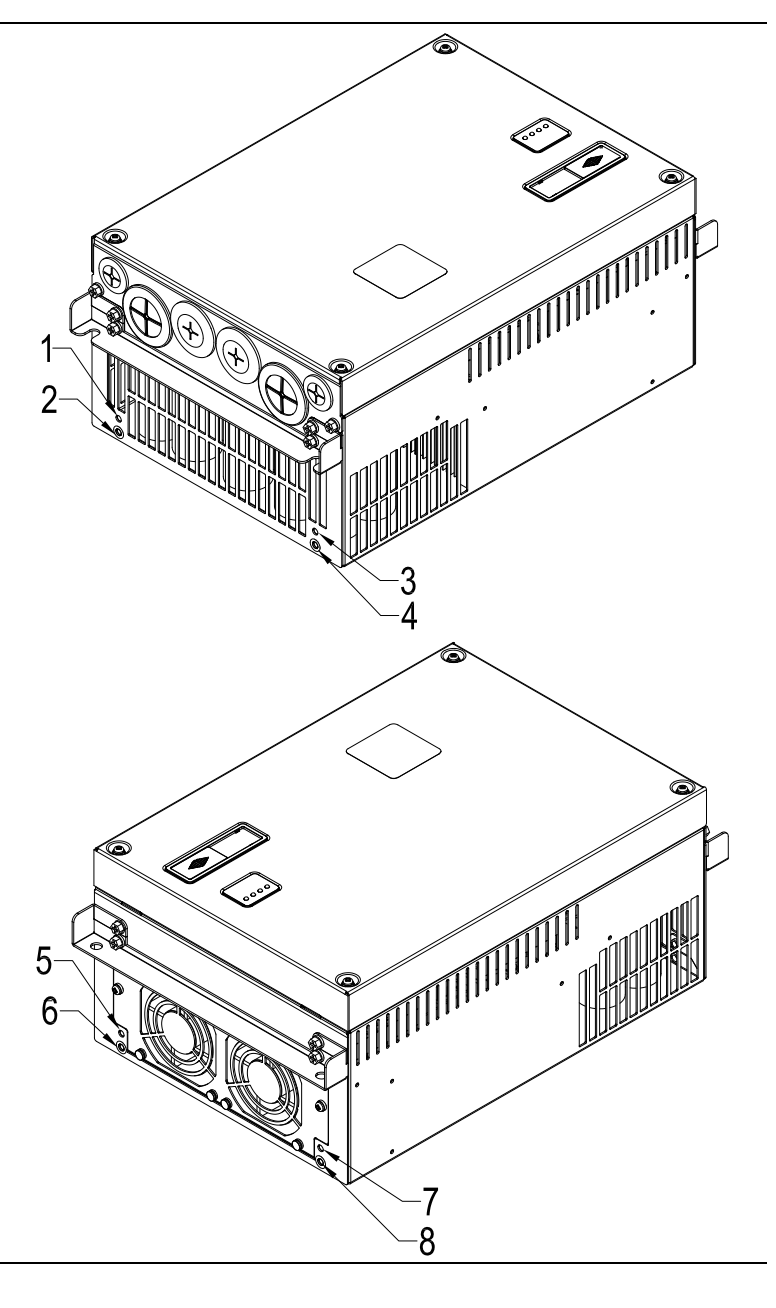

# 1-5 Product Dimensions

#### **Fiame C:** VFD110MA3C-J, VFD150MA3C-J, VFD185MA3C-J, VFD220MA3C-J

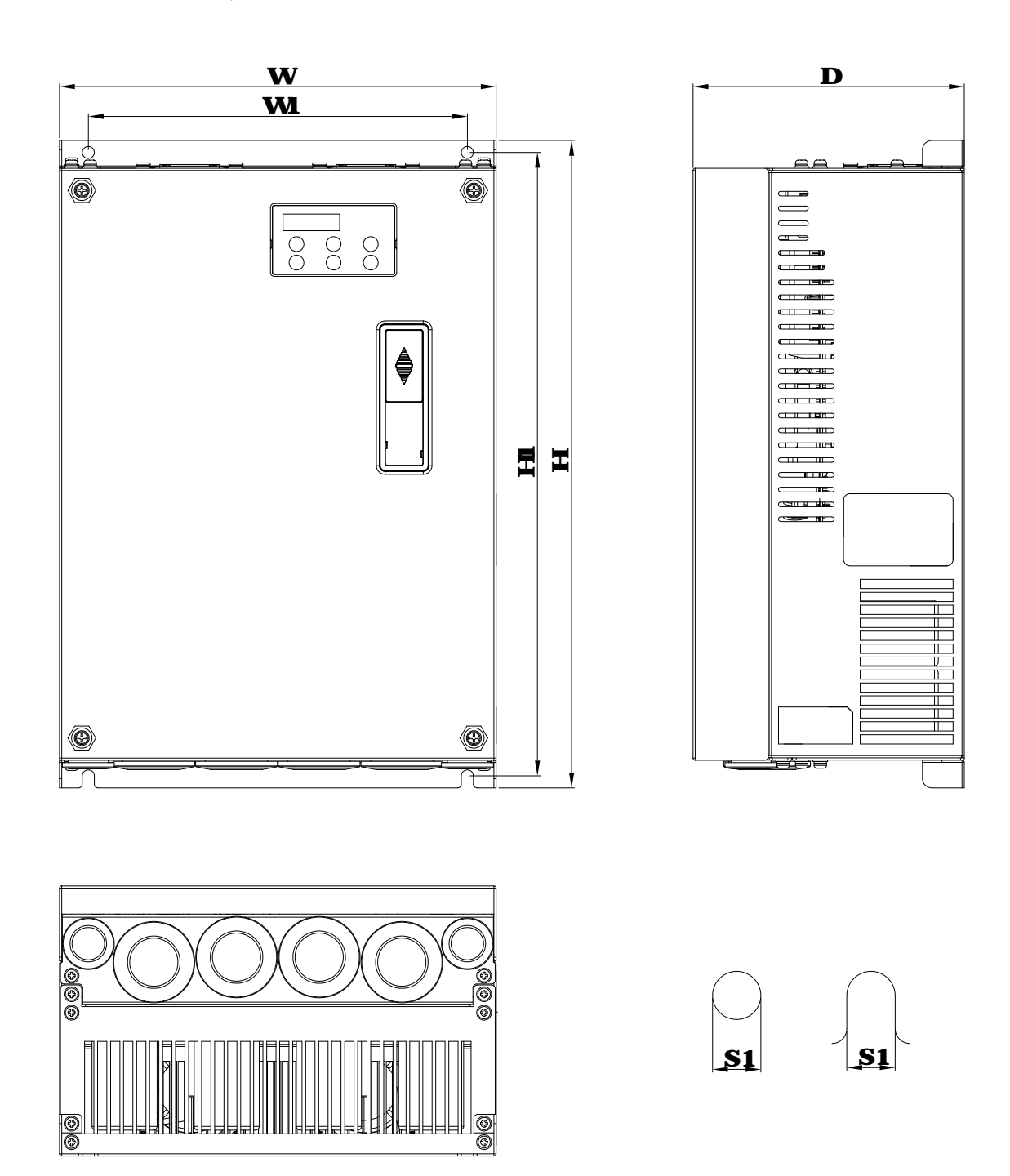

#### Unit mm[inch]

| Frame | N     | W     | H      | H               | D     | <b>S1</b> |
|-------|-------|-------|--------|-----------------|-------|-----------|
| С     | 235   | 204   | 350    | 337             | 146   | 65        |
|       | [925] | [808] | [1378] | [13 <i>2</i> 7] | [575] | [026]     |

#### Frame D: VFD800M43C-J, VFD870M43C-J

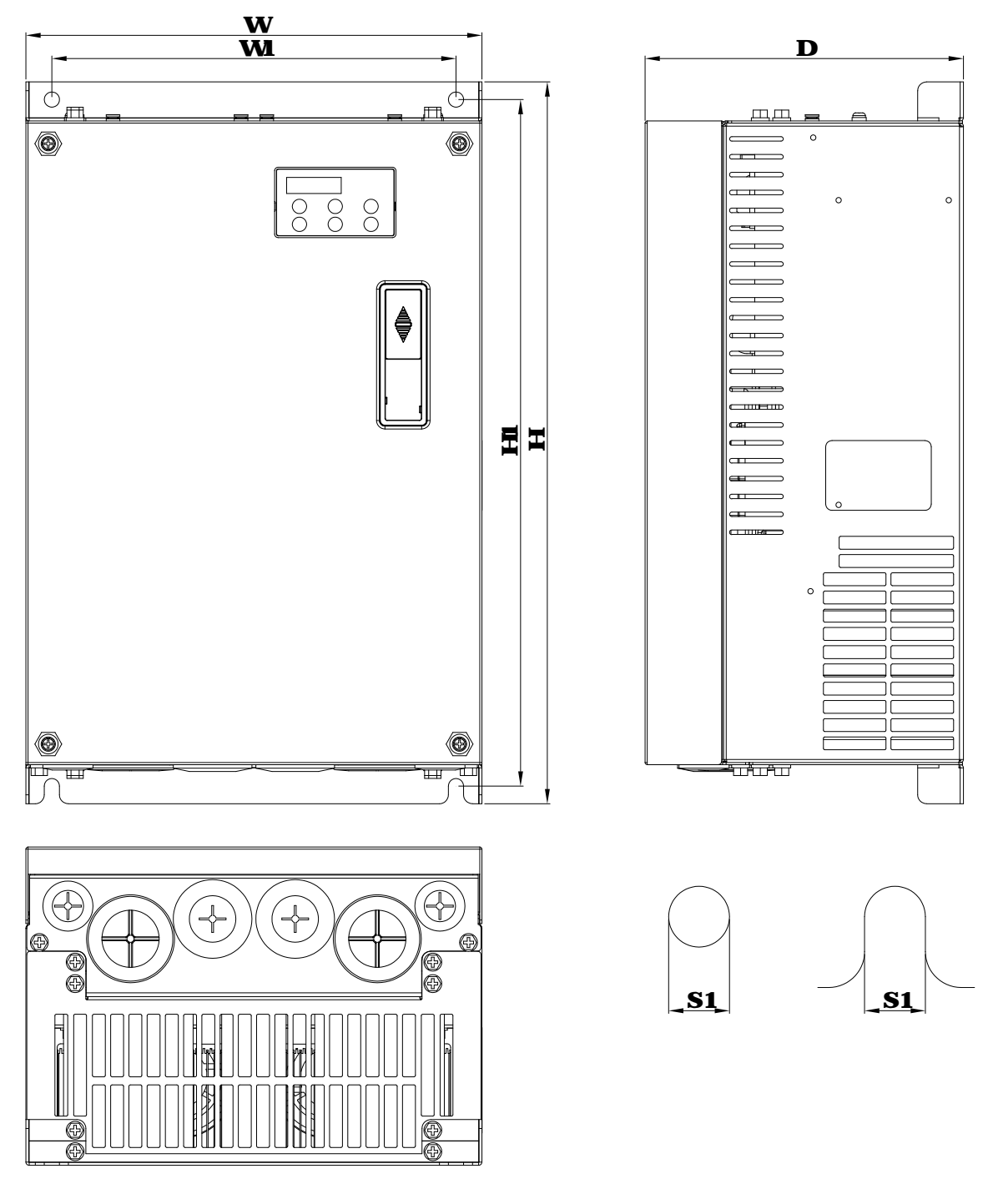

|       |        |           |        |        | Unit n | m[inch]   |
|-------|--------|-----------|--------|--------|--------|-----------|
| Frame | V      | <b>W1</b> | H      | H      | D      | <b>S1</b> |
| D     | 2550   | 2260      | 4038   | 3840   | 1780   | 85        |
| D     | [1004] | 890       | [1590] | [1512] | [7.01] | 033       |

#### Frame E4 VFD800M23C-J, VFD870M23C-J, VFD450M43C-J, VFD650M43C-J, VFD750M43C-J

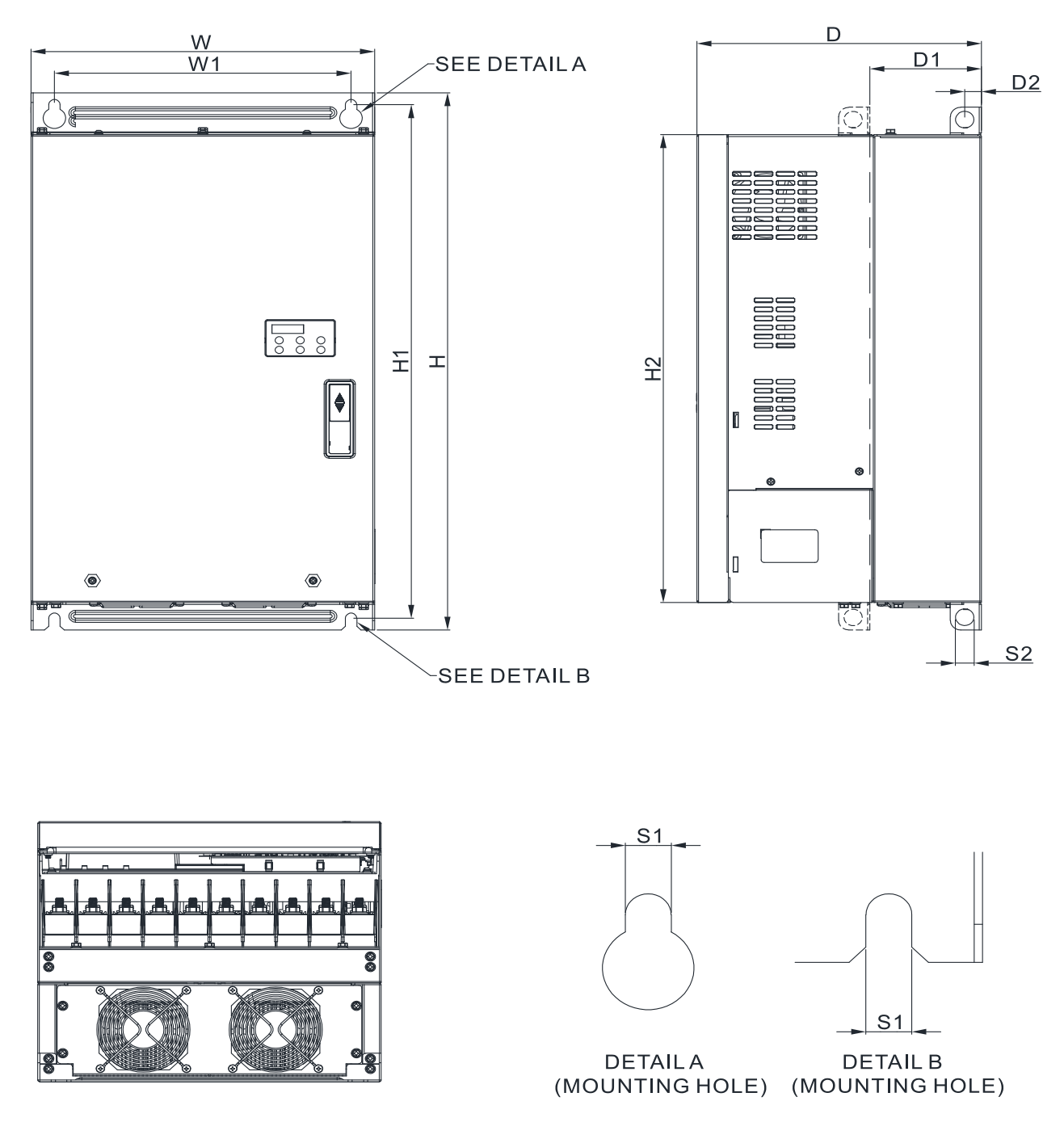

|       |        |         |         |        |        |        |             | Unit       | m         | inch       |
|-------|--------|---------|---------|--------|--------|--------|-------------|------------|-----------|------------|
| Frame | Ν      | W       | H       | H      | H      | D      | <b>D1</b> * | Dé         | <b>S1</b> | <b>S</b> 2 |
| E4    | 3300   | 2850    | 5650    | 5400   | 4920   | 2734   | 107.2       | <b>160</b> | 11.0      | 180        |
| ĽÆ    | [1299] | [11.22] | [22.24] | [2067] | [1937] | [1076] | [422]       | [063]      | [043]     | [071]      |

#### Frame E5 (Oil Cooled):

# VFD800M43C-JO, VFD870M43C-JO, VFD450M43C-JO, VFD560M43C-JO, VFD750M43C-JO

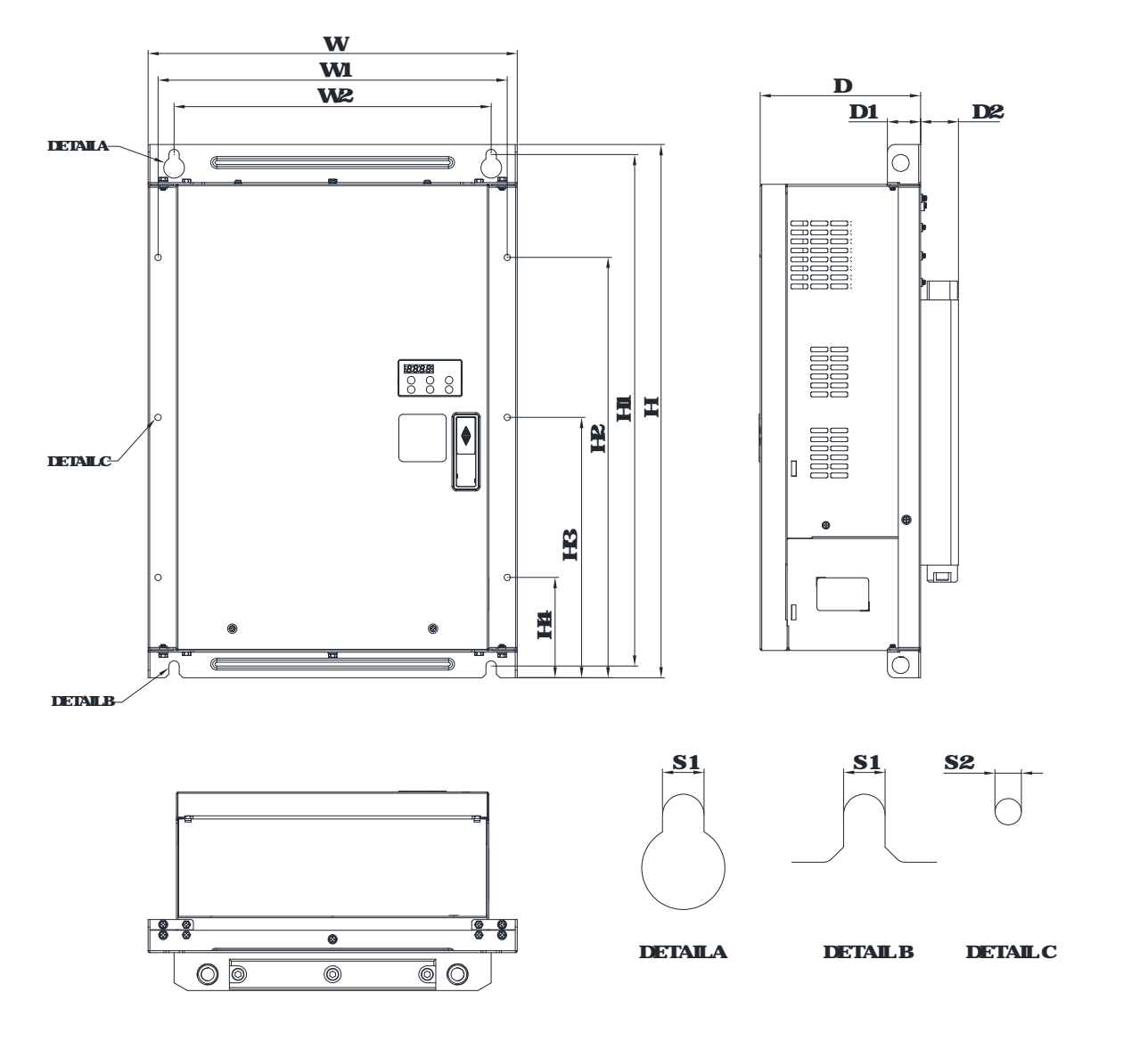

#### Unit mm[inch]

| Frame | Ν      | W      | We     | H           | H              | HŁ          | HE     | H     | D    | <b>D1</b> | Dź    | <b>S1</b> | <b>S</b> 2 |
|-------|--------|--------|--------|-------------|----------------|-------------|--------|-------|------|-----------|-------|-----------|------------|
| E5    | 3900   | 3688   | 3350   | <b>5630</b> | 5400           | <b>4440</b> | 2750   | 1060  | 2094 | 350       | 400   | 11.0      | 7.0        |
|       | [1535] | [1452] | [1319] | [22.17]     | <b>[21.26]</b> | [17.48]     | [1083] | [417] | 824  | [1.38]    | [1.57 | [043      | 028        |

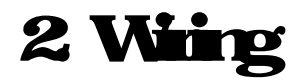

#### 21 Description of Wining

22Description of Terminals on Main Circuit

23 Description of Terminals on Control Circuit

After removing the front cover, check if the power and control terminals are clear. Be sure to observe the following precautions when wining

Make sure that power is only applied to the R/L1, S/L2, and T/L3 terminals. Failure to comply may result inclanage to the equipments. The voltage and current should lie within the range as indicated on the nameplate

All the units must be grounded directly to a common ground terminal to prevent lightning strike or electric shock

Please make sure to fasten the sciewof the main circuit terminals to prevent spaths which is made by the loose sciews due to vibration

| DANGER  | <ul> <li>It is curial totum off the hybrid served ive power before any wing installation are made. A charge may remain in the DC bus capacitors with hazardous voltages even if the power has been turned off therefore it is suggested for users to measure the remaining voltage before wing. For your personnel safety, please do not perform any wing before the voltage drops to a safe level &lt; 25 Vbc. Wing installation with remaining voltage condition may cause spatks and short circuit.</li> <li>Only qualified personnel familiar with hybrid served ives is alloved to perform installation, wing and commissioning. Make sure the power is turned off before wing to varie short.</li> </ul> |
|---------|----------------------------------------------------------------------------------------------------|
| CAUTION | Make sue that power is only applied to the R/L1, S/L2, and T/L3 terminals. Failure to         comply may result in damage to the equipment. The voltage and current should lie         within the range as indicated on the nameplate.         Checkfollowing items after finishing the wing         1. Are all connections conect?         2. No loose wires?         3. No short circuits between terminals or to ground?                                                                                                    |

# 21 Description of Wining

Users must correct wires according to the circuit diagrams on the following pages. Standard wiring diagram of the VFD VJ hybrid servo drive in factory

<u>Wining Diagram and Concesponding Models:</u> VFD300423C-J, VFD370423C-J VFD450443C-J, VFD550443C-J, VFD750443C-J VFD300443C-JO, VFD370443C-JO, VFD450443C-JO, VFD550443C-JO, VFD750443C-JO

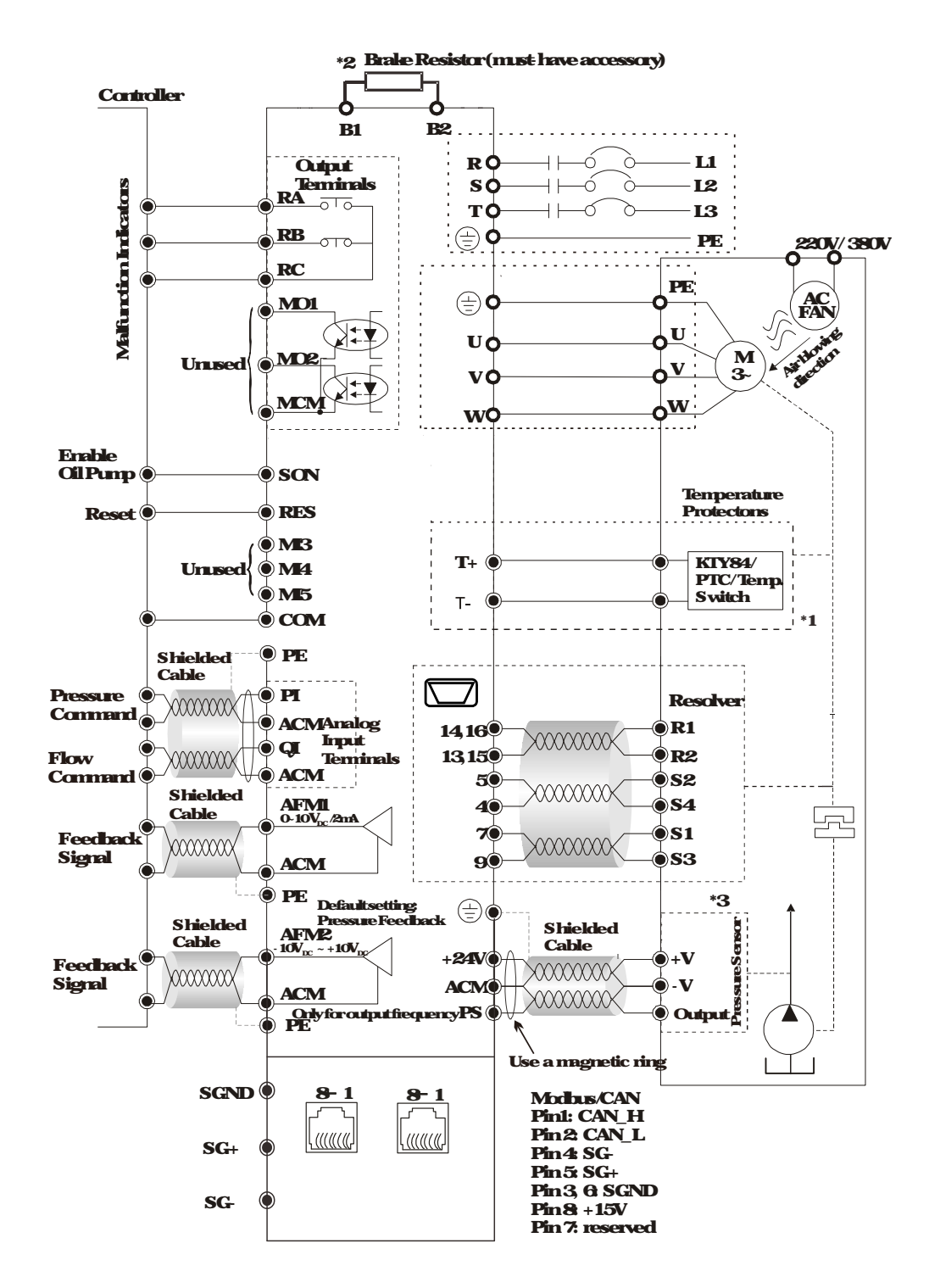

#### <u>Wiring Diagram and Corresponding Models:</u> VFD110M43C-J, VFD150M43C-J, VFD185M43C-J, VFD220M43C-J, VFD30M43C-J, VFD370M43C-J

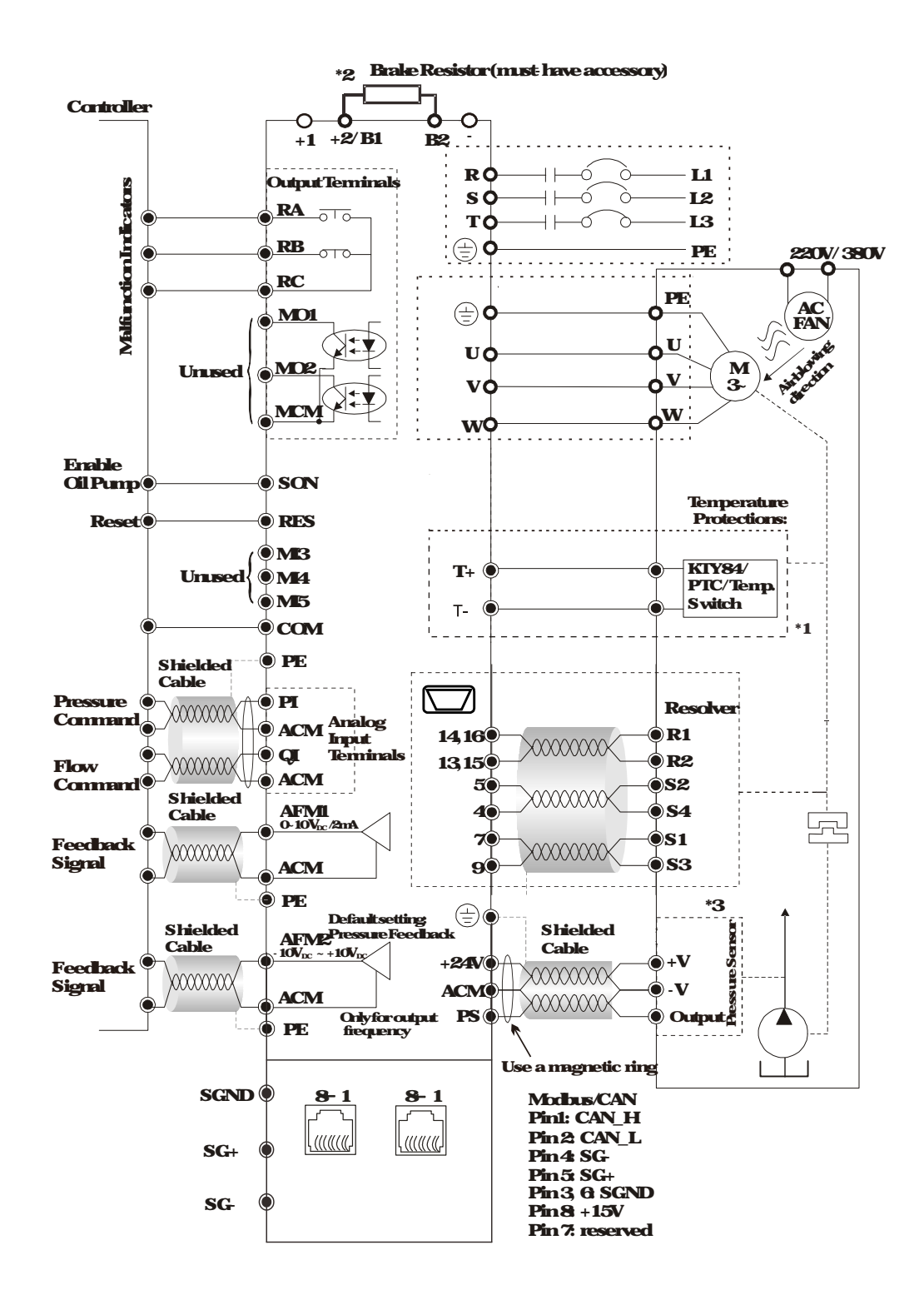

#### \*1 Verify the polarity before using KTY84

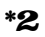

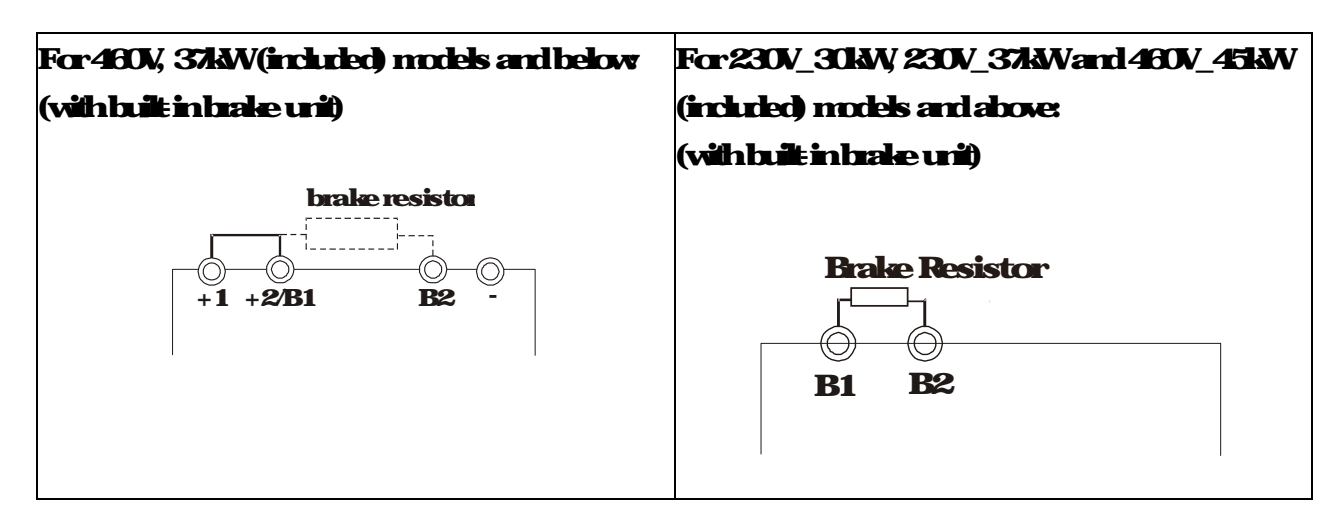

\*3 The peripheral braid sleeve needs to shield completely the internal signal line. Make the signal line which is not shielded by the braid sleeve as short as possible. Also bring signal line as close to the control terminals as possible. Connect the peripheral braid sleeve to PE grounding terminal. If the impulse noise or any other noise is too strong, connect the signal line to the ACM terminal can eliminate much more noise.

# 21-1 Grounding Short Circuit Plate Description (RFI Switch)

#### **RFI switch**

The drive contains Varistors / MOVs that are connected from phase to phase and from phase to ground to protect the drive against mains sugges or voltage spikes.

Because the Varistors/MOVs from phase to ground are connected to ground with the RFI switch, removing the RFI jumper disables the protection

The RFI switch also connects the filter capacitors to ground from a return path for high frequency noise to isolate the noise from contaminating the mains power: Removing the RFI switch strongly reduces this protection

#### Isolating main power from ground

When the pover distribution system of the drive is a floating ground system (IT Systems) or a TT system (Tene Tene en français, or earth earth in English), you must remove the RFI switch Removing the RFI switch disconnects the internal capacitors from ground to avoid damaging the internal circuits and to reduce the ground leakage current (in accordance with IEO61800 3 regulation). The RFI switch is shown in the images below

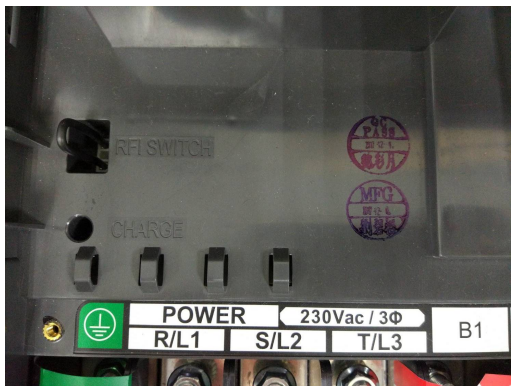

**RFISvitchanthematardive** 

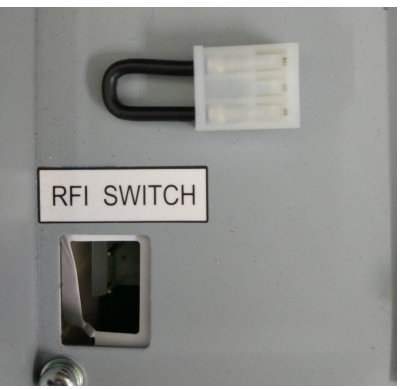

**Removable RFI Switch** 

NOTE

Donotremove the RFI switch while the power is an

Efficient galvanic isolation is no longer guaranteed if removing the RFI switch Thenall the input and output terminals are low voltage terminals which have basic isolation Removing the RFI switch also reduces the compliance with the EMC specification

Donot remove the RFI switch while conducting high voltage tests. When conducting a high voltage test to the entire facility, you must disconnect the mains power and the motor if the leakage current is too high

Donot switch off the RFI switch when the main power is a grounded power system To prevent motor drive damage, the RFI switch shall be removed if the motor drive is installed on an ungrounded power system, a high resistance grounded (over 30 chms) power system, or a converge unded TN system Floating Ground System(IT Systems)

A floating gound system is also called IT system, ungrounded system, or high impedance/resistance (greater than 30) gounding system

Disconnect the ground cable from the internal EMC filter:

Insituations where EMC is required, check whether there is excess electromagnetic radiation affecting nearby low voltage circuits. In some situations, the adapter and cable naturally provide enough suppression IF in doubt, install an extra electrostatic shielded cable on the power supply side between the main circuit and the control terminals to increase security.

Asymmetric Ground System(Corner Grounded TN Systems)

Caution Donotherrowe the RFI switch while the input terminal of the hybrid servo drive carries power. In the following four situations, the RFI switch must be removed. This is to prevent the system from grounding through the RFI capacitor and damaging the hybrid servo drive.

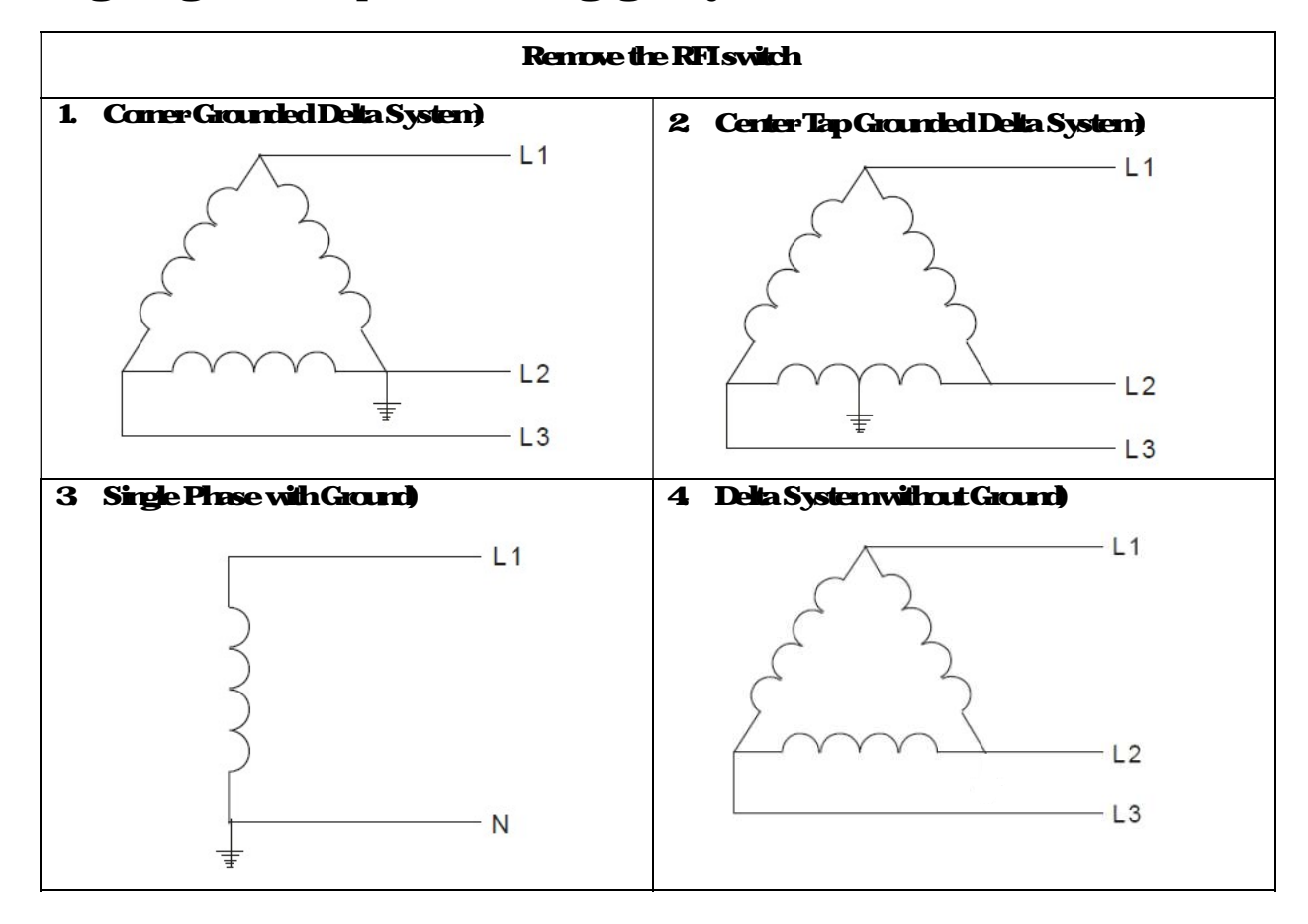

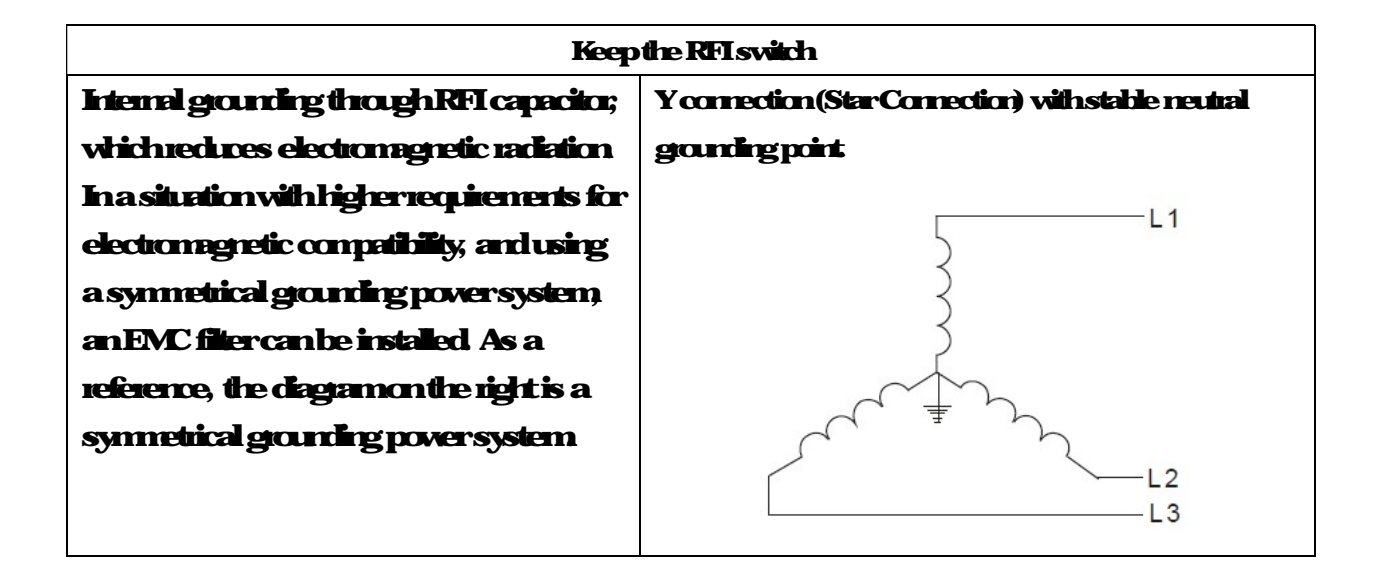

VFDVJC | 2 Wining

#### Mdi-puppoperationMode

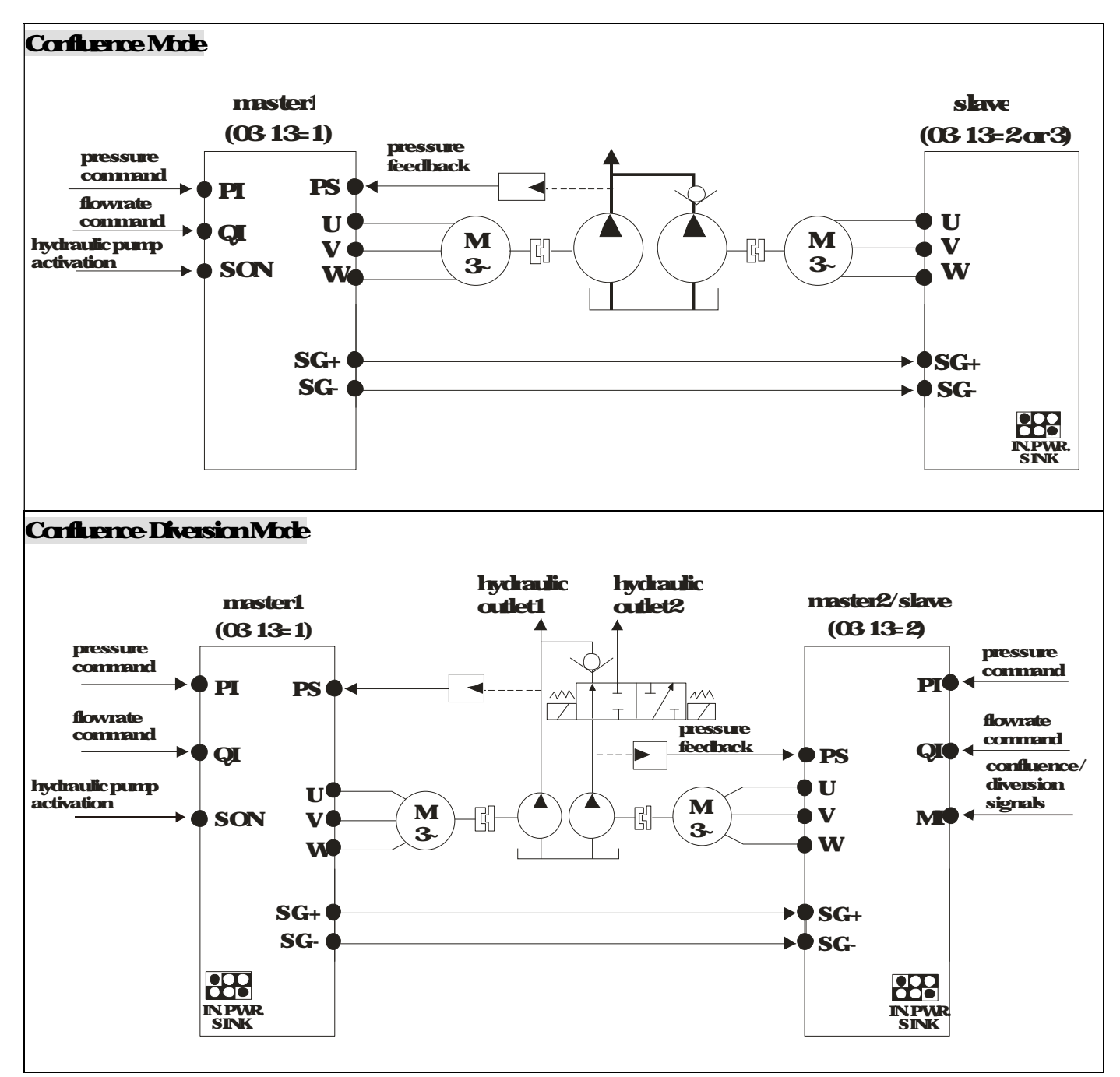

NOIE

- 1) VFD VJ-C series do not require external communication card EMVJ-MF01.
- 2) If you need to release the pressure by unning reversely at the slave pump, you don't need to install a one way value at slave pump's oil outlet.

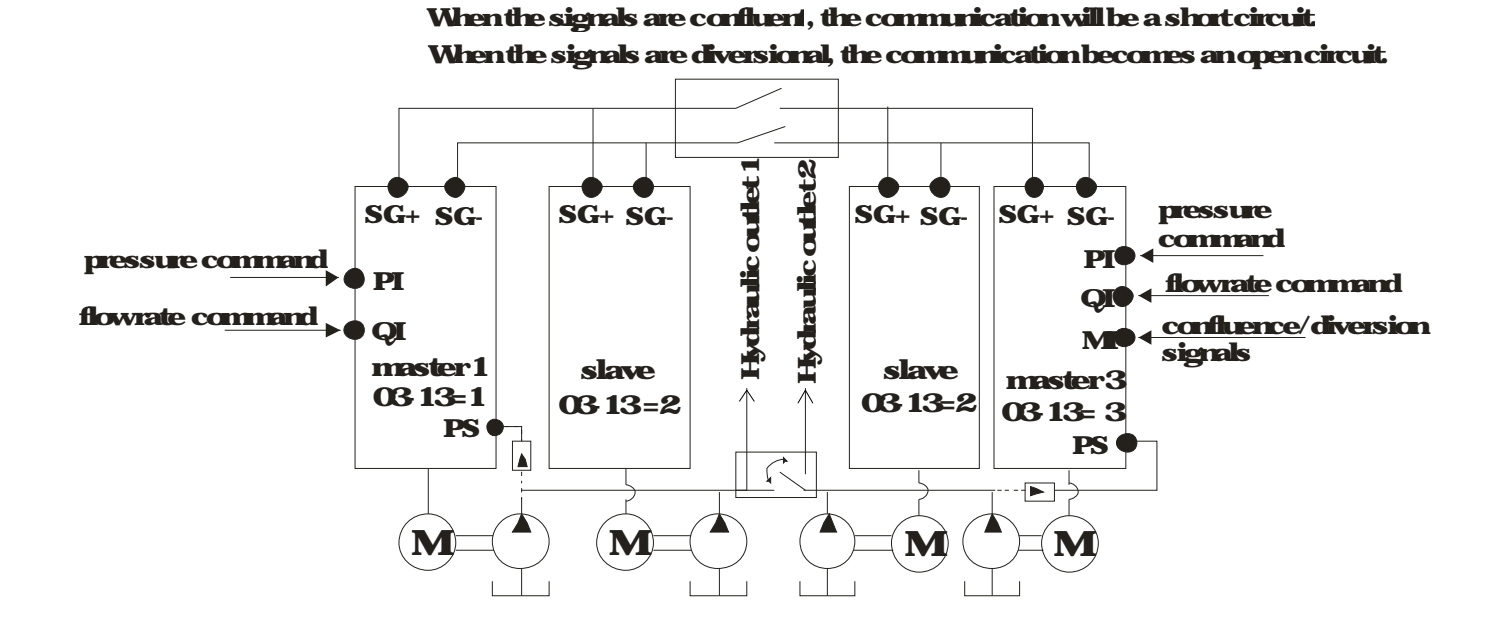

CAUTION

| The wining of main circuit and control circuit should be separated to prevent         |
|---------------------------------------------------------------------------------------|
| encreous actions.                                                                     |
| Please use shield wire for the control wiring and not to expose the peeled off net in |
| ficit of the terminal                                                                 |
| Please use the shield wire or tube for the pover wiring and ground the two ends of    |
| the shield wire artube.                                                               |
| Damaged insulation of wing may cause personal injury or damage to                     |
| cicuits/equipment if it comes in contact with high voltage.                           |
| The AC motor drive, motor and wining may cause interference. To prevent the           |
| equipment damage, please take care of the encreous actions of the suncurring          |
| sensors and the equipment.                                                            |
| When the hybrid servo drive output terminals U/171, V/12, and W13 are connected       |
| to the mator terminals U/F1, V/F2, and WF3, respectively. To permanently reverse      |
| the direction of motor iotation, switch over any of the two motor leads.              |
| With long notor cables, high capacitive switching current peaks can cause             |
| overament, highlealage amentarloveramentneadout accuracy. Forlanger                   |
| motorcables, use an AC output reactor:                                                |
| VFD VJ series chesnit have built in brake resistors, but brake resistor can be        |
| installed for those occasions that use higher load inertia or fiequent start/stop     |
| Referto Appendix A-1 for details.                                                     |
| Make sure that the leads are connected connectly and the hybrid servo drive is        |
| properly grounded to reduce mise and for safety                                       |
| To prevent lighting studie and electric shock, use ground leads that comply with      |
| local regulations. Keep themas short as possible and have themproperly                |
| connected to the ground terminal on the hybrid servo drive.                           |
|                                                                                       |

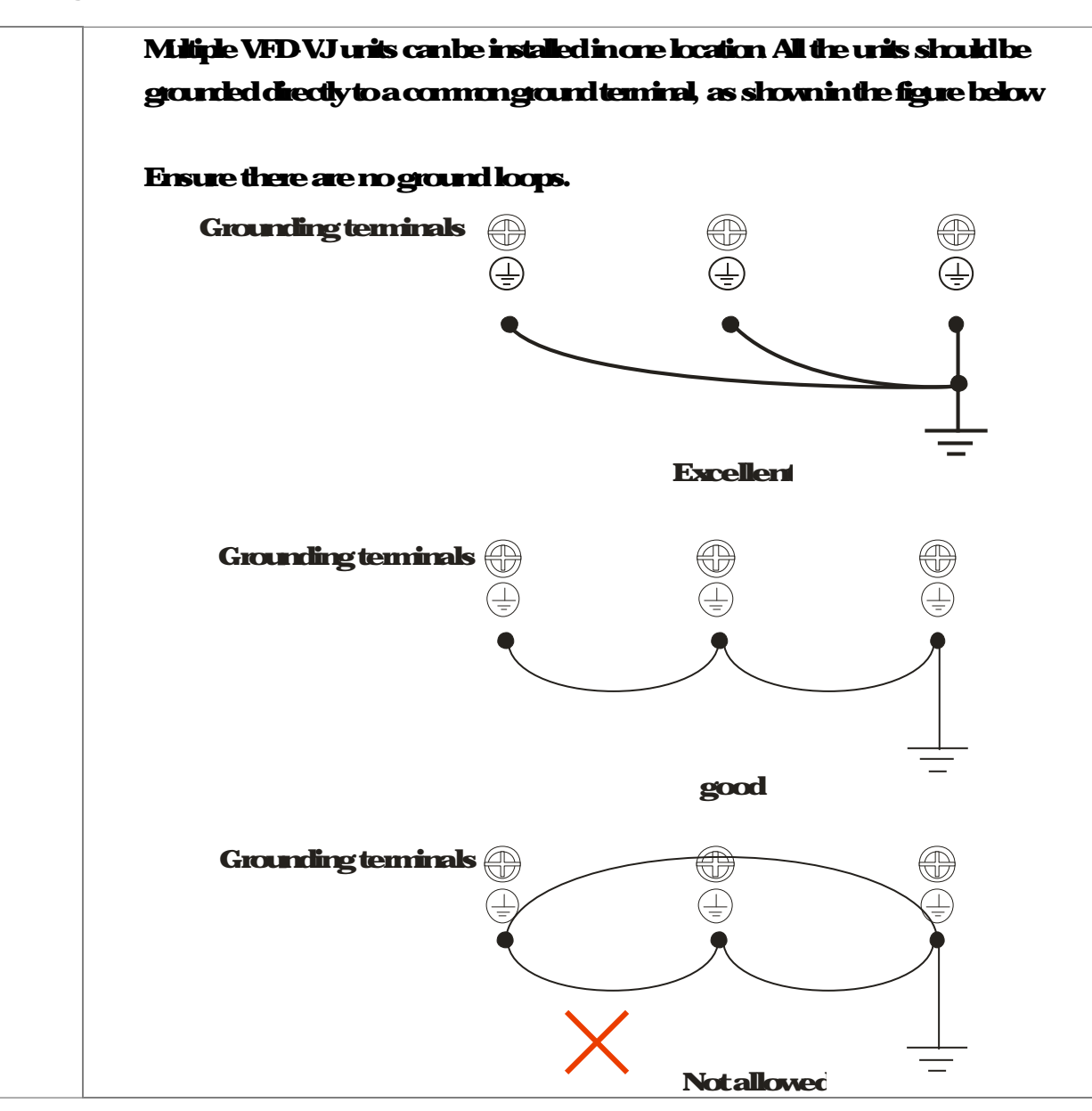
# 22 Description of Terminals on Main Circuit

|                | DouonSumh |              | liens             | Explanations                                                                 |
|----------------|-----------|--------------|-------------------|------------------------------------------------------------------------------|
| Т              |           | <b>—</b>     | Poversuply        | Please follow the specific pover supply<br>requirements shown in Chapter 01. |
|                |           |              |                   | There may be an inush current during                                         |
| റ              | ٥٦        | ٥)           | FISONER           | powerup Please check the chart of                                            |
| )              | )         | Fuse /       |                   | AppendixA 2 and select the conect                                            |
| φ⁄             | γ         | O/ No Fuse   |                   | is optional                                                                  |
|                |           | DIGARCI      |                   | Please donctuse a Magnetic                                                   |
|                |           |              | Magnetic          | contactoras the I/Oswitch of the AC                                          |
| <b>—</b>       | <u> </u>  |              | (Optional)        | motordive, as it will reduce the                                             |
|                |           |              |                   | <b>operating lie cycle of the AC drive</b>                                   |
| L              | Ĺ         | Ĺ            |                   | used to improve the input power racio;                                       |
| g              | a         | InputAC      |                   | notection from AC line distubances                                           |
| 7              | 5         |              |                   | (suges, switching spilles, short                                             |
|                |           |              | InstACTine        | interruptions, etc.). AC line reactor                                        |
| $(\square$     |           | Zero phase   | Reactor           | should be installed when the power                                           |
|                |           | Reactor      | <b>(Opticnal)</b> | suply capacity is 500kVA or mile and                                         |
|                |           |              |                   | orthe mains wing distance 10m                                                |
|                |           |              |                   | We suggest to install the input reactor                                      |
|                | EM Filter |              |                   | closed to the hybrid motor drive. See                                        |
|                |           | <i>i</i> .   |                   | AppendixA formare details.                                                   |
|                | <u>k</u>  |              |                   | Zerophase reactors are used to                                               |
| R/L1           | S/12      |              | Zerophase         | a door input is installed near the                                           |
|                |           |              | Reactor           | inverter Effective formise reduction                                         |
|                |           | BI O         | (Femile Care      | onboth the input and output sides.                                           |
|                |           |              | Challe            | Attenuation quality is good for a wide                                       |
|                |           | Be           | (Optional)        | range from AMband to 10MHz                                                   |
|                |           | ð            |                   | AppendixA specifies the zero phase                                           |
| U/T1           | V/I2      | WI3 ÷        |                   | Tored re electron poretic                                                    |
|                | Q         | ¥            | EM filter         | interference, please refer to Appendix                                       |
|                |           | 7em mase     | (Optional)        | Aformore details.                                                            |
| $(\mathbf{U})$ |           | Reactor      |                   | Used to reduce the deceleration time of                                      |
| $\mathbf{r}$   |           |              | Brake Resistor    | the motor Please refer to the chart in                                       |
| ਕ੍ਰੇ           | a         | Output AC    |                   | Appendix And specific date<br>Resistors.                                     |
| 7              | 7         | June Reactor | 04-44019          | Motorsuge voltage amplitude                                                  |
| $\sim$         | $\sim$    |              | Reactor           | depends annotor cable length For                                             |
|                | Motor V   | •            |                   | applications with long notor cable                                           |
|                |           |              | ·                 | (>20m), it is necessary to install a                                         |
|                |           |              |                   |                                                                              |

#### Motor

| Terminal Identification    | Description                                                                                                    |
|----------------------------|----------------------------------------------------------------------------------------------------|
| RL1, S/L2, T/L3            | AC line input terminals 3 phase                                                                                                    |
| U/ <b>F1, V/I2, WI</b> 3   | Output terminals of the hybrid servo drive that are connected to the motor                                                                                                    |
| + <b>1</b> , + <b>2/B1</b> | Terminals to connect to DC reactor to improve the powerfactor Remove the<br>RFL switch before connecting a DC reactor to a hybrid servo drive.<br>(DC reactor is built informadels 45KW) |
| +2/b1, B2                  | Terminals to connect to brake resistor (optional, see AppendixA-1 formule<br>information)                                                                                                |
|                            | Grounding Terminal, please comply with local regulations.                                                                                                    |

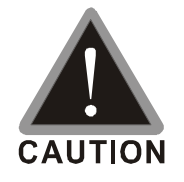

#### Poversupply input terminals for the main circuit:

Donot correct 3 phase model to one phase power RL1, S/L2 and T/L3 has no phase sequence requirement, it can be used upon random selection It is recommend adding a magnetic contactor (MC) to the power input wining to cut off pover quickly and reduce malfunction when activating the protection function of the AC motor drive. Bothends of the MC should have an R-C surge absorber Fastenthe scieves in the main circuit terminal to prevent sparks condition made by the loose scieves due to vibration Please use voltage and cunent within the specification Please refer to Chapter 1 for the specifications. When using a general GFCI (Ground Fault Circuit Interrupter), select a current sensorvith sensitivity of 200mA or above and not less than 01-second operation time to avoid nuisance tripping Please use the shield vice on the for the pover wining and ground the two ends of the shield wire or tube. Output terminals for the main circuit:

When it needs to install the filter at the output side of terminals U/F1, V/T2, WT3 on the hybrid servo drive. Please use inductance filter Donot use phase compensation capacitors or L-C (Inductance Capacitance) or R-C (Resistance Capacitance), unless approved by Delta DONOT correct phase compensation capacitors or surge absorbers at the output terminals of hybrid servo drives.

The terminals of the DC reactor [1, 2],

This is the terminals used to connect the DC reactor to improve the power factor For the factory setting, it connects the short-circuit object. Please remove this short-circuit object before connecting to the DC reactor.

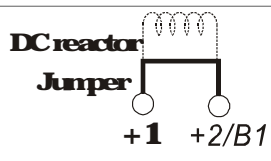

For those models without built in bala resistor, please connect external bala unit and bala resistor (both of them are optional) to increase bala to que DONOF connect [B2] or [-] to [+2/B1] directly to prevent drive damage.

## Specifications of the Main Circuit Terminals

### VJ-C Air Cooled

#### **Frame C**

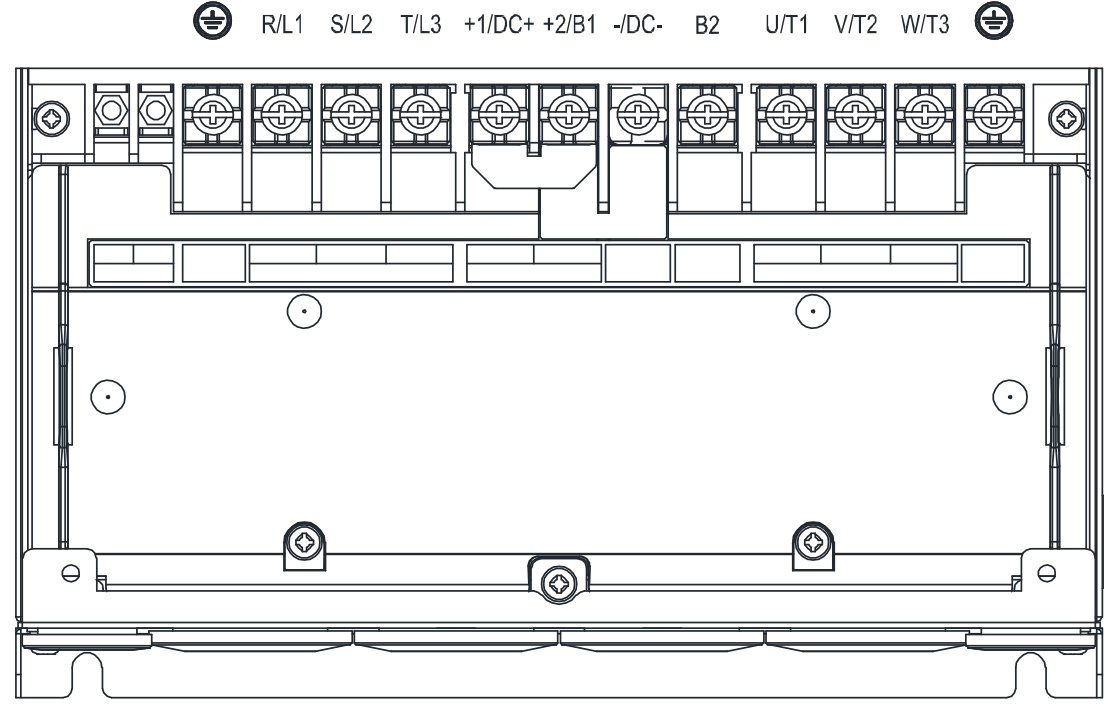

|               | <b>Main Circuit Terminals:</b><br>R/L1, S/L2, T/L3, U/T1, V/T2, WT3, DC+, DC-, B1,<br>B2 |                             |                                                         |                             |                              | Grounding Terminek<br>E                        |  |  |  |
|---------------|------------------------------------------------------------------------------------------|-----------------------------|---------------------------------------------------------|-----------------------------|------------------------------|------------------------------------------------|--|--|--|
| Madels        | Max Wine<br>Gauge                                                                        | Mni Wie<br>Gauge            | <b>ScrewSize</b><br>and<br><b>Taque Face</b><br>(± 10%) | Max<br>Wite<br>Gauge        | <b>Mini</b><br>Wite<br>Gauge | ScrewSize<br>and<br>Tarque<br>Force<br>(± 10%) |  |  |  |
| VFD110ML43C-J |                                                                                          | 10nn <del>ŕ</del><br>(8AWG) |                                                         | 10nmf<br>(8AWG)             | 10mf<br>(8AWG)               |                                                |  |  |  |
| VFD150VL43C-J | 16nnf                                                                                    | 10mf<br>( 8AWG)             | Мб                                                      | 10mf<br>(8AWG)              | 10mf<br>(8AWG)               | МБ                                             |  |  |  |
| VFD185VL43C-J | <b>(6AWG)</b>                                                                            | 16nnf<br>(6AWG)             | 30kg cm<br>(260 b ir)<br>(294 Nm)                       | 16mf<br>(6AWG)              | 16nm <del>f</del><br>(6AWG)  | 30kg cm<br>(260b in)<br>(294Nm)                |  |  |  |
| VFD220ML43C-J |                                                                                          | 16nn <del>î</del><br>(6AWG) |                                                         | 16nm <del>ř</del><br>(6AWG) | 16nmf<br>(6AWG)              |                                                |  |  |  |

- 1. If you install at Ta 45°C environment, select copper wire with voltage rating of 600V and temperature resistance of 75°C or 90°C
- 2 Fyouinstall at Ta 45°C above environment, select copper vice with voltage rating of 600V and temperature resistance of 90°C or above.
- 3 For VFD220M43C-J model, if you install it at Ta 35°C above environment, select copper wire with voltage rating of 600V and temperature resistance of 90°C or above.
- 4 For UL installation compliance, use copper wites when installing The wite gauge is based on a temperature resistance of 75°C, in accordance with UL requirements and recommendations.
- 5 Donot reduce the wire gauge when using higher temperature wire

|               |     |        |                |            |            |            |            |             |            |            | U          | n <b>it m</b> m |
|---------------|-----|--------|----------------|------------|------------|------------|------------|-------------|------------|------------|------------|-----------------|
| Frame<br>Size | AWG | VENDOR | <b>₽∕N</b>     | A<br>(max) | B<br>(max) | C<br>(min) | D<br>(max) | d2<br>(min) | E<br>(min) | F<br>(min) | W<br>(max) | t<br>(max)      |
| C             | 8   | KS.T   | RNBS85         | 07 O       | 60         | 70         | 00         | 20          | 120        | 70         | 105        | 20              |
| C             | 6   | KS.T   | <b>RNBS145</b> | 200        | <b>O</b> U | <b>~</b> 0 | au         | az          | 130        | <b>~</b> U | 123        | 30              |

The following additional terminals are required when wining The additional terminal dimension should comply with Figure 1 below

After cimping the wire to the ring lug (must be UL approved), UL and CSA approved R/C (YDPU2), and install heat shink tubing rated at a minimum of 600 V<sub>4</sub>C insulation over the live part. Refer to Figure 2 below

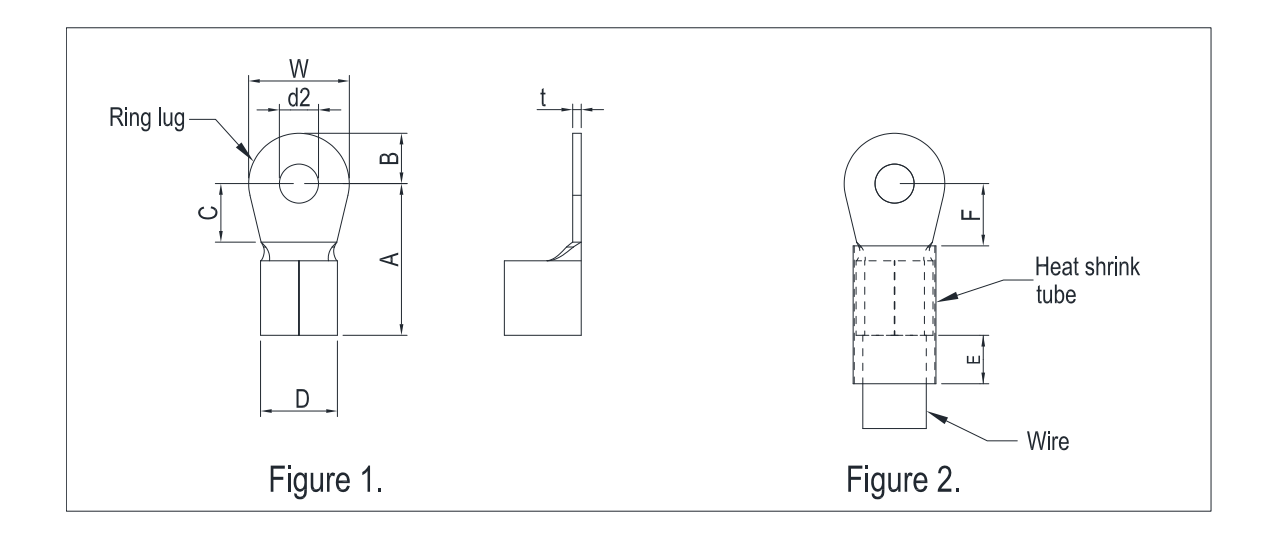

#### VJ-C Air Cooled

#### **Frame D**

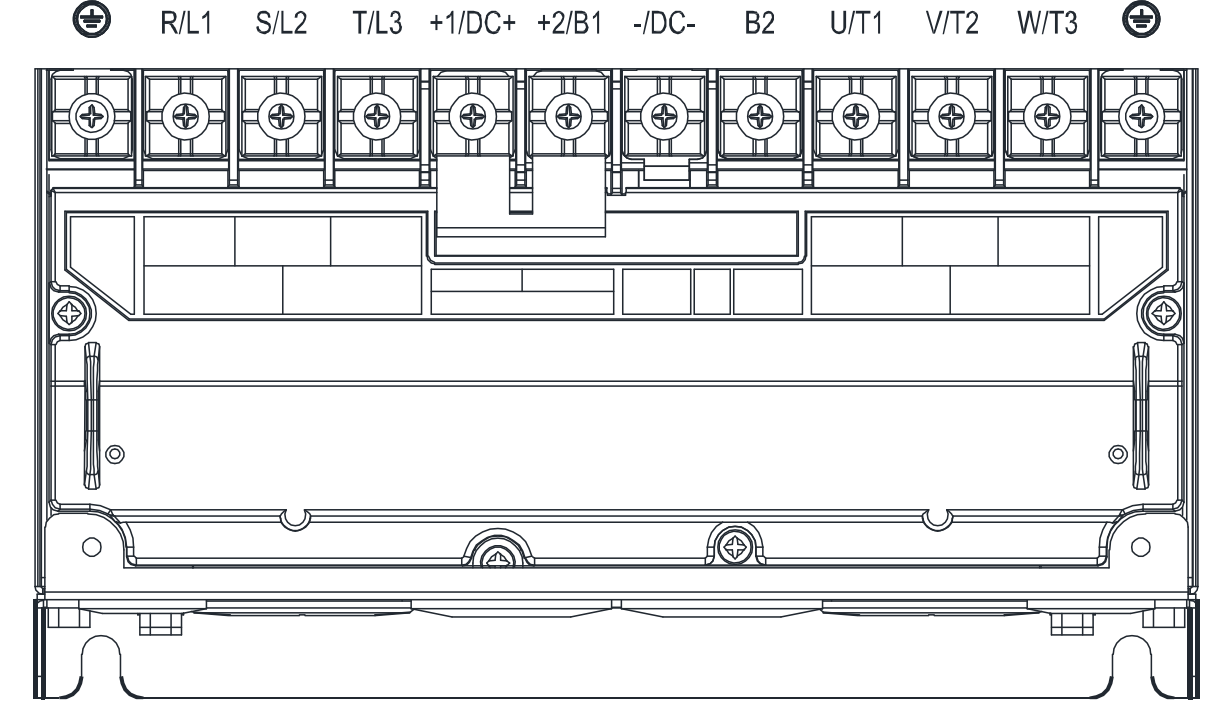

|               | 1<br>RALI, SAL2, TA | <b>Vhin Circuit Tem</b><br>13, U/T1, V/T2, V<br>B2 | <b>rinals<br/>V13, DC+, DC-, B1,</b>                 | Grounding Terminal   |                             |                                               |
|---------------|---------------------|----------------------------------------------------|------------------------------------------------------|----------------------|-----------------------------|-----------------------------------------------|
| Madels        | Max Wite<br>Gauge   | <b>Miri Wite</b><br>Gauge                          | <b>ScrewSize<br/>and<br/>Taque Force<br/>(± 10%)</b> | Max<br>Vine<br>Gauge | Miri.<br>Vine<br>Gauge      | ScrewSize<br>and<br>Taque<br>Farce<br>(± 10%) |
| VFD300ML43C-J | 35mf<br>(2440)      | 35nm²<br>(2AWG)                                    | MB                                                   | 35nmf<br>(2AWG)      | 16nmf<br>(6AWG)             | MB                                            |
| VFD370ML43C-J |                     | 35nnf<br>(2AWG)                                    | 50kg cm<br>(434 bir)<br>(49 Nm)                      | 35nmf<br>(2AWG)      | 16nm <del>f</del><br>(6AWG) | 50kg cm<br>(434 b in)<br>(49 Nm)              |

1. If you install at Ta 45°C environment, select copper wire with voltage rating of 600V and temperature resistance of 75°C or 90°C

2 If you install at Ta 45°C above environment, select copper wire with voltage rating of 600V and temperature resistance of 90°C or above.

3 For UL installation compliance, use copper wires when installing The wire gauge is based on a temperature resistance of 75°C, in accordance with UL requirements and recommendations.

4 Donot reduce the wire gauge when using higher temperature wire

Unit mm

| Frame<br>Size | AWG | VENDOR | <b>P</b> /N    | A<br>(max) | B<br>(max) | C<br>(min) | D<br>(max) | d2<br>(min) | E<br>(min) | F<br>(min) | W<br>(næx) | t<br>(max) |
|---------------|-----|--------|----------------|------------|------------|------------|------------|-------------|------------|------------|------------|------------|
| n             | 6   | KS.T   | <b>RNBL146</b> | <b>m</b> 0 | 100        | 05         | 14         | 69          | 100        | 05         | 105        | 20         |
| D             | 2   | KS.T   | RNBS386        | 300        | IOO        | 30         | 14         | 30          | 130        | 30         | Cer        | 30         |

The following additional terminals are required when wining The additional terminal dimensionshould comply with Figure 1 below

After crimping the wire to the ring lug (must be UL approved), UL and CSA approved R/C (YDPU2), install heat shirk tubing rated at a minimum of 600 V<sub>AC</sub> insulation over the live part Refer to Figure 2 below

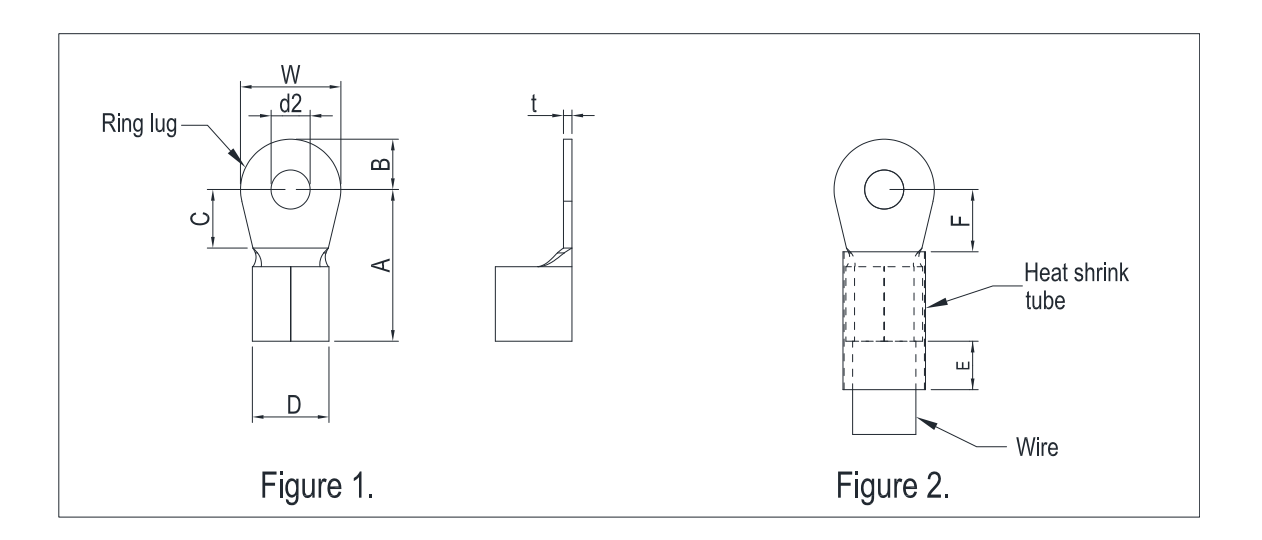

#### VJ-C Air Cooled

#### Frame E4

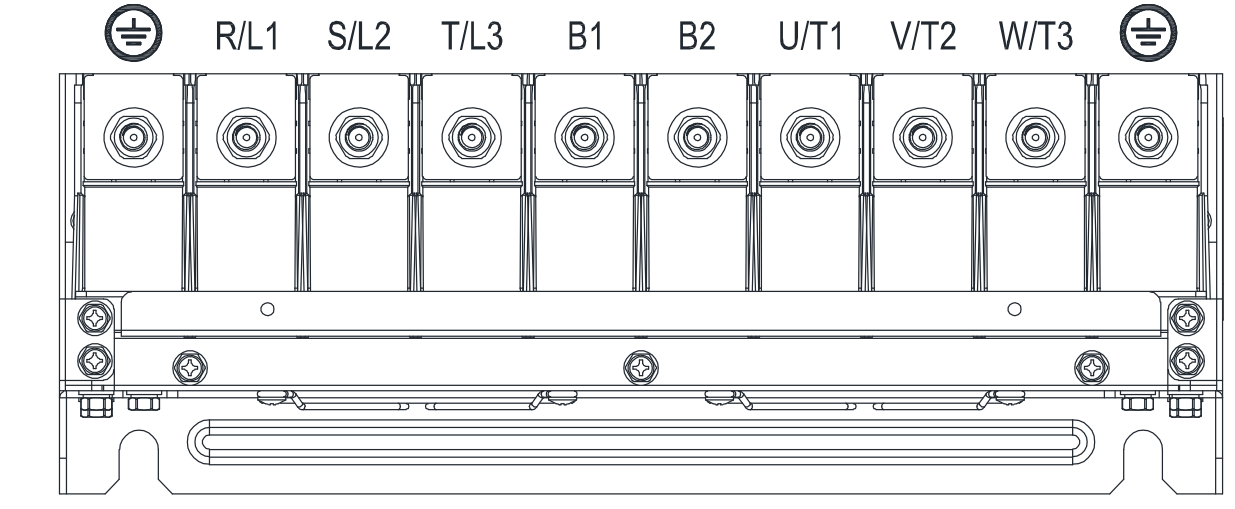

|               | N<br>RALI, SAL2, TAL3 | <b>Viein Circuit Term</b><br>; U/T1, V/I2, WI | <b>nals:<br/>3, DC+, DC-, B1, B2</b>   | G                             | Grounding Terminek        |                                             |  |  |
|---------------|-----------------------|-----------------------------------------------|----------------------------------------|-------------------------------|---------------------------|---------------------------------------------|--|--|
| Madels        | Max Wine<br>Gauge     | Mri Wie<br>Garge                              | ScrewSize and<br>Taque Face<br>(± 10%) | Max Wine<br>Gauge             | <b>Mini Wite</b><br>Gauge | ScrewSize<br>and<br>Torque Force<br>(± 10%) |  |  |
| VFD300ML23C-J |                       | 70mm <del>f</del><br>(20AWG)                  |                                        | 70mf<br>(20AWG)               | 35nmf<br>(2AWG)           |                                             |  |  |
| VFD370M23C-J  |                       | 120nn <del>f</del><br>(40AWG)                 | MB                                     | 120mm²<br>(40AWG)             | 70nnf<br>(20AWG)          | M8<br>180kg cm<br>(1562 b in)               |  |  |
| VFD450ML43C-J | 120mř<br>(40AWG)      | 50nn <del>f</del><br>(1/0AWG)                 | 180kgcm<br>(1562bir)                   | 50nn <del>f</del><br>(1/0AWG) | 25mm²<br>(4AWG)           |                                             |  |  |
| VFD550ML43C-J |                       | 70nm <del>f</del><br>(2/0AWG)                 | - (1% dð Nm)                           | 70mf<br>(2/0AWG)              | 35nmf<br>(2AWG)           | (17,65 <b>Nm)</b>                           |  |  |
| VFD750M43CJ   |                       | 120mm²<br>(4/0AWG)                            |                                        | 120nm²<br>(40AWG)             | 70nmf<br>(2/0AWG)         |                                             |  |  |

1. If you install at Ta 45°C environment, select copper wire with voltage rating of 600V and temperature resistance of 75°C or 90°C

2 If you install at Ta 45°C above environment, select copper wire with voltage rating of 600V and temperature resistance of 90°C or above.

3 For UL installation compliance, use copper wires when installing The wire gauge is based on a temperature resistance of 75°C, in accordance with UL requirements and recommendations.

4 Donot reduce the wire gauge when using higher temperature wire

| Unit m        | m   |        |            |            |            |            |            |              |             |            |            |            |
|---------------|-----|--------|------------|------------|------------|------------|------------|--------------|-------------|------------|------------|------------|
| Frame<br>Size | AWG | Vendor | P/N        | A<br>(MAX) | B<br>(MAX) | C<br>(MIN) | D<br>(MAX) | d2:<br>(MIN) | E<br>(MIN). | F<br>(MIN) | W<br>(MAX) | Т<br>(МАХ) |
|               | 4   | KS.T   | RNB22-8    |            |            |            |            |              |             |            |            |            |
|               | 2   | KS.T   | RNB\$388   |            |            |            |            |              |             |            |            |            |
|               | 1/0 | KS.T   | RNB608     |            |            |            |            |              |             |            |            |            |
| <b>E4</b>     | 20  | KS.T   | RNB708     | 500        | 160        | 100        | 27.0       | 83           | 130         | 140        | 280        | 60         |
|               | 30  | KS.T   | RNB808     |            |            |            |            |              |             |            |            |            |
|               | 40  | KS.T   | SQNB\$1008 |            |            |            |            |              |             |            |            |            |

#### NOIE:

The following additional terminals are needed when wining The additional terminal dimensionshould comply with Figure 1 below

After cimping the wire to the ring lug (must be UL approved), UL and CSA approved R/C (YDPU2), install heat shirk tubing rated at a minimum of 600 V<sub>AC</sub> insulation over the live part. Refer to Figure 2 below

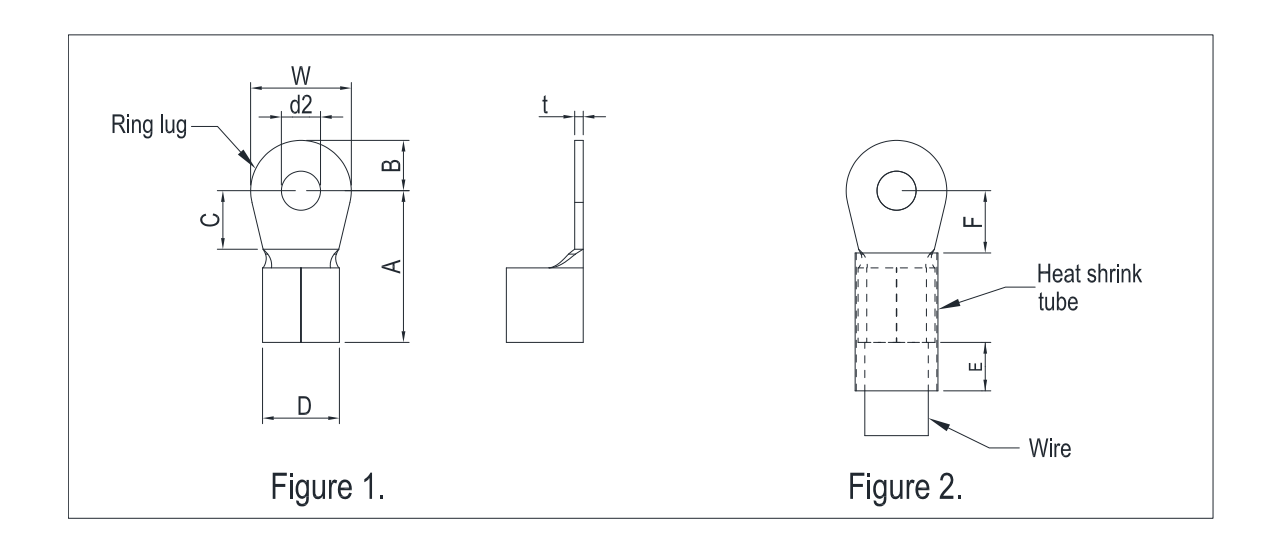

#### VFDVJC | 2 Wining

#### **VJ-C Oil Cooled**

#### Frame E5

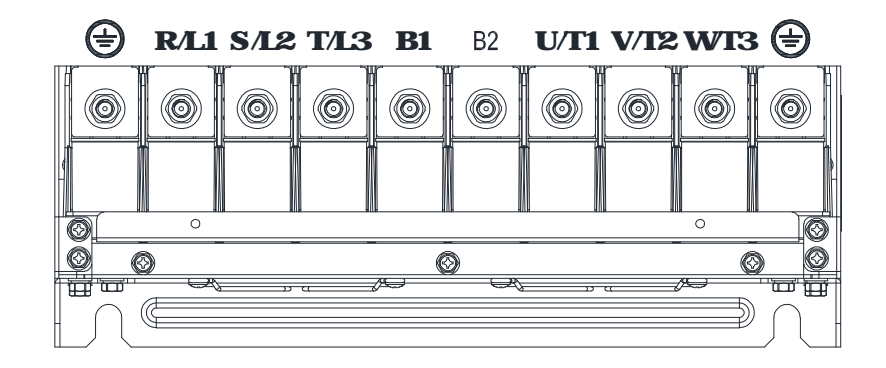

|                | M<br>RALI, SAL2, T | <b>ain Circuit Termin</b><br>1/13, U/ <b>F1, V/</b> F2, | als:<br>WI3, B1, B2                       | Granding Terminak 🕀 |                    |                                               |  |
|----------------|--------------------|---------------------------------------------------------|-------------------------------------------|---------------------|--------------------|-----------------------------------------------|--|
| Models         | Max Wire<br>Gauge  | Mri Wie<br>Gauge                                        | ScrewSize<br>and Taque<br>Face<br>(± 10%) | Max Wie<br>Gauge    | Mini Wite<br>Gauge | ScrewSize<br>and<br>Taque<br>Farce<br>(± 10%) |  |
| VFD300M43C-JO  |                    | 35mm²<br>[2AWG]                                         |                                           | 35mmf<br>[2AWG]     | 16nmf<br>[64WG]    |                                               |  |
| VFD370VL43C-JO |                    | 35mm <sup>2</sup><br>[2AWG]                             | MB                                        | 35mmf<br>[2AWG]     | 16nmf<br>[64WG]    | MB                                            |  |
| VFD450ML43C-JO | 120m²<br>[40AWG]   | 50m²<br>[1/04WG]                                        | 180Kg cm<br>[15624 in]                    | 50mf<br>[1/04WG]    | 25mm²<br>[44WG]    | 180Kgcm<br>[15624-in]                         |  |
| VFD550VL43C-JO |                    | 70m²<br>[204WG]                                         | [17.65Nm]                                 | 70mř<br>[2/04WG]    | 35mm²<br>[2AWG]    | [17.65Nm]                                     |  |
| VFD750VL43C-JO |                    | 120mm²<br>[4/04WG]                                      | ]                                         | 120mm²<br>[4/04WG]  | 70m²<br>[204WG]    |                                               |  |

- 1. If you install at Ta 45°C environment, select copper vice with voltage rating of 600V and temperature resistance of 75°C or 90°C
- 2 If you install at Ta 45°C above environment, select copper vice with voltage rating of 600V and temperature resistance of 90°C or above.
- 3 For UL installation compliance, use copper wites when installing The wite gauge is based on a temperature resistance of 75°C, in accordance with UL requirements and recommendations.
- 4 Donot reduce the wire gauge when using higher temperature wire

Unit mm

| FRAME-SIZE | AWG | VENDOR | P/N        | A<br>(MAX.) | B<br>(MAX.) | C<br>(MIN.) | D<br>(MAX.) | d2<br>(MIN.) | E<br>(MIN.) | F<br>(MIN.) | W<br>(MAX.) | t<br>(MAX.) |
|------------|-----|--------|------------|-------------|-------------|-------------|-------------|--------------|-------------|-------------|-------------|-------------|
|            | 4   | K.S.T  | RNB22-8    |             |             |             |             |              |             |             |             |             |
|            | 2   | K.S.T  | RNBS38-8   |             |             |             |             |              |             |             |             |             |
| E <b>5</b> | 1/0 | K.S.T  | RNB60-8    | 50.0        | 16.0        | 10.0        | 27.0        | 8.3          | 13.0        | 14.0        | 28.0        | 6.0         |
|            | 2/0 | K.S.T  | RNB70-8    |             |             | 10.0        | 27.0        |              |             |             |             |             |
|            | 3/0 | K.S.T  | RNB80-8    |             |             |             |             |              |             |             |             |             |
|            | 4/0 | K.S.T  | SQNBS100-8 |             |             |             |             |              |             |             |             |             |

#### NOIE:

## The following additional terminals are needed when wining The additional terminal dimension should comply with Figure 1 below

After comping the vice to the ring lug (must be UL approved), UL and CSA approved R/C (YDPU2), install heat shirk tubing rated at a minimum of 600 V<sub>AC</sub> insulation over the live part Refer to Figure 2 below

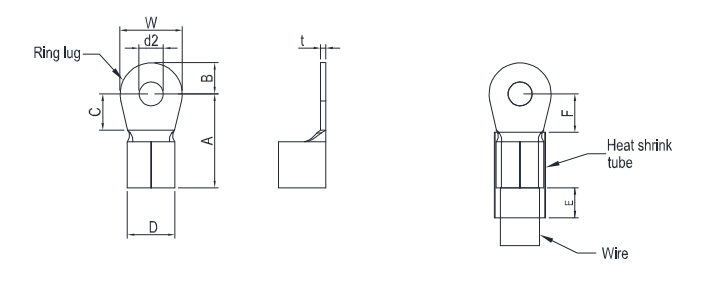

Figure 1

Figure 2

## 23 Description of Terminals on Control Circuit

Description of SINK (NPN/SOURCE (PNP) Mode Selection Terminals

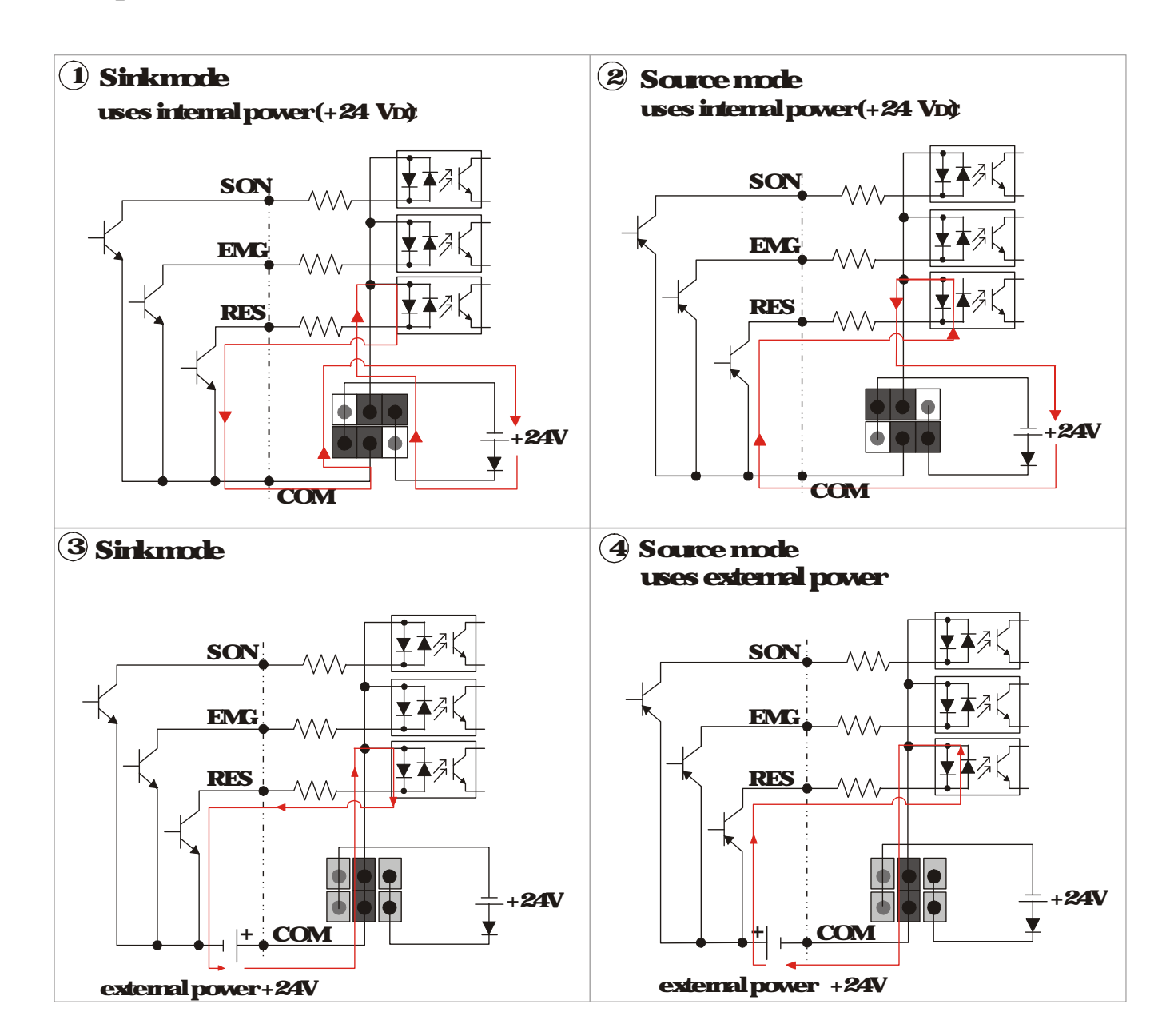

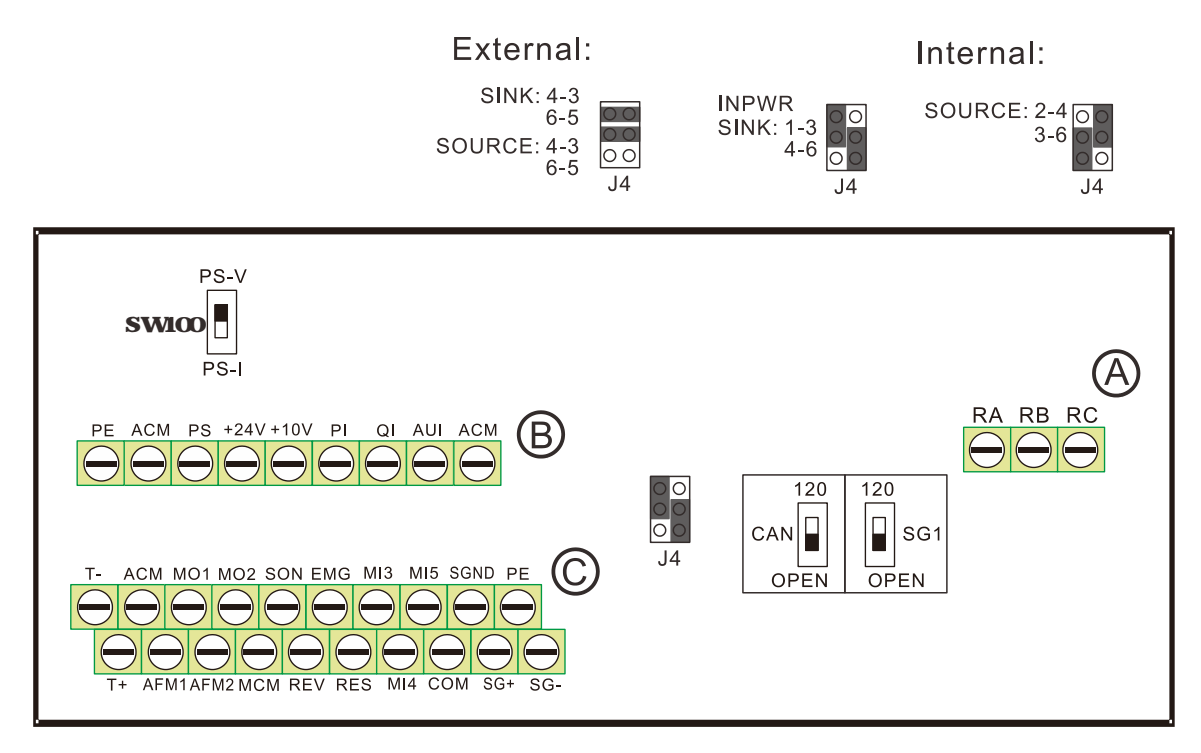

|          |       |           | Vi                  | ie Gauge        |                       | <b>Taque</b><br>(±10%)     |  |
|----------|-------|-----------|---------------------|-----------------|-----------------------|----------------------------|--|
| liens    | Group | Conductor | Stripping<br>length | Mini Wire Gauge | <b>Max Wire Gauge</b> |                            |  |
|          |       | Solid     |                     |                 |                       | 5lg cm                     |  |
|          | Α     | Stranded  | <b>G</b> mm         | 02mf [24AWG]    | 33mnf [12AWG]         | <b>[44]bin]</b><br>[05Nn]] |  |
| Control  |       | Solid     |                     |                 |                       | 5lg cm                     |  |
| Teminals | B     | Stranded  | <b>G</b> mm         | 02mm² [24AWG]   | 33mnf [12AWG]         | <b>[44]bin]</b><br>[05Nn]] |  |
|          |       | Solid     |                     |                 |                       | <b>8</b> g m               |  |
|          | С     | Stranded  | Gmm                 | 05mmf [20AWG]   | 1.5mrf [16AWG]        | [70]bin]<br>[079Nm]        |  |

#### Wining precautions

#### Forgroup A, B, C

- 1. Tighten the wining with a 35mm (wide) x06mm (thick) slotted screw driver
- 2 The ideal length of stripped vice at the correction side is 6-7mm
- 3 When wing bare wires, make sure they are perfectly an anged to go through the wiring holes.

| Wining | <b>Specificati</b> c | ns of Contro | <b>d Termina</b> | Unit  | m     |       |            |
|--------|----------------------|--------------|------------------|-------|-------|-------|------------|
| M      | VENDOR               | VENDOR       | Α                | В     | D     | W     | A          |
|        |                      | <b>₽∕N</b>   | (MAX)            | (MAX) | (MAX) | (MAX) |            |
| 26     | KS.T                 | E0206        |                  |       |       |       |            |
| 24     | KS.T                 | E0306        | 170              | 80    | 50    | 29    |            |
| 16     | KS.T                 | E1506        | 140              | av    | 30    | 32    | A <u> </u> |
| 12     | KS.T                 | E4009        |                  |       |       |       |            |

| Teminal   | Features                                                          | Factory Setting (NPN Mode)                                                                                                | Difference<br>between<br>VJ-Aand<br>VJ-B |
|-----------|-------------------------------------------------------------------|----------------------------------------------------------------------------------------------------|------------------------------------------|
| SON       | RunStop                                                           | Teminal SON COM ON for Running OFF for<br>Stop                                                                            |                                          |
| EMG       | Extend encrique                                                   | External encrimput                                                                                                    |                                          |
| RES       | Resetficmenor                                                     | Resetficmencr                                                                                                    |                                          |
| REV       | TBA                                                               | TBA                                                                                                    | New<br>teminal                           |
| MB        | Milli function input selection 3                                  | Configued as no function in factory                                                                                       |                                          |
| <b>M4</b> | Milti-function input selection 4                                  | <b>Wienits (N), the input volage is 240</b> <sub>DC</sub> (Mex<br>30 Mc) and then input inpedance is 375k :               |                                          |
| <b>M5</b> | Millifunction input selection 5                                   | when it is OFF, the tolerable leakage cunert is<br>10 <sub>4</sub> A                                                      |                                          |
| COM       | Camungaurd (Sirk) far digital<br>cantual signals                  | Cannangeund farm iti-function input<br>terminals                                                                          |                                          |
| RA        | Enorteminal 1 (RelayNO: a)                                        | Resistive load<br>54(NO)/34(NC) 240VAC                                                                                    |                                          |
| RB        | Encrteminal 1 (RelayNC. b)                                        | 54(NO)/34(NC) 24NDC                                                                                                    |                                          |
| RC        | Commend contact for multi-function<br>output terminals (Relay)    | <b>Includive load<br/>1.54(NO)/054(NC.) 240/AC<br/>1.54(NO)/054(NC.) 241/DC</b>                                           |                                          |
| MD1       | Milii function output terminal 1<br>(photocoupler)                | The hybrid servo drive sends various<br>monitoring signals by means of open collector<br>configuration<br>Max: 48Vdc/50mA |                                          |
| MDP       | Multi-function output terminal 2<br>(photocoupler)                | MD1<br>MD2<br>mD2<br>minternal circuit MCM<br>T                                                                           |                                          |
| MCM       | Commonground for Multi-function<br>output terminal (photocoupler) | Max <b>450</b> 10 mA                                                                                                    |                                          |

|             |                               |                                                                 | Difference |
|-------------|-------------------------------|-----------------------------------------------------------------|------------|
| Temina      | Easterns                      |                                                                 | between    |
|             | ICALIES                       |                                                                 | VJAand     |
|             |                               |                                                                 | VJB        |
|             |                               | Pressure feedback                                               | Teminal    |
|             |                               | Inpedance 200k Resolution 12 bits                               | PO         |
| DC          |                               | <b>Range: 0~10V cr4~20nA= 0~ meximum</b>                        |            |
| B           | PS/PI/QI PS/PI/QI circuit     | pressue feedback value (Pr0008). Use                            |            |
|             |                               | SW100switchtoinput cunent, see P108 12 fa                       |            |
|             |                               | mae information                                                 |            |
|             |                               | Pressure Command                                                |            |
|             |                               | Inpedance 200k Resolution 12 bits                               |            |
| P           |                               | <b>Range:</b> O~ 10V= O~ the maximum pressure                   |            |
|             | ACM internal circuit          | commend value (Pi0007)                                          |            |
|             | -                             | Flowrate command                                                |            |
| <b>QI</b>   |                               | Inpedance 200k Resolution 12 bits                               |            |
|             |                               | Range: $0 \sim 10V = 0 \sim $ the maximum flow rate             |            |
|             | Analog Voltage                |                                                                 |            |
|             |                               |                                                                 |            |
|             |                               | Impedance 11.3k                                                 |            |
| AUI         | ATT S                         | Resolution 12 bits                                              |            |
|             |                               | <b>Range:</b> - 10~ + 10V <sub>DC</sub>                         |            |
|             | - 10V                         |                                                                 |            |
|             | internal circuit              |                                                                 |            |
|             |                               | <b>Powersupply for analog configuration + 10V</b> <sub>DC</sub> |            |
| +10V        | Powersupply for configuration | 20mA                                                            |            |
| ~ ~ ~ ~     | Poversuply teminal for the    | Powersupply for the pressure sensor + 24 Voc                    |            |
| + <b>24</b> | piessue sensor                | 100mA                                                           |            |
|             |                               |                                                                 | Teminal    |
| AFML        |                               | Inpedance 192k (voltage output)                                 | AFM        |
|             |                               | Output coment 20mAmers                                          |            |
|             |                               | Resolution 0~ 10V conesponding to the                           |            |
|             |                               | Parsone accurates<br>Rander O~ 10V                              |            |
|             |                               |                                                                 |            |
|             |                               |                                                                 |            |

| Teminal    | Features                          | Factory Setting (NPN Mode)                                                                                                    | Difference<br>between<br>VJ-A and<br>VJ-B |
|------------|-----------------------------------|----------------------------------------------------------------------------------------------------|-------------------------------------------|
| AFME       | AFME<br>TTT ACM                   | Inpedance: 338k (voltage output)<br>Output cunent: 20mA max<br>Resolution ±10V conesponding to the<br>maximumfiequency<br>Range - 10-10V |                                           |
| ACM        | Commingiound for analog control   | Commungound terminal for analog control                                                                                                  |                                           |
|            | signals                           | signals                                                                                                    |                                           |
| T+/T       | Mater's themel materian territels | Survet KIV84 130 PIC130 framel saideb                                                                                                    | New                                       |
|            |                                   |                                                                                                    | teminal                                   |
| SG+,<br>SC |                                   | See Communication Parameters in Ch04 for                                                                                                 | New                                       |
| SGND       | Matus RS-485                      | mae information                                                                                                    | teminal                                   |
|            |                                   |                                                                                                    | New                                       |
| PE         | procedive glounding terminal      |                                                                                                    | teminal                                   |

\* Specifications of analog control signal vine 18AWG (075mm²), with shielded twisted pair

## Analog Input Terminals (PS, PI, QJ, AUI, ACM)

Analog input signals are easily affected by external noise. Use shielded wining and keep it as short as possible (<20n) with proper grounding. If the noise is inductive, connecting the shield to terminal ACM can bring improvement.

If the analog input signals (pessure sensor) are affected by noise from the hybrid servo drive, please connect a capacitor and femile core closed to the hybrid servo drive as indicated in the following diagrams. The magnetic permeability of the femile core should be over 5000 uto ensure an efficient noise isolation

#### Windeachwires 3 times or more around the core

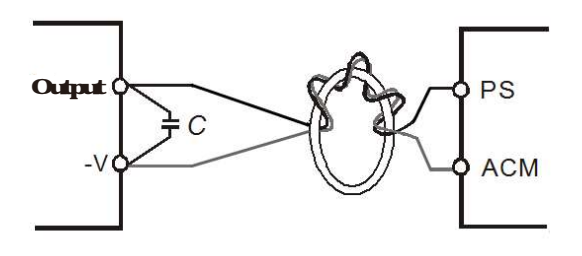

### Transistor Output Terminals (MDI, MD2, MCM)

Make sure to connect the digital outputs to the right polarity

When correcting a relay to the digital culputs correct a surge absorber across the coil and check the polarity

### Inside the Hybrid Servo Drive

#### Frame C:

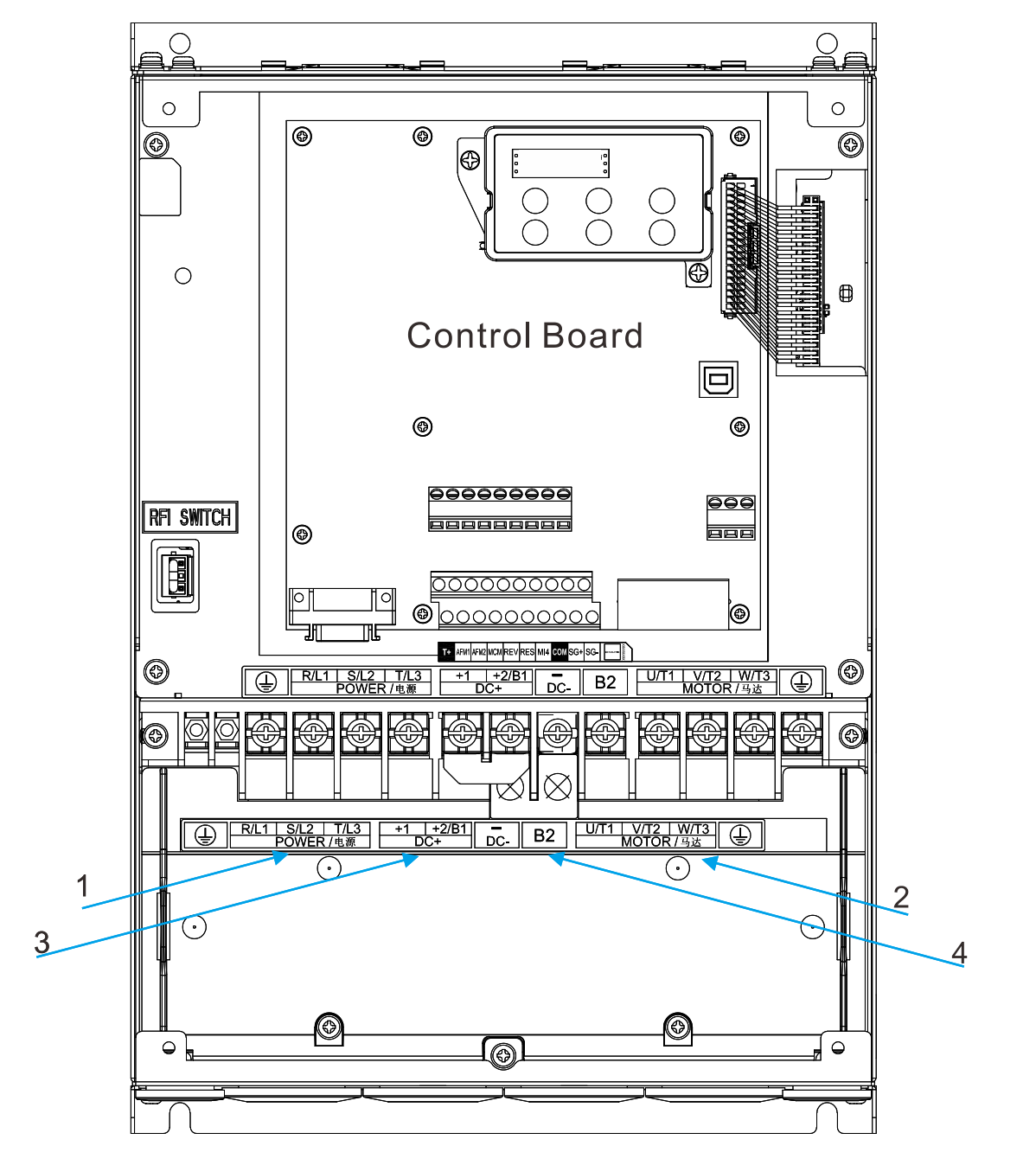

1: Mains input terminal

2 Output terminal to connect the motor

3 DC reactor terminal: Remove the RFI switch before you connect a DC reactor

4 Brake resistor terminal

#### VFDVJC | 2 Wining

#### Frame D.

1

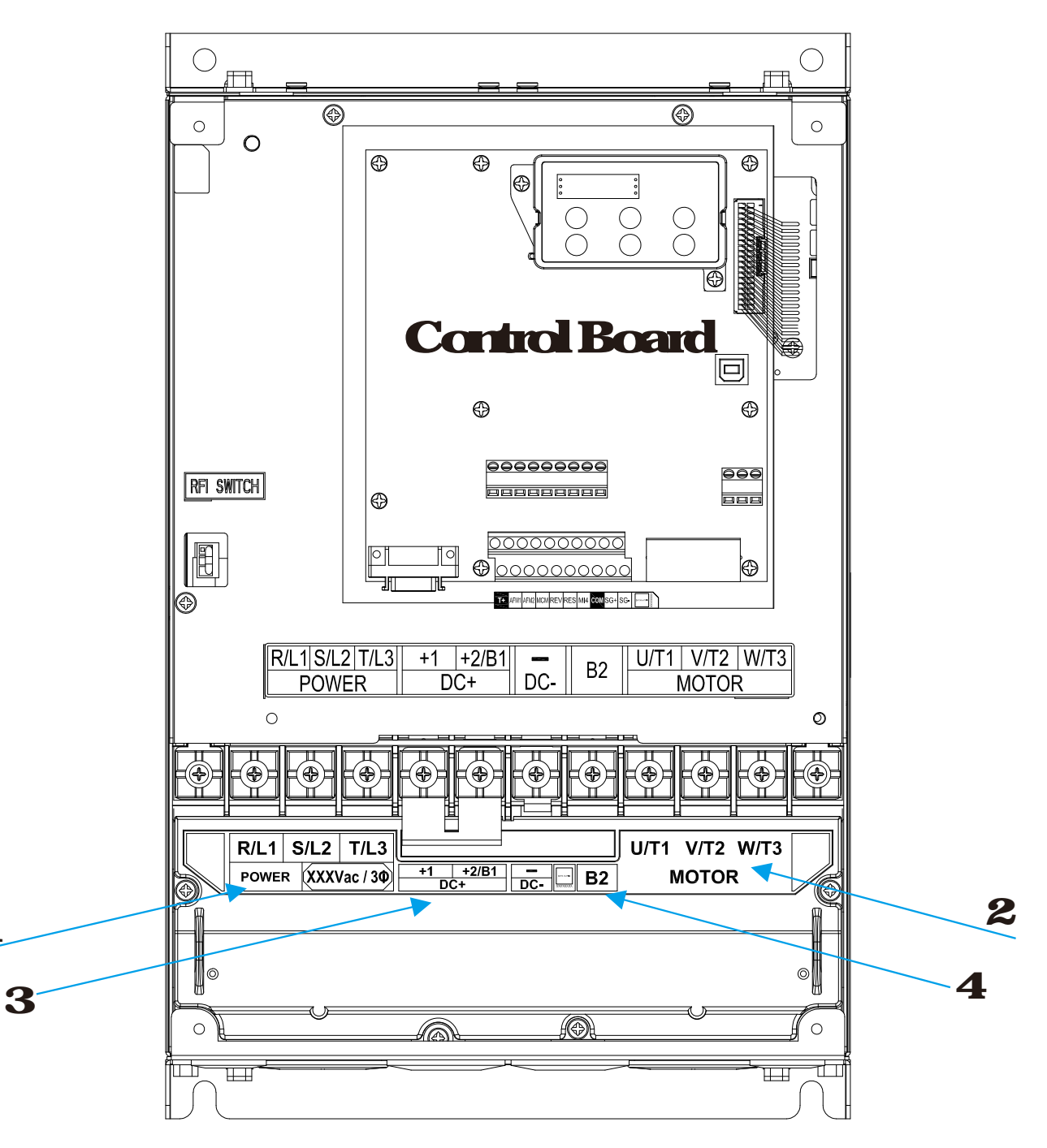

- 1: Mains input terminal
- 2 Output terminal to correct the motor
- **3 DC reactor terminal: Remove the RFI switch before you connect a DC reactor**
- 4: Brake resistor terminal

#### Frame E:

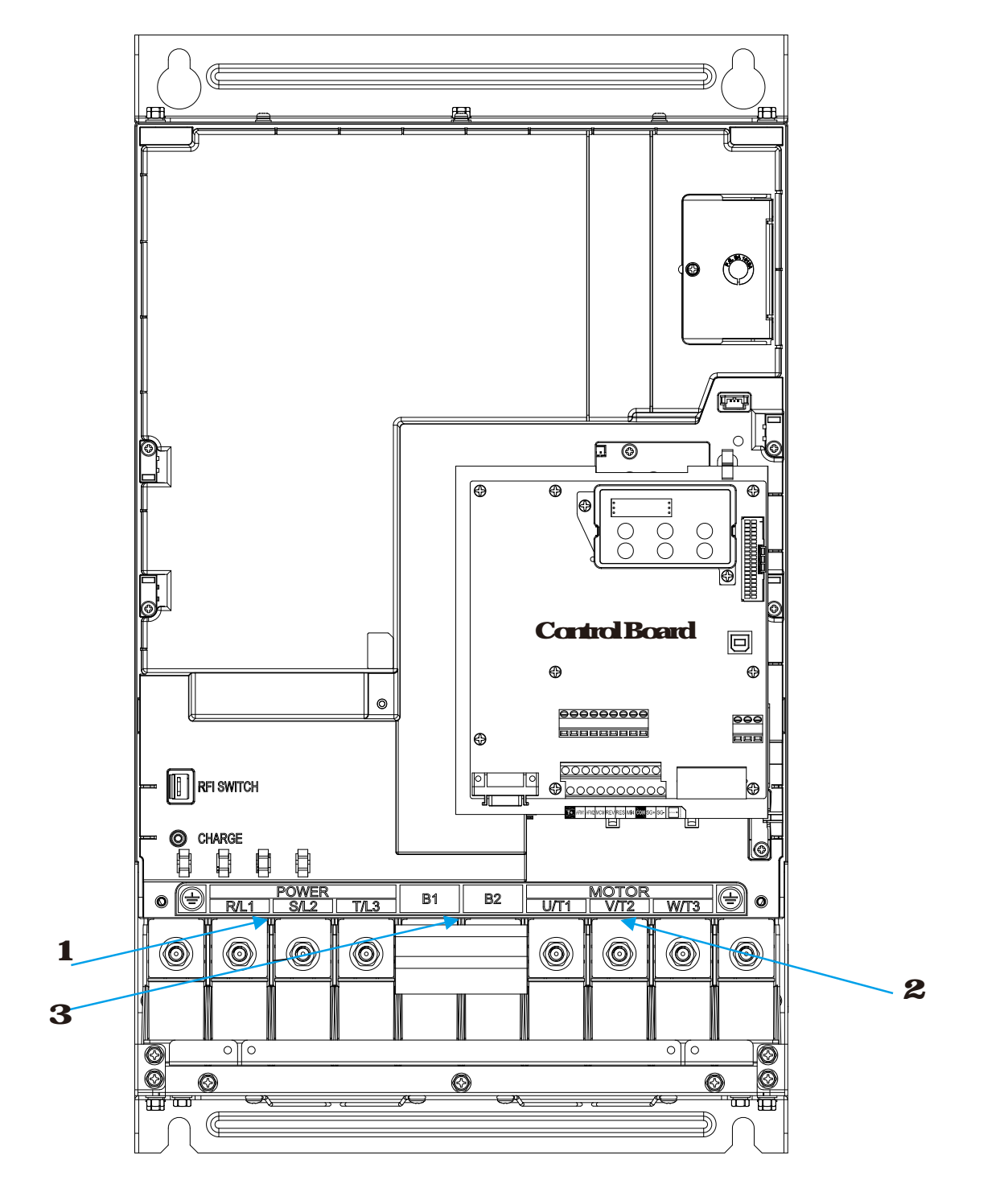

1: Mains input terminal 2: Output terminal to connect the mtor 0: Dealer angister to resident

**3 Bale resistor terminal** 

## **3 Machine Adjustment Procedure**

31 Description of Control Parel 32 Machine Adjustment Procedure

| CAUTION | Please we check if the wining is connect before start running the machine. Particularly,<br>make sure that the output terminals of the hybrid servo drive, U/I1, V/I2, and WI3<br>must not be used as power input terminals. Make sure that the good ground terminal $\oplus$<br>is grounded<br>lit is not allowed to operate the switches with wet hands.<br>Make sure that there is no short-circuit or ground short circuit conditions between the<br>terminals or exposed live parts.<br>The power switch can be turned on only with the cover installed |
|---------|----------------------------------------------------------------------------------------------------|
| WARNING | If any fault occurs during the operation of the hybrid servo drive and the motor, stop the machine immediately, and refer to "Troubleshooting" to check the cause of the faulty condition. After the hybrid servo drive stop its output but the mein circuit power terminals L1/R, L2/S, and L3/T are not disconnected, if the operator touches the output terminals U/T1, V/12, and W13 of the hybrid servo drive, electric shock may occur.                                                                                                    |

## 31 Description of Control Parel

Appearance of Keypad Control Panel KPVJ-LE02

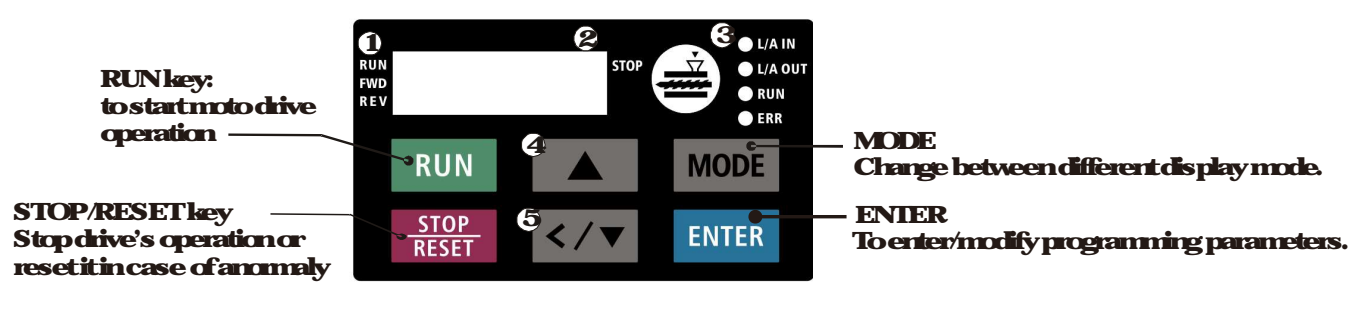

Status display
Display driv's current status

& LEDdisplay

Indicate frequency, voltage, current, user defined units and etc..

- & CANopenindicatorlight
- **UP key**

Set the parameter value and change the numeric data such as frequency.

E Left/Downkey Set the parameter value and change the numeric data. Press and hold the MODE key then you can use the Left key.

### Description of Displayed Function litems

| Displayed liem                                              | Description                                   |
|-------------------------------------------------------------|-----------------------------------------------|
|                                                             | The cunert fiequency set for the hybrid servo |
|                                                             | drive                                         |
|                                                             | The frequency delivered by hybrid servo drive |
|                                                             | to the matar                                  |
|                                                             | The user defined physical quantity (Parameter |
|                                                             | 0004)                                         |
| RUN<br>FWD<br>REV                                           | Lædcunert                                     |
|                                                             | Favendconnend                                 |
|                                                             | Reverse commend                               |
| RUN<br>FWD<br>REV                                           | Displays the selected parameter               |
| RUN •<br>FWD •<br>REV • • • • • • • • • • • • • • • • • • • | Display the parameter value                   |
| RUN O<br>FWD O<br>REV O                                     | Display the external fault                    |

| If the 'End' message (as shown in the left                                                   |
|----------------------------------------------------------------------------------------------|
| figue) is displayed on the display area for                                                  |
| about one second, it means that data has been                                                |
| accepted and automatically stored in the                                                     |
| internal memory                                                                              |
|                                                                                              |
| If the setting data is not accepted or its value                                             |
| If the setting data is not accepted on its value exceeds the allowed range, this enormessage |

### Keypad Panel Operation Procedure

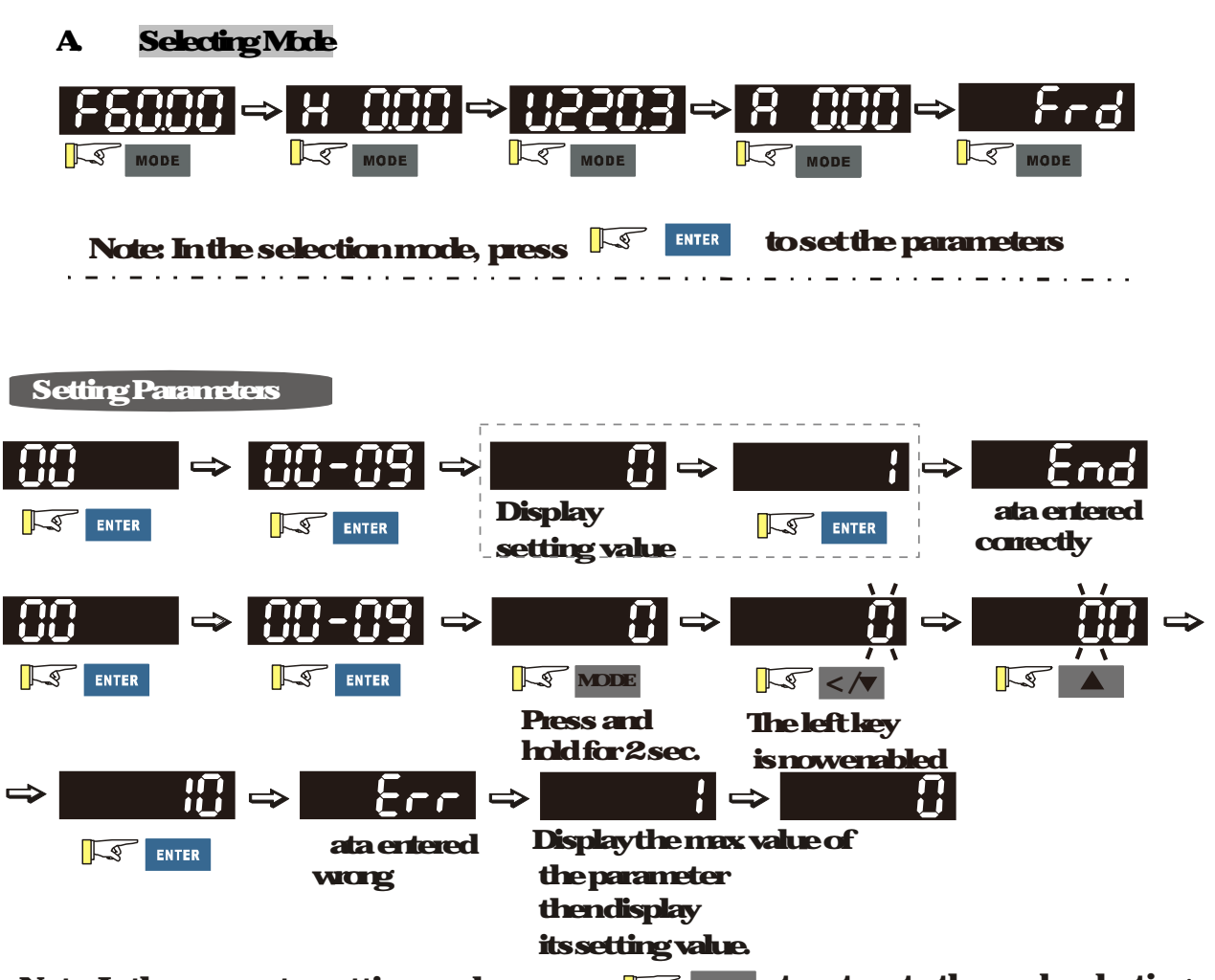

Note: In the parameter setting mode, press  $[\] \$  **MODE** to return to the mode selecting.

Note:

- 1. To disable LEFT key: press UP/DOWN to adjust the number When finishing the adjustment, press ENIER.
- 2 To enable the LEFT key. Press and hold MODE for two second until last digit of the parameter starts to blink Nowpress UP, the value of the number increases. When the number reaches 9 press UP again, the number goes back to 0
- 3 By pressing DOWN, the blinking cutsor moves are digit to the left. Then press UP to increase the value of the number. Once reaching the desired number; press DOWN again to move the cutsor are digit to the left.
- 4. When finishing setting the parameters, the LEFT function is still enabled Press MODE for two seconds to disable LEFT function

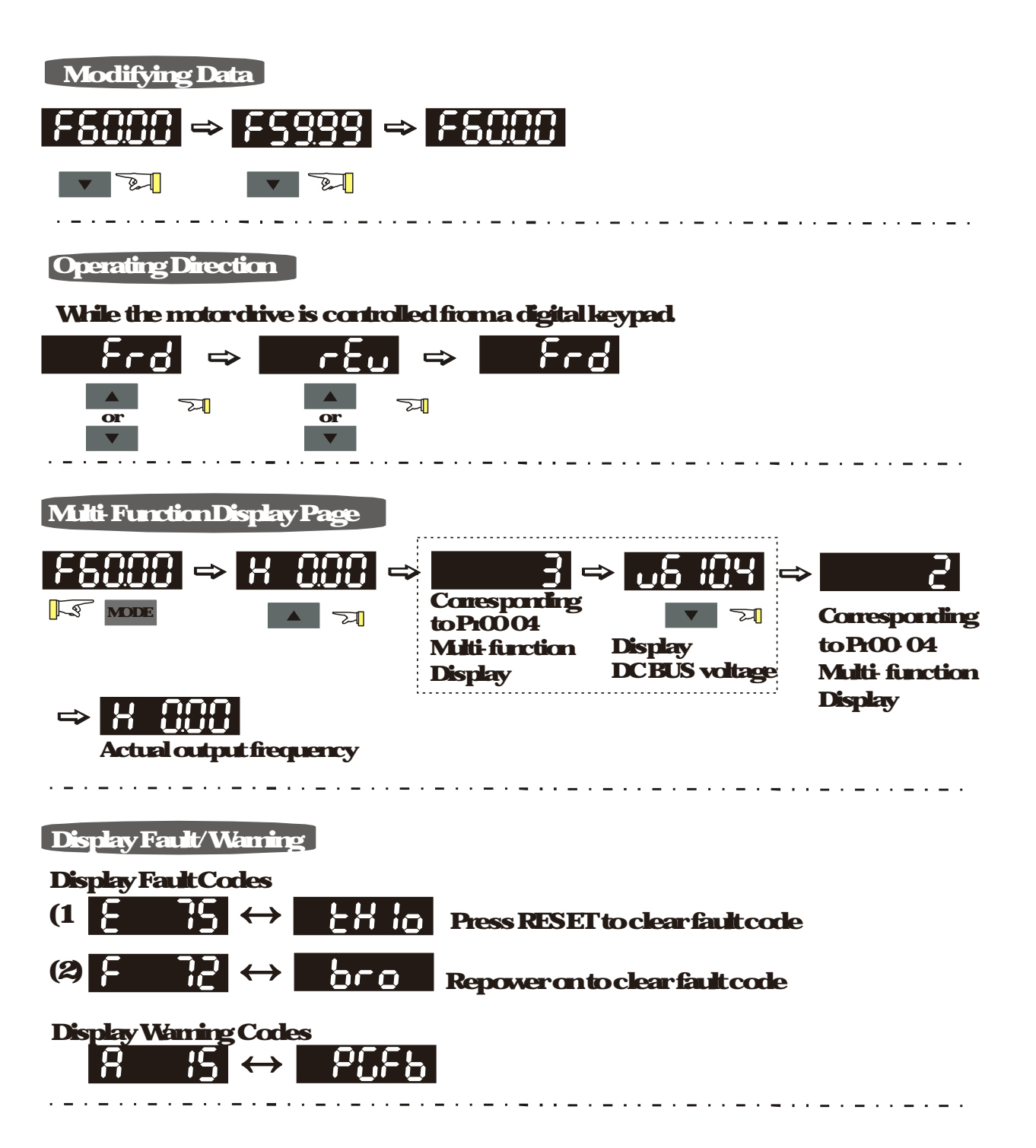

#### B FrequencyCommentPage

Normal Mode 1(PiOI-O2: Maximum Frequency has two digits. Example: PiOI-O2 = 6000Hz)

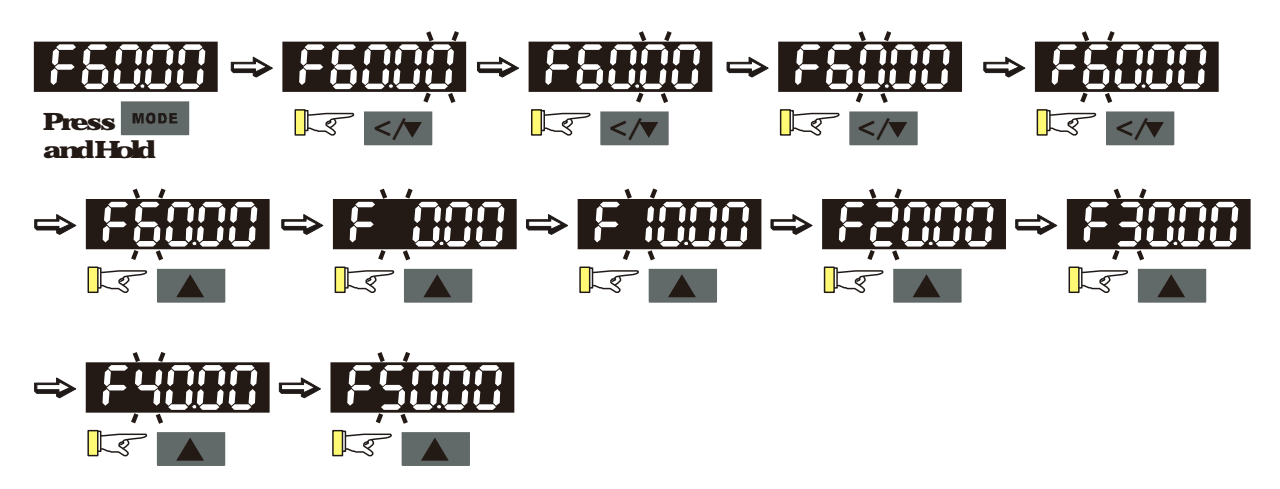

Normal Mode 2 (PiOI-O2: MaximumFrequency has three digits. Example: PiOI-O2 = 5990Hz)

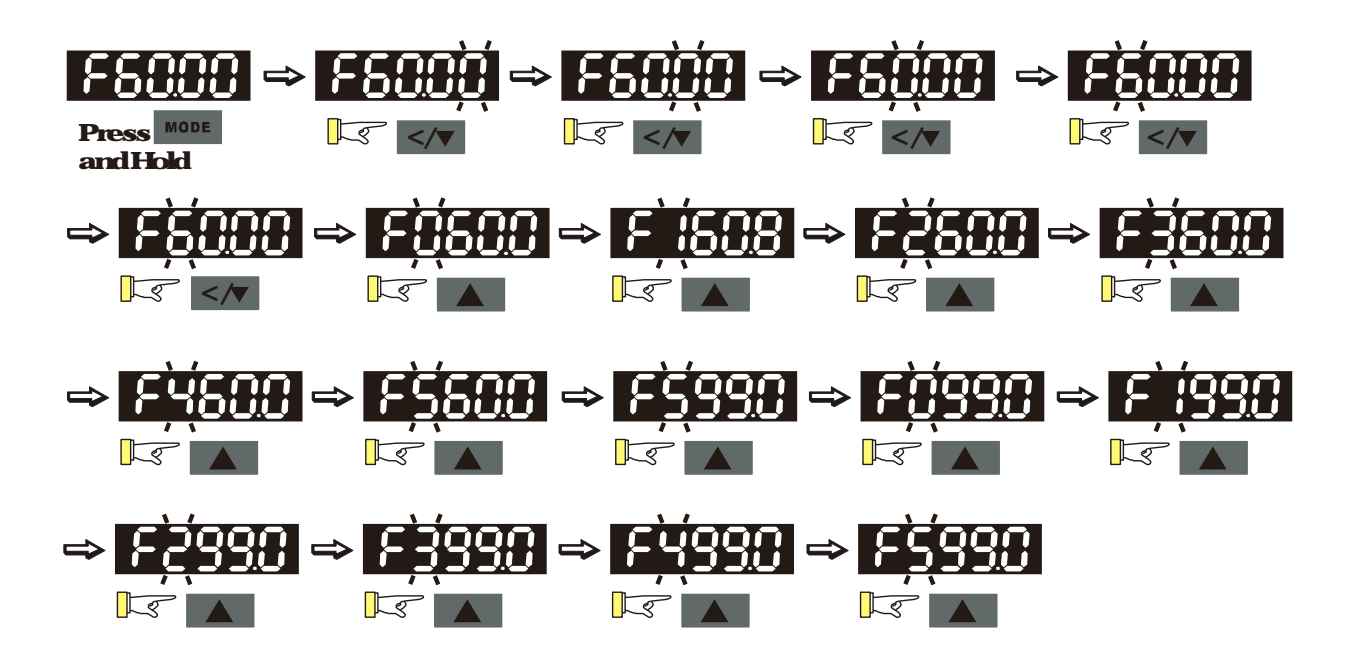

## List of Characters Shown on the Seven segment Display of the Digital Keypad Panel

| Num                     |   |   |     |   |   | ~            |   | ~ |   |   |
|-------------------------|---|---|-----|---|---|--------------|---|---|---|---|
| Numeric                 | U |   | ~ ~ | 3 | 4 | 3            | 6 |   | 8 | 9 |
| Seven segnen<br>Display | Ū | ; | đ   | 3 | 4 | 5            | 6 | ] | 8 | 9 |
| EnglishLetter           | Α | а | В   | b | С | С            | D | d | E | е |
| Seven segnen<br>Display | 8 |   |     | 6 |   | C            |   | ď | 8 |   |
| EnglishLetter           | F | f | G   | g | Н | h            | Ι | i | J | j |
| Seven segnen<br>Display | F |   | Ū   |   | H | $\mathbf{H}$ |   | - | J | J |
| EnglishLetter           | K | k | L   | 1 | Μ | m            | Ν | n | 0 | ο |
| Seven segnen<br>Display | 4 |   |     |   |   |              |   | n |   | 0 |
| EnglishLetter           | Р | р | Q   | q | R | r            | S | S | Т | t |
| Seven segnen<br>Display | 2 |   |     | 9 |   | r            | 5 |   |   | 6 |
| EnglishLetter           | U | u | V   | v | W | w            | X | x | Y | у |
| Seven segmen<br>Display | Ü | U |     | Ū |   |              |   |   | 4 |   |
| EnglishLetter           | Z | Z |     |   |   |              |   |   |   |   |
| Seven segmen<br>Display | - |   |     |   |   |              |   |   |   |   |

## 32 Machine Adjustment Procedure

#### Perform the following operation procedure by using the Digital Keypad (KPVJ LEO2)

#### Step 1. Enter the motor's parameters

Restore the factory default values by setting Parameter 0002=10

**Reset parameter settings** 

Setting value of Pr0002 10 Reset parameter values

Please make sure if the command source has been restored to the factory default (operation by external terminals)

If the KPVJ-LEO2 is used, Parameter is OI-OI=O

Source of operation command

| Setting value | 0 Operation by using the digital keypad                              |
|---------------|----------------------------------------------------------------------|
| of Pr:01-01   | 1: Operation by using the external terminals. The Stop button on the |
|               | keypad is disabled                                                   |
|               | 2: Communication using RS-485. The Stop button on the keypad is      |
|               | disabled                                                             |

Charge the display type from Frequency command (Hz) into Speed (rpm)

Display the speed (npm) defined by the user

| seu gvale | 0.0000     |
|-----------|------------|
| -CD. 0000 | 0-Secentin |
| arww      |            |

#### Set Parameter 01-02

Motor's maximum operation frequency

Setting value of PrOI-02 5000-60000Hz

#### SetParameter 01-08

Motor's rated frequency

Setting value of PrOI-08

#### Set Parameters 01-05 & 01-06

#### Acceleration time setting

Setting value of Pr01-05

#### Deceleration time setting

Setting value of PrOI-06 0000 seconds

The settings for the induction and synchronous motors are different. Please configure these parameters according to the related adjustment method for the motor

#### VFDVJC | 3 Machine Adjustment Procedure

#### Induction motor

#### **SetParameter 01-00= 0**

| Control mode |                                        |
|--------------|----------------------------------------|
| Settingvalue | O VF                                   |
| of Pr 01-00  | 1: Reserved                            |
|              | 2: Reserved                            |
|              | 3 FOC vector control + Encoder (FOCPG) |
|              | 4 Reserved                             |
|              | 5 FOCPM                                |
|              | 6 Reserved                             |

#### SetParameter 01-26= 0

| Encode type  |                                                  |
|--------------|--------------------------------------------------|
| Settingvalue | O ABZ                                            |
| of Pr:01-26  | 1: ABZ+HALL (only used for Delta's servo motors) |
|              | 2: ABZ+HAIL                                      |
|              | 3 Resolver                                       |

#### Set Parameter 01-29

#### Number of pulses for each revolution of the encoder

Setting value of Pr 01-29

#### Set Parameter 01-08

The rated current of the induction motor

Setting value of Pr 01-08 0-65535Amps

#### Set Parameter 01-09

The rated power of the induction motor

Setting value of PrOI-09 000-655351&W

#### Set Parameter OI-10

The rated speed (rpn) of the induction motor

Setting value of PrOI-10

#### Set Parameter 01-11

Number of poles of the induction motor Setting value of Pr OI-11 2-20

#### Checkif the motor can be separated from the pump

- 1. Fit can be separated, set Parameter 01-07 as 1 and canyout a dynamic measurement
- 2 If it cannot be separated, open the safety valve, enter the no load cument of the induction motor OI-12 and set Parameter OI-07 as 2 Then can yout the static measurement

| Notor Paran   | neler Auto Tuning                                                          |  |  |
|---------------|----------------------------------------------------------------------------|--|--|
| Setting value | e of O Nofunction                                                          |  |  |
| Pr 01-07      | 1: Rolling test for induction motor (IM) (Rs, Rr, Im, Lx, no load current) |  |  |
|               | 2 Static test for induction motor (IM)                                     |  |  |
|               | 3 Reserved                                                                 |  |  |
|               | 4: Automeasure the angle between magnetic pole and PG origin               |  |  |
|               | 5 Dynamic rolling test for synchronous permanent magnet (SPM)              |  |  |
|               | motor                                                                      |  |  |
|               | 13 Dynamic rolling test for interior permanent magnet (IPM)                |  |  |
|               | synchronous motor                                                          |  |  |

During the automatic measurement process of the induction motor, the digital keypad will show the message "turi? After the measurement is finished, the motor automatically shuts down, and the measurement values are stored into Parameters OI-13 to OI-16 IF the digital keypad shows "AUE", please check if the wining is connect and if the parameters are set connectly.

The machine will shut off the power and then supply the power again

#### SetParameter01-00= 3

#### Cartal made

| Settingvalue | O VF                                   |
|--------------|----------------------------------------|
| of Pr Ol-OO  | 1: Reserved                            |
|              | 2: Reserved                            |
|              | 3 FOC vector control + Encoder (FOCPG) |
|              | 4 Reserved                             |
|              | 5 FOCPM                                |
|              | 6 Reserved                             |
|              |                                        |

#### Testrun

When the motor is in a no load state, the speed command is set to 10 pmfor lowspeed test run Make sure that the culput cunent value is close to the no load cunent. If no encroccus, gradually increase the value of speed command to the highest speed

Make sue that the pump's oil supply direction is the forward direction of the motor

#### VFDVJ-C | 3 Machine Adjustment Procedure

#### Synchronous motor

**SetParameter 01-00= 5** 

#### Cantral mode

| <b>Setting value</b> | O VF                                   |
|----------------------|----------------------------------------|
| of Pr:01-00          | 1: Reserved                            |
|                      | 2: Reserved                            |
|                      | 3 FOC vector control + Encoder (FOCPG) |
|                      | 4: Reserved                            |
|                      | 5 FOCPM                                |
|                      | 6 Reserved                             |

**SetParameter Ol-26= 3** 

| Encode type   |                                                  |
|---------------|--------------------------------------------------|
| Setting value | O ABZ                                            |
| of Pr 01-26   | 1: ABZ+HALL (only used for Delta's servo motors) |
|               | 2: ABZ+HALL                                      |
|               | 3 Resolver                                       |

#### Set Parameter 01-29

#### Number of pulses for each revolution of the encoder

| Sotting of the |        |
|----------------|--------|
| Semigware      | 1~2000 |
| of PrO1-29     |        |

#### Set Parameter OI-17

The rated current of the synchronous motor

Setting value of PrOI-17 0-65535 Amps

#### SetParameter 01-18

The rated power of the synchronous motor

Settingvalue

ofPr01-18 000-65535kW

#### Set Parameter 01-19

#### The rated speed (rpn) of the synchronous motor

Setting value of PrOI-19

Set Parameter 01-20

#### Number of poles of the synchronous motor

Settingvalue

of Pr 01-20 2-20

Set Parameter 01-21

The inertia of the synchronous motor's rotor

Setting value 00-65535\*10<sup>4</sup> kgnf

of Pr01-21

Checkif the motor can be separated from the pump

**Fit can be separated, set the Parameter OI-07 as 5 and canyout the parameter measurement** of the synchronous motor

Fit cannot be separated, open the safety valve, set the Parameter 01-07 as 5 and cany out the parameter measurement of the synchronous motor

#### Motor Parameter Auto Turing

| Setting value | 0 Nofunction                                                              |
|---------------|---------------------------------------------------------------------------|
| of Pr:01-07   | 1: Rolling test for induction motor (IM) (Rs, Rr; Lm, Lx, no load cunent) |
|               | 2: Static test for induction motor(IM)                                    |
|               | 3 Reserved                                                                |
|               | 4 Automeasure the angle between magnetic pole and PG origin               |
|               | 5 Dynamic rolling test for synchronous permanent-magnet (SPM)             |
|               | motor                                                                     |
|               | 13 Dynamic rolling test for interior permanent magnet (IPM)               |
|               | synchronous motor                                                         |

During the automatic measurement process of the synchronous motor, the digital keypad will show the message "tun". After the measurement is finished, the motor automatically shuts down, and the measurement values are stored into Parameters 01-22 to 01-25. If the digital keypad shows "AUE", please check if the wining is conect and if the parameters are set conectly.

Set the value of Parameter OI-07 as 4 and press [Run]. When the operation is complete, the PG offset angle of PM motor is written to Parameter OI-27

Motor Parameter Auto Tuning

| <b>Setting value</b> | <b>O</b> Nofunction                                                      |
|----------------------|--------------------------------------------------------------------------|
| of <b>PrOI-07</b>    | 1: Rolling test for induction motor(IM) (Rs, Rr, Lm, Lx, no load cunent) |
|                      | 2: Static test for induction motor(IV)                                   |
|                      | 3 Reserved                                                               |
|                      | 4: Automeasure the angle between magnetic pole and PG origin             |
|                      | 5 Dynamic rolling test for synchronous permanent magnet (SPM) motor      |
|                      | 13 Dynamic rolling test for interior permanent magnet (IPM) synchronous  |
|                      |                                                                          |

The machine will shut off power and then supply power again

#### Testrun

When the motor is in a no load state, the speed command is set to 10 pmfor lowspeed test run Make sue that the culput cunent value is close to the zero cunent. If no encroccus, gradually increase the value of speed command to the highest speed

#### VFD VJ-C | 3 Machine Adjustment Procedure

Make sure that the pump's oil supply direction is the forward direction of the motor NOIE: When using SPM motor, set PrOI-07=5 to do rolling test for SPM motor When using IPM motor, set ProI-07=13 to do dynamic rolling test for IPM motor

#### Step 2 Estimation of Inertia

Set the speed command as 1000 rpm

Set Parameters 01-05 & 01-06= 03-05 seconds

Acceleration time setting

| Setting value | 000- 60000 seconds |
|---------------|--------------------|
|               |                    |

Deceleration time setting

| Sofficer of a |        |
|---------------|--------|
| semgware      | 000 mm |
| -CD-01 0C     |        |
|               |        |

#### Set Parameter 01-31 = 2 and then press [Run]

#### Systemcontrol

| Settingvalue | <b>O Nofunction</b>     |
|--------------|-------------------------|
| of Pr:01-31  | 1: ASR automatic turing |
|              | 2 Estimation of inertia |

Checkif the value of Parameter OI-32 is converged Fit is converged, stop the operation IF not, switch the rotation direction after the speed is stable.

The unity value of the system inertia

| Settingvalue |                         |
|--------------|-------------------------|
|              | 1~66636 (256= 1 peruni) |
| apru-32      |                         |

After the operation stops, select Parameter OI-32 and press the [ENIER] button to complete the "write" operation

Set Parameter OI-31=1 and the estimation of the motor's inertia is complete.

# Step 3 Connect the motor and the pump and then confirm the pressure feedback signal

#### Set Parameter 0004 = 11 and then supply voltage to PS

Selection of multi-function display

Setting value 11: display the signal value of the analog input terminal PS with 0-10V of Pr 0004 mapped to 0-100%

Parameter 00 08 = related pressure setting value of the pressure sensor at 10V Maximum pressure feedback value

Setting value 0-250 bar

of Pr0008

Set the speed command as 10  $\mu$ mand  $\mu$ ess [RUN] to confirm if the pressure value through the pressure gauge > 0

If the pressure value 0 Gradually increase the rotation speed Confirm the operation direction of the pump Make sure that the direction value is in the close state

If the pressure value > 0

Make sure the multi-function display on the keypad panel shows the voltage indicating the same pressure as the pressure gauge

Example: If the pressure sensors indicates 250bar at 10%, when the pressure gauge shows 50 bar, the pressure sensor output voltage should be around 50/250\* 10= 2%, and the voltage shown on the keypad panel should be 200(%)

Observe if there is all leakage.

#### Step 4 Confirm the pressure command and flow command

Parameter 00 09= 1 for pressure control mode

Pressure control mode

Setting value O Speed control

of Pr 0009 1: Pressure control

Parameter 0004 = 12 PI for input voltage

Selection of multi-function display

Setting value12: display the signal value of the analog input terminal PI with 0-10Vof Pr0004mapped to 0-100%

Parameter 0007 = related pressure value of the pressure command at 10V

Maximum pressure command

Setting value of Pr (1007 0-250 bar

Send the maximumpessue command though the controller and then check the mili-function display page to enter this value into Parameter 00 14 Send a half pressue command though the controller and then check the mili-function display page to enter this value into Parameter 00 15 Send the minimumpressue command through the controller and then check the mili-function display page to enter this value into Parameter 00 16

Example The O-10V of the PS input terminal map to the O-250Bar of the pressure sensor. If the maximum pressure on the controller of a machinery is 140Bar and conseponds to 10V, then Parameter 0007=140. Now set the pressure as 140Bar through the controller, the voltage value shown on the display is 56= 10x (140/250). Input this value to the Parameter 00 14. Then set the pressure as 70bar on the controller, and now the voltage value displayed on the keypad panel is about 2.8= 10x (70/250). Input this value to the Parameter 00 15. Then set the pressure as 0 bar on the controller, and the voltage value shown on the display is 00= 10x (0/250). Input this value in the Parameter 00 16.

SetParameter0004=25forQLinputvollage

#### VFD VJ-C | 3 Machine Adjustment Procedure

Selection of multi-function display

Setting value 25 display the signal value of the analog input terminal OI with 0-10V of Pr 0004 mapped to 0-100%

Send the 100% flow ate though the controller and then check the multi-function display page to enter this value into Parameter 00 17

Send the 50% flow rate through the controller and then check the multi-function display page to enter this value into Parameter 00 18

Send the 0% flow rate through the keyped panel and then check the milli-function display page to enter this value into 00 19

Step 5 Bleed the circuit and make sure if there is any plastic material in the barrel. The machine can start operation only when there are no plastic materials inside the barrel.

Parameter 0009= 1 for pressure control mode

Pressure control mode

Setting value 0 Speed control

of Pr: 0009 1: Pressue control

Set Parameters 01-05 & 01-06 = 0 second

Acceleration time setting

Setting value of Pr: 01-05

#### Deceleration time setting

| Sattingent |                 |
|------------|-----------------|
| seurgware  | 000_6000secords |
|            |                 |
|            |                 |

For low pressure and low speed conditions (within 30% of the rated values), use the "manual operation" through the controller for the operation of each cylinder During the operation, check the pipe connection for leaks or strange noise in the pump (Formule information, see Appendix E: Step by Step Enabling Oil Pump\_

When the air is bleeding completely, if there is any pressure fluctuation during operation, please adjust the pressure control Parameter PL in accordance with the method described in the "Description of Parameters".

Step 6 Send operation command though the controller

#### Parameter 01-01=1

Source of operation command

| Settingvalue | 0 Operation by using the digital keypad                              |
|--------------|----------------------------------------------------------------------|
| of Pr 01-01  | 1: Operation by using the external terminals. The Stop button on the |
|              | keypad is disabled                                                   |
|              | 2: Communication using RS-485. The Stop button on the keyped is      |
|              | disabled                                                             |

#### Step 7. Adjustment for injection/pressure holding

Heat up the banel to the required temperature and set the controller in manual control mode. Set the Ki values for the three stages PI to O(Parameters 0021, 0023, and 0025) and Kp values to small values (500)

Start the plastic injection operation The "Eaget value" is lowpressure (50 bar) and lowflow rate (30%)

Press the "injection" button on the operation panel for the injection operation or the machine will enter the pressure holding operation (depending on the position of the cylinder) In the pressure holding state without causing the vibration of the motor, increase the speed bandwidth to the maximum value 40Hz (Parameter 00 10).

In the pressure holding condition, if the pointer of the pressure gauge or the monitored pressure waveform has no fluctuation, it means that the pressure is stably fed back. It is allowed to increase the three Kip values.

When the pressure feedback becomes unstable, reduce the three Kp values by 20% (example the three Kp values are reduced from 1000 to 800). Adjust the three Ki values to eliminate the steady state encr so to speed up system response.

When the above steps are completed, increase the "target value" for the pressure command Observe if the pressure feedback is stable. If there is an abnormal condition, please solve it as follows:

Solve the pressure instability problem

Instability at high pressure

If the hybrid servo drive has an overload condition, please increase the power rating of the hybrid servo drive

Instability over the entire pressure range

- 1. Set Parameter 00 09 = O to switch to the speed control
- 2 If the hydraulic circuit is in the closed state, send a lowspeed command so as to allow a pressure feedback value of 40 50% of the value for pressure command (parameters 0007)
- 3 By using the monitoring software, observe if the pressure waveform has inegular fluctuations.

Pressue vaveformfluctuates It may be a ground interference problem If the motor or the three phase power supply is grounded, disconnect the ground wire. If the motor or three phase power supply has no ground wire, you can install a ground wire for anti-interference protection It may be a grounding problem of the shield mesh (as the red thick line shown below). If the shield mesh is properly grounded, the ground wire can be removed, if the shield mesh has no grounding wire, install a ground wire for anti-interference protection

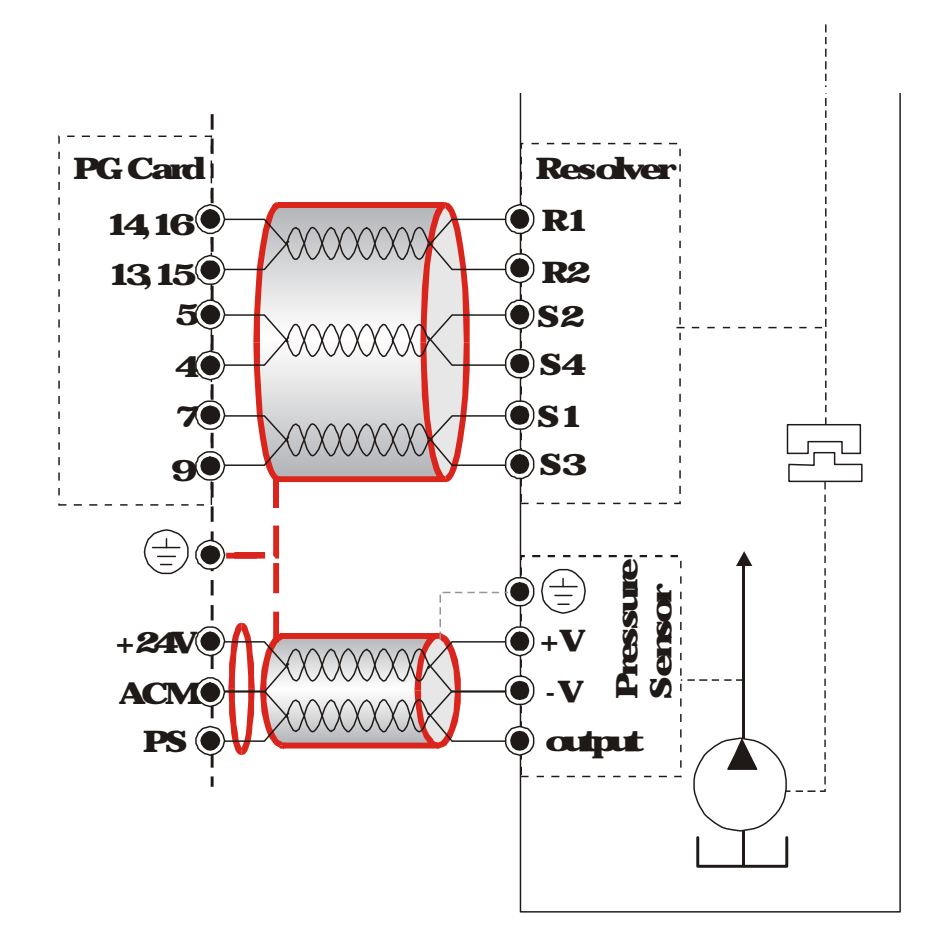

4 If there is any abnormal condition that cannot be solved, please contact the manufacturer

#### Step 8 Adjustment of system transient response

Reduce the pressure rise time, increase Kp1 (Parameter 0020) and reduce the Ki1 time (Parameter 0021)

For pressure overshoot, increase the Kp3 time (Parameter 0024) and reduce the Ki3 time (Parameter 0025)

# **Confluence Machine Tuning Procedure**

#### Wining according to Chapter 2

Cany out the automatic measurement of the motor's parameters according to Step 1 and Step 2 described above for the Master and Slave, respectively. Then perform the following procedure

Mastersetting

#### **SetParameter0813=1**

Confluence Master/Slave Selection

Setting value O Nofunction of Pr OB 13 1: Master 1 2: Slave/Master 2 3: Slave/Master 3

Set Parameter 08 14

Skwe's proportion of the Master's flow

Setting value of Pr 08 14

Parameter 08 17 can be configured to determine the activation level of the Slave

Slave's activation level

Setting value of Pr 03 17
#### Slave setting

#### Parameter 01-01=1

#### Source of operation command

| Settingvalue | 0 Operation by using the digital keypad                              |
|--------------|----------------------------------------------------------------------|
| of Pr 01-01  | 1: Operation by using the external terminals. The Stop button on the |
|              | keypad is disabled                                                   |
|              | 2 Comunication using RS-485 The Stop button on the keypad is         |
|              | disabled                                                             |

#### SetParameter 01-01=2

#### Source of operation command

| Settingvalue | 0 Operation by using the digital keypad                              |
|--------------|----------------------------------------------------------------------|
| of Pr 01-01  | 1: Operation by using the external terminals. The Stop button on the |
|              | keypad is disabled                                                   |
|              | 2: Commicationusing RS-485: The Stop button on the keyped is         |
|              | disabled                                                             |

#### **SetParameter0B 15= 1**

#### Sauce of Frequency Command

| Setting value | 0 Digital Operation Panel |
|---------------|---------------------------|
| of Pr 08 15   | 1: RS485Communication     |
|               | 2-5 reserved              |
|               | 6 CANopen                 |
|               |                           |

#### Shut down the power and then supply the power again

Set an arbitrary value of the frequency command at the Master to check if the Slave has the same value of the frequency command

Set 10pmat the Master and then press RUN to see if the Slave is also running. If not, check the wining or the parameter setting for any problem

#### Set Slave Parameter 03 13= 2

Confluence Master/Slave Selection

| Setting value | 0 Nofunction     |
|---------------|------------------|
| of Pr 08 13   | 1: Master 1      |
|               | 2 Skve/Master 2  |
|               | 3 Slave/Master 3 |
|               |                  |

Parameter 08 21 can be set at the Slave to decide if the Salve is performing the reversed operation for depressurization

Note: If it is required to reverse the operation for depressurization at the Slave, it is necessary to make sure that the pump outlet port is not installed with a check valve and Parameter 08 16 should be set as 500% Slave reverse operation for depressurization

Setting valueO Disableof PrO8 211: Enable

Limit for the Slave reverse depressurization torque

Setting value 0-500% of Pr 08 16

Shut off the power and the re-supply power for the Slave, and then set the Slave in the speed control mode

Speed Control Mode

| Settingvalue     | O Speed control     |
|------------------|---------------------|
| <b>cfPr 0009</b> | 1: Pressure control |

In this case, the Master can be tuned according to the Step 3- Step 8 described above

# Confluence/Diversion Mode Adjustment Procedure

Wing according to Chapter 2
In a diversion condition, adjust various parameters of the hybrid servo drive according to the Step 1 – Step 8 describe above
In a confluence condition, please refer to the machine adjustment procedure for the confluence operation
Complete the above steps
Set the Misterfor pressure control mode

#### Parameter0009= 1 for pressure control mode

Pressure control mode

Setting value O Speed control

of Pr: 0009 1: Pressure control

#### Set the Slave for speed control mode

#### Parameter 00 09 = Offor speed control mode

#### Speed Cantral Mode

| Settingvalue | O Speed control    |
|--------------|--------------------|
| cfPr:0009    | 1: Pressue control |

#### Parameter 0300-0302= 45 confluence/diversion signal input

#### Mili function liqut

| Setting values |                               |
|----------------|-------------------------------|
|                | <b>O</b> Nofunction           |
| dPr.           |                               |
| <u>ന്നനു</u>   | 43 Contente/Livestinsgna rput |

Through the controller, perform the entire confluence/diversion operation Newprotection mechanism at version C: When Pr0B 00 ~ Pr0B 02 = 45, Pr0I-01 is automatically set as 2 and Pr0B 15 is automatically, set as 1. This is a mechanism to prevent forgetting to set up related parameters and mistales when setting up parameters.

# 4 Description of Parameters

41 Summary of Parameters

42DetailedDescriptionofParameters

# 41 Summary of Parameters

# **00 System Parameters**

#### You can set this parameter during operation

| Parameter   | Explanation                                           | Settings                                                                                                    | Factory<br>Setting | Æ | FOCPG | FOCHM |
|-------------|-------------------------------------------------------|----------------------------------------------------------------------------------------------------|--------------------|---|-------|-------|
| യയ          | Hybrid servo drive model<br>code ID                   | 214 230, 40HP<br>215 230, 50HP<br>410 480, 15HP<br>411: 460, 20HP<br>412 480, 25HP<br>413 480, 30HP<br>414 480, 40HP<br>415 480, 50HP<br>416 480, 60HP<br>417 480, 75HP<br>418 480, 100HP | Read only          |   |       |       |
| 0001        | Display of rated current of<br>the hybrid servo drive | Display the model specific values                                                                                                    | Readonly           |   |       |       |
| 0002        | Reset parameter settings                              | 0 Nofunction<br>1: Parameterlocked<br>5: Rest the kWhat drive stop<br>10: Reset CANopen Index                                                                                             | 0                  |   |       |       |
| <b>ODOB</b> | Software version                                      | Readonly                                                                                                    | Read only          |   |       |       |

#### VFDVJC | 4 Description of Parameters

| Parameter | Explanation                                    | Settings                                                                                                    | Factory<br>Setting | VF | FOCPG | FOOPM |
|-----------|------------------------------------------------|----------------------------------------------------------------------------------------------------|--------------------|----|-------|-------|
| 0004      | Selection of multi-function<br>display         | <ul> <li>O Displaythe output cunert (A)</li> <li>1: Reserved</li> <li>2: Displaythe actual output frequency (H)</li> <li>3: Displaythe output voltage (U)</li> <li>4: Displaythe output power angle (r)</li> <li>6: Displaythe output power angle (r)</li> <li>6: Displaythe output power angle (r)</li> <li>6: Displaythe output power angle (r)</li> <li>6: Displaythe output power angle (r)</li> <li>7: Displaythe actual motor speed spin (r)</li> <li>8: Displaythe estimated output troups N m(t)</li> <li>(%)</li> <li>9: Displaythe estimated output troups N m(t)</li> <li>(%)</li> <li>9: Displaythe signal value of the analog input terminal PO% (1.)</li> <li>12: Displaythe signal value of the analog input terminal PD% (2)</li> <li>13: Displaythe signal value of the analog input terminal AUI % (3)</li> <li>14: Displaythe pressure of the heat sink in °C (t)</li> <li>15: Displaytemperature of the heat sink in °C (t)</li> <li>16: The status of digital output (ONOFF) (s)</li> <li>17: The status of digital output (ONOFF) (c)</li> <li>18: Reserved</li> <li>19: The conseporting CPU pinstatus of the digital input (i)</li> <li>20: The conseporting CPU pinstatus of the digital output (o)</li> <li>21: -24: Reserved</li> <li>25: Display the signal value of the analog input terminal QI% (5)</li> <li>26: Display the motor temperature (cunerify only support KIY83) (T)</li> <li>29: Overload rate of motor with last digit A of HES. (M) (unit %)</li> <li>31: Display the motor temperature (cunerify only support KIY83) (T)</li> <li>29: Overload rate of motor with last digit A of HES. (M) (unit %)</li> <li>31: Display constant KI (K)</li> </ul> | Ο                  |    |       |       |
| 0005      | Reserved                                       |                                                                                                    | 0                  |    |       |       |
| 0006      | Display the speed (upm)<br>defined by the user | 0-3000 դ.m                                                                                                    | 2500               |    |       |       |
| 0007      | Maximum value of the<br>pressure command       | 0-400Bar                                                                                                    | 140                |    |       |       |
| 0008      | Mæinumfeedback<br>pæssue                       | 0-400Bar                                                                                                    | 250                |    |       |       |

| Parameter    | Explanation                                           | Settings                                                  | Factory<br>Setting | VF | DCPG | MADO |
|--------------|-------------------------------------------------------|-----------------------------------------------------------|--------------------|----|------|------|
|              |                                                       |                                                           |                    |    | H    | H    |
| 0009         | Pressure control mode                                 | O Disable (Speed control)<br>1: Enable (Pressure control) | 0                  |    |      |      |
| <b>CO 10</b> | Speed bandwidth                                       | 0-40Hz                                                    | 20                 |    |      |      |
| <b>CO 11</b> | -<br>Pressue feedback<br>fillering time               | 0000-1.000secand                                          | 0000               |    |      |      |
| 0012         | Pressue command filtering time                        | 0000-1.000secand                                          | 0000               |    |      |      |
| 0013         | Flowconmand filtering<br>time                         | 0000-1.000second                                          | 0000               |    |      |      |
| 0014         | Percentage for the<br>pressure commend value<br>(Max) | <b>QQ-1000%</b>                                           | 560                |    |      |      |
| 00 15        | Percentage for the<br>pressure command value<br>(Mid) | <b>QQ-1000%</b>                                           | <b>28</b> 0        |    |      |      |
| 00 16        | Percentage for the<br>pressure command value<br>(Min) | QQ-10Q0%                                                  | 00                 |    |      |      |
| 0017         | Percentage for the flow<br>commend value (Max)        | 00-1000%                                                  | 1000               |    |      |      |
| 0018         | Percentage for the flow<br>commend value (Mid)        | QQ-10Q0%                                                  | 500                |    |      |      |
| <b>CO 19</b> | Percentage for the flow<br>commend value (Min)        | <b>QQ-1000%</b>                                           | 00                 |    |      |      |
| 0020         | Pgain1                                                | 00-10000                                                  | 500                |    |      |      |
| 0021         | Iintegration time 1                                   | 000-50000secants                                          | 200                |    |      |      |
| 0022         | Pgain2                                                | QQ-10000                                                  | 500                |    |      |      |
| 0023         | lintegration time 2                                   | 000-50000secands                                          | 200                |    |      |      |
| 0024         | Pgain3                                                | QQ-10000                                                  | 500                |    |      |      |
| 0025         | <b>Lintegration time</b> 3                            | 000-50000secards                                          | 200                |    |      |      |
| 0026         | Pressure stable zone                                  | 0-100%                                                    | 25                 |    |      |      |
| 0027         | Mrimmpessue                                           | QQ-1000%                                                  | 01                 |    |      |      |
| 0028         | Depressurizationspeed                                 | 0-100%                                                    | 25                 |    |      |      |
| 0029         | Rampupiate of piessue<br>commend                      | 0-1000ns                                                  | 0                  |    |      |      |
| 0030         | Rampdowniate of<br>piessure command                   | 0-1000ns                                                  | 100                |    |      |      |

| Parameter | Explanation                              | Settings                                                                                                    | Factory<br>Setting | VF | FOCPG | FOCPM |
|-----------|------------------------------------------|----------------------------------------------------------------------------------------------------|--------------------|----|-------|-------|
| 0031      | Rampupiate of flow<br>connend            | 0-1000ms                                                                                                    | 80                 |    |       |       |
| 0032      | Rampdowniate of flow<br>connerd          | 0-1000ns                                                                                                    | 80                 |    |       |       |
| 0033      | Valve opening delay time                 | 0-200ns                                                                                                    | 0                  |    |       |       |
| 0034      | Reserved                                 |                                                                                                    |                    |    |       |       |
| 0035      | Over pressure detection<br>level         | 0-40 <b>0B</b> ar                                                                                                    | 230                |    |       |       |
|           | Detection of                             | 0: Nofinction                                                                                                    |                    |    |       |       |
| 0036      | disconnection of pressure<br>feedback    | 1: Enable (only for the pressure feedback output<br>signal within 1~5V or 4~20mA)                                                                                                    | 0                  |    |       |       |
| 0037      | Differential gain                        | 00-1000%                                                                                                    | 00                 |    |       |       |
| 0038      | Pressue/flowcontrol<br>functionselection | <ul> <li>Bit O O Switch the PI Gain according to the pressure feedback level and use single speed bardwidth</li> <li>1: Switch the PI Gain and speed bardwidth according to the milit function input terminal</li> <li>Bit 1: O No pressure/flow control switch</li> <li>1: Switch between the pressure and flow control</li> <li>Bit 2: O Use the old pressure overshoot suppression</li> <li>1: Use the new pressure overshoot suppression</li> <li>Bit 3: O Switch the PI Gain and single speed bardwidth according to the pressure feedback level</li> <li>1: Switch the PI Gain and single speed bardwidth according to the pressure feedback level</li> <li>1: Switch the PI Gain and speed bardwidth according to the pressure feedback level</li> <li>1: Switch the PI Gain and speed bardwidth according to the pressure feedback level</li> </ul> | 0                  |    |       |       |
| 0039      | Integral time Pressure<br>overshoot 1    | Q00-50000sec.                                                                                                    | 020                |    |       |       |
| 0040      | Differential gain 2                      | <b>QQ-1000%</b>                                                                                                    | 00                 |    |       |       |
| 0041      | Differential gain 3                      | <b>QQ-1000%</b>                                                                                                    | 00                 |    |       |       |
| 0042      | Pressue overshoot level                  | 0-100%                                                                                                    | 2                  |    |       |       |
| 0043      | MeximumFlow                              | 0-100%                                                                                                    | 100                |    |       |       |
| 0044      | Pressure Commend                         | 00-4000bar                                                                                                    | 00                 |    |       |       |
| 0045      | FlowRate Commend                         | 00-1000%                                                                                                    | 00                 |    |       |       |
| 0046      | Piessue reference S1<br>time             | 0- 1000ns                                                                                                    | 0                  |    |       |       |

#### VFDVJ-C | 4 Description of Parameters

| Parameter         | Explanation                                      | Settings         | Factory<br>Setting | VF | FOCPG | FOCPM |
|-------------------|--------------------------------------------------|------------------|--------------------|----|-------|-------|
| 0047              | Piessue reference S2<br>time                     | 0-1000ns         | 0                  |    |       |       |
| 0048              | Flowneference S1 time                            | 0-1000ns         | 0                  |    |       |       |
| 0049              | Flowneference S2 time                            | 0-1000ns         | 0                  |    |       |       |
| 0050              | Speed bandwidth 2                                | 0-4 <b>11-2</b>  | 20                 |    |       |       |
| 0051              | Speed bandwidth3                                 | 0-40Hz           | 20                 |    |       |       |
| 0052              | Overpressure Detecting<br>Time                   | 0000-1.000sec    | 001                |    |       |       |
| 0053              | Oil Shortage Detecting<br>Time                   | 00-600sec        | 00                 |    |       |       |
| 0054              | Oil Pump Revense<br>Running Detecting Time       | 00-600sec        | 00                 |    |       |       |
| 0055<br>~<br>0058 | Reserved                                         |                  |                    |    |       |       |
| 0059              | MinimumFlow                                      | 000-10000%       | 500                |    |       |       |
| 0060              | Oil Shortage Detecting<br>Time at Startup        | 0~10n <b>i</b> n | 0                  |    |       |       |
| 0061              | MinimumPressure 2                                | QQ~ 1000%        | 01                 |    |       |       |
| 0062              | MinimumFlow2                                     | 000~ 10000%      | 500                |    |       |       |
| 0063              | Pressue Releasing Valve<br>Opening Time Interval | 0000~ 0 100 sec  | 0100               |    |       |       |

# **OI Motor Parameters**

You can set this parameter during operation

| Parameter    | Explanation                                | Settings                                                                                                    | Factory<br>Setting | VF | FOCPG | FOOPM |
|--------------|--------------------------------------------|----------------------------------------------------------------------------------------------------|--------------------|----|-------|-------|
| 01-00        | Control mode                               | O VF<br>1: Reserved<br>2: Reserved<br>3: FOCPGIM(InductionMotor)<br>4: Reserved<br>5: FOCPGPM(PermanentMotor)<br>6: Reserved<br>7: Reserved                                                                                                    | 5                  |    |       |       |
| 01-01        | Source of operating<br>command             | <ul> <li>O Controlled by using the digital keypad</li> <li>1: Controlled by using the external terminals. The<br/>STOP button on the keypad is disabled</li> <li>2: Communication using RS-485. The STOP button on<br/>the keypad is disabled</li> <li>3: Controlled by using CANopen</li> </ul> | 0                  |    |       |       |
| 01-02        | Motor's meximum<br>operating fiequency     | 5000-59900HŁ                                                                                                    | 16667              |    |       |       |
| 01-08        | Motor's nated fiequency                    | 000-59900Hz                                                                                                    | 11333              |    |       |       |
| 01-04        | Motor's rated voltage                      | 230V Series: 0 1V~255.0V<br>480V Series: 0 1V~5100V                                                                                                    | 2200<br>4400       |    |       |       |
| 01-05        | Acceleration time setting                  | 000-60000secants                                                                                                    | 000                |    |       |       |
| 01-06        | Deceleration time setting                  | 000-60000secants                                                                                                    | 000                |    |       |       |
| <b>O£</b> 07 | Motor Parameter Auto<br>Turing             | O Nofunction<br>1: Dynamic test for induction motor(IM) (Rs, R; Im, Lx,<br>no load current)<br>2: Static test for induction motor(IM)<br>3: Reserved<br>4: Automeasure the angle between magnetic pole and<br>PG Orion                                                                           | 0                  |    |       |       |
|              |                                            | 5 Dynamic test for SPM motor<br>(Surface mounted permanent magnet synchronous<br>motor)<br>13 Dynamic test for IPM motor<br>(Interior permanent magnet synchronous motor)                                                                                                    |                    |    |       |       |
| 01-08        | Rated cunent of the<br>induction motor (A) | 40-120% of the dive's rated current                                                                                                    | ###                |    |       |       |

| Parameter    | Explanation                                                   | Settings                                           | Factory<br>Setting | VF | FOCPG | FOCPM |
|--------------|---------------------------------------------------------------|----------------------------------------------------|--------------------|----|-------|-------|
| 01-09        | Rated power of the induction motor                            | 0-6553514W                                         | ###                |    |       |       |
| <b>01-10</b> | Rated speed of the induction motor                            | 0-655357pm<br>1710(60Hz 4 pole); 1410(50Hz 4 pole) | 1710               |    |       |       |
| <b>01-11</b> | Number of poles of the<br>induction motor                     | 2-20                                               | 4                  |    |       |       |
| 01-12        | No lead current of the<br>induction motor (A)                 | 0-Default value of Parameter 01-08                 | ###                |    |       |       |
| 01-13        | Statornesistance (Rs) of<br>the induction motor               | 0-65.535                                           | 0                  |    |       |       |
| 01-14        | Rotoriesistance (Ri) of<br>the induction notor                | 0-65.535                                           | 0                  |    |       |       |
| 01-15        | Magnetizing inductance<br>(Im) of the induction<br>motor      | 00-65535nH                                         | 0                  |    |       |       |
| 01-16        | Total leakage inductance<br>(Lx) of the induction motor       | 00-65535mH                                         | 0                  |    |       |       |
| 01-17        | Rated cunent of the synchronous motor                         | 000-65535Amps                                      | 000                |    |       |       |
| 01-18        | Rated power of the<br>synchronous motor                       | 000-6553 <b>5</b> 8W                               | 000                |    |       |       |
| <b>01-19</b> | Rated speed of the<br>synchronous motor                       | 0-655355pm                                         | 1700               |    |       |       |
| 01-20        | Number of poles of the<br>synchronous motor                   | 2-20                                               | 8                  |    |       |       |
| 01-21        | Inertia of the synchronous<br>motor's rotor                   | 00-65535*10 <sup>4</sup> kgn²                      | 00                 |    |       |       |
| 01-22        | Stator's phase resistance<br>(Rs) of the synchronous<br>motor | 0000-65.535                                        | 0000               |    |       |       |
| 01-23        | Stator's phase inductance<br>(Ld) of the synchronous<br>motor | 000-65535nH                                        | 000                |    |       |       |
| 01-24        | Stator's phase inductance<br>(Lq) of the synchronous<br>motor | 000-65535nH                                        | 000                |    |       |       |
| 01-25        | BackEMF of the<br>synchronous motor                           | 0-65535 V/ kpm                                     | 0                  |    |       |       |

| Parameter | Explanation                             | Settings                                                                                                    | Factory<br>Setting | VF | FOCPG | FOCPM |
|-----------|-----------------------------------------|----------------------------------------------------------------------------------------------------|--------------------|----|-------|-------|
| 01-26     | Encodertype                             | 3 Resolver                                                                                                    | 3                  |    |       |       |
| 01-27     | PG Offset angle of<br>synchronous motor | 00-3300                                                                                                    | 00                 |    |       |       |
| 01-28     | Numberofpoles of the<br>resolver        | 1~5                                                                                                    | 1                  |    |       |       |
| 01-29     | Encoderpulse                            | 1~20000                                                                                                    | 1024               |    |       |       |
| 01-30     | Encoder's input type<br>setting         | <ul> <li>0 Nofinction</li> <li>1: Phase Aleads in a forward uncommend and phase Bleads in a forward uncommend</li> <li>2: Phase Bleads in a forward uncommend and phase Aleads in a forward uncommend</li> <li>3: Phase Aleads in a forward uncommend</li> <li>3: Phase Aleads in a forward uncommend</li> <li>3: Phase Aleads in a forward uncommend</li> <li>3: Phase Aleads in a forward uncommend</li> <li>3: Phase Aleads in a forward uncommend</li> <li>3: Phase Aleads in a forward uncommend</li> <li>3: Phase Aleads in a forward uncommend</li> <li>3: Phase Aleads in a forward uncommend</li> <li>3: Phase Aleads in a forward uncommend</li> <li>3: Phase Aleads in a forward uncommend</li> <li>3: Phase Aleads in a forward phase B is a direction input (lowinput=forward direction)</li> <li>4: Phase Alis a pulse input and phase B is a direction input (lowinput=forward direction)</li> <li>5: Single phase input</li> <li>0: No forming</li> </ul> | 1                  |    |       |       |
| 01-31     | Systemcontrol                           | O Notinction<br>1: ASR automatic turing<br>2: Estimation of inertia                                                                                                    | 1                  |    |       |       |
| 01-32     | Unity value of the system<br>irentia    | 1~65535 (256= 1 perunit)                                                                                                    | 260                |    |       |       |
| 01-33     | Canierfiequency                         | 4-10KHz                                                                                                    | 5                  |    |       |       |
| 01-34     | Reserved                                |                                                                                                    |                    |    |       |       |
| 01-35     | Motor ID#                               | 0: NoFunction<br>See 42Description of Parameter Settings formate<br>information                                                                                                    | 0                  |    |       |       |
| 01-36     | Change the running<br>direction         | O When the drive runs forward, the motor rotates<br>counterclockwise. When the drive runs reversely,<br>the motor rotates clockwise.<br>1: When the drive runs forward, the motor rotates<br>clockwise. When the drive runs reversely, the motor<br>rotates counterclockwise                                                                                                    | 0                  |    |       |       |
| 01-37     | HES ID#                                 | 0 NoFunction<br>See 4.2 Description of Parameter Settings formate<br>information                                                                                                    | 0                  |    |       |       |
| 01-38     | MaximumOutput Voltage                   | 0~110%                                                                                                    | 100%               |    |       |       |

# **O**<sup>2</sup>**ProtectionParameters**

# You can set this parameter during operation

| Parameter | Explanation          | Settings                                              | Factory<br>Setting | VF | FOCPG | FOOPM |
|-----------|----------------------|-------------------------------------------------------|--------------------|----|-------|-------|
| œm        | Software brake basel | 230V series: 3500-4500Vnc                             | 3800               |    |       |       |
|           |                      | 460V series: 7000-9000Vnc                             | 7600               |    |       |       |
| 0201      | Fault record 1       | 0 No encriecad                                        | 0                  |    |       |       |
| 0202      | Fault record 2       | 1: Over cunent during acceleration (ocA)              | 0                  |    |       |       |
| 0208      | Faultrecord 3        | 2 Overcunent duing deceleration (cod)                 | 0                  |    |       |       |
| 0204      | Faultrecord 4        | 3 Overcunent duing constant speed (con)               | 0                  |    |       |       |
| 0205      | Faultrecord 5        | 4 Ground fault (GFF)                                  | 0                  |    |       |       |
| 0206      | Faultrecord 6        | 5 ICBI shat circuit (ccc)                             | 0                  |    |       |       |
|           |                      | 6 Overcunent at stop (ccS)                            |                    |    |       |       |
|           |                      | 7: Over voltage during acceleration (ovA)             |                    |    |       |       |
|           |                      | 8 Over voltage during deceleration (ovd)              |                    |    |       |       |
|           |                      | 9 Over voltage during constant speed (ovn)            |                    |    |       |       |
|           |                      | 10 Over vollage at stop (ovS)                         |                    |    |       |       |
|           |                      | 11: Lowvollage during acceleration (LvA)              |                    |    |       |       |
|           |                      | 12: Lowvoltage during deceleration (Lvd)              |                    |    |       |       |
|           |                      | 13 Lowvoltage during constant speed (Lwr)             |                    |    |       |       |
|           |                      | 14: Lowvoltage at stop (LxS)                          |                    |    |       |       |
|           |                      | 15 Phase loss protection (orP)                        |                    |    |       |       |
|           |                      | 16 IGBF over heat (cH1)                               |                    |    |       |       |
|           |                      | 17: Heatsinkover heatfor 40HP and above (oH2)         |                    |    |       |       |
|           |                      | 18 THI open IGBT over heat protection circuit         |                    |    |       |       |
|           |                      | encr(ff-llo)                                          |                    |    |       |       |
|           |                      | 19 TH2 open heatsink over heat protection             |                    |    |       |       |
|           |                      | cicuitencr((i-Ro)                                     |                    |    |       |       |
|           |                      | 20 IGBT over heated and unusual fan function<br>(oHF) |                    |    |       |       |
|           |                      | 21: Hybridservodrive overload (ol.)                   |                    |    |       |       |
|           |                      | 22 Motor over load (Ecl.1)                            |                    |    |       |       |
|           |                      | 23 Reserved                                           |                    |    |       |       |
|           |                      | 24 Motoroverheat (oH3)                                |                    |    |       |       |
|           |                      | 25 Reserved                                           |                    |    |       |       |
|           |                      | 20 Reserved                                           |                    |    |       |       |
|           |                      | 27. Reserved                                          |                    |    |       |       |
|           |                      | 28 Reserved                                           |                    |    |       |       |
|           |                      | 29 Reserved                                           |                    |    |       |       |
|           |                      | 30 Menaywile encr(cF1)                                |                    |    |       |       |
|           |                      | 31: Mennyneadenor(cF2)                                |                    |    |       |       |

#### VFDVJ-C | 4 Description of Parameters

| Parameter | Explanation | Settines                                     | Factory<br>Setting | Ŀ | CPG | CPM |
|-----------|-------------|----------------------------------------------|--------------------|---|-----|-----|
|           |             |                                              |                    |   |     | Q   |
|           |             | 32: Isumcunent detection enor (cdl)          |                    |   |     |     |
|           |             | 33 U-phase current detection enor (cdl)      |                    |   |     |     |
|           |             | 34: V phase current detection enor (cd2)     |                    |   |     |     |
|           |             | 35 Wphase current detection encor (cd3)      |                    |   |     |     |
|           |             | <b>38 Clampcunent detection encr (HHC)</b>   |                    |   |     |     |
|           |             | 37: Over cunent detection en cr (Hill)       |                    |   |     |     |
|           |             | 38 Overvollage detection enor (HH2)          |                    |   |     |     |
|           |             | 39 Grand curent detection en or (H13)        |                    |   |     |     |
|           |             | 40 Autoturing encr (AuE)                     |                    |   |     |     |
|           |             | 41: Reserved                                 |                    |   |     |     |
|           |             | 42: PG feedbackencr(PGF1)                    |                    |   |     |     |
|           |             | 43 PG feedbackloss (PGF2)                    |                    |   |     |     |
|           |             | 44: PG feedbackstall (PGF3)                  |                    |   |     |     |
|           |             | 45 PG slipencr(PGF4)                         |                    |   |     |     |
|           |             | 46 Reserved                                  |                    |   |     |     |
|           |             | 47. Reserved                                 |                    |   |     |     |
|           |             | 48 Reserved                                  |                    |   |     |     |
|           |             | 49 External fault input (EF)                 |                    |   |     |     |
|           |             | 50 Em <del>uge</del> ncystop(EF1)            |                    |   |     |     |
|           |             | 51: Reserved                                 |                    |   |     |     |
|           |             | 52: Passwadena(Pood)                         |                    |   |     |     |
|           |             | 53 CPU ener(cood)                            |                    |   |     |     |
|           |             | 54 Commicationencr(worg commid)(Œ1)          |                    |   |     |     |
|           |             | 55 Comunication enor (wrong data address)    |                    |   |     |     |
|           |             | (Æ2)                                         |                    |   |     |     |
|           |             | 58 Comunicationenor (wrong data value) (cE3) |                    |   |     |     |
|           |             | 57. Comunicationenor (wrong data written     |                    |   |     |     |
|           |             | addess) (cE4)                                |                    |   |     |     |
|           |             | 58 RS-485 Commication time out (Œ10)         |                    |   |     |     |
|           |             | 59 Reserved                                  |                    |   |     |     |
|           |             | 60 Baking transistorence (bF)                |                    |   |     |     |
|           |             | 61~63 Reserved                               |                    |   |     |     |
|           |             | 64 Reserved                                  |                    |   |     |     |
|           |             | 65 PG card information encr (PGF5)           |                    |   |     |     |
|           |             | 68 Overpressure (ovP)                        |                    |   |     |     |
|           |             | 67. Pressue feedback fault (PfbF)            |                    |   |     |     |
|           |             | 68 Oil pump nans reversely (Prev)            |                    |   |     |     |

| Parameter | Explanation         | Settines                                         | Factory<br>Setting | VF | CPG    | CPM |
|-----------|---------------------|--------------------------------------------------|--------------------|----|--------|-----|
|           | <b>k</b>            |                                                  |                    |    | 0<br>H | P   |
|           |                     | 69: Oil shortage (noil)                          |                    |    |        |     |
|           |                     | 70 Reserved                                      |                    |    |        |     |
|           |                     | 71: Overcunent at Bialang chopper (ocbs)         |                    |    |        |     |
|           |                     | 72: Biaking resistor is open circuit (bro)       |                    |    |        |     |
|           |                     | 73 Resistance of backing resistor is too small   |                    |    |        |     |
|           |                     | (b)F)                                            |                    |    |        |     |
|           |                     | 74 Baking dropper overheated (of 14)             |                    |    |        |     |
|           |                     | 75 Encroccuned on Brake chopper's themal         |                    |    |        |     |
|           |                     | protection line (tH4o)                           |                    |    |        |     |
|           |                     | 76-81: Reserved                                  |                    |    |        |     |
|           |                     | 82: Output Phase Loss on Phase U (oPL1)          |                    |    |        |     |
|           |                     | 83 Output Phase Loss on Phase V (oPL2)           |                    |    |        |     |
|           |                     | 84 Output Phase Loss on Phase W(oPL3)            |                    |    |        |     |
|           |                     | 85, 86, 88-100 Reserved                          |                    |    |        |     |
|           |                     | 87. Hybrid motor drive overloading while running |                    |    |        |     |
|           |                     | at lowfiequency (cL3)                            |                    |    |        |     |
|           |                     | 101: Software enor 1 occurred on CANopen         |                    |    |        |     |
|           |                     | (CGdE)                                           |                    |    |        |     |
|           |                     | 102: Software encr2 occurred on CANopen          |                    |    |        |     |
|           |                     | (CHE)                                            |                    |    |        |     |
|           |                     | 108 Reserved                                     |                    |    |        |     |
|           |                     | 104 Hadvae encrocuned on CANopen                 |                    |    |        |     |
|           |                     | (ChFE)                                           |                    |    |        |     |
|           |                     | 105 Intexsetting encrocumed on CAN open          |                    |    |        |     |
|           |                     | (CHE)                                            |                    |    |        |     |
|           |                     | 108 Slave #setting encroccured on CANopen        |                    |    |        |     |
|           |                     | (CAdE)                                           |                    |    |        |     |
|           |                     | 107: CANquenindexis out of range (CFrE)          |                    |    |        |     |
| 02.07     |                     | 1600-2200Vnc                                     | 1800               |    |        |     |
|           |                     | 3300-4400Vbc                                     | 3600               |    |        |     |
|           |                     | 0 Wanandkeepoperation                            |                    |    |        |     |
| 0208      | PIC actionselection | 1: Wanandramptostop                              | 1                  |    |        |     |
|           |                     | 2: Wamand coast to stop                          |                    |    |        |     |
| 02:09     | PIC level           | 00-1500°C                                        | 130                |    |        |     |
| 02;10     | Reserved            |                                                  |                    |    |        |     |
| 00.11     |                     | U Notassigned<br>1: KIY84 130                    | 6                  |    |        |     |
|           | PICTYPE             | 2 PIC130                                         | U                  |    |        |     |
|           |                     | J SVECTUVC, MOCEJ                                |                    |    |        |     |

#### VFDVJC | 4 Description of Parameters

| Parameter      | Explanation                                             | Settings                                                                                                    | Factory<br>Setting | VF | FOCPG | FOOPM |
|----------------|---------------------------------------------------------|----------------------------------------------------------------------------------------------------|--------------------|----|-------|-------|
| 02:12          | Motorfanactivationlevel                                 | 00-1500°C                                                                                                    | 500                |    |       |       |
| <b>02 13</b>   | Electronic thermal relay<br>selection 1                 | <ul> <li>O Invertermotor (Separate heat dissipating the cooling fan and the rotating shaft are not synchronized)</li> <li>1: Standard motor (In lined heat dissipating the cooling fan and the rotating shaft are synchronized)</li> <li>2: Disable</li> </ul> | 2                  |    |       |       |
| 02:14          | Electronic thermal<br>characteristic formotor           | 300-6000secants                                                                                                    | 600                |    |       |       |
| 02:15          | Output fiequency at<br>malfunction                      | 000-59900Hz                                                                                                    | Read<br>only       |    |       |       |
| <b>02</b> 16   | Output voltage at<br>malfunction                        | 00-6535V                                                                                                    | Read<br>only       |    |       |       |
| 02:17          | Output of DC side<br>voltage at<br>maliunction          | QO-65535V                                                                                                    | Read<br>only       |    |       |       |
| 02:18          | Output Cunent at<br>mallunction                         | 000-65535Amp                                                                                                    | Read<br>only       |    |       |       |
| <b>02 19</b>   | IGBГ temperature at<br>maliunction                      | - <b>32767-32767</b> °C                                                                                                    | Read<br>only       |    |       |       |
| 02:20          | Auto Reset LxXenor                                      | O Disable, 1: Enable 9C                                                                                                    | 0                  |    |       |       |
| 0821           | Decode the parameter<br>protection with the<br>password | 0-9999                                                                                                    | 0                  |    |       |       |
| 02:22          | Setupa parameter<br>protection password                 | 0-9999                                                                                                    | 0                  |    |       |       |
| 0223<br>~ 0231 | Reserved                                                |                                                                                                    |                    |    |       |       |
| 0232           | FrequencyConmendat<br>maliunction                       | 000~ 59900Hz                                                                                                    | Read<br>only       |    |       |       |
| 02:33          | Capacitor's temperature<br>atmalfunction                | - <b>32767-32767</b> °C                                                                                                    | Read<br>anly       |    |       |       |
| 02:34          | Motor's rotating speed at<br>mellignetion               | -32767-32767.pm                                                                                                    | Read<br>only       |    |       |       |
| 02:35          | Taque connendat<br>mellimation                          | -32767~32767%                                                                                                    | Read<br>only       |    |       |       |
| 02:36          | Input Terminals' Status at<br>malfunction               | 0~ 65535                                                                                                    | Read<br>only       |    |       |       |

#### VFDVJ-C | 4 Description of Parameters

| Parameter        | Explanation               | Settings           | Factory<br>Setting | VF | FOCPG | FOOPM |
|------------------|---------------------------|--------------------|--------------------|----|-------|-------|
| 02.37            | Output Terminals' Status  | 0                  | Read               |    |       |       |
|                  | atmalfunction             |                    | anly               |    |       |       |
| (1) 72<br>(1) 72 | Hybrid servo dive's       | 0~ 65535           | Read               |    |       |       |
| U a SB           | status atmalfunction      |                    | anly               |    |       |       |
| mm               | Detecting Braking         | 0 Parth 1 Farth    | 4                  |    |       |       |
| 0239             | Resistoratstartup         | u lisade, I: Frade | <b>–</b>           |    |       |       |
| 02:40            | <b>Braking resistance</b> | 00-65535           | 00                 |    |       |       |

# **OBDigital/Analog Input/Output Parameters**

#### You can set this parameter during operation

| Parameter    | Explanation                                         | Settings                                                                                            | Factory<br>Setting | VF | FOCPG | FOOPM |
|--------------|-----------------------------------------------------|----------------------------------------------------------------------------------------------------|--------------------|----|-------|-------|
| രുത          | Milifunctioninput<br>connend3(M <b>I3</b> )         | 0 Nofunction<br>44 Injectionsignal input                                                            | 0                  |    |       |       |
| 0301         | Milifinationinput<br>connend4(Mi4)                  | 45: Confluence/Diversionsignal input<br>46: Reserved                                                | 0                  |    |       |       |
| 0802         | Milifinationinput<br>connend5(M5)                   | 47: Multi-level pressure PI command 1<br>48: Multi-level pressure PI command 2<br>51: Flowrate mode | 0                  |    |       |       |
| œœ           | Digital input response<br>time                      | 0001~ 30000sec                                                                                      | 0005               |    |       |       |
| 0304         | Digital input operation<br>direction                | 0 65535                                                                                             | 0                  |    |       |       |
| 0305         | Milti-function cutput 1<br>(Relay 1)                | 0 Nofunction<br>1: Operation indication                                                             | 11                 |    |       |       |
| 0306         | Milii function Output 2<br>(MD1)                    | 9 Hybrid servo drive is ready<br>11: Enor indication                                                | 0                  |    |       |       |
| 0307         | Milti-firctionQutput3<br>(MDP)                      | 45: Motorfancontrol signal<br>46: Pressure release valve control signal                             | 0                  |    |       |       |
| 0308         | Milti-functionoutput<br>Direction                   | 0 65535                                                                                             | 0                  |    |       |       |
| യയ           | Display lowpass filter<br>time on the keypad        | 0001~65.535 secants                                                                                 | 0100               |    |       |       |
| <b>CB 10</b> | Mæimmoutput vollage<br>for pæssue fædback           | 50-100V                                                                                             | 100                |    |       |       |
| 0311         | Mnimmoutput voltage<br>for pressure feedback        | 00-20V                                                                                              | 00                 |    |       |       |
| 03 12        | Cunent/Voltage type<br>pressure sensor<br>selection | 0 Cunentmode<br>1: Voltage mode                                                                     | 1                  |    |       |       |
| 0813         | Confluence Mister/Slave<br>Selection                | 0 Nofunction<br>1: Master1<br>2: Slave/Master2<br>3: Slave/Master3                                  | 0                  |    |       |       |
| <b>0B14</b>  | The ratio betweenslave's<br>floward mester's flow   | 00-653555%                                                                                          | 1000               |    |       |       |
| 08 15        | Sauce officquency<br>connend                        | 0 Digital keypad<br>1: RS485 Communication<br>2-5: Reserved<br>6: CANopen                           | 0                  |    |       |       |

#### VFDVJ-C | 4 Description of Parameters

| Parameter   | Explanation                                              | Settings                                                                                                    | Factory<br>Setting | VF | FOCPG | FOOPM |  |  |  |  |
|-------------|----------------------------------------------------------|----------------------------------------------------------------------------------------------------|--------------------|----|-------|-------|--|--|--|--|
| 08 16       | Limit for the Slave<br>reverse<br>depressuization torque | 0-500%                                                                                                    | 20                 |    |       |       |  |  |  |  |
| <b>0B17</b> | Slave's activation level                                 | QQ-1000%                                                                                                    | 500                |    |       |       |  |  |  |  |
| 0318        | Reserved                                                 | eserved                                                                                                    |                    |    |       |       |  |  |  |  |
| 0319        | Reserved                                                 |                                                                                                    |                    |    |       |       |  |  |  |  |
| 0820        | Start up display selection                               | 0 F (fiequencyconnent)<br>1: H(actual fiequency)<br>2 Mili: function display (user defined 0004)<br>3 A (Output cunent) | 0                  |    |       |       |  |  |  |  |
| 0821        | Slave reverse operation<br>for depressurization          | 0 Disabled<br>1: Enabled<br>2: Reserved                                                                                 | 0                  |    |       |       |  |  |  |  |
| 0822        | Slave closing level                                      | 0~400bar                                                                                                    | 400                |    |       |       |  |  |  |  |

# 04Communication Parameters

# You can set this parameter during operation

| Parameter | Explanation                               | Settings                                                                                                    | Factory<br>Setting | VF | FOCPG | FOCPM |
|-----------|-------------------------------------------|----------------------------------------------------------------------------------------------------|--------------------|----|-------|-------|
| 0400      | Communication<br>address                  | 1~254                                                                                                    | 1                  |    |       |       |
| 0401      | COMtransmission<br>speed                  | 48-1152Kps                                                                                                    | 192                |    |       |       |
| 0402      | COM transmission<br>fault treatment       | 0 Wamand continue operation<br>1: Wamand comptostop<br>2: Wamand coast to stop<br>3: Nowarring and continue operation                                                                                                    | 3                  |    |       |       |
| 0408      | COMtime-out<br>detection                  | 00-1000sec.                                                                                                    | 00                 |    |       |       |
| 0404      | COMI<br>communication<br>protocol         | 0 7N1 (ASCI)<br>1: 7N2(ASCI)<br>2 7E1 (ASCI)<br>3 7O1 (ASCI)<br>4 7E2(ASCI)<br>5 7O2(ASCI)<br>6 8N1 (ASCI)<br>7 8N2(ASCI)<br>8 8E1 (ASCI)<br>9 8O1 (ASCI)<br>10 8E2(ASCI)<br>11: 8O2(ASCI)<br>12 8N1 (RIU)<br>13 8N2(RIU)<br>14 8E1 (RIU)<br>15 8O1 (RIU)<br>16 8E2(RIU)<br>17 8O2(RIU) | 13                 |    |       |       |
| 0405      | Delay time of<br>comunication<br>response | 00-2000ms                                                                                                    | 20                 |    |       |       |
| 0406      | Mainfiequency of<br>the communication     | 000- 59900Hz                                                                                                    | 6000               |    |       |       |
| 0407      | Blocktransfer 1                           | 000-65535                                                                                                    | 000                |    |       |       |
| 0408      | Blocktansfer 2                            | 000-65535                                                                                                    | 000                |    |       |       |
| 0409      | Blocktransfer 3                           | 000-65535                                                                                                    | 000                |    |       |       |
| 04 10     | Blocktansfer4                             | 000-65535                                                                                                    | 000                |    |       |       |
| 04 11     | Blocktransfer 5                           | 000-65535                                                                                                    | 000                |    |       |       |
| 04 12     | Blocktansfer6                             | 000-65535                                                                                                    | 000                |    |       |       |
| 0413      | Blocktansfer7                             | 000-65535                                                                                                    | 000                |    |       |       |
| 04 14     | Blocktansfer8                             | 000-65535                                                                                                    | 000                |    |       |       |
| 04 15     | Blocktransfer9                            | 000-65535                                                                                                    | 000                |    |       |       |
| 04 16     | Block transfer 10                         | 000-65535                                                                                                    | 000                |    |       |       |
| 04 17     | CANopenslave<br>address                   | 0 <b>Disable</b><br>1~127                                                                                                    | 0                  |    |       |       |

| Parameter     | Explanation                        | Settings                                                                                                    | Factory<br>Setting | VF       | FOCPG    | FOCHM    |
|---------------|------------------------------------|----------------------------------------------------------------------------------------------------|--------------------|----------|----------|----------|
| 04 18         | CANopenspeed                       | 0 1 Mips<br>1: 500 Kips<br>2: 250 Kips<br>3: 125 Kips<br>4: 100 Kips (Delta only)<br>5: 50 Kips                                                                                                    | 0                  |          |          |          |
| 04 19         | CANopen venting<br>record          | bit 0 CANopenGuardingTime out<br>bit 1: CANopenHeartbeatTime out<br>bit 1: CANopenHeartbeatTime out<br>bit 3: CANopenSYNCTime out<br>bit 3: CANopenSDO Time out<br>bit 4: CANopenSDO buffer overflow<br>bit 5: CanBus Off<br>bit 6: Encryptotocol of CANopen<br>bit 8: The setting value of CANopen<br>indexfailed<br>bit 9: The setting value of CANopen<br>address failed<br>bit 10: The checksumvalue of CANopen<br>indexfailed | Ο                  |          |          |          |
| 0420          | CANapendecoding                    | 0 Delta defined decoding method<br>1: CANonen Standard DS402 motorol                                                                                                    | 1                  |          |          |          |
| 0421          | CANopen<br>communication<br>status | <ul> <li>O Node reset state</li> <li>1: Comreset state</li> <li>2: Boot up state</li> <li>3: Pre operation state</li> <li>4: Operation state</li> <li>5: Stop state</li> </ul>                                                                                                    | 0                  |          |          |          |
| 04 <i>2</i> 2 | CANquen control<br>status          | O Not ready for use state<br>1: Inhibit start state<br>2: Ready to switch on state<br>3: Switched on state<br>4: Enable operation state<br>7: Quick stop active state<br>13: Enorreaction activation state<br>14: Enorstate                                                                                                    | Ο                  |          |          |          |
| 0423          | Reserved                           | 1                                                                                                    | <u> </u>           | <u> </u> | <u> </u> | <u> </u> |
| 0424          | Communication<br>decoding method   | 0 Decoding method 1 (20x)<br>1: Decoding method 2 (60x)                                                                                                    | 1                  |          |          |          |

# 42 Description of Parameter Settings

| -                   |                                                                                                    |           |                | e                                           |                  |                  |                 |                  |            |                 |           |               |
|---------------------|----------------------------------------------------------------------------------------------------|-----------|----------------|---------------------------------------------|------------------|------------------|-----------------|------------------|------------|-----------------|-----------|---------------|
| D System Parameters |                                                                                                    |           |                | You can set this parameter during operation |                  |                  |                 |                  |            |                 |           |               |
| 00-00               | Hybrid                                                                                                    | servo     | d <b>ive</b> r | nodel e                                     | code I           | )                |                 |                  |            |                 | 8 1       |               |
| Cantral mode        | • VF                                                                                                    | FOCPO     | FOCP           | М                                           |                  |                  |                 |                  | Factory    | setting         | Reado     | nly           |
|                     | Settings                                                                                                    | Re        | adomly         |                                             |                  |                  |                 |                  |            |                 |           |               |
| 00-01               | Display                                                                                                    | ofiat     | edan           | ertof                                       | `the hy          | bridse           | ervod           | ive              |            |                 |           |               |
| Control mode        | • VF                                                                                                    | FOCPO     | FOCP           | M                                           |                  |                  |                 |                  | Factory    | setting         | Reado     | nly           |
|                     | Settings                                                                                                    | Re        | adonly         |                                             |                  |                  |                 |                  |            |                 |           |               |
| Param               | eter0000                                                                                                    | )is to de | termine        | the capa                                    | ciyofth          | e hybrid         | lservon         | notor, wh        | ichhas I   | beenco          | nfigured  | <b>inthis</b> |
| parame              | terinfact                                                                                                    | ory Ina   | ddition, t     | the ame                                     | ntvalue          | of PiOO          | <b>01 can</b> l | <b>e read</b>    | attoch     | eckifiti        | s the rat | ed            |
| anent               | af the ca                                                                                                    | iespond   | ingmod         | el Displ                                    | ayvalue          | afthea           | nentva          | le of P          | aanete     | r <b>0001 f</b> | àrthe re  | lated         |
| Param               | eter0000                                                                                                    | )         |                |                                             |                  |                  |                 |                  |            |                 |           |               |
|                     | 230V Se                                                                                                    | ries      |                |                                             |                  |                  | 4600            | Series           |            |                 |           |               |
| Power               | (KSV)                                                                                                    | 30        | 37             | 15                                          | 185              | 22               | 30              | 37               | 45         | 55              | 75        | ļ             |
| Hase Po             | ver(HP)                                                                                                    | 40        | 50             | 20                                          | 25               | 30               | 40              | 50               | 60         | 75              | 100       |               |
| Mot                 |                                                                                                    | 214       | 215            | 411                                         | 412              | 413              | 414             | 415              | 416        | 417             | 418       |               |
| 00-02<br>Contolmode | Image: Control mode       VF       FOCPG FOCPM       Factory setting 0         Settings       0 Nofunction         1: Proputer Locked |           |                |                                             |                  |                  |                 |                  |            |                 |           |               |
|                     |                                                                                                    | 5         | Restth         | e kWha<br>CANoog                            | tdives(<br>nimby | ф                |                 |                  |            |                 |           |               |
|                     |                                                                                                    | 1         | 0 Reset        | ta <b>l t</b> he p                          | aamete           | <b>is to fac</b> | taysett         | <b>ing (60</b> E | <b>b</b> ) |                 |           |               |
| •                   |                                                                                                    |           |                |                                             |                  |                  | -               | <u> </u>         |            |                 |           |               |
| 00 03               | с <b>.</b>                                                                                                    |           | •              |                                             |                  |                  |                 |                  |            |                 |           |               |
| 00-03               | SOLVE                                                                                                    |           |                | • •                                         |                  |                  |                 |                  | <b>B</b>   |                 | л лл      |               |
|                     |                                                                                                    | FULP      | FULP           |                                             |                  |                  |                 |                  | Factory    | seung           | ₩ ₩       |               |
|                     | Seurgs                                                                                                    | R         | eauony         | <b>y</b>                                    |                  |                  |                 |                  |            |                 |           |               |
| 00-04               | Selecti                                                                                                    | mofr      | nHifi          |                                             | disnla           | v                |                 |                  |            |                 |           |               |
| Control more        | VF                                                                                                    | FOCPO     | FOCP           | M                                           |                  | 5                |                 |                  | Factory    | settine         | 0         |               |
|                     | Settinos                                                                                                    |           | Disrla         | <br>∕thea≢                                  | utane            | nt(A)            |                 |                  | y          | <del>-</del>    | - 8 2     | 001           |
|                     |                                                                                                    | 1.        | Boson          | nd                                          |                  |                  |                 |                  |            | I               |           |               |
|                     |                                                                                                    |           | <b>INESCIV</b> | eu                                          |                  |                  |                 |                  |            |                 |           |               |

2 Display the actual output frequency (H) (unit: Hz)

3 Display the DC-BUS voltage (U) (unit V)

4 Display the three phase U, V, Woutput voltage (E) (unit V) 5 Display the three phase U, V, Woutput power angle (n) (unit deg) 6 Display the output power in I&V(P)

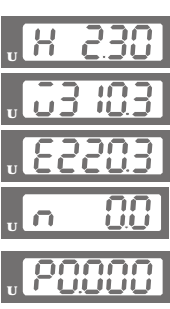

| 7 Display the actual motor speed in prostinated by the motor                                                | .r 88               |
|----------------------------------------------------------------------------------------------------|---------------------|
| drive or encoder's feedback<br>(r00 forward speed - 00 negative speed) (unit rpm)                           | 88                  |
|                                                                                                    | L 00                |
| 8 Display the estimated output taque Nm(t00 positive taque; -<br>00 negative taque) (unit %)                |                     |
|                                                                                                    |                     |
| 9 Display the PG feedback(G) (unit PLS)                                                                     | .5 88               |
| 10 Reserved                                                                                                 |                     |
| <b>11: Display the signal value of the analog input terminal PS with</b>                                    |                     |
| 12 Display the signal value of the analog input terminal PI with                                            | 2 00                |
| 0-10V mapped to 0-100% (unit: %)                                                                            |                     |
| - 10- 10V napped to 0- 100% (unit: %)                                                                       |                     |
| 14 Display temperature of the power module IGBF in °C (t)                                                   | . <del>E</del> . 00 |
| 15 Display temperature of the power capacitor °C                                                            | .f 00               |
| <b>16 The status of digital input (ON/OFF)</b>                                                              |                     |
| 17. The status of digital Output (ONOFF)                                                                    | .o 88               |
| 18 Reserved                                                                                                 | .5 8                |
| 19 The conesponding CPU pinstatus of the digital input                                                      | , <u>,,,,,</u> ,    |
| 20 The conesponding CPU pinstatus of the digital Output                                                     | 0 <u>5555</u>       |
| 21~24 Reserved                                                                                              |                     |
| <b>25 Display the signal value of the analog input terminal QL with</b><br>0-10V memory to 0-100% (unit: %) | . 5. 0.0            |
| <b>26 Display the actual pressure value (unit: Bar)</b>                                                     | . 5. 88             |
| 27 Disclay the WAh value (unit: WAh)                                                                        | R 00                |
| 28 Display the motor temperature in °C (currently orly support                                              |                     |
|                                                                                                    | U.U.U.              |
| <b>29 Overload ale of hybrid servo drive, get overloaded at 100%</b><br>(d) (unit: %)                       | v . 88              |
| 30 Overleaduate of motor with last digit A of HES, get EOL1 at 100% (M) (unit %)                            | v . 88              |
| <b>31: Display current at basking (A) (unit: A)</b>                                                         |                     |
| 32 Display temperature of the basis gchopper (4) (unit °C)                                                  |                     |
| 33 Reserved                                                                                                 |                     |
| 34 taque constant KT (unit: K)                                                                              | , <b>7</b> , 88     |

This parameter defines the contents to be displayed in the U page of the digital keypad KPVJ-LEO2 (as showninthe figure).

420

88-85 Reserved

#### **111 - 115 Display the speed (npm) defined by the user**

Control mode VF FOCPG FOCPM

Settings 0-399991pm

Factorysetting 2500

Factory setting 140

Factory setting 0

Set the maximum speed of the matarcanespanding to the 100% flow

When the control mode is FOCPM(Pt01-00=5), Pt0006 will follow the setting at Pt01-20 < Number of

poles of the synchronous motor> to modify PtOI-OR<Mbtor's maximum operating frequency>. frequency= npntPole/120

#### **111 - 117 Maximum value of the pressure command**

Control mode VF FOCPG FOCPM

Settings 0-400Bar

The O-10V for the pressure command on the controller is mapped to O-the value of this parameter When you setup parameters P10007, P10008 and P10014, parameter P10015 will also be modified automatically. However, when the pressure command is bigger than the pressure feedback, P10007 cannot be set up

Only when Pi0007 is smaller than Pi0008, you can set Pi0007 while the hybrid servo drive is running

#### **111 - 118 Maximumpressure feedbackvalue**

| Control mode VF | FOCPG FOCPM       | Factory setting 250 |
|-----------------|-------------------|---------------------|
| Settings        | 0-400 <b>Ba</b> r |                     |
|                 |                   |                     |

The O-10V for the pressure sensor is mapped to O-the value of this parameter

#### **Pressure control mode**

| C | ontrol m | rle | VF  | FOCPG         | FOCPM     |
|---|----------|-----|-----|---------------|-----------|
| Š |          |     | VI. | <b>FOCI</b> G | TOTAL INT |

Settings O Speed control

1: Pressure control

This parameter determines the control mode of the hybrid servo drive. It is recommended to use the speed control at the initial startup. After the motor; pump, pressure sensor; and the entire systemare checked without any enor; switch to the pressure control mode to enter the process control. In pressure control (PrOO 09=1), it is necessary to set bot PrOI-05 (Acceleration time setting) and PrOI-06

(Deceleration time setting) as zero, or it will affect the stability of pressure control

#### **33 - 33 Speed bandwidth**

| Control mode | FOCPG FOCPM | Factory setting 20 |
|--------------|-------------|--------------------|
| Setting      | s 0-40Hz    |                    |

Set the speed response. The larger value indicates the faster response.

#### **GG-SG Speed Bandwidth**2

Control mode FOCPG FOCPM Factory setting 20 Settings 0 40Hz

| <b>[][]-5 ;</b> Speedbandwidth3                                                                                                    |                                                                                                    |
|----------------------------------------------------------------------------------------------------|----------------------------------------------------------------------------------------------------|
| Cantal made FOCPG FOCPM                                                                                                    | Factory setting 20                                                                                                   |
| Settings 0 40Hz                                                                                                    |                                                                                                    |
| Set the speechesponse. The larger value indicates the fasternes                                                                                                    | ponse.                                                                                                    |
| <b>() () -       Pressure feedback filtering time PS</b>                                                                                                    |                                                                                                    |
| <b>111 - 12</b> Pressure feedback filtering time PI                                                                                                    |                                                                                                    |
| <b>[][] -  ]</b> Pressure feedback filtering time QI                                                                                                    |                                                                                                    |
| Cantral made VF FOCPG FOCPM                                                                                                    | Factory setting 0000                                                                                                 |
| Settings 0000-1.000 seconds                                                                                                    |                                                                                                    |
| Noises may reside in the analog input signals of the control termin                                                                                                    | als PS, PI, and QI. The noise may affect                                                                             |
| the control stability. Use an input filter to eliminate such noise.                                                                                                    |                                                                                                    |
| If the time constant is too large, a stable control is obtained with po                                                                                                    | xaercanticl iespanse. If it is too smell, a                                                                          |
| fast response is obtained with unstable control. If the optimal settin                                                                                                    | g is not known, adjust it properly                                                                                   |
| according to the instability croesponse delay.                                                                                                    |                                                                                                    |
| 00 - 14 Percentage for the pressure command valu                                                                                                    | e (Max)                                                                                                    |
| Control mode VF FOCPG FOCPM                                                                                                    | Factory setting 560                                                                                                  |
| Settings 00-1000%                                                                                                    |                                                                                                    |
| 88 - 15 Percentage for the pressure command valu                                                                                                    | e (Mid)                                                                                                    |
| Control mode VF FOCPG FOCPM                                                                                                    | Factory setting 280                                                                                                  |
| Settings 00-1000%                                                                                                    |                                                                                                    |
| 88 - 18 Percentage for the pressure command valu                                                                                                    | <b>e (Min)</b>                                                                                                    |
| Cantralmade VF FOCPG FOCPM                                                                                                    | Factory setting 00                                                                                                   |
| Settings 00-1000%                                                                                                    |                                                                                                    |
| When setting maximum value for the pressure command (Pr000)                                                                                                    | ) and maximum pressure feedback value                                                                                |
| (Pr0008), Percentage for the pressure command value (Pr0014)                                                                                                    | and (PrOO 15) will be revised as well; it                                                                            |
| canot be set when pressure command is higher than pressure fe                                                                                                    | echackvalue                                                                                                    |
| Pr0007 can be changed when the drive is in operation, but it can                                                                                                    | be set when Pr0007 is lower than                                                                                     |
| Pr0008                                                                                                    |                                                                                                    |
| To set these parameters, it is necessary to set Parameter 00 09 a                                                                                                    | s 1                                                                                                    |
| Parameter 0004= 12 for PL input vollage                                                                                                    |                                                                                                    |
| Send the maximumplessue command through the controller and                                                                                                    | l then check the m <b>i</b> ti-function display                                                                      |
| page to enter this value into 00 14.                                                                                                    |                                                                                                    |
| Send a half pressure command through the controller and then ch                                                                                                    | eck the milli-function display page to                                                                               |
| enterthis value into 00 15                                                                                                    |                                                                                                    |
| Send the minimum pressure command through the controller and t                                                                                                    | hencheck the milli-function display page                                                                             |
| to enter this value into 00 16                                                                                                    |                                                                                                    |
|                                                                                                    |                                                                                                    |
| Example: If the pressure sensor indicates 250barat 10V. If the co                                                                                                    | nticler's maximumplessule of 140bar                                                                                  |
| Example: If the pressure sensor indicates 250barat 10V. If the co<br>conesponds to 10V, then Parameter 0007=140 Set the pres                                                             | ntoler's maximumplessue of 140bar<br>ssue as 140bar by using the controller,                                         |
| Example: If the pressure sensor indicates 250barat 10% If the co<br>conesponds to 10%, then Parameter 0007=140 Set the pres<br>the voltage value shown on the display is about 560(14025 | ntoler's maximumplessue of 140bar<br>issue as 140bar by using the controller,<br>0* 100%). Enter this value into the |

VFDVJC | 4 Description of Parameters

keypadis about 280(70/250\* 100%). Enter this value to the Parameter 00 15 Thenset the pressure as Obar on controller, and the voltage value shown on the keypadis about 00(0/250\* 100%). Enter this value in the Parameter 00 16

| 00-17          | Percentag                | e for the flowcommand value (Max)                     |                                  |
|----------------|--------------------------|-------------------------------------------------------|----------------------------------|
| Cantral made   | e VF FOC                 | PG FOCPM                                              | Factory setting 1000             |
|                | Settings                 | 00 1000%                                              |                                  |
| 00-18          | Percentag                | e for the flowcommend value (Mic)                     |                                  |
| Cantral made   | e VF FOO                 | PG FOCPM                                              | Factory setting 500              |
|                | Settings                 | 00 1000%                                              |                                  |
| 88-19          | Percentag                | e for the flowcommend value (Min)                     |                                  |
| Control mode   | e VF FOC                 | PG FOCPM                                              | Factory setting 00               |
|                | Settings                 | 00 1000%                                              |                                  |
| SetPara        | m <b>eter (10 (19</b> =1 | l before setting Pr00 17, Pr00 18 and Pr00 19         |                                  |
| Paramet        | er0004= <i>2</i> 5f      | àr Qlinput vollage                                    |                                  |
| Sendth         | e <b>100% flowia</b>     | e trough the controller and then check the multi-fun  | ction display page to enter this |
| value in       | o0017                    |                                                       |                                  |
| Sendth         | e 50% flowrate           | e trough the controller and then check the multi-func | tion display page to enter this  |
| value in       | <b>DOO 18</b>            |                                                       |                                  |
| Sendth         | e <b>0%flowrate</b> t    | though the controller and then check the multi-functi | andisplay page to enter this     |
| value in       | <b>DOO 19</b>            |                                                       |                                  |
| 00-20          | Pgain 1                  |                                                       |                                  |
| 00 00          | Pgain2                   |                                                       |                                  |
| <u>00 - 24</u> | Pgain3                   |                                                       |                                  |
| Controlmode    | - g<br>• VF FO           | PG FOCPM                                              | Factory setting 500              |
|                | Settings                 | 00 10000                                              | , ,                              |
| 00-21          | Integratio               | ntine 1                                               |                                  |
| 00-23          | Integratio               | ntine 2                                               |                                  |
| 00-25          | Integratio               | ntine 3                                               |                                  |
| Control mode   | • VF FOC                 | PG FOOPM                                              | Factory setting 200              |
|                | Settings                 | 000- 50000secants                                     |                                  |
| 00 <u>-37</u>  | Differentia              | lgain                                                 |                                  |
| 00-40          | Differentia              | lgain 2                                               |                                  |
| 00-41          | Differentia              | lgain 3                                               |                                  |
| Control mode   | e VF FOO                 | THE FOOPM                                             | Factory setting 00               |
|                | Settings                 | 00-1000%                                              |                                  |
| This para      | meteris functi           | anal only when BitO and Bit2 = 1 at Pr0038            |                                  |
| 88-28          | <b>Pressure</b> s        | table zone                                            |                                  |
| Control mode   | e VF FOC                 | PG FOOPM                                              | Factory setting 25               |
|                | <b>G</b> 44              | 0 100%                                                |                                  |

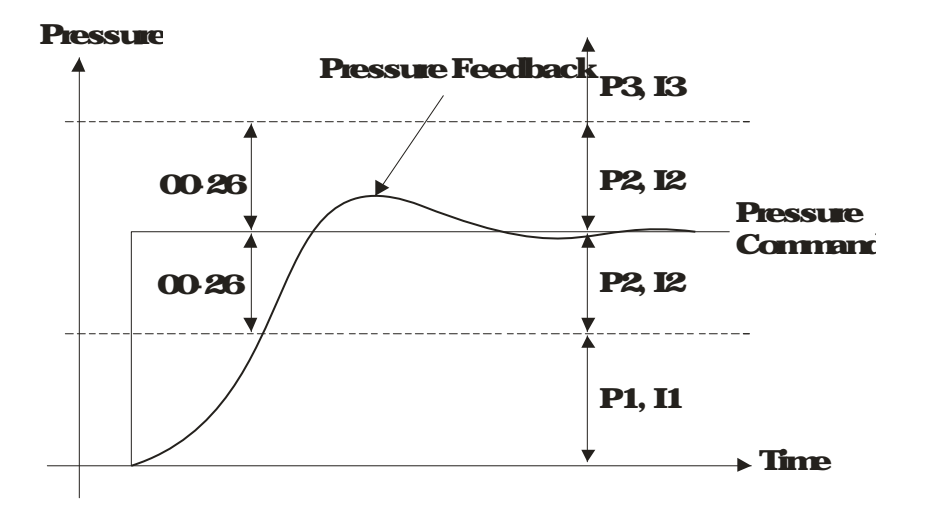

Adjust the Kp value to a proper level first, and then adjust the Ki value (time). If the pressure has overshoot, adjust the kd value.

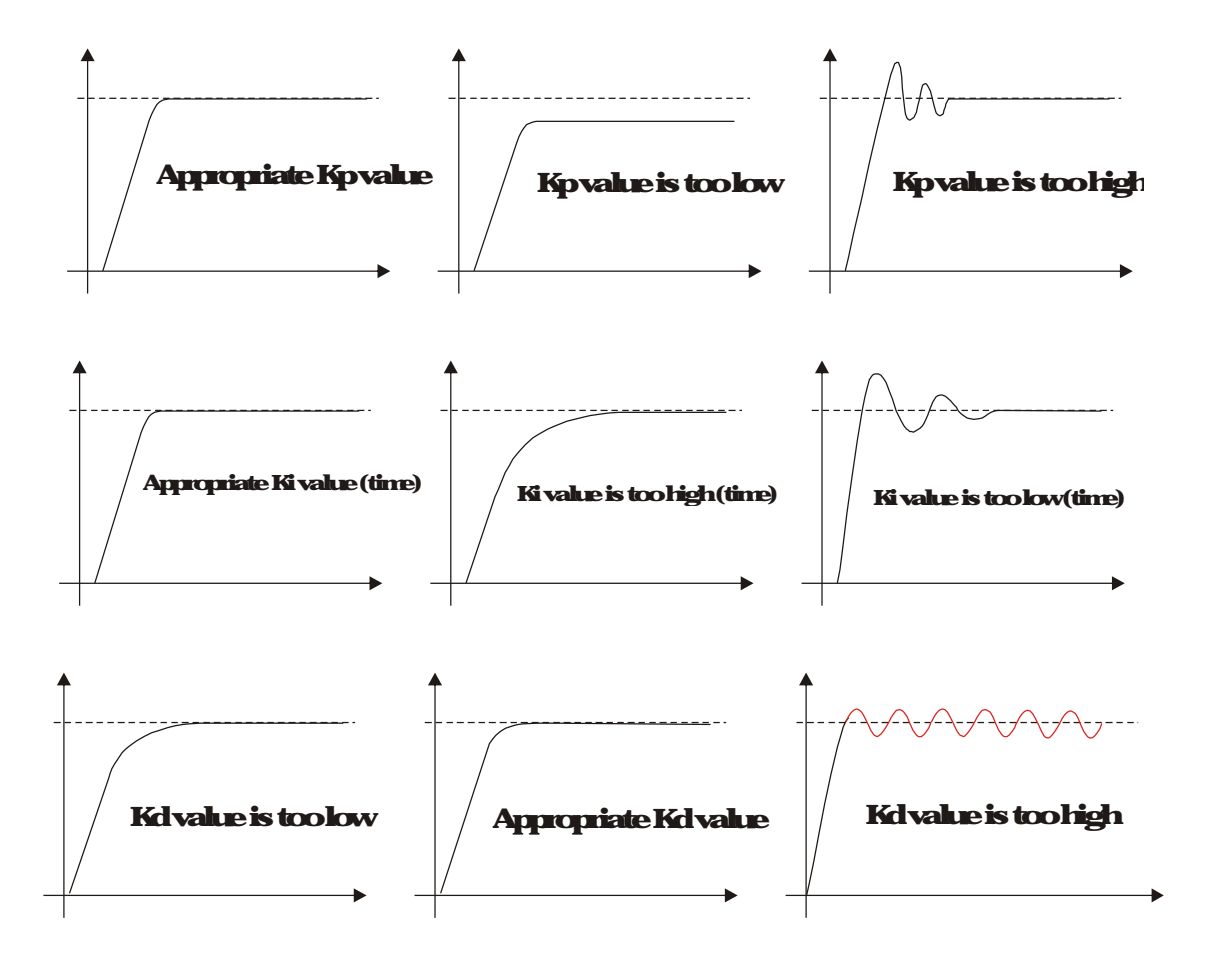

| 00-27 Minimumpressure                                                                                          |                    |  |  |  |
|----------------------------------------------------------------------------------------------------|--------------------|--|--|--|
| Control mode VF FOCPG FOCPM                                                                                    | Factory setting 01 |  |  |  |
| Settings 00 1000%                                                                                              |                    |  |  |  |
| Set the minimumplessue value 100% conesponding to Parameter 00 08                                              |                    |  |  |  |
| Maintaina minimumpressure to ensure that the oil pipe is infully filled comition to avoid the activation delay |                    |  |  |  |

of the cylinder when a pressure/flow command is activated

Factory setting 50

#### 00-55 Minimumflow

Control mode VF FOCPG FOCPM

Settings 000~10000%

The setting at PiOD OB is the setting of PiOD 27 at 100% The setting at PiOI-O2 is the setting of PiOD 55 at

100%

An inimumpressure must be maintain to ensure the oil circuit is full at all to time. This will prevent delay of oil tark activation when receiving a pressure/flow rate command

# 00-28 Depressurizationspeed

Control mode VF FOCPG FOCPM

Settings 0 100%

Set the highest rotation speed at depressurization The 100% value is mapped to Parameter OI-O2 (the

maximum rotation speed of the motor)

#### **111 - 29** Rampuprate of pressure command

Control mode VF FOCPG FOCPM

Settings 0-1000ms

#### **HII - HII** Rampdowniate of pressure command

Control mode VF FOCPG FOCPM

Settings 0-1000ms

Ramp the pressure value for the pressure command to reduce the vibration of the machine.

Set the time required for ramping the pressure from 0~ the maximum pressure (0008).

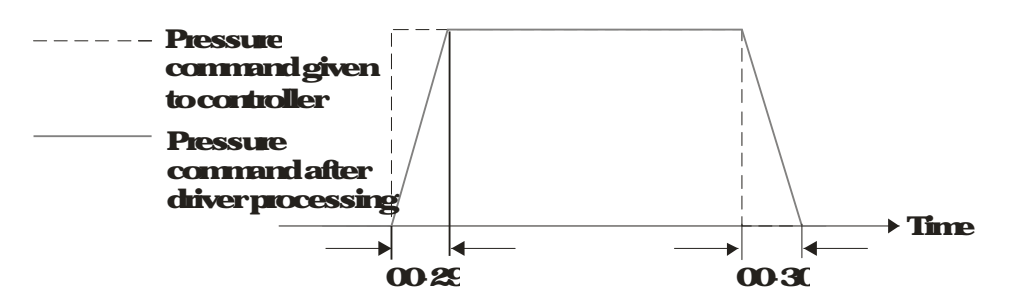

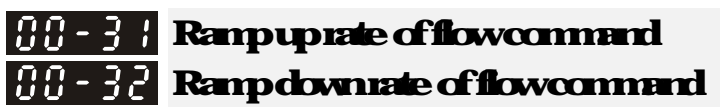

Control mode VF FOCPG FOCPM

Settings 0-1000ms

Factory setting 80

Ramp the flow value for the flow command to reduce the vibration of the machine.

Set the time required for ramping the flow firm 0~ the maximum flow (01-02).

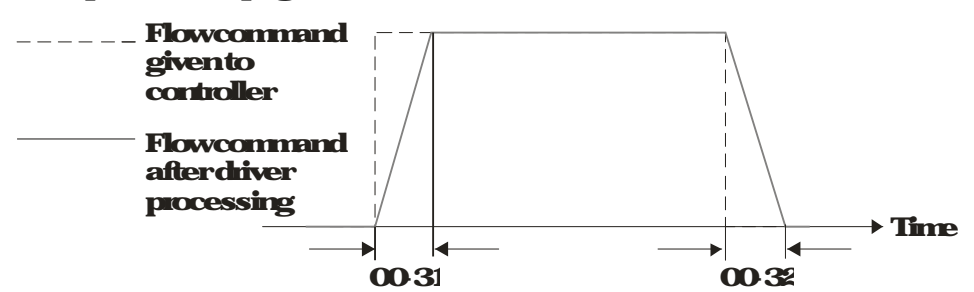

Factory setting 0

Factory setting 25

Factory setting 100

# Value opening delay time Control mode VF FOCPG FOCPM Factory setting 0 Settings 0-200ms When both the pressure commend and flow commend activate the machine to start from idle, the flow starts to cutput. However, due to the slower response of the value in the hydra lic circuit, the surthensurge of the pressure may occur. The pressure may recover to normal until the value is fully opened. To avoid the

aforementioned effect, set this parameter to increase time for the flow output delay.

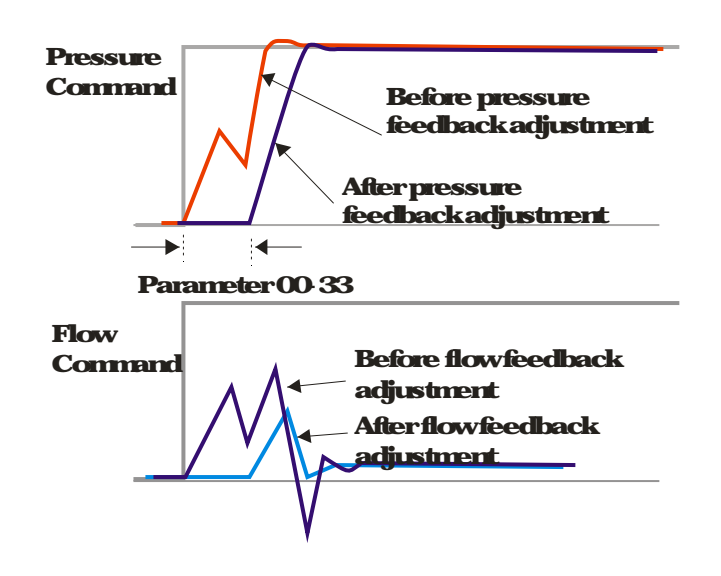

# **Reserved**

#### **Over pressure detection level**

Control mode VF FOCPG FOCPM

Factory setting 230

Settings 0-400Bar

When the pressure feedback exceeds this parameter setting an "ovP over pressure" enormessage may occur

Firmware version 204 and above, maximum value 400Bar; the previous version's maximum allowed value is 250Bar:

#### **HI-57** Detecting time of pressure overshoot

Control mode VF FOCPG FOCPM

Factory setting 001

Settings 00000-1.0000sec

When the pressure feedback is larger than the level set at PrOO 35 and over the time set at PrOO 52, an ovP (over pressure) vanning code will display.

Warning code: When Pi0035= () disable detection of pressure overshoot

#### **111 - 35** Detection of disconnection of pressure feedback

Control mode VF FOCPG FOCPM

Factory setting 0

Settings O Nofunction

1: Enable (only for the pressure feedback output signal within 1~5V and

**4-20mA)** 

When this parameter is set as 1 and if the pressure feedback signal is below 1V or 4mA, an 'PFbF pressure feedback fault' enormessage may occur.

| 88-38        | Press                                                                       | ure/flowcantral function             | selection                                                                                               |
|--------------|-----------------------------------------------------------------------------|--------------------------------------|----------------------------------------------------------------------------------------------------|
| Control mode | • VF                                                                        | FOCPG FOCPM                          | Factory setting O                                                                                       |
|              | Bit O<br>O Switch the PI Gain<br>speed bandwidth<br>1: Switch the PI Gain a |                                      | ccording to the pressure feedback level and use single<br>ccording to the multi-function input terminal |
|              |                                                                             | Bit 1:<br>O Nomessue/fource          | tal suitch                                                                                              |
|              | 1: Switchbetween the p                                                      |                                      | ressue and flow control                                                                                 |
|              |                                                                             | Bit 2                                |                                                                                                    |
|              |                                                                             | O Use the old pressure               | overshootsuppression                                                                                    |
|              |                                                                             | 1: Use the newpressur                | e overshoot suppression                                                                                 |
|              |                                                                             | Bit3                                 |                                                                                                    |
|              |                                                                             | 0 Switchthe P1Gaina<br>feedbacklevel | rd single speed bandwidth according to the pressure                                                     |

# When the BitOof this parameteris set as 1, the PI Gainfor the pressure can be switched in conjunction with the multi-function input terminal

1: Switch the PI Gain and speed bandwidth according to the pressure command

| SetBit2=0                                                             |                                                           |                                                                                                    |
|-----------------------------------------------------------------------|-----------------------------------------------------------|----------------------------------------------------------------------------------------------------|
| Milifuctioninput                                                      | Milli-function input                                      |                                                                                                    |
| terminal = 47                                                         | teminal = 48                                              |                                                                                                    |
| OFF                                                                   | OFF                                                       | PI1 (Pr00 20 and Pr00 21) and Pr00 10 Speed                                                                                                    |
|                                                                       |                                                           | Bandvidh                                                                                                    |
| ON                                                                    | OFF                                                       | P12(P10022 and P10023) and P10050 Speed                                                                                                    |
|                                                                       |                                                           | Bardvidih 2                                                                                                    |
| OFF                                                                   | ON                                                        | PB(Pi0024 and Pi0025) and Pi0051: Speed                                                                                                    |
|                                                                       |                                                           | Bandwidih                                                                                                    |
|                                                                       |                                                           |                                                                                                    |
| SetBit2=1                                                             |                                                           |                                                                                                    |
| SetBit2=1<br>Milli-functioninput                                      | Milii function input                                      |                                                                                                    |
| SetBit2=1<br>Milti-functioninput<br>teminal = 47                      | Milii function input<br>teminal = 47                      |                                                                                                    |
| SetBit2=1<br>Multi-functioninput<br>terminal = 47<br>OFF              | Mili-functioninput<br>teminal = 47<br>OFF                 | PID1 (Pt00 20) Pt00 21 artlPt00 37) artlPt00 10                                                                                                    |
| SetBit2=1<br>Milti-functioninput<br>terminal = 47<br>OFF              | Milti-functioninput<br>terminal = 47<br>OFF               | PID1 (Pt0020) Pt0021 and Pt0037) and Pt0010<br>Speed Bandwidth                                                                                                    |
| SetBit2=1<br>Milti-functioninput<br>terminal = 47<br>OFF<br>ON        | Milti-functioninput<br>terminal = 47<br>OFF<br>OFF        | PID1 (Pr0020) Pr0021 and Pr0037) and Pr0010         Speed Bandwidth         PID2 (Pr022, 00223 and Pr0040) and Pr0050                                                                                           |
| SetBit2=1<br>Milti-functioninput<br>terminal = 47<br>OFF<br>ON        | Milli functioninput<br>terminal = 47<br>OFF<br>OFF        | PID1 (Pt00 20) Pt00 21 and Pt00 37) and Pt00 10         Speed Bandwidth         PID2 (Pt0 22, 002 23 and Pt00 40) and Pt00 50         Speed Bandwidth 2                                                         |
| SetBit2=1<br>Milti-functioninput<br>terminal = 47<br>OFF<br>ON<br>OFF | Milti-functioninput<br>terminal = 47<br>OFF<br>OFF<br>OFF | PID1 (Pr00 20) Pr00 21 and Pr00 37) and Pr00 10         Speed Bandwidth         PID2 (Pr022, 002 23 and Pr00 40) and Pr00 50         Speed Bandwidth 2         PID3 (Pr00 24, Pr00 25 and Pr00 41) and Pr00 51: |

When the Bit 1 of this parameteris set as 1, the pressure feedback is lower than the pressure stable region (please refer to the description of Parameter 00.26) so the flow control will be performed When it enters the

#### VFDVJ-C | 4 Description of Parameters

pressure stable region, the pressure control will be applied

When Bit1= 0, the Pressure Response is slow and the pressure overshoot is veak When Bit1 = 1, the Pressure Response is fast and the pressure overshoot is strong Set Bit2 = 0, the setting at Pr00 39 and Pr00 42 are used to suppress pressure overshoot But when Bit2 = 1, the setting at Pr00 37 is used to suppress pressure overshoot When Bit3 = 1:

| Pressue                           | P, IGain and Speed               |                    |
|-----------------------------------|----------------------------------|--------------------|
| Commend                           | Bancwicin                        | (Set <b>B2</b> =1) |
| Sn <b>ele</b> rthancrequal to the | <b>PI1 (Pr00 20 and Pr00 21)</b> | Pr0037             |
| maximum pressure command          | and PiOO 10 Speed                |                    |
| (Pr0007)*25%                      | Bandvidth                        |                    |
| Equal to the maximum value        | <b>P12(P10)22 and P10)23</b>     |                    |
| forpressue command                | and Pi0050 Speed                 |                    |
| (Pi0007)                          | Bandvidth2                       |                    |
| Pressue command between           | The PI Gain and Speed            |                    |
| <b>25% and 100%</b>               | Bandwidth can be obtained by     |                    |
|                                   | calculating the linear           |                    |
|                                   | interpolation                    |                    |

#### **[][] - ]?** Igain of Pressure overshoot 1

#### Control mode VF FOCPG FOCPM

Settings 000-50000sec.

#### **111 - 42** Pressue overshoot level

Control mode VF FOCPG FOCPM

Factory setting 2

Factory setting 02

Settings 0-100%

By using the factory setting 250 bar of the PiOOO8MaximumPressure Feedback, when the pressure is over 5 bar(250°2%=5 bar), another integral time of PiOO 39 will do overshoot protection When PiOO 38=1 and PiOO 39=0 PiOO 42 is disabled

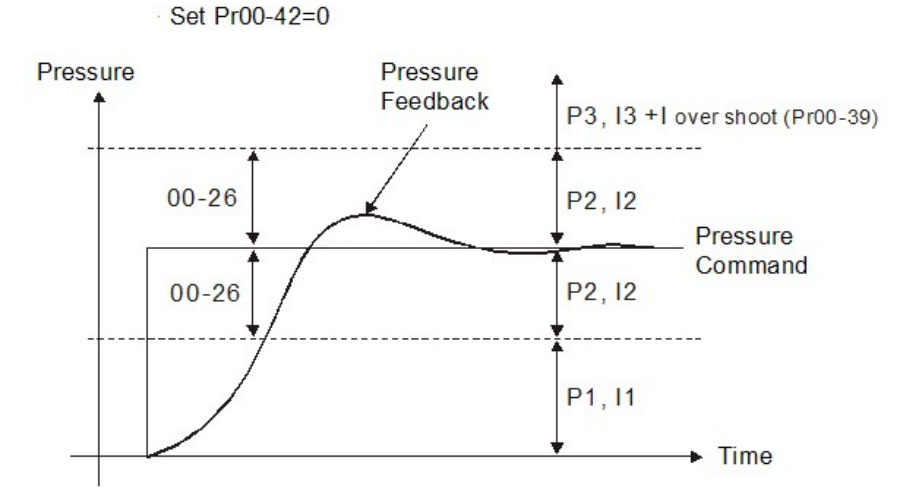

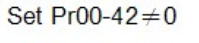

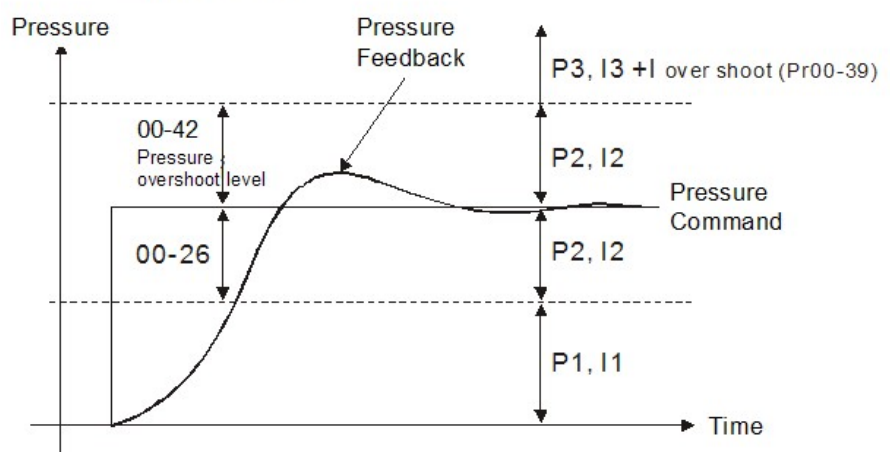

#### 88-43 MeximumFlow

### Control mode VF FOCPG FOCPM Settings 0-100%

Factory setting 100

Setup this parameter to adjust the maximum totation frequency (maximum flow rate). It is not necessary to stop the hybrid servo drive to set up this parameter. When this parameter is set to be 100%, it corresponds to the maximum totalion frequency of PrOI-02.

| <b>Pressure Command</b>                                     |                                      |
|-------------------------------------------------------------|--------------------------------------|
| Control mode VF FOCPG FOCPM                                 | Factory setting 0                    |
| Settings 0-400bar                                           |                                      |
| 00-45 FlowCommand                                           |                                      |
| Control mode VF FOCPG FOCPM                                 | Factory setting O                    |
| Settings 0-100%                                             |                                      |
| When Pr0044 0, Pressure Command will not be given by the a  | nakgsignal but input by Pi0044       |
| WhenPr0045 0, FlowCommand will not be given by the analog   | gsignal but input by Pr0045          |
| P0044&Pr0045 can be applied in an environment without input | t of analog signal to do simple test |
| 00-46 Pressure reference S1 time                            |                                      |
| Control mode VF FOCPG FOCPM                                 | Factory setting 0                    |
| Settings 0-1000ms                                           |                                      |
| <b>Pressure reference S2 time</b>                           |                                      |
| Control mode VF FOCPG FOCPM                                 | Factory setting 0                    |
| Settings 0-1000ms                                           |                                      |

To increase the smootness at start or stop while increasing or decreasing the percentage of the pressure command. The longer the pressure reference time, the smoother it will be

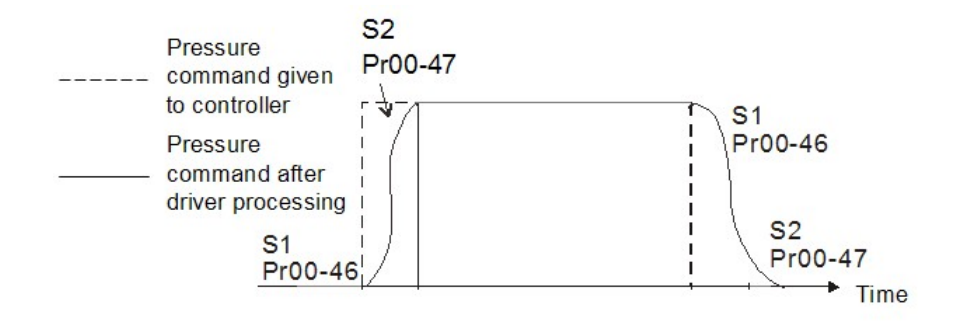

# 00-48 Flowieference S1 time

Control mode VF FOCPG FOCPM

Factory setting O

Settings 0-1000ms

# **GG-49** Flow effective S2 time

Control mode VF FOCPG FOCPM

Factory setting 0

Settings 0-1000ms

To increase the smootness at start or stop while increasing or decreasing the percentage of the flow commend. The longer the flow reference time, the smoother it will be.

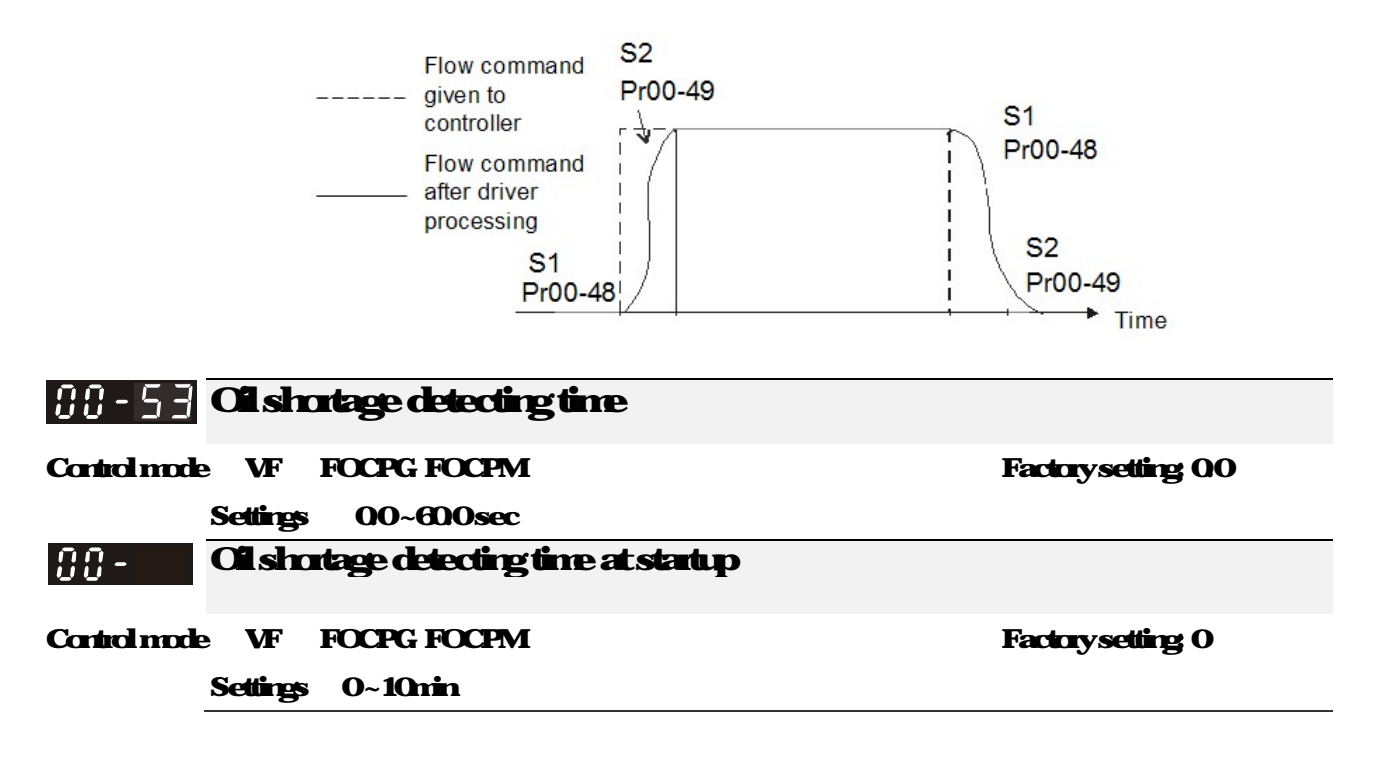

When the actual pressure is lower than the minimumpressure (PtOD 27) and exceeds the time set at PtOD 53 or PtOD 56 and shortage varing will popupon the keypad These two parameters are functional only when PtOD 09 (Pressure control mode) = 1. When these two parameters are sector() they are disabled PtOD 56 is only functional at startup of the operation IF PtOD 56 = 5, the hybrid servo drive will verify if the actual pressure is bigger than the minimumpressure for 5 minutes. During these 5 minutes, a "bP" varing will display on the keypad but the hybrid servo drive keeps running with the preset minimum pressure and minimumflowrate. Besides the hybrid servo drive doesn't accept any pressure and flow commend during these 5 minutes. If the actual pressure is still under the setting at minimumpressure after running for 5 minutes, an oil shortage varing "mill" will popupon the keypad.

#### A Cil pumpreverse running detecting time

Control mode VF FOCPG FOCPM

Factory setting 00

Settings 00~600sec

When the oil pump runs reversely exceeds the time set at PrOD 54, a reverse running warning will pop up on the keypad

WhenPr0054=00, this function is disabled

20 - 5 5 ~ Reserved

#### **MrimmFlow**

Control mode VF FOCPG FOCPM

Factory setting 500

Settings 000~ 10000%

To set the minimumplessure, the 100% of PrOO 27 matches the setting at PrOO 08 and the 100% of PrOO 55 matches the setting at PrOI-02

It is necessary to maintain a minimum flow to make sure that the oil passage is filled with oil at all times. So that there will not be a delay on oil tank activation when sending a pressure/flow command

#### **111 - 5 | Minimum Pressure 2**

Control mode VF FOCPG FOCPM

Factorysetting 01

**Settings: 00~ 1000%** 

The setting value of PiOO OBM aximum Feedback Pressure is the 100% of this parameter PiOO 61.

#### **MinimumFlow**2

Cantral made VF FOCPG FOCPM Settings 000~10000% Factory setting 500

The setting value at PiOI-02 Maximum Operating Frequency is the 100% of this parameter PiOO 62

#### **Pressure Releasing Valve Opening Time Interval**

Control mode VF FOCPG FOCPM

Factory setting 0100

**Settings** 0000~0100sec

The output signal MD 46 opens the pressure releasing valve when

- 1) Speed commend is to run reversely,
- 2) Pressure command is to decrease the pressure
- 3) The elapsed time is larger than time set at Pi0063
- 4) The feedback pressure doesn't reach yet the stable pressure zone.

Use Pr0063 to set up the time interval between opening and closing pressure releasing valve to avoid unrecessary valve opening and closing (ON/OFF)

# **OI Motor Parameters**

#### You can set this parameter during operation

| Castalundo VE |                                  | Footon cotting 5 |
|---------------|----------------------------------|------------------|
|               | FULFG FULFIVI                    | rachysettig 5    |
|               | O V/F                            |                  |
| Settings      | 1: Reserved                      |                  |
|               | 2: Reserved                      |                  |
|               | <b>3 FOCPGIM(InductionMotor)</b> |                  |
|               | 4 Reserved                       |                  |
|               | 5 FOCPGPM(Synchronous Motor)     |                  |
|               | 6 Reserved                       |                  |
|               | 7. Reserved                      |                  |

O V/F control, the user can design the required V/F ratio This control mode needs induction motors.

- 1: Reserved
- 2 Reserved

3 FOC vector control + Encoder This control mode needs induction motors.

4 Reserved

5 FOC vector control + Encoder. This control mode needs synchronous motors.

- 6 Reserved
- 7: Reserved

# () |- () | Source of operating command

| Control mode | e VF     | FOCPG FOCPM                                                 | Factory setting 0                                  |
|--------------|----------|-------------------------------------------------------------|----------------------------------------------------|
|              | Settings | 0 The operating command is controlled by the digital keypad |                                                    |
|              |          | 1: The operating com                                        | rand is controlled by the external terminals.      |
|              |          | The STOP button a                                           | nthe keypad is disabled                            |
|              |          | 2 The <b>questing</b> com                                   | nand is controlled by the communication interface. |
|              |          | The STOP button o                                           | nthe keypad is disabled                            |
|              |          | 3 The operating com                                         | nand is controlled by CAN open                     |
| -            |          |                                                             |                                                    |

For the operating command, press the PU button to allow the "PU" indicator to be lit. In this case, the RUN, JOG, and STOP button are enabled.

#### 0 1-02 Motor's maximum operating frequency

Control mode VF FOCPG FOCPM

Factory setting 16667

Settings 5000-59900Hz

Set the maximum operating frequency range of the motor. This setting is corresponding to the maximum flow for the system

When the control mode is FOCPGPM(Pt01-00=5), the user defined speed display (Pt0003) follows the setting of number of poles of synchronous motor (Pt01-20) to adjust the motor maximum operating fiequency (Pr01-02)

Frequency = Motor's rotating speed (rpm) xMotor's number of pole / 120

# () [-() ] Motor's rated frequency

| Control mode | VF | FOCPG FOCPM |  |
|--------------|----|-------------|--|
|              |    |             |  |

Factory setting 11333

Settings 000-59900Hz

Typically, this setting is configured according to the rated voltage and frequency listed in the specifications on the motor's nameplate. If the motor is intended for 60Hz, set this value as 60Hz, if the motor is intended
for 50Hz set this value as 50Hz

Motor's rated fiequency (PiOI-OB) changes as Rated speed of the synchronous motor (PiOI-19) and Number of poles of the synchronous motor (PiO2 120) change.

# H - H H Motor's rated voltage

Control mode VF FOCPG

Settings

Factory setting 2200/4400

230V series: 01 - 2550V 460V series: 01 - 5100V

Typically, this setting is configured according to the rated operation voltage shown on the motor's nameplate. If the motor is intended for 220V, set this value as 2200V; if the motor is intended for 200V, set this value as 2000

| 11 - 115 Acceleration time setting   |                     |
|--------------------------------------|---------------------|
| Control mode VF FOCPG FOCPM          | Factory setting 000 |
| Settings 000-60000seconds            |                     |
| () /- () { Deceleration time setting |                     |
| Cantral made VF FOCPG FOCPM          | Factory setting 000 |
| Settings 000-60000seconds            |                     |

The acceleration time determines the time required for the hybrid servo motor to accelerate from OOOHz to [the motor's maximumfiequency] (PrOI-O2). The deceleration time determines the time required for the hybrid servo matar to decelerate from [the matar's maximum frequency] (PrOI-02) to OOHz.

# [] |- [] ] Motor Parameter Auto Turing

Factory setting 0 Control mode VF FOCPG FOCPM

Settings

**O** Nofunction

- 1: Dynamic test for induction motor (IM) (Rs, Rr, Lm Lx no load current)
- 2 Static test for induction motor (IM)
- **3 Reserved**
- 4 Automeasure the angle between magnetic pole and PG anigin
- 5 Dynamic test for SPM motor
- 13 Dynamic test for IPM motor

If the parameter is set as 1~2, it will perform the parameter automatic tuning for the Induction motor In this case, press the [Run] button to perform the automatic measurement operation immediately. After the measurement is complete, the values are filled into Parameters OI-13-16 (no load current, Rs, Rr, Lm, and Lx), respectively.

Induction motor AUTO Turing procedure (Rolling test)

- 1. All parameters of the hybrid servo drive are set to factory settings and the motor is corrected conectly.
- Users are storgly advised to disconnect the motor firm any load before tuning. That is to say the 2 motor contains only the output shaft and connects to neither a belt nor a decelerator. Otherwise, it will be impossible to disconnect the motor firm any loads. Static tuning is advised .

- 3 Set the nated voltage 01-04, nated frequency 01-03, nated current 01-08, nated power 01-09, nated speed 01-10, and number of poles 01-11 of the motor with connect values, respectively. For the acceleration/deceleration time, please set the connect values.
- 4 Set Parameter OI-07 as 1 and then press the RUN button on the keypad. The autotuning process for the motor is canied out immediately. (Note: the motor starts running).
- 5 After the process is finished, checkif the motor's parameters (parameters OI-13~16) have been automatically entered with the measurement data.
- 6 Equivalent circuit of the motor

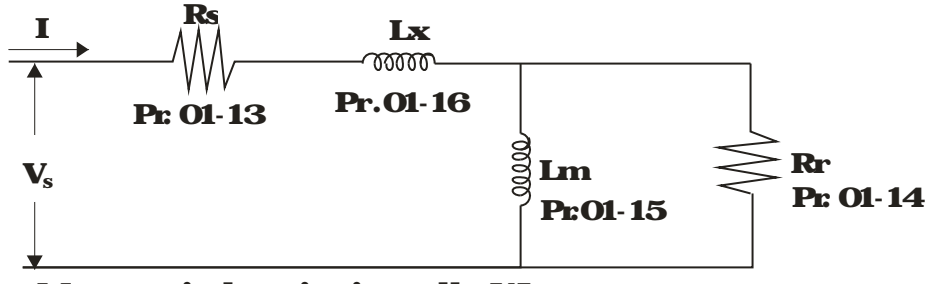

Motorequivalent circuit used by VJ

#### NOTE

.When the static tuning (parameters 01-07 = 2) is used, you must enter the no load current to the motor. It is generally 20 to 50% of the nated current.

If the parameteris set as 5 or 13, it will perform the parameter automatic tuning for the synchronous motor In this case, press the [Run] button to perform the automatic measurement operation immediately. After the measurement is complete, the values are filled into Parameters OI-22 (Rs), OI-23 & 24 (Ld & Lq), OI-25 (Back EMF of the synchronous motor), respectively.

Synchronous motor AUTO Turing procedure: (static measurement)

- 1. All parameters of the hybrid servo drive are set to factory settings and the motor is connected connectly.
- 2 Set the nated current OI-17, nated power OI-18, nated speed OI-19, and number of poles OI-20 of the motor with connect values, respectively. For the acceleration/deceleration time, please set the values according to the motor's capacity.
- 3 Set Parameter OI-07 as 5 and then press the RUN button The auto tuning process for the motor is canied out immediately (Note: the motor starts running slightly).
- 4 After the process is finished, check if the motor's parameters (parameters 01-22~01-25) have been automatically entered with the measurement data.

If the Parameter is set as 4, the automatic measurement of the angle between magnetic pole and the PG origin for the synchronous motor is performed. In this case, press the [Run] button to immediately perform automatic measurement. The measured data will be entered into Parameter OI-27.

Angle between magnetic pole and the PG originAuto Tuning process for the synchronous motor:

- 1. After the measurement process for parameter value of 5 is performed completely or manually enter the Parameters 01-08, 01-17 to 01-25, respectively.
- 2 Before turing it is recommended to separate the motor and the load
- 3 Set Parameter 01-07 as 4 and then press the RUN button on the keypad. The auto tuning process for the motor is canied out immediately. (Note: the motor starts running).

4 After the process is complete, please check if the values for the angle between magnetic poles and PG origin have been automatically entered in the Parameter OI-27.

| 0:-08        | Rated cu              | nent of the inductio        | nmotor(A)                                                      |
|--------------|-----------------------|-----------------------------|----------------------------------------------------------------|
| Control      | TY                    | <b>XTX</b>                  | Unit Ampere                                                    |
| Contamble    | e Fu                  |                             | Factory setting # ##                                           |
|              | Settings              | <b>40-120% of the rated</b> | divingcunent                                                   |
| Tosetti      | is parameter;         | the usercan set the rate    | imptorcunent range shown on the motor's nameplate. The         |
| Factorys     | etting is 90%         | of the rated current of th  | e hybrid servo drive.                                          |
| Forexa       | n <b>ple:</b> For the | 7.5HP (5.5kW) motor, the    | e rated current is 25, the factory settings: 22.5A.            |
| ]            | The custome           | s can set the parameters    | <b>within the range 10~30A</b>                                 |
| 2            | 25*40%=10             | 25*120%=30                  |                                                                |
| 01-09        | Rated po              | werof the induction         | maker                                                          |
| Control mode | e FC                  | CPG                         | Factorysetting ###                                             |
|              | Settings              | 0-65535kW                   |                                                                |
| Setthen      | notor's nated j       | power The Factory setting   | g value is the power of the hybrid servo drive.                |
| 8 :- :8      | Ratedsp               | eed of the induction        | mokar                                                          |
| Control mode | e FC                  | XPG                         | Factorysetting                                                 |
|              |                       |                             | 1710(60Hz 4 pole)                                              |
|              |                       |                             | 1410(50Hz 4 pole)                                              |
|              | Settings              | 0-65535                     |                                                                |
| This para    | metersets ti          | e rated speed of the mot    | or It is necessary to refer to the specifications shown on the |
| motor's r    | rameplate.            |                             |                                                                |
| []  -        | Number                | fpoles of the indu          | tionmotor                                                      |
| Control mode | e FC                  | CPG                         | Factory setting 4                                              |
|              | Settings              | 2-20                        |                                                                |
| This para    | metersets ti          | e nunber of motor nunb      | erofpoles (oddnumberis notallowed).                            |
| 81-12        | No load o             | unentoftheinduct            | ionmotor(A)                                                    |
| Control mode | e FC                  | <b>XCPG</b>                 | Unit Ampere                                                    |
|              |                       |                             | Factory setting 40                                             |
|              | Settings              | 0- Default value of Pa      | nameter 01-08                                                  |

The Factory setting is 40% of the rated current of the hybrid servo drive.

| 01-13        | Statories    | sistance (Rs) of the in      | rkriannotar                                                 |
|--------------|--------------|------------------------------|-------------------------------------------------------------|
| Control mod  | e FC         | CCPG                         | Factorysetting O                                            |
| 0:           | Rotories     | istance (Rr) of the in       | ductionmotor                                                |
| Control mod  | e FC         | CCPG                         | Factorysetting 0                                            |
|              | Settings     | 0-65535                      |                                                             |
|              |              |                              |                                                             |
| 81-15        | Magnetiz     | inginductance (Lm)           | of the induction motor                                      |
| Control mod  | e FC         | CCPG                         | Factory setting O                                           |
| 01-16        | Total leal   | æge indictance (Lx)          | of the induction motor                                      |
| Control mod  | e FC         | CCPG                         | Factory setting O                                           |
|              | Settings     | 00-65535mH                   |                                                             |
| 0:-:7        | Rated cu     | nert of the synchron         | aus motor                                                   |
| Control mode | •            | FOCPM                        | Factory setting 000                                         |
|              | Settings     | 0-65535Amps                  |                                                             |
| The use      | rcansetthe   | ated current shown on the    | synchionous motor's nameplate.                              |
| 8 :- :8      | Ratedpo      | werof the synchrono          | us motor                                                    |
| Control mode |              | FOCPM                        | Factory setting 000                                         |
|              | Settings     | 000-65535kW                  |                                                             |
| This Pau     | ametersets t | he rated pover of the synd   | nonous motor                                                |
| 01-19        | Ratedsp      | eed of the synchrono         | us motor                                                    |
| Control mode | •            | FOCPM                        | Factory setting 1700                                        |
|              | Settings     | 0-65535                      |                                                             |
| This par     | ametersets t | he rated speed of the sync   | honous motor It is necessary to refer to the specifications |
| showna       | nthe notor's | nameplate                    |                                                             |
| 0:-20        | Nunbero      | fpdes of the synch           | anous motor                                                 |
| Control mode | •            | FOCPM                        | Factory setting 8                                           |
|              | Settings     | 2-20                         |                                                             |
| This par     | ametersets t | he number of the synchron    | ous motor's number of poles (odd number is not allowed).    |
| 01-21        | Inertia of   | "the synchronics mo          | tar's rotar                                                 |
| Control mod  | e            | FOCPM                        | Factory setting 00                                          |
|              | Settings     | 00-65535*10 <sup>4</sup> kgm | 8                                                           |
|              |              |                              |                                                             |
| 81-95        | Stator's p   | hase resistance (Rs)         | of the synchronous motor                                    |
|              |              |                              |                                                             |
| Control mode |              | FOCPM                        | Faciny setting UUU                                          |
| Control mode | Settings     | FOCPM<br>0000-65.535         | Factory setting UCUD                                        |

Enter the phase resistance of the synchronous motor

| 0:-23         | <b>stator</b> 's p | hase inductance(l      | (d) of the synchronous motor                                                                                    |
|---------------|--------------------|------------------------|----------------------------------------------------------------------------------------------------|
| 81-24         | <b>stator's</b> p  | hase inductance(l      | (q) of the synchronous motor                                                                                    |
| Cantral made  | •                  | FOCPM                  | Factory setting 000                                                                                             |
|               | Settings           | 00-65535mH             |                                                                                                    |
| Entert        | e synchron         | rous motor's phase in  | rluctance. For surface type magnets (SPM), Id = Iq for                                                          |
| <b>bit</b> in | mægnets (IF        | M, Id Iq               |                                                                                                    |
| 01-25         | BackEV             | Fafthesynchron         | ous motor                                                                                                    |
| Control mode  | •                  | FOCPM                  | Factory setting 0                                                                                               |
|               | Settings           | 0-65535V/lapm          |                                                                                                    |
| Enterth       | e <b>backEMF</b> ( | of the synchronous mot | or and the second second second second second second second second second second second second second second se |
| 81-28         | Encoder            | type selection         |                                                                                                    |
| Control mode  | 9                  | FOCPM                  | Factory setting 3                                                                                               |
|               | Settings           | 3 Resolver             |                                                                                                    |
| 01-27         | PG Offse           | tangle of synchro      | ncus motor                                                                                                    |
| Cantral made  | 9                  | FOCPM                  | Factory setting 00                                                                                              |
|               | Settings           | 00 3600                |                                                                                                    |
| Offseta       | ngle of the P      | G aiginfarthe synchra  | nous molor                                                                                                    |
| 81-28         | Number             | of poles of the res    | alver                                                                                                    |
| Control mod   | e                  | FOCPM                  | Factory setting: 1                                                                                              |
|               | Settings           | 1~5                    |                                                                                                    |
| 01-29         | Encoder            | Pulse                  |                                                                                                    |
| Control mode  | e FC               | CPG FOCPM              | Factory setting 1024                                                                                            |
|               | Settings           | 1~20000                |                                                                                                    |

This parameter can be set the encoder's number of pulses perrevolution (PPR).

# [] :- ]] Encoder's input type setting

Control mode FOCPG FOCPM

Factory setting 1

Settings O Nofunction

1: Phase Aleads in a forward run command and phase Bleads in a reverse run

command

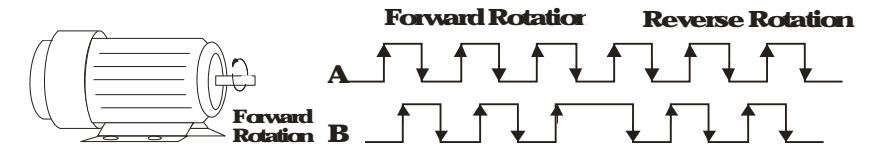

2 Phase Bleads in a forward run command and phase Aleads in a reverse run

commend

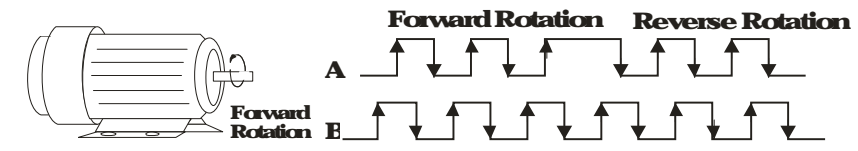

3 Phase A is a pulse input and phase B is a direction input (lowinput = reverse

direction, high input = forward direction).

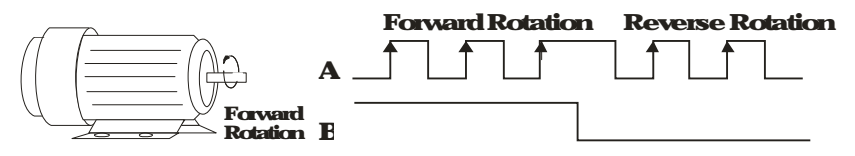

#### 4 Phase A is a pulse input and phase B is a direction input (low input = forward

direction, high input = reverse direction).

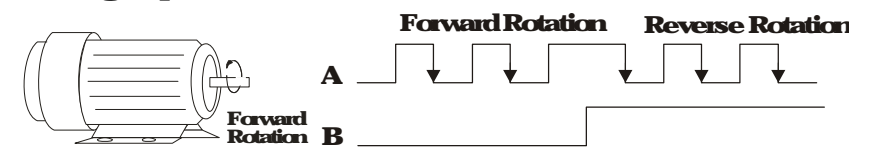

5 Single phase input

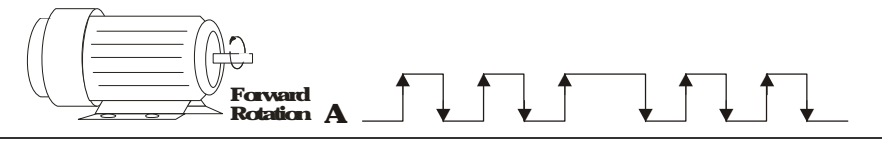

Enter the conect setting for the pulse type is helpful in controlling the stability

| ()  - ]   System           | ncontrol      |                             |                                      |
|----------------------------|---------------|-----------------------------|--------------------------------------|
| Cantral made               | FOCPG         | FOCPM                       | Factorysetting 1                     |
| Settings                   | <b>0</b> N    | ofunction                   |                                      |
|                            | 1: A          | SR automatic turing         |                                      |
|                            | <b>2</b> E    | <b>stimation of inertia</b> |                                      |
| If the setting value       | e is 1: The s | peed control gain is d      | etermined by Parameters 00 10        |
| <b>F</b> the setting value | e is 2 The s  | ysteminertia is estime      | ted Refertodescriptions in Chapter 3 |
| 01-32 Unity                | alue of t     | ne systeminertia            |                                      |
| Control mode               | FOCPG F       | OCPM                        | Factory setting 260                  |
| Settings                   | 1~6           | 635 (256 = 1 perunit)       |                                      |

| []  - ] ] Canierfieq | uency               |                  |
|----------------------|---------------------|------------------|
| Control mode FOCE    | G FOCPM             | Factorysetting 5 |
| Settings             | 4-10 <del>111</del> |                  |

When this parameter is configured, please restart the hybrid servo drive.

The canier frequency of the PWM output has a significant influence on the electromagnetic noise of the motor. The heat dissipation of the hybrid servo drive and the interference from the environment may also affect the noise. Therefore, if the ambient noise is greater than the motor noise, reducing the carrier frequency of the drive may have the benefits of reducing a temperature rise; if the carrier frequency is high, even if a quiet operation is obtained, the overall wiring and interference control should be taken into consideration.

When the canier fiequency increases, the rated current decreases as shown in the table below So the overload capacity also decreases.

| Canier         | Rated Cunent (0001) |
|----------------|---------------------|
| Frequency(kHz) |                     |
| 4              | 100%                |
| 5              | 100%                |
| 6              | 90%                 |
| 7              | <b>82</b> %         |
| 8              | 75%                 |
| 9              | 68%                 |
| 10             | 62%                 |

# [] |- ] | Reserved

# 8 /- 35 **MotorID**

Cantral made

FOCPG FOCPM

Factory setting 0

Settings

|     | Delta's Hybrid Servo Motor |                                                  |
|-----|----------------------------|--------------------------------------------------|
| 0   | Disabled                   |                                                  |
| 16  | ECMA-ER181EP3              | 1114W220V motor                                  |
| 17  | ECVA-KR181EP3              | 1114W380V motor                                  |
| 18  | ECMA-ER221FPS              | 15kW220V motor                                   |
| 19  | ECMA-KR221FPS              | 1514W380V motor                                  |
| 20  | ECMA-ER222APS              | 2014W220V motor                                  |
| ଯ   | ECMA KR222APS              | 2014W380V motor                                  |
| 125 | M&J KR133AE49B             | 3014W380V motor                                  |
| 215 | M5J IR2070F42C             | 7141/3801/ motor                                 |
| 216 | M&J DR201AE42C             | 104 <b>1372207</b> motor                         |
| 217 | M5J IR201AE42C             | 103 <b>&amp;</b> \$\$\$\$\$#3 <b>\$</b> 07 motor |
| 218 | M&J DR201EE42C             | 146137220V motor                                 |
| 219 | M5J <b>IR201EE42C</b>      | 14 <b>:21333330</b> 0 motor                      |
| 220 | M&J DR2011F42C             | 18414V220V motor                                 |
| 221 | M5J IR201IF42C             | 18314V390V motor                                 |
| 222 | M&J GR202DE42C             | 23 1kW220V motor                                 |
| 223 | M&JOR202DE42C              | 2314W380V motor                                  |
| 224 | MSJ DR2021F42C             | 27.61.31.2201/ motor                             |
| 225 | M5JLR202FE42C              | 2514W380V motor                                  |
| 227 | M5J IR208CE42C             | 3214W380V motor                                  |
| 229 | M5J OR264FE48C             | 45 <b>21333301/</b> motor                        |
| 231 | M6J IR265CE48C             | 52.5131380V motor                                |
| 233 | M6J IR200IE428             | 6914W390V motor                                  |
| 245 | MSJ R2021E42C              | 2713W380V motor                                  |

| 01-36 <b>Chan</b> | ge the rot | <b>ation directi</b>                                                      | n                                                                                                    |
|-------------------|------------|---------------------------------------------------------------------------|----------------------------------------------------------------------------------------------------|
| Cantral made      | FOCPG      | FOCPM                                                                     | Factory setting O                                                                                                    |
| Setting           |            | Ahenthe drive :<br>hive runs revers<br>Ahenthe drive :<br>everse, the mat | uns forward, the motornotates counterclockwise. When the<br>e, the motornotates clockwise<br>uns forward, the motornotates clockwise. When the drive runs<br>protates counterclockwise. |

This parameter can be modified only when the whole system is at stop

# {; :- } ; **HES ID**#

Cantral made

FOCPG FOCPM Settings 0: Nofunction

| Model       | <b>D</b> # | Model       | <b>D</b> # | Model       | <b>D</b> # |
|-------------|------------|-------------|------------|-------------|------------|
| HESO63HE3C  | 2122       | HESO63G43A  | 2040       | HESO63H43C  | 2142       |
| HESOBOHR3C  | 3122       | HESO63-143A | 2140       | HESOBOH43C  | 3142       |
| HES100HP3C  | 4122       | HES080G43A  | 3040       | HES100H43C  | 4142       |
| HES125H23C  | 5122       | HESOBOHIBA  | 3140       | HES125H43C  | 5142       |
| HES160H23C  | 6122       | HES100G43A  | 4040       | HES 160H43C | 6142       |
| HES200H23C  | 7122       | HES 100H43A | 4140       | HESO63M43C  | 2342       |
| HES250G23C  | 8022       | HES 100Z43A | 4240       | HESOBOMIC   | 3342       |
| HESO63H23A  | 2120       | HES 125G43A | 5040       | HES100M43C  | 4342       |
| HESOBOG23A  | 3020       | HES 125H43A | 5140       | HES125M43C  | 5342       |
| HESOBOH23A  | 3120       | HES160G43A  | 6040       | HES 160M43C | 6342       |
| HES100G23A  | 4020       | HES 160H43A | 6140       | HES200M43C  | 7342       |
| HES100H23A  | 4120       | HES200G43A  | 7040       | HES200H43C  | 7142       |
| HES100223A  | 4220       |             | ·          | HES250MI3C  | 8342       |
| HES 125G23A | 5020       | и<br>       |            | HES320M43C  | 9842       |
| HES125H23A  | 5120       |             |            | ·           |            |
| HES 160G23A | 6020       |             |            |             |            |
| HES160H23A  | 6120       |             |            |             |            |

# 

HES200G23A

Control mode

#### FOCPG FOCPM

7020

#### Settings 0~110%

The maximum output voltage is ( $V_{DC}$  \* PrOI-38)/ 2. Once the motor is in the weak magnetic field, user can increase the output voltage to decrease motor's current by using DC bus voltage. However, if the output voltage is too high, there will be a current distortion, which will affect the stability of motor torque force.

442

FactorySetting 100%

Factory setting 0

Factory setting 3800/7600

FOCPG FOCPM

# **O2Protection Parameters**

#### Youcanset this parameter during

|              |                     |                |                           | <b>deta</b>    | tion         |          |
|--------------|---------------------|----------------|---------------------------|----------------|--------------|----------|
| 82-88        | Software            | <b>bake le</b> | el                        |                |              |          |
| Control mode | VF FC               | CPG F          | OCPM                      |                |              | Factor   |
|              | Settings            | 230V se        | enies: 3500-4500          | VDC            |              |          |
|              |                     | 460V se        | enies: 7000-9000          | VDC            |              |          |
| Sets the     | <b>reference</b> po | int of softwa  | <b>ne brake.</b> The refe | ience value is | s the DC bus | voltage. |
| 82-81        | Faultre             | card 1         |                           |                |              |          |
| 50-50        | Faultre             | cord 2         |                           |                |              |          |
| 02-03        | Faultre             | cord 3         |                           |                |              |          |
| 02-04        | Faultre             | cord 4         |                           |                |              |          |
| 82-85        | Faultre             | cord 5         |                           |                |              |          |
| 88-88        | Faultre             | card 6         |                           |                |              |          |
|              | Settings            |                |                           | Co             | ntial made   | VF       |
|              | 0 Noena             | recard         |                           |                |              |          |
|              | 1: Overcu           | rentdring      | acceleration(ocA)         |                |              |          |
|              | 2 Overcu            | nentduring     | deceleration(ocd)         |                |              |          |

3 Over current during constant speed (cor)

- 4 Ground fault (GFF)
- 5 IGBT short-circuit (ccc)
- 6 Overcupentatstop(ccS)
- 7 Overvoltage during acceleration (ovA)
- 8 Over voltage during deceleration (ovd)
- 9 Over voltage during constant speed (ovn)
- 10 Overvollage at stop (ovS)
- 11: Lowvoltage during acceleration (LvA)
- 12: Lowvoltage during deceleration (Lvd)
- 13 Lowvoltage during constant speed (Lw)
- 14: Lowvoltage at stop (LxS)
- 15 Phase loss protection (PHL)
- 16 IGBT over heat (oH1)
- 17. Heatsink over heat for 40HP and above (oH2)
- 18 THI open IGBT over heat protection circuit enor (fHlo)
- 19 TH2 open heatsink over heat protection circuit enor (fH2o)
- 20 IGBT over heated and unusual fan function (oHF)
- 21: Hybrid servo drive overload (oI.)
- 22: Motor 1 overload (EoL1)
- 23 Reserved
- 24 Motoroverheat, detect by PIC (dH3)
- 25 Reserved

- **20 Reserved**
- 27. Reserved
- 28 Reserved
- **29 Reserved**
- 30 Menorywite enor(cF1)
- 31: Menoryread enor (cF2)
- 32: Isumcunent detection enor (cdl)
- 33 U phase current detection en cr (cd1)
- 34 V phase current detection encr (cd2)
- 35 Wphase current detection enor (cd3)
- 38 Clanpeunent detection en or (Htl)
- 37: Over current detection en ar (Htll)
- 38 Overvallage current detection enor (HH2)
- 39 Grand curent detection enor (HB)
- 40 Autoturing encr(AuE)
- 41: Reserved
- 42: PG feedbackenor (PGF1)
- **43 PG feedbackloss (PGF2)**
- 44: PG feedbackstall (PGF3)
- 45 PG feedbackslip (PGF4)
- **46 Reserved**
- 47. Reserved
- **48** Reserved
- 49 External fault input (EF)
- 50 Energencystep(EF1)
- 51: Reserved
- 52: Password enor (Pcod)
- 53 CPU enor(cccd)
- 54 Commicationencr(cE1)
- 55 Commication enor (cE2)
- 56 Commicationencr(cE3)
- 57: Commicationencr(cE4)
- 58 RS-485 Modus Commication time out (cE10)
- **59 Reserved**
- 60 Braking transistorenor (bF)
- 61~64 Reserved
- 65 PG cardinformation enor (PGF5)
- 68 Overpressure (ovP)
- 67. Pressure feedbackfault (PFbF)
- 68 Oil pumpions reversely (Prev)
- 69 Oil shortage (noil)
- 70 Reserved

71: Overcunent at baking chopper overflowed (ocbs) 72: Braking resistor is open circuit (bro) 73 Resistance of braking resistor is too small (brF) 74: Braking chopper overheated (of 14) 75 Encroccured on Brake chopper's thermal protection line (tH4o) 76-81: Reserved 82: Output Phase Loss on Phase U (oPL1) 83 Output Phase Loss on Phase V (oPL2) 84 Output Phase Loss on Phase W(oPL3) 85, 86, 88-100 Reserved 87. Hybrid motor dive overloading while running at lowfrequency (oL3) 101: Software encr 1 occurred on CANopen (CGdE) 102 Software encr2occured on CANopen (CHbE) **103 Reserved** 104 Hadware encroccured on CANopen (CbFE) 105 Indexsetting encrocured on CANopen (CIdE) 108 Slave #setting encroccuned on CANopen (CAdE) 107. CANopenis Indexis out of range (CFrE)

As soon as a fault is occurred, the whole system is forced shutting down. The fault will be recorded During shutting down, the LxS (low voltage when stop) is not recorded

# 02-07 Lowvoltage level

| Control mode VF | FOCPG | FOCPM |
|-----------------|-------|-------|
|-----------------|-------|-------|

 Settings
 230V Series:
 160~220V

 460V Series:
 320~440V

Factory setting 180360

This parameter is to set the LV discrimination level.

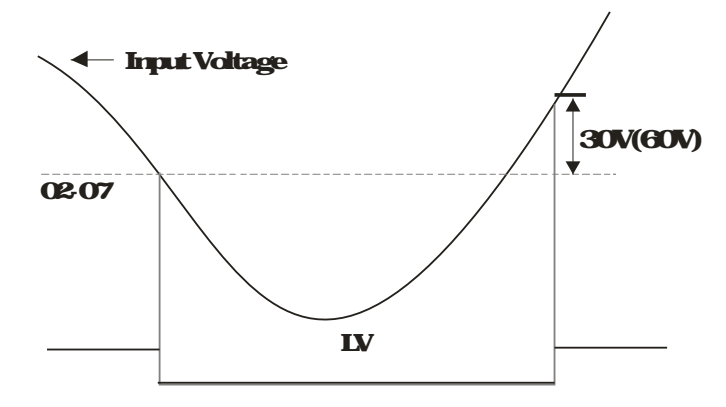

| 02-08 <b>PICa</b> | tionselection            |                   |
|-------------------|--------------------------|-------------------|
| Control mode VF   | FOCPG FOCPM              | Factory setting 1 |
| Settings          | 0 Wanandkeepoperation    |                   |
|                   | 1: Wanandramptostop      |                   |
|                   | 2: Warnand coast to stop |                   |

Set PiO2 OB to define the operation mode of the drive after the PTC is activated

() 2 - () 9 **PIC level** 

Control mode VF FOCPG FOCPM

Settings

**00-1500'C** 

3 Switch(NC. type)

00-1000% 00-1500°C

This parameter only works on KTY84 130

{} ? - {} Reserved

# [] 2 - | | PIC type

| ntial made | VF       | FOCPG | FOCPM            |
|------------|----------|-------|------------------|
|            | Settings | Q     | Notassigned      |
|            |          | 1: F  | <b>GTY84</b> 130 |
|            |          | 21    | <b>TC130</b>     |

**12 - 12** Motorfanactivation level

Control mode VF FOCPG FOCPM

Settings

Factory setting 0

Factory setting: 500

600

Factory setting 1300

When the Parameters 0805 to 0807 for the milti-function output terminal are set to 45, the motor fan will

start or stop according to this parameter setting

# Bectronic themal relay 1 selection Control mode VF FOCPG FOCPM Factory setting 2 Settings O Inverter motor (independent cooling the cooling fan and the shaft are not synchronized) 1: Standard motor (co axial cooling the cooling fan and the shaft are synchronized) Listable Disable

|                    | cuenna leay i acuvatoriu re |                |
|--------------------|-----------------------------|----------------|
| Control mode VF FO | CPG FOCPM                   | Factorysetting |
| Settings           | 300~ 6000 secands           |                |

To prevent self coded motor firm overheating at lowspeed operation, the user can set the electronic

the maluelay to limit the allowed output power of the hybrid servo drive.

| 82-15        | Outputfieq    | <b>uencyat malifunction</b> |                           |
|--------------|---------------|-----------------------------|---------------------------|
| Control mode | <b>VF FOC</b> | PG FOCPM                    | Factory setting Read only |
|              | Settings      | 000-59900Hz                 |                           |
| 81 - 50      | Output volt   | age at malfunction          |                           |
| Cantral mode | VF FOC        | PG FOCPM                    | Factory setting Read only |
|              | Settings      | 00-65535V                   |                           |

| <b><i>B</i>2 - <i>H</i></b> Output of DC side voltage at malfunction                                                                                                    |                                                                                  |
|----------------------------------------------------------------------------------------------------|----------------------------------------------------------------------------------|
| Control mode VF FOCPG FOCPM                                                                                                    | Factory setting Read only                                                        |
| Settings 00-65535V                                                                                                    |                                                                                  |
| <b>02-18</b> Output cunent at malfunction                                                                                                    |                                                                                  |
| Cantral mode VF FOCPG FOCPM                                                                                                    | Factory setting Read only                                                        |
| Settings 000-65535Amp                                                                                                    |                                                                                  |
| <b>() 2 - 13</b> IGBT temperature at malfunction                                                                                                    |                                                                                  |
| Cantral mode VF FOCPG FOCPM                                                                                                    | Factory setting Read only                                                        |
| Settings -32767~32767                                                                                                    |                                                                                  |
| 82-28 AutoresetLxXenor                                                                                                    |                                                                                  |
| Cantral made VF FOCPG FOCPM                                                                                                    | Factory setting 0                                                                |
| Settings O Disable, 1: Enable                                                                                                    |                                                                                  |
| When this parameter is enabled and when there is RUN signal, t                                                                                                    | the hybrid servo drive will                                                      |
| automatically restart after repowering on                                                                                                    |                                                                                  |
| 02-23 ~ 02-3   Reserved                                                                                                    |                                                                                  |
| 82-32 Frequency commendat malfunction                                                                                                    |                                                                                  |
| Control mode VF FOCPG FOCPM                                                                                                    | Factory setting Read only                                                        |
| Settings 000-59900Hz                                                                                                    |                                                                                  |
| <b>[] 2 - 3 3 Capacitors' temperature at malfunction</b>                                                                                                    |                                                                                  |
| Control mode VF FOCPG FOCPM                                                                                                    | Factory setting Read only                                                        |
| Settings - 32767-32767                                                                                                    |                                                                                  |
|                                                                                                    |                                                                                  |
| <b>32-34</b> Motor's rotating speed at malfunction                                                                                                    |                                                                                  |
| Cantral made VF FOCPG FOCPM                                                                                                    | Factory setting Read only                                                        |
| Settings - 32767-32767/pm                                                                                                    |                                                                                  |
| <b>82-35</b> Taque command at malfunction                                                                                                    |                                                                                  |
| Cantral made VF FOCPG FOCPM                                                                                                    | Factory setting Read only                                                        |
| Settings - 32767-32767%                                                                                                    |                                                                                  |
| <b>82 - 35</b> Input terminals status at malfunction                                                                                                    |                                                                                  |
|                                                                                                    |                                                                                  |
| Cantral made VF FOCPG FOCPM                                                                                                    | Factory setting Read only                                                        |
| Control mode VF FOCPG FOCPM<br>Settings 0-65535                                                                                                    | Factory setting Read only                                                        |
| Control mode       VF       FOCPG FOCPM         Settings       0-65535         [] 2 - 3 ??       Output terminals status at malfunction                                                                                                    | Factory setting Read only                                                        |
| Control mode       VF       FOCPG FOCPM         Settings       0-65535         Output terminals status at malfunction         Control mode       VF       FOCPG FOCPM                                                                                                    | Factory setting: Read only<br>Factory setting: Read only                         |
| Control mode VF FOCPG FOCPM<br>Settings 0-65535<br>Output terminals status at malfunction<br>Control mode VF FOCPG FOCPM<br>Settings 0-65535                                                                                                    | Factory setting: Read only<br>Factory setting: Read only                         |
| Control modeVFFOCPG FOCPMSettings0-65535Output terminals status at malfunctionControl modeVFFOCPG FOCPMSettings0-65535Output servo drive status at malfunction                                                                                                    | Factory setting: Read only Factory setting: Read only                            |
| Control modeVFFOCPG FOCPMSettings0-655335Output terminals status at malfunctionControl modeVFSettings0-655335Settings0-655335Image: Settings0-655335Image: Settings0-655335Image: Settings0-655335Image: Settings0-655335Image: Settings0-655335Image: Settings0-655335Image: Settings0-655335Image: Settings0-655335Image: Settings0-655335Image: Settings0-655335Image: Settings0-655335Image: Settings0-655335Image: Settings0-655335Image: Settings0-655355Image: Settings0-65535Image: Settings0-655355Image: Settings0-65535Image: Settings0-655355Image: Settings0-65535Image: Settings0-65535Image: Settings0-65535 <t< th=""><th>Factory setting: Read only Factory setting: Read only Factory setting: Read only</th></t<> | Factory setting: Read only Factory setting: Read only Factory setting: Read only |

# **[] ? - 39** Detecting Braking Resistor at startup

Control mode VF FOCPG FOCPM

Settings O Disable 1; Enable Factorysetting 1

# **Biaking resistance**

Control mode VF FOCPG FOCPM Settings 00~65535

Factory setting 00

Factory setting 0

Factory setting 0

Set PiO2 39=1 (Enable detection of basking resistor at startup), then as soon as the hybrid servo drive is powered on, a checkup will be performed to know if the basking resistance is appropriate and if the basking resistor is vorking properly.

If the basing resistance is too small, the basing resistor could be an an open circuit or is not properly installed. The encroade < bro- will be displayed on the keypad.

If the braking resistance is smaller than the allowable minimum resistance or is on a short circuit, the enor

- code < brF > ar < acb\$> will be displayed on the keypad
- Pr0240 is the detected braking resistance

# **112 - 2 Contract the parameter protection with the password**

#### Cantral mode

Settings 0-9999

Display 0-3 times of entering wrong password

Enter the password set at PiO2 22 into PiO2 21, and then the parameters will be unlocked for modifications. Write down the setting vale after you set up this parameter to avoid inconveniences.

Use PiO2 21 and PiO2 22 to prevent any unauthorized personnel to modify delete parameters.

If you forget the password, input 9999 and press ENIER, themepeat inputting 9999 and pressing ENIER to complete the decoding procedure (This procedure has to be done in 10 seconds, if you don't finish that in 10 seconds, repeat the same procedure until you finish the procedure in 10 seco.). Once you finish this decoding process, all the parameters will be back to the factory settings.

When setting up a password, all the parameters will be read as 0, except Pr02,22.

# **[] ? - ? ?** Setup a parameter protection password

#### Cantral mode

Settings 0-9999

Display 0 No passward set or passward entered successfully in Pt02.21.

1: Parameters are locked

This parameter is forsetting up a password to protect parameters. When you finish setting up a password, keypad will display 1, which means the password protection is now effective.

Once you input the conect password into PrO2 21, the hybrid servo drive is temporarily unlocked To cancel the parameter protection, set PrO2 22=0. Once the parameter protection is cancelled, the hybrid servo drive is without password protection even after reboot.

Decode temporarily or cancel the password then you will be able to use keypad to copy parameters. But the password set at PrO3 22 will not be copied. When the parameters saved in the keypad are transferred to the

#### VFDVJC | 4 Description of Parameters

#### hybrid servo drive, you will need to set up a password at PrO2 22 to enable parameter protection

| Pr02-22       Pr02-21       Pr02-21         When you finish setting up a password, keypad vill display 1 which means the password protection is now enabled       Input 9000 and press ENTER, the mepeat inputing 9990 and pressing ENTER to complete the decoding procedure. (This procedure has to be done in10 sec If you don't finish that in 10 sec., repeat the same procedure until you finish the procedure until you finish the keypad vill display 01.       If the 1st attempt is income the keypad vill display 02.         Orce you finish this decoding process, all the parameters will be back to the factory settings.       If the 4th attempt is still we the keypad vill display 03.                                                                                                    |
|----------------------------------------------------------------------------------------------------|
| Whenyou finish setting up a<br>password, keypad vill<br>display 1 which means the<br>password protection is now<br>enabledInput 9999 and press ENTER,<br>themepeat inputting 9999<br>and pressing ENTER to<br>complete the decoding<br>procedure. (This procedure<br>has to be done in10 sec<br>If you don't finish that in<br>110 sec., repeat the same<br>procedure in10 secYou only have 3 password<br>trials to enter the conect<br>password.If the 1st attempt is income<br>the keypad vill display 02.If the 1st attempt is income<br>the keypad vill display 02.If the 3rd attempt is income<br>proceedure in10 sec.If the 3rd attempt is income<br>the keypad vill display 02.If the 3rd attempt is income<br>the keypad vill display 03.If the 3rd attempt is income<br>the keypad vill display 03.If the 3rd attempt is still we<br>the keypad vill display 03.If the 3rd attempt is still we<br>the keypad vill display 04. |
|                                                                                                    |
| After 3 failed logon attem<br>the keypad will be locked<br>Power off the motor drive<br>and then re-power on<br>to enter the password                                                                                                    |

# **OBDigital/Analog Input/Output Parameters**

|                                                                                                    | Youcanset                                                                                                    | this parameter during operation                                                                                            |
|----------------------------------------------------------------------------------------------------|----------------------------------------------------------------------------------------------------|----------------------------------------------------------------------------------------------------|
| 03-00 Millifund                                                                                                    | tioninput commend 3 (MB)                                                                                                    |                                                                                                    |
| () ] - () / Millifund                                                                                                    | tioninput commend 4 (M4)                                                                                                    |                                                                                                    |
| 83-82 Millifund                                                                                                    | tioninput commend 5 (M5)                                                                                                    |                                                                                                    |
| Control mode VF FO                                                                                                    | CPG FOCPM                                                                                                    | Factory setting 0                                                                                                    |
| Settings                                                                                                    | 0 Nofunction                                                                                                    |                                                                                                    |
|                                                                                                    | 44 lijecionsignal i put                                                                                                    |                                                                                                    |
|                                                                                                    | 45 Confluence/Diversionsignal input                                                                                                    |                                                                                                    |
|                                                                                                    | 46 Reserved                                                                                                    |                                                                                                    |
|                                                                                                    | <b>47</b> : Mi <b>lti level pressure PI command 1</b>                                                                                                    |                                                                                                    |
|                                                                                                    | <b>48 Mili level pressue P1 command 2</b><br>51: Flowrate mode                                                                                                    |                                                                                                    |
| When the value of this                                                                                                    | parameteris setas 44, the pressure feedbackis                                                                                                    | lover than the pressure stable                                                                                             |
| region(please refer to                                                                                                    | the description of Parameter 0026) so the flowo                                                                                                    | antral will be performed When it                                                                                           |
| enters the pressure sta                                                                                                    | able region, the pressure control will be performed                                                                                                    | l                                                                                                    |
| If the setting value is 4                                                                                                    | 5, the confluence (OFF)/diversion(ON) function v                                                                                                    | vil be performed Fordetailed                                                                                               |
| operation, please refer                                                                                                    | rtoChapter2fcrwinigandChapter3fcrtuning                                                                                                    |                                                                                                    |
| Newprotectionmecha                                                                                                    | nismat versionC:: WhenPr0800~ Pr0802= 45                                                                                                    | 5, <b>PiOI-OI is</b>                                                                                                    |
| automatically set as 2 a                                                                                                    | ndPi08 15 is automatically, set as 1. This is a m                                                                                                    | ed <b>enis</b> mtopevent                                                                                                   |
| fagetting to set up rela                                                                                                    | ated parameters and mistakes when setting up pa                                                                                                    | ameters.                                                                                                    |
| Please refer to the des                                                                                                    | cciptionParameters 00 36 if the setting value is 4                                                                                                    | <b>7 and 48</b> ,                                                                                                    |
| When the setting value<br>commend is the flowor                                                                                                    | e is 51 and when the pressure control mode is en<br>command. The PI calculation is no longer required                                                                                                    | abled (Pr00 09= 1), the speed                                                                                              |
| (; ] - (; ] Digital inp                                                                                                    | utresponse time                                                                                                    |                                                                                                    |
| Cantral made VF FO                                                                                                    | CPG FOCPM                                                                                                    | Factory setting 0005                                                                                                    |
| Settings                                                                                                    | 0001~30000sec                                                                                                    |                                                                                                    |
| This parameter is to de                                                                                                    | http://www.configuration.configuration.configuration.com                                                                                                    |                                                                                                    |
|                                                                                                    | eayancummuesgiauneuganpute                                                                                                    | ninal                                                                                                    |
| () ] - () Y Digital inp                                                                                                    | ut operation direction                                                                                                    | mirel                                                                                                    |
| Digital inp       Control mode       VF       FO                                                                                                    | utoperation direction<br>CPG FOCPM                                                                                                    | ninal<br>Factory setting 0                                                                                                 |
| Original implementation       Original implementation         Control mode       VF         FOR       Settings                                                                                                    | utoperation direction<br>CPG FOCPM<br>0-65535                                                                                                    | ninal<br>Factorysetting O                                                                                                  |
| Original implementation       Digital implementation         Control mode       VF       FOR         Settings       This parameter defines                                                                                                    | ut operation direction<br>CPG FOCPM<br>0-65535<br>s the activation level of the input signal                                                                                                    | ninal<br>Factory setting 0                                                                                                 |
| Digital inp         Control mode       VF       FOR         Settings         This parameter defines         Bit Ofor the SON termination                                                                                                    | ut operation direction<br>CPG FOCPM<br>0-65535<br>s the activation level of the input signal<br>inal, bit 2 for the EMG terminal, bit 3 for the RES t                                                                                                    | ninal<br>Factory setting 0<br>eminal, bits 4-6 conespond to                                                                |
| Digital inp         Control mode       VF       FO         Settings         This parameter defines         Bit Offer the SON termine         MI3-MI5, respectively.                                                                                                    | <b>ut operation direction</b><br>CPG FOCPM<br>0-65535<br>s the activation level of the input signal<br>inal, bit 2 for the EMG terminal, bit 3 for the RES (                                                                                                    | Factory setting: 0                                                                                                    |
| 03-04       Digital inp         Control mode       VF         Settings         This parameter defines         Bit Ofor the SON termine         MI3-MI5, respectively                                                                                                    | tion output 1 (Relay 1)                                                                                                    | Factory setting 0                                                                                                    |
| 03-04       Digital inp         Control mode       VF         Settings         This parameter defines         Bit O for the SON termine         M3-M5, respectively         03-05         Milli-function         Control mode         VF         FO                                                                                                    | tion output 1 (Rekay 1)                                                                                                    | Factory setting 0                                                                                                    |
| 03-04       Digital inp         Control mode       VF       FO         Settings       Settings         This parameter defines       Bit O for the SON termine         M3-M5, respectively         03-015       Midi-function         Control mode       VF       FO         03-015       Midi-function         Control mode       VF       FO         M3-M5       Midi-function         Control mode       VF       FO         M3-M5       Midi-function       Midi-function                                                                                                    | tion Output 2 (MOI)                                                                                                    | Factory setting 0                                                                                                    |
| 03-04       Digital input         Control mode       VF       FO         Settings       Settings         This parameter defines       Bit O for the SON termines         M3-M5; respectively         03-05       Multi-function         Control mode       VF       FO         03-05       Multi-function         Control mode       VF       FO         03-05       Multi-function         Control mode       VF       FO                                                                                                    | La peration direction<br>CPG FOCPM<br>0-65535<br>s the activation level of the input signal<br>inal, bit 2 for the EMG terminal, bit 3 for the RES (<br>tion output 1 (Relay 1)<br>CPG FOCPM<br>tion Output 2 (MOI)<br>CPG FOCPM                                                                                  | rinal<br>Factory setting 0<br>eminal, bits 4-6 conespond to<br>Factory setting 11<br>Factory setting 0                     |
| 03-04       Digital input         Control mode       VF       FO         Settings       Itis parameter defines         Bit Offor the SON termine       M3-M5; respectively         03-05       Midii-function         Control mode       VF       FO         03-05       Midii-function         Control mode       VF       FO         03-05       Midii-function         Control mode       VF       FO         03-05       Midii-function         Control mode       VF       FO         03-05       Midii-function         Control mode       VF       FO         03-05       Midii-function       Midii-function                                                                                                    | La peration direction<br>CPG FOCPM<br>0-65535<br>s the activation level of the input signal<br>inal, bit 2 for the EMG terminal, bit 3 for the RES (<br>fion output 1 (Relay 1)<br>CPG FOCPM<br>fion Output 2 (MOI)<br>CPG FOCPM<br>fion Output 3 (MO2)                                                           | Factory setting 0 Factory setting 11 Factory setting 0 Factory setting 11                                                  |
| 03-04       Digital input         Control mode       VF       FO         Settings       Settings         This parameter defines       Bit O for the SON termin         M3-M5       respectively         03-015       Milli funct         Control mode       VF       FO         03-015       Milli funct       Control mode       VF         03-015       Milli funct       Control mode       VF       FO         03-017       Milli funct       Control mode       VF       FO         03-017       Milli funct       Control mode       VF       FO                                                                                                    | La peration direction<br>CPG FOCPM<br>0-65535<br>s the activation level of the input signal<br>inal, bit 2 for the EMG terminal, bit 3 for the RES (<br>tion output 1 (Relay 1)<br>CPG FOCPM<br>tion Output 2 (MOI)<br>CPG FOCPM<br>tion Output 3 (MO2)<br>CPG FOCPM                                              | Factory setting 0 Factory setting 11 Factory setting 0 Factory setting 0 Factory setting 0 Factory setting 0               |
| 03-04 Digital input   Control mode VF   Settings   This parameter defines   Bit O for the SON termin   M3-M5; respectively   03-05   M1di function   Control mode   VF   03-05   M1di function   Control mode   VF   03-05   M1di function   Control mode   VF   03-05   M1di function   Control mode   VF   FO   03-05   M1di function   Control mode   VF   FO   03-05   M1di function   Control mode   VF   FO   03-05   M1di function   Control mode   VF   FO   Settings                                                                                                    | Licrocutput 1 (Rekry 1)<br>CPG FOCPM<br>0-65535<br>s the activation level of the input signal<br>inal, bit 2 for the EMG terminal, bit 3 for the RES (<br>fion output 1 (Rekry 1)<br>CPG FOCPM<br>fion Output 2 (MOI)<br>CPG FOCPM<br>fion Output 3 (MO2)<br>CPG FOCPM<br>0 Nofunction                            | rinal<br>Factorysetting O<br>Eminal, bits 4-6 conespond to<br>Factory setting 11<br>Factory setting 0<br>Factory setting 0 |
| 03-04       Digital input         Control mode       VF       FO         Settings       Settings         This parameter defines       Bit Ofor the SON termine         M3-M5; respectively         03-05       Mildi-function         Control mode       VF       FO         03-05       Mildi-function       Control mode       VF         03-05       Mildi-function       Control mode       VF       FO         03-05       Mildi-function       Control mode       VF       FO         03-05       Mildi-function       Control mode       VF       FO         03-05       Mildi-function       Control mode       VF       FO         03-05       Mildi-function       Control mode       VF       FO         03-05       Mildi-function       Control mode       VF       FO         03-05       Mildi-function       Control mode       VF       FO         03-05       Mildi-function       Control mode       VF       FO         05-05       Mildi-function       Control mode       VF       FO         05-05       Mildi-function       Control mode       VF       FO         05-05       Mildi-function< | Licrocutput 1 (Relay 1)<br>CPG FOCPM<br>0-65535<br>s the activation level of the input signal<br>inal, bit 2 for the EMG terminal, bit 3 for the RES to<br>ticnocutput 1 (Relay 1)<br>CPG FOCPM<br>ticnOutput 2 (MOI)<br>CPG FOCPM<br>ticnOutput 3 (MO2)<br>CPG FOCPM<br>0 No function<br>1: Operation indication | rinal.<br>Factorysetting O<br>Factorysetting 11<br>Factorysetting O<br>Factorysetting O                                    |

|              |                  | ę               | hybrid servo drive is ready                                          |                                                  |
|--------------|------------------|-----------------|----------------------------------------------------------------------|--------------------------------------------------|
|              |                  | 1               | 1: Encrindication                                                    |                                                  |
|              |                  | 4               | 5 Motorfancontrol signal<br>18 December 20 polosso valeo control sio |                                                  |
| 03-08        | <b>Milii fi</b>  | inclio          | noutout direction                                                    | 3 m                                              |
| Control mode | e VF             | FOCPO           | FOCPM                                                                | Factory setting 0                                |
|              | Settines         | (               | -6535                                                                |                                                  |
| This par     | aneteris         | farbitv         | ise setting. If the conesponding bit is                              | s 1. the milli-function output is set as reverse |
| direction    | 1                |                 | 8 1 8                                                                | ,                                                |
|              |                  | _               |                                                                      | _                                                |
| 83-88        | Display          | ylowj           | ass filtering time on the ke                                         | synad                                            |
| Control mode | e VF             | FOCPO           | FOCPM                                                                | Factory setting 0100                             |
|              | Settings         | (               | 1001~65535 seconds                                                   |                                                  |
| This pa      | ameterh          | elps to i       | educe the fluctuation of the readings                                | ontre læypad                                     |
| 03-10        | Mexim            | uma             | <b>tput voltage for pressure fee</b>                                 | xback                                            |
| Cantral made | e VF             | FOCP            | G FOCPM                                                              | Factory setting 100                              |
|              | Settings         | Ę               | i0-100V                                                              |                                                  |
|              |                  |                 |                                                                      |                                                  |
| 83-11        | Minim            | mau             | put vollage for pressure feed                                        | doack .                                          |
| Control mode | • VF             | FOCPO           | FOCPM                                                                | Factory setting 00                               |
|              | Settings         | (               | 10-20V                                                               |                                                  |
| This par     | aneterde         | sines th        | e pressure feedback output voltage.                                  |                                                  |
| Ifthepa      | essure fee       | <b>chac</b> kł  | as a bias, adjust this parameter to                                  | eliminate the bias.                              |
| 03-12        | Ciner            |                 | e note nessue sensors                                                | election                                         |
| Control mode | VF               | FOCPO           | FOCPM                                                                | Factorysetting 1                                 |
|              | Settines         | (               | Current mode (4mA~20mA)                                              |                                                  |
|              | Seal Br          | 1               | : Voltage mode                                                       |                                                  |
| PS (Pre      | essue Fe         | edback          | teminal: Add a current fed messure                                   | e feedback (4-20m4)                              |
| The fol      | ovingare         | iequie          | lwhenusing it:                                                       |                                                  |
| Switcht      | the PS an        | the IO          | board to 'T' (factory setting is PS-V).                              |                                                  |
| Set Pi0      | B 12 = 0(4       | 4-20m           | )                                                                    |                                                  |
| Set Pi0      | 0 <b>36=1 (E</b> | <b>Enable d</b> | étection of the pressure feedback dis                                | scamedian)                                       |
|              |                  |                 | -                                                                    |                                                  |
| 03-13        | Carflu           | enceN           | /aster/Slave Selection                                               |                                                  |
| Cantral made | • VF             | FOCPO           | FOCPM                                                                | Factory setting 0                                |
|              | Settings         | (               | Nofunction                                                           |                                                  |
|              |                  | 1               | : Master 1                                                           |                                                  |
|              |                  | 2               | SlaveMaster 2                                                        |                                                  |
|              |                  | 3               | Slave/Mester 3                                                       |                                                  |
| Inastar      | ndakmes          | setom t         | his narameteris set as 0                                             |                                                  |
|              | -                | youchti (       |                                                                      |                                                  |

Withmulti-function input terminal function 45, the confluence/diversion can be configured. For detailed

operation, please refer to Chapter 2 for wining and Chapter 3 for tuning. The difference between Master 2 and Master 3 is that the Master 3 can be configured as confluent with other Slaves during confluence, however, the Master 2 can be configured for stand alone operation

#### **113 - 14** The ration between slave's flow and master's flow

| Control mode VF FOCPG FOCPM                                                                   | Factory setting 1000 |  |  |
|-----------------------------------------------------------------------------------------------|----------------------|--|--|
| Settings 00-65535%                                                                            |                      |  |  |
| This parameter setting is required only for the Master but not needed for the Slave.          |                      |  |  |
| In a confluence system, this parameter value defines the Slave's portion of the Master's flow |                      |  |  |
| <b>Example: Slave is 60L/min and Master is 40L/min, so the setting is 60/40* 100% = 150%</b>  |                      |  |  |

For confluence of more than 2 pump, the values for the slaves must be the same. For example, if the total flowfor a three pump system is 200L/min, where the Master is 40L/min, then the two Slaves should be 80L/min. The setting of Parameter 08 14 should be 160/40 = 400%

| <b>[] ] -   []</b> Souce of fiequency command |                   |
|-----------------------------------------------|-------------------|
| Control mode VF FOCPG FOCPM                   | Factory setting 0 |
| Settings O Digital Keypad                     |                   |
| 1: RS485Commication                           |                   |
| 2-5 Reserved                                  |                   |
| 6 CANopen                                     |                   |

In a confluence system, if the Slave's frequency command is given through the RS485 communication, the setting value should be 1.

#### **[] ] - | []** Limit for the Slave reverse depressurization to que

| Control mode VF FOCPG FOCPM                          | Factory setting 0  |
|------------------------------------------------------|--------------------|
| Settings 0-500%                                      |                    |
| Set the tage limit for the Slave's reverse operation |                    |
| [] ] -   ] Slave's activation level                  |                    |
| Cantral mode VF FOCPG FOCPM                          | Factory setting 50 |

Settings 0-100%

This parameter setting is required only for the Master but not needed for the Slave.

This parameter determines the activation level for the Slave. A 100% value conesponds to the full flow of the Master

{}}- ;
Reserved

{} }- {} Reserved

# [] 3 - 2 [] Startup display selection

 Settings
 O F (fiequency command)

 1: H(actual fiequency)

 2: Mili-function display (user defined Pr0004)

 3: A(Output current)

This parameter is to set up the contents of the start up screen. The content of the user defined option is displayed in accordance with the setting value of Parameter 00.04.

#### [] ] - ? / Slave reverse running for depressurization

Control mode VF FOCPG FOCPM

Settings O Disable 1: Enable 2: Reserved Factory setting 0

This parameter setting is required only for the Slave but not needed for the Master

When the parameter is set as 1, make sure that the outlet end of the Slave is not installed with any one way

valve and the parameter 08 16 is set as 500 The maximum evense running speed is determined by

Pi0028Depressurizationspeed

[] - 2 2 Slave closing level

Factory setting 400

Settings 0-400Bar

Set up this parameter firma Master. The slave pump(s) will be shut down when the master pump detects the pressure higher than the setting value at this parameter. The slave pump(s) will resume to run after the hybrid servo drive goes into stand by:

Factory setting 0

# **O4Communication Parameters**

#### You can set this parameter during operation

The communication port is defined as shown in the figure on the right. We recommend using Delta IFD6500 or IFD6530 as your communication converter between the hybrid servo drive and your computer. See wining dagram in ChO2 to know the position of this communication port

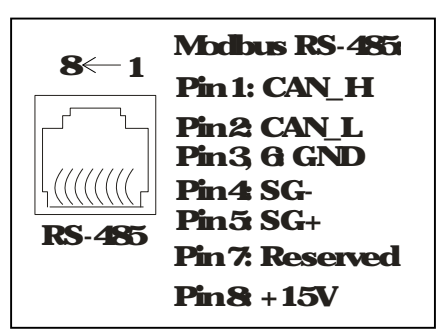

#### () 4 - () () COML Communication Address

FactorySetting 1

Settings 1~254

If the hybrid servo dive is controlled by RS-485 serial communication, the communication address for this dive must be set via this parameter and each hybrid servo dive's communication address must be different.

() \ - () | COML Transmission Speed

FactorySetting 192

Settings 48-1152Khps

This parameter is for setting up the transmission speed of computer and the hybrid servo drive Please set 48 Khps, 96 Khps, 192 Khps, 384 Khps, 57.6 Khps, or 1152 Khps. Otherwise the transmission speed will be replaced by 192 Khps.

04-02 COM Transmission Fault Treatment

FactorySetting 3

Settings 0 Warnand keep operation

- 1: Wanandramptostop
- 2: Wamand coast to stop
- 3 Novaning and continue operation

This parameteris to set the response to the transmission encus such as a discorrection

() 4 - () ] COMI Time-aut Detection

FactorySetting 00

Settings 00-1000sec.

Use this parameter to set the communication transmission time-out

#### Image: Protocol COMI Communication Protocol

- Settings () 7, N, 1 for ASCII
  - 1) 7, N, 2fcrASCII
  - 2) 7, E, 1 for ASCII
  - 3) 7, 0, 1 for ASCII
  - 4) 7, E, 2forASCI

FactorySetting 13

| 5) 7, 0, 2 for ASCII   |
|------------------------|
| 6) 8, N, 1 for ASCII   |
| 7) 8, N, 2farASCII     |
| 8) 8, E, 1 for ASCII   |
| 9) 8, 0, 1 for ASCII   |
| 10) 8, E 2.forASCII    |
| 11) 8, 0, 2 for ASCII) |
| 12) 8, N, 1 for RIU)   |
| 13) 8, N, 2 for RIU    |
| 14) 8, E, 1 for RIU    |
| 15) 8, 0, 1 for RIU    |
| 16) 8, E, 2 for RIU    |
| 17) 8, 0, 2 for RIU    |

#### Control by PC (Computer Link)

When using RS-485 serial communication interface, each drive must be pre-specified its communication address in Pr 0900) the computer can implement control according to their individual address. MODBUS ASCII (American Standard Code for Information Interchange): Each byte data is the combination of two ASCII characters. For example, a 1-byte data 64 Hex, shown as '64' in ASCII, consists of '6 (36 Hex) and '4 (34 Hex).

#### 1. Code Description

Communication protocol is in hexadecimal, ASCIE '0' ... '9', 'A'' ... 'F', every 16 hexadecimal represent ASCII code. For example:

| Character  | <b>'O</b> | <b>'1'</b> | <b>'Z</b>   | <b>'</b> 3 | <b>'4</b>   | '5          | 6           | '7         |
|------------|-----------|------------|-------------|------------|-------------|-------------|-------------|------------|
| ASCII code | 30H       | 31H        | 32H         | 33H        | 34H         | 35H         | 36H         | 37H        |
|            |           |            |             |            |             |             |             |            |
| Character  | <b>'8</b> | <b>'9</b>  | <b>'A</b> ' | B          | <b>'C</b> ' | Ð           | E           | F          |
| ASCILcode  | 38H       | 39H        | <b>41H</b>  | <b>42H</b> | <b>43H</b>  | <b>44</b> H | <b>45</b> H | <b>46H</b> |

#### **2 Data Format**

#### 10 bit character fiame (For ASCII):

(7, N, 2)

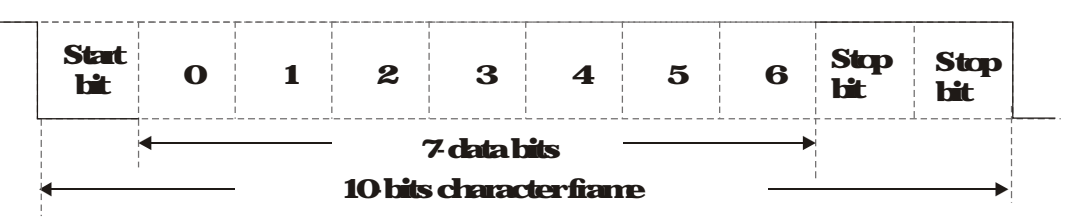

(7, E, 1)

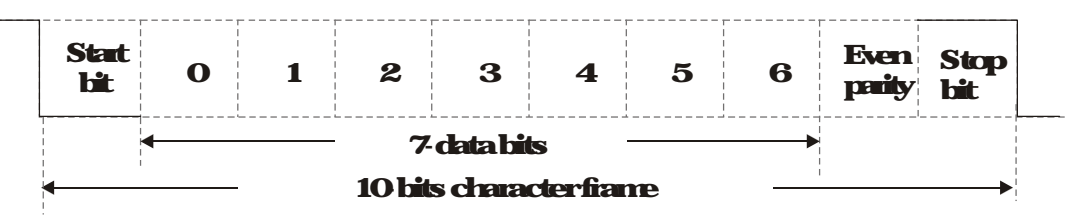

(7, Q, 1)

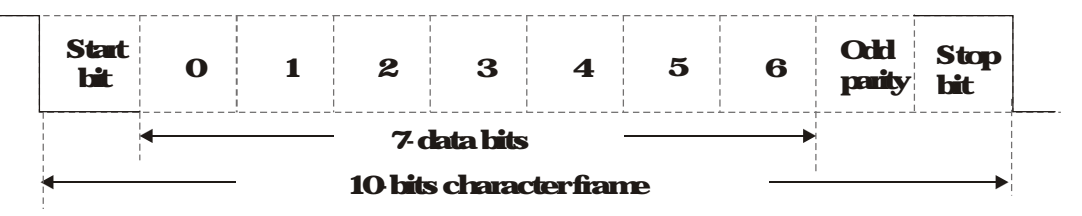

#### 11-bit character fiame (For RIU):

(8 N 2)

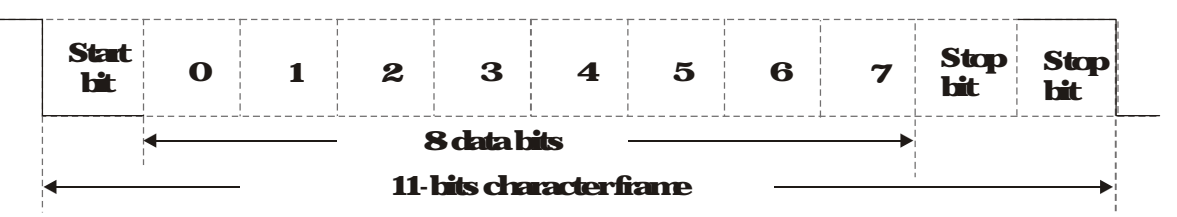

(8, E, 1)

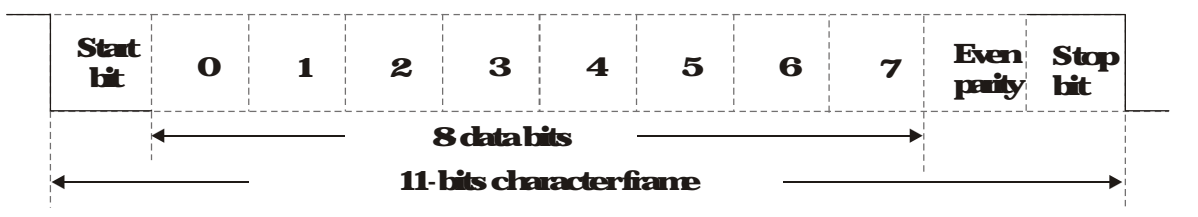

(8, Q, 1)

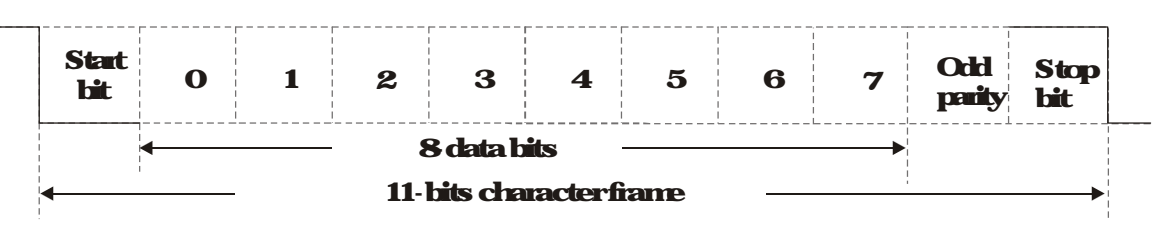

#### 3 Communication Protocol

#### Comunication Data Frame

#### ASCII mode:

| STX        | <b>Startchracter = ':'(34H)</b>                  |
|------------|--------------------------------------------------|
| Addess Hi  | Communication address:                           |
| Address Lo | 8 bit address consists of 2 ASCII codes          |
| FunctionHi | Canmendeade                                      |
| FurctionLo | 8 bit commend consists of 2 ASCII codes          |
| DAIA (n 1) | Contents of data                                 |
| ••••       | Nx8bitdata consist of 2nASCII codes              |
| DATAO      | N 16 maximum of 32 ASCII codes (20 sets of data) |
| IRC CHKH   | LRC checksum                                     |
| IRC CHKLo  | 8 bit check sum consists of 2 ASCII codes        |
| ENDH       | Endcharacters                                    |
| ENDLO      | ENDH = CR (CDH), ENDLo = LF (CAH)                |

#### RIUmde

| START       | Asilent interval of more than 10 ms            |  |
|-------------|------------------------------------------------|--|
| Address     | Comunication address: 8 bit address            |  |
| Function    | Connandcode Shitconnand                        |  |
| DAIA (n 1)  |                                                |  |
|             | Ny Shirdata n 16                               |  |
| DATAO       |                                                |  |
| CRC CHKLow  | CRC checksum                                   |  |
| CRC CHKHigh | 16 bit check sum consists of 28 bit characters |  |
| END         | Asilent interval of more than 10 ms            |  |

#### CommicationAddress (Address)

00H broadcast to all hybrid servo drives

01H hybrid servo drive of address 01

OFH hybrid servo dive of address 15

10H hybrid servo drive of address 16

#### FEH Hybrid servo dive of address 254

#### Function code (Function) and DATA (Data characters)

03H read data ficmregister

OGH write single register

:

#### Example reading continuous 2 data firmnegister address 2102H AVD address is 01H

#### ASCIInce

| CommandMessage   |                | <b>Response Message</b>   |            |  |
|------------------|----------------|---------------------------|------------|--|
| STX              | 6 <b>.</b> 9   | STX                       | <b>،</b> , |  |
| Addama           | <b>6 1 1 1</b> | Addage                    | <b>O</b>   |  |
| Address          | <b>'1'</b>     | Addess                    | <b>'1'</b> |  |
| E                | <b>'O</b>      | Ei wardiowa               | <b>'O</b>  |  |
| FUELUET          | <b>'3</b>      | FURCHI                    | <b>'3</b>  |  |
|                  | <b>'2</b>      | Numberofregister          | <b>'O</b>  |  |
| Stration motors  | <b>'1'</b>     | (count by byte)           | <b>'4</b>  |  |
| Sauglegser       | <b>'O</b>      |                           | <b>'1'</b> |  |
|                  | <b>'2</b>      | Content of starting       | '7         |  |
|                  | <b>'O</b>      | register 2102H            | <b>'7</b>  |  |
| Numberofiegister | <b>'O</b>      |                           | <b>'O</b>  |  |
| (cantbywad)      | <b>'O</b>      |                           | <b>'O</b>  |  |
|                  | '2             | Content of moiston 2102LI | <b>'O</b>  |  |
| IPC Chode        | Ð              |                           | <b>'O</b>  |  |
| INCLER           | '7             |                           | <b>'O</b>  |  |
| END              | CR             | IBC Check                 | '7         |  |
|                  | IF             |                           | <b>'1'</b> |  |
|                  |                |                           | CR         |  |
|                  |                |                           | IF         |  |

#### RIUnode

| Command Message:     |            | Response Message    |            |  |
|----------------------|------------|---------------------|------------|--|
| Address              | OIH        | Address             | OIH        |  |
| Function             | OBH        | Function            | OBH        |  |
|                      | <b>21H</b> | Nurberofiegister    | <b>M</b> I |  |
| Statung data tegster | OZH        | (count by byte)     | U          |  |
| Numberofiegister     | OCH        | Content of register | 17H        |  |
| (court by work)      | OZH        | address 2102H       | ЯH         |  |
| CRC CHKLow           | <b>6FH</b> | Content of register | Ю          |  |
| CRC CHKHigh          | F7H        | address 2103H       | OCH        |  |
|                      |            | CRC CHKLow          | Reh        |  |
|                      |            | CRC CHKHigh         | 5CH        |  |

06H single write, write single data to register

Example: witting data 6000 (1770H) to register 0100H AMD address is 01H

#### ASCII mode:

| Command Message: |            | Response Message |            |  |
|------------------|------------|------------------|------------|--|
| SIX              | <b>، ب</b> | SIX              | <b>، ب</b> |  |
| Address          | <b>'O</b>  |                  | <b>'O</b>  |  |
|                  | <b>'1'</b> | ALLIESS          | <b>'1'</b> |  |
| The most former  | <b>'O</b>  |                  | <b>'O</b>  |  |
| Función          | <b>'6</b>  | FULUII           | <b>'6</b>  |  |
|                  | <b>'O</b>  |                  | <b>'O</b>  |  |
| Transform        | <b>'1'</b> | Trent and the    | <b>'1'</b> |  |
| Rigeriegsler     | <b>'O</b>  | Lagenegser       | <b>'O</b>  |  |
|                  | <b>'O</b>  |                  | <b>'O</b>  |  |
|                  | <b>'1'</b> | Destances        | <b>'1'</b> |  |
| Decisions        | "7         |                  | "7         |  |
| Negstercoment    | "7         | Negsterconten    | "7         |  |
|                  | <b>'O</b>  |                  | <b>'O</b>  |  |
| IDC Cheeds       | "7         | IDC Clearly      | "7         |  |
|                  | <b>'1'</b> | INCURK           | <b>'1'</b> |  |
| END              | CR         |                  | CR         |  |
| END              | IF         | END              | IF         |  |

#### RIUnode

| ConnerdMes        | Command Message: |                 | sage       |
|-------------------|------------------|-----------------|------------|
| Achiess           | OIH              | Acchess         | OIH        |
| Function          | 06H              | Function        | OGH        |
| Townshing Sectors | OIH              | Tagetregister   | O1H        |
| Lageliegster      | COH              |                 | OCH        |
| Desistancestast   | 17H              | Bootstoneoutrat | 17H        |
| Negster content   | 7 <b>H</b>       | Negsiercuner    | 70H        |
| CRC CHKLOW        | <b>86H</b>       | CRC CHKLow      | <b>86H</b> |
| CRC CHK High      | <b>22H</b>       | CRC CHKHigh     | <b>22H</b> |

10H write multiple registers (write multiple data to registers) (at most 20 sets of data can be written simultaneously)

Example: Set the multi-stage speed of hybrid servo drive (address is OIH):

Pr 0400= 5000(13891), Pr 0401 = 4000(0FA01)

#### **ASCII Mode**

| Command Message: |             | Response Message |              |  |
|------------------|-------------|------------------|--------------|--|
| SIX              | <b>6</b> ,9 | SIX              | <b>،</b> • • |  |
| ADR 1            | <b>'O</b>   | ADR 1            | <b>'O</b>    |  |
| ADRO             | <b>'1'</b>  | ADRO             | <b>'1'</b>   |  |
| CMD1             | <b>'1'</b>  | CMD1             | <b>'1'</b>   |  |
| CMDO             | <b>'O</b>   | CMDO             | <b>'O</b>    |  |
|                  | <b>'O</b>   |                  | <b>'O</b>    |  |
|                  | <b>'5</b>   |                  | <b>'5</b>    |  |
| lagenegser       | <b>'O</b>   |                  | <b>'O</b>    |  |
|                  | <b>'O</b>   |                  | <b>'O</b>    |  |
|                  | <b>'O</b>   |                  | <b>'O</b>    |  |
| Numberofiegister | <b>'O</b>   | Numberofiegister | <b>'O</b>    |  |
| (cantbyvad)      | <b>'O</b>   | (cautbyvad)      | <b>'O</b>    |  |
|                  | <b>'2</b>   |                  | <b>'</b> 2   |  |
| Numberofiegister | <b>'O</b>   |                  | E            |  |
| (count by Byte)  | <b>'4</b>   |                  | <b>'8</b>    |  |
|                  | <b>'1'</b>  | END              | CR           |  |
|                  | <b>'3</b>   |                  | IF           |  |
|                  | <b>'8</b>   | · · ·            |              |  |
|                  | <b>'8</b>   |                  |              |  |
|                  | <b>'O</b>   |                  |              |  |
| <b>T</b>         | F           |                  |              |  |
|                  | <b>'A'</b>  |                  |              |  |
|                  | <b>'O</b>   |                  |              |  |
|                  | <b>'9</b>   |                  |              |  |
| LKC Check        | <b>'A</b> ' |                  |              |  |
|                  | CR          | 1                |              |  |

#### RIUmde

END

| Commend Message:        |             | Response Mess    | age        |
|-------------------------|-------------|------------------|------------|
| ADR                     | OIH         | ADR              | OIH        |
| CMD                     | 1 <b>CH</b> | CMD1             | 10H        |
| Therestown              | <b>O5H</b>  | Thursday         | <b>05H</b> |
| lageliegser             | Ю           | lagelegser       | <b>COH</b> |
| Numberofiegister        | Ю           | Numberofiegister | <b>COH</b> |
| (Cantbyvad)             | OZH         | (Cartbywad)      | 02H        |
| Quantity of data (Byte) | 04          | CRC CheckLow     | <b>41H</b> |
| The first data content  | 13H         | CRC Check High   | 0#H        |
|                         | <b>89</b> H |                  |            |
| The coord data contact  | OFH         |                  |            |
| The second cata content | ACH         |                  |            |
| CRC CheckLow            | <b>'9</b>   |                  |            |
| CRC CheckHigh           | <b>'A'</b>  |                  |            |

IF

#### Checksum

ASCIIncde

LRC (Longiturinal Redundancy Check) is calculated by summing up module 256 and the values of the bytes fiomADR1 to last data character then calculating the hexadecimal representation of the 2s complement regation of the sum Forexample

01H+ 03H+ 21H+ 02H+ 00H+ 02H= 29H, the 2s-complement regation of 29H is <u>D7</u>H

RIUnde

CRC (Cyclical Redundancy Check) is calculated by the following steps:

Step 1: Load a 16 bit register (called CRC register) with FFFFH

Step 2: Exclusive OR the first 8 bit byte of the command message with the loworder byte of the 16 bit CRC register; putting the result in the CRC register:

Step 3 Examine the ISB of CRC register

- Step 4 If the LSB of CRC register is () shift the CRC register one bit to the right with MSB zero filling then repeat step 3 If the LSB of CRC register is 1, shift the CRC register one bit to the right with MSB zero filling Exclusive OR the CRC register with the polynomial value A001H, then repeat step 3
- Step 5 Repeat step 3 and 4 until eight shifts have been performed. When this is done, a complete 8 bit byte will be processed.
- Step 8 Repeat step 2 to 5 for the next 8 bit byte of the command message. Continue doing this until all bytes are processed. The final contents of the CRC register are the CRC value. When transmitting the CRC value in the message, the upper and lower bytes of the CRC value must be swapped, i.e. the lower order byte will be transmitted first.

The following is an example of CRC generation using C language. The function takes two arguments:

Unsigned char\* data a pointer to the message buffer

Unsigned charlength the quantity of bytes in the message buffer

The function returns the CRC value as a type of unsigned integer

Unsigned int ac\_cht(unsigned char\* data, unsigned charlength)

{

}

```
intj
unsigned intneg_ac=CMIII;
vhile(length-){
    neg_acc^= *data++;
    fu(j=Qj<8j++){
        if(neg_acc &OAOI){ /* ISB(bO)=1 */
            reg_acc=(neg_acc>>1) ^OKaOOI;
        }else{
            reg_acc=neg_acc>>1;
        }
    }
returneg_ac; //returnegisterCRC
```

#### 4 Ackless list

| Content                   | Register       | Function                                              |                                                                                                    |
|---------------------------|----------------|-------------------------------------------------------|----------------------------------------------------------------------------------------------------|
| Hybridservodive           | GGmH           | GG means parameter group mmeans parameter number; for |                                                                                                    |
| paanees<br>Community of a | 900011         | example, u                                            | e access of PT 0401 is 0401H                                                                             |
| Connartiwile only         | AUUH           |                                                       |                                                                                                    |
|                           |                |                                                       | 10B Dup                                                                                                  |
|                           |                |                                                       | 11B Frahle ICC                                                                                           |
|                           |                | h#3.2                                                 | Reserved                                                                                                 |
|                           |                | ht 5-4                                                | (CR Nofimion                                                                                             |
|                           |                |                                                       | OIB FWD                                                                                                  |
|                           |                |                                                       | 10B REV                                                                                                  |
|                           |                |                                                       | 11B: Charge direction                                                                                    |
|                           |                | <b>bit 14~13</b>                                      | OB: Nofunction                                                                                           |
|                           |                |                                                       | OIB: Operated by digital keypad                                                                          |
|                           |                |                                                       | 10B: Operated by Pi0021                                                                                  |
|                           |                |                                                       | 11B: Charge source of operation command                                                                  |
|                           |                | <b>bit 15</b>                                         | Reserved                                                                                                 |
|                           | 2001H          | Frequency                                             | comment(SetPi0006=0) Input XXXXXHz)                                                                      |
|                           | 2002H          | bito                                                  | 1: EF (external fault) on                                                                                |
|                           |                | bit 1                                                 | 1: Reset                                                                                                 |
|                           |                | bit 2                                                 | 1: BBON                                                                                                  |
| <u> </u>                  |                | <b>bit 15-3</b>                                       | Reserved                                                                                                 |
| Status montoriead         | <b>2100H</b>   | Hghbyte:                                              |                                                                                                    |
| aiy                       | 21011          | LOWDye: I                                             | Libridson a china constitutation status                                                                  |
|                           |                | <b>bit 1~0</b>                                        | MB Drip stors                                                                                            |
|                           |                |                                                       | OIR Drive decelerating                                                                                   |
|                           |                |                                                       | 10B Divestariby                                                                                          |
|                           |                |                                                       | 11B: Drive in operation                                                                                  |
|                           |                | bit 2                                                 | 1: Reserved                                                                                              |
|                           |                | <b>bit4-3</b>                                         | Operation direction                                                                                      |
|                           |                |                                                       | COB: FWDrun                                                                                              |
|                           |                |                                                       | 01B: FramREV runtoFWD run                                                                                |
|                           |                |                                                       | 10B: FramFWDruntoREV run                                                                                 |
|                           |                |                                                       | 11B REV nn                                                                                               |
|                           |                | bit 8                                                 | 1: Masterilequency controlled by communication                                                           |
|                           |                |                                                       | 1. Metanting provortal of hyperplaysing on                                                               |
|                           |                | bit9                                                  | estendin temink                                                                                          |
|                           |                |                                                       | 1: Operation commend controlled by communication                                                         |
|                           |                | <b>bit 10</b>                                         | interface                                                                                                |
|                           |                | <b>bit 11</b>                                         | 1: Parameterlocked                                                                                       |
|                           |                | <b>bit 12~15</b>                                      | Reserved                                                                                                 |
|                           | 2102H          | Frequency                                             | command(XXXXXHz)                                                                                         |
|                           | 2103H          | Outputfieq                                            | pency (XXXXXHz)                                                                                          |
|                           | <b>2104H</b>   | Output cun                                            | ent (XXXXA).                                                                                             |
|                           | 2105H          | DC BLS w                                              | llage (XXXXV)                                                                                            |
|                           | 2106H          | Output volt                                           | age (XXXXV)                                                                                              |
|                           | 2107H          | Reserved                                              |                                                                                                    |
|                           |                | Keserved                                              |                                                                                                    |
|                           |                |                                                       | andisplay (Proces)                                                                                       |
|                           |                | Displayou                                             | <b>pecunere</b> (A)                                                                                      |
|                           | 2202LI         |                                                       | t first rates/(XXX XX LL-)                                                                               |
|                           | 2202LI         | DC.RI K                                               |                                                                                                    |
|                           | 2204H          | O for t volk                                          |                                                                                                    |
|                           | 2205H          | Powerand                                              |                                                                                                    |
| 22044 Displays            |                | Displayact                                            | ual motor speed l&W of U. V. W(XXXXX l&N)                                                                |
|                           | 000            | Displaymo                                             | tarspeed in prestingted by the dive are noder                                                            |
|                           | 2407H          | feedback(2                                            |                                                                                                    |
|                           | 220 <b>9</b> H | <b>dive (100</b>                                      | nive / regaine cupul laighe in % estimated by the motor<br>positive talque, -00 negative talque) (XXXX%) |

| Content | Register     | Function                                                                                                  |
|---------|--------------|----------------------------------------------------------------------------------------------------|
|         |              | (Pr0004#8)                                                                                                |
|         | <b>2209H</b> | Display PG feedback (Pr: 0004 #9)                                                                         |
|         | <b>220AH</b> | Reserved                                                                                                  |
|         | 220EH        | <b>Display the signal value of the analog input terminal PS</b><br>with 4, 20 mJ/O, 10V merced to 0, 100% |
|         | 220CH        | Display the signal value of the analog input terminal PI<br>with 0-10V named to 0-100%                    |
|         | <b>220DH</b> | Display the signal value of the analog input terminal AUI with<br>- 10- 10V mapped to- 100- 100%          |
|         | <b>220EH</b> | Display the temperature of the power module IGBT (XXXX°C)                                                 |
|         | <b>220FH</b> | Display the temperature of the power capacitor (XXXX°C)                                                   |
|         | <b>2210H</b> | <b>Display the status of digital input (ON/OFF)</b>                                                       |
|         | <b>2211H</b> | <b>Display the status of digital output (ON/OFF)</b>                                                      |
|         | 2212H        | Reserved                                                                                                  |
|         | <b>2213H</b> | The conesponding CPU pinstatus of digital input (d)                                                       |
|         | <b>2214H</b> | The conesponding CPU pin status of digital output (Q)                                                     |
|         | <b>2215H</b> | Reserved                                                                                                  |
|         | <b>2216H</b> | Reserved                                                                                                  |
|         | 2217H        | Reserved                                                                                                  |
|         | 2218H        | Reserved                                                                                                  |
|         | 2219H        | <b>Display the signal value of the analog input terminal QI with 0-10V</b><br>mapped to 0-100%            |
|         | <b>221AH</b> | Display the actual pressure value (XXXXBar)                                                               |
|         | <b>221BH</b> | Display the KMh value (XXXX KMh)                                                                          |
|         | <b>221CH</b> | Display the motor temperature (XXXX°C)                                                                    |
|         | <b>221DH</b> | Overload rate of hybrid servo drive (XXXX%)                                                               |
|         | <b>221EH</b> | Overload ate of motor with last digit A of HES (XXXX%)                                                    |
|         | <b>221FH</b> | Display cunert at baking (XXXA)                                                                           |
|         | 2220H        | Display temperature of the basis g chopper (XXXX°C)                                                       |

#### 5 Exception response

When drive is doing communication connection, if an encroccuts drive will respond the encroced and set the highest bit (bit 7) of code to 1 (function code AND 80H) themespanse to control system to know that an encroccuted

If keypad displays "CE-XX" as a varing message, "XX" is the encroade at that time. Please refer to the meaning of encroade in communication encoder for reference.

#### Example

| ASCII mode:   |             | RIUnode       |            |
|---------------|-------------|---------------|------------|
| STX           | <b>د</b> و؟ | Acthess       | OIH        |
| A.11          | <b>'O</b>   | Function      | <b>86H</b> |
| Addess        | <b>'1</b> ' | Exceptioncode | OZH        |
| F             | <b>'8</b>   | CRC CHKLow    | СЗН        |
| Function      | <b>'6</b>   | CRC CHKHigh   | A1H        |
|               | <b>'O</b>   |               |            |
| Exceptioncode | <b>'2</b>   |               |            |
|               | '7          |               |            |
|               | '7          |               |            |
|               | CR          |               |            |
| END           | IF          |               |            |

#### The explanation of exception codes:

| Exceptioncode | Explanation                                   |
|---------------|-----------------------------------------------|
| 1             | Function code is not supported or unecognized |
| 2             | Address is not supported or unecognized       |
| 3             | Data is not conect or unecognized             |
| 4             | Fail to execute this function code            |

#### **114 - 115** Delay Time of Communication Response

#### FactorySetting 20

#### Settings 00-2000ms

This parameter is the response delay time after hybrid servo drive receives communication command as

#### shownin the following

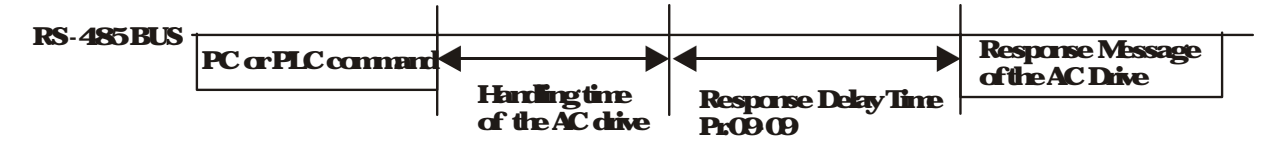

#### **114 - 115** Main Frequency of the Communication

Factory Setting 6000

#### Settings 000-59900Hz

When Pr 00 20 is set to 1 (RS-485 communication). The hybrid servo dive will save the last frequency command at Pr04 06 when abnormal turn off or momentary power loss.

After reboding the power, if no new fiequency command is given, the hybrid servo drive will continue to run by using the frequency set at Pr0406

| 04-07 | BlockTiansfer 1     |
|-------|---------------------|
| 84-88 | BlockTransfer 2     |
| 84-89 | BlockTiansfer3      |
| 84-18 | BlockTransfer4      |
| 04-11 | BlockTransfer 5     |
| 84-12 | BlockTransfer6      |
| 84-13 | BlockTransfer 7     |
| 84-14 | BlockTransfer8      |
| 84-15 | BlockTransfer9      |
| 84-18 | BlockTransfer 10    |
|       | Factory Setting 000 |

Settings 000-65535

There is a group of block transfer parameter available in the hybrid serve drive (Pr04-07 to Pr04-16). Through communication code 03H, you can use them (Pr04-07 to Pr04-1626) to save those parameters that you want to read

| 84-17 | CANquer  | nSlave Achiess                                     |                     |
|-------|----------|----------------------------------------------------|---------------------|
|       |          |                                                    | FactorySetting 0    |
| Sa    | Sottings | 0 Disable                                          |                     |
|       | scuigs   | 1~127                                              |                     |
| 84-18 | CANoper  | Speed                                              |                     |
|       |          |                                                    | Factory Setting 0   |
|       | Settings | 0) 1 Mps                                           |                     |
|       |          | 1) 500kbps                                         |                     |
|       |          | 2) 250 kbps                                        |                     |
|       |          | 3) 125 kbps                                        |                     |
|       |          | 4) 100 kbps (Delta only)                           |                     |
|       |          | 5) 50kbps                                          |                     |
| 84-19 | CANoper  | WaringRecord                                       |                     |
|       |          |                                                    | Factory Setting 0   |
|       | Settings | bit O CANopensoftware disconnection 1 (CANopen     | Guarding Time out)  |
|       |          | bit 1: CANopensoftware disconnection 2(CANopen     | Heartbeat Time out) |
|       |          | bit 2 CANopenSYNC time out                         |                     |
|       |          | bit 3 CANopenSDO time out                          |                     |
|       |          | bit 4 CANopenSDO buffer overflow                   |                     |
|       |          | bit 5 CANopenhadware disconnection warring (Ca     | mBus Off)           |
|       |          | bit 6 Encrypolocal of CANopen                      |                     |
|       |          | bit 8 The setting values of CAN open indexes fail. |                     |
|       |          | bit 9 The setting value of CAN open address fails. |                     |
|       |          | bit10 The checksumvalue of CANopen indexes fail    |                     |

| 84-28 | CANquer  | n Decoding Method                 |                           |
|-------|----------|-----------------------------------|---------------------------|
|       |          |                                   | Factory Setting 1         |
|       | Settings | 0 Delta defined decoding method   |                           |
|       |          | 1: CANopenStandard DS402 protocol |                           |
| 84-21 | CANquer  | nCommunicationStatus              |                           |
|       |          |                                   | Factory Setting Read Only |
|       | Settings | 0 Node ResetState                 |                           |
|       |          | 1: ComResetState                  |                           |
|       |          | 2 BootupState                     |                           |
|       |          | 3 Pre Operation State             |                           |
|       |          | 4 OperationState                  |                           |
|       |          | 5 StopState                       |                           |
|       |          |                                   |                           |
| 04-22 | CANope   | n Control Status                  |                           |

Settings O Not ready for use state

- **1: Inhibit start state**
- 2 Ready to switch on state
- 3 Switched on state
- 4 Enable operation state
- 7. Quickstop active state
- 13 Encreactionactivationstate
- **14: Encrstate**

[]4-23 Reserved

# *Q***4-***Q***4 Commitation Decoding Method**

FactorySetting 1

Factory Setting Read Only

#### Settings 0 Decoding method 1

1: Decoding method 2

|          |                   | Decoding Method 1                                                             | Decoding Method 2                 |  |
|----------|-------------------|-------------------------------------------------------------------------------|-----------------------------------|--|
| Sauce of | Digital Keypad    | Digital keypad controls the drive action regardless decoding method 1 or 2    |                                   |  |
|          | External Terminal | External terminal controls the drive action regardless decoding method 1 or 2 |                                   |  |
| Control  | <b>RS-485</b>     | Refer to address: 2000h-20FFh                                                 | Refer to address: 6000h~ 60FFh    |  |
|          | CANquen           | Refer to index 202001h-2020FFh                                                | Refer to index 2080 01h~ 2080 FFh |  |

# **5 Methods of Anomaly Diagnosis**

- 51) Unsual signal
- 52) Overcurent (cc)
- 53 Gaundfault (GFF)
- 54) Overvollage (ov)
- 55) Lowvoltage (Lv)
- **56 Overheat (OHI)**
- 57) Overload (OL)
- 58) Phase loss in pover supply (PHI)
- 59 Hybrid servo dive overloading while running at lowfrequency (oL3)
- 510) Resolution for electromagnetic noise and induction noise
- 5 11) Environment and facilities for installation

The hybrid servo drive is capable of displaying varning messages such as overvoltage, low voltage, and overcurrent and equipped with the protection function. Once any malfunction occurs, the protection function will be enabled and the hybrid servo drive will stops its input, followed by the action of the anomaly connection point and stopping of the servo oil pump. Please refer to the cause and resolution that corresponds to the enormessage displayed by the hybrid servo drive for troubleshooting. The enormecord will be stored in the internal memory of the hybrid servo drive (up to the last six enormessages) and can be read by the digital leypad or communication through parametric readout.

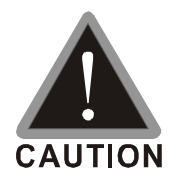

Upon the occurrence of anomaly, wait for five seconds after the anomaly is resolved

before pressing the RESET key

Verify that the power indicator is off before opening the machine cover and starting the inspection

# **51Unsual Signal** 51-1 Indicator Display

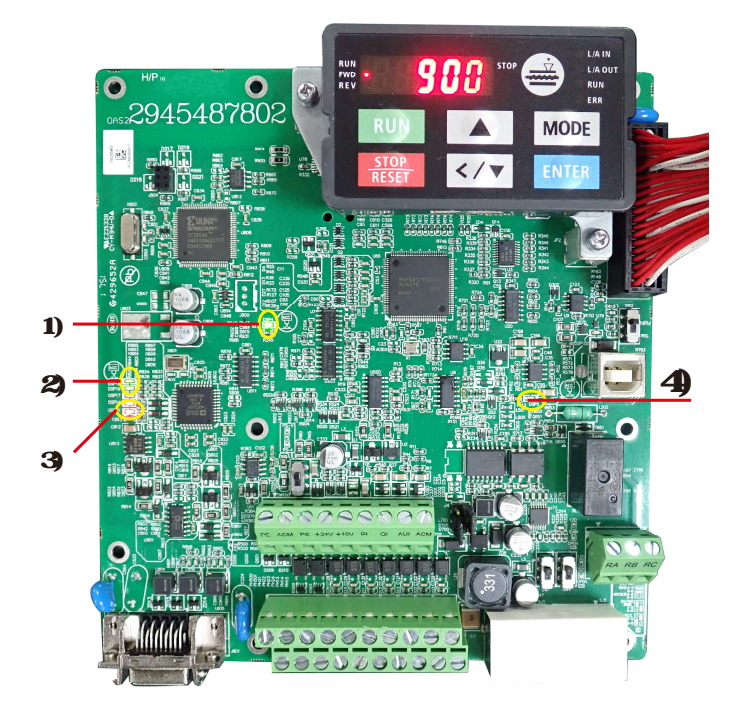

- 1) PowerIndicator
- 2) EncoderFeedbackIndicator
- 3) EncoderFeedbackWarningIndicator
- 4) Brake Indicator

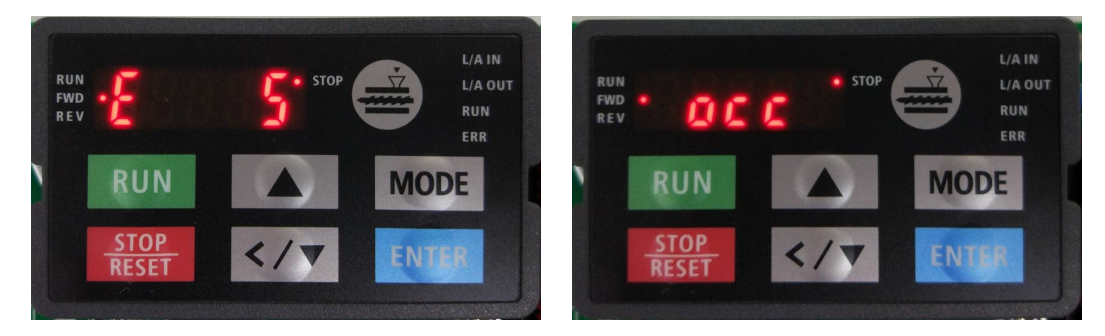

Here are two images of KPVJ LEO2 displaying unusual signals. On the left, it shows the number of the unusual signals. On the right, it shows the name of the unusual signal. The KPVJ LEO2 switches automatically back and forth between these two ways of displaying the unusual signal.

<E> = Enor, press the RESET ley to clear the enor

- <F> = Fault, power off the hybrid servo drive, wait for 3 minutes before you repower on the servo drive
- <A> = Alam

The LINE VFD online assistant is now available. To learn about the unusual signals, scan the QR code below (The wechat assistant is under construction)

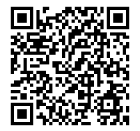

# 51-2 EnorMessages Displayed on Digital Operation Panel KPVJ LEO2

| Display   | DirectoryCords | Fault                                                                                                    | The blocked                                                                                                    |
|-----------|----------------|----------------------------------------------------------------------------------------------------|----------------------------------------------------------------------------------------------------|
| Code      | Depaycole      | Description                                                                                                    | licutesroong                                                                                                    |
| E1        | oc 8           | Overcunent<br>occuss in<br>acceleration,<br>output cunent<br>exceeds by thee<br>times the rated<br>cunent of the<br>dive (ocA)                                                                                                    | <ol> <li>Checkif the insulation of the wire from U-V-W to the hybrid<br/>servomotor is bad</li> <li>Checkif the hybrid servomotor is stalled</li> <li>Suchenous occur when the red light of PG card flashes. The<br/>causes of these enous could be loose contact/disconnection<br/>between carrying write when the red writer</li> </ol>                                                                                      |
| E2        | ocd            | Overconent<br>occuss in<br>deceleration,<br>output conent<br>exceeds by the<br>times the nated<br>conent of the drive.<br>(ocd)                                                                                                    | <ul> <li>4 Whensuchenous occuratile beginning during or at the end of pressure/flow command</li> <li>Adjust also the nampup/down ate of pressure/flow command (PrOD 29 to PrOD 32) or</li> <li>Adjust the pressure/flow reference time (PrOD 46-PrOD 49) or</li> <li>Adjust the show from the label standard time</li> </ul>                                                                                                   |
| E3        | 000            | Overconent<br>accus duing<br>constant speed<br>Output conent<br>exceeds by thee<br>times the rated<br>conent of the dive<br>(ocr)                                                                                                    | <ul> <li>Adjust the slope from the hybrid servo drive.</li> <li>When such encors occur while pressure/flow command is constant, adjust PI value (Pr00 20~ Pr00 25)<br/>Make sure if there is any disturbance/moise, set Pr00 04 # (Pressure feedback), #12(Pressure command), 25 (flow command). Then observe if the values fluctuate.</li> <li>Replace the hybrid servo drive with a larger output capacity model.</li> </ul> |
| <b>E4</b> | 575            | Ground failt:<br>Ground wire<br>protection applies<br>when one of the<br>output terminal is<br>ground current is<br>higher than its<br>rated value by over<br>80% Note that this<br>protection is only<br>for hybrid servo<br>drive and not for<br>human (GFF) | <ol> <li>Creck the vice of hybrid servon otor is shorted or grounded</li> <li>Creck if IGBT power module is damaged</li> <li>Creck if the output side vice has bad insulation</li> </ol>                                                                                                    |
| E5        | <u> </u>       | KBT shot circuit<br>between upper and<br>lower bridge. (ccc)                                                                                                    | Short-circuit is detected between the upper and lower bridge of the<br>IGBT module. Check the motor wining. Cycle the power, if occ still<br>exists, return to the factory for repair.                                                                                                    |
| E6        | ocS            | Over cunent or<br>hadware failure in<br>cunent detection at<br>Stop (ocs)                                                                                                    | Sendbacktommufactuerforiepeir                                                                                                    |
| Display    |              | Fault                                                                                                |                                                                                                    |
|------------|--------------|----------------------------------------------------------------------------------------------------|----------------------------------------------------------------------------------------------------|
| Code       | Display Code | Description                                                                                          | Ticubleshooting                                                                                                    |
| E7         | 008          | DC BUS<br>over voltage during<br>acceleration (ovA)                                                  | 230V: DC 4115V<br>: 460V: DC 830V                                                                                                    |
| E8         | oud          | DC BUS<br>over voltage during<br>deceleration (ovd)                                                  | <ol> <li>Checkif the input voltage is within the range of voltage rating of<br/>Hybrid Servo Drive and monitor for any occurrence of suge<br/>voltage.</li> <li>The issue can be resolved by adjusting the software brake</li> </ol>                                                    |
| E9         | OυΛ          | DC BUS<br>over voltage at<br>constant speed<br>(ovr)                                                 | action level in PrO200<br>3 When such encroccuned at the beginning during crat the end<br>of the pressure/flow command, adjust PrO029~PrO32<br><rampup command="" down="" flow="" of="" pressure="" rate=""> or PrO046<br/>~PrO049 &lt; Pressure/flow reference S1/S2 time&gt;</rampup> |
| <b>E10</b> | ouS          | Overvollage<br>occus atstop and<br>hadvae falue.<br>(ovS)                                            | <b>Checkif the input voltage is within the range of voltage rating of<br/>hybrid servo drive and monitor for any occurrence of surge voltage.</b>                                                                                                    |
| E11        | 108          | DC bus voltage is<br>lower than the<br>setting at PiO2 07<br>during<br>acceleration (LvA)            |                                                                                                    |
| E12        | لاسط         | DC hus voltage is<br>lower than the<br>setting in PrO2 07<br>during<br>deceleration (Lvd)            | <ol> <li>Checkif the voltage of input power is normal</li> <li>Checkif there is any surblen heavy load</li> <li>Adjust the low voltage level in PrO2 07.</li> <li>Lynoften occurs when the motor drive has a power failure</li> </ol>                                                   |
| E13        | Lun          | DC bus voltage is<br>lowerthanthe<br>setting at PtO2:07<br>when running at<br>constant speed<br>(Lw) | while the operating signals are still being sent.                                                                                                    |
| <b>E14</b> | LuS          | DC bus vollage is<br>lowerthanthe<br>setting at P102:07<br>at stop (LxS)                             |                                                                                                    |
| E15        |              | Phase loss<br>protection (PHL)                                                                       | Checkif only single phase power is sent or phase los occus for<br>three phase models                                                                                                    |
| E16        | o X          | IGBI's temperature<br>exceeds the<br>protection level<br>(oHI)                                       | <ol> <li>Check if ambient temperature is too high</li> <li>Checkif there is any foreign object on the heat sink and if the fan<br/>is running</li> <li>Checkif there is sufficient space for air circulation for Hybrid<br/>Servo Drive</li> </ol>                                      |

| Display    | <b>Display Code</b> | Fault                                                                                                    | Traubleshooting                                                                                                    |
|------------|---------------------|----------------------------------------------------------------------------------------------------|----------------------------------------------------------------------------------------------------|
| Code       | •••                 | Description                                                                                                    |                                                                                                    |
| E17        | 045                 | Capacitors'<br>temperature<br>exceeds the<br>protection level)<br>(oH2)                                                                                           | <ol> <li>Checkif ambient temperature is too high</li> <li>Checkif there is any foreign dject on the heat sink and if the<br/>famis running</li> <li>Checkif there is sufficient space for air circulation for hybrid<br/>servo drive</li> </ol>                                                                                                    |
| E18        | 2X 10               | <b>Hadvae fal</b> ue<br>(fHlo)                                                                                                    | Sendbacktomanufactuerforiepair                                                                                                    |
| E19        | 682o                | <b>Hadvae falue<br/>(1-Ro)</b>                                                                                                    | Sendbacktomentfactuerfortepeir                                                                                                    |
| E20        | oXF                 | IGBT overheated<br>and cooling fan<br>failure (oHF)                                                                                                    | Check the fan kit to see if it is blocked<br>Return to factory for repair                                                                                                    |
| F21        | οĹ                  | The hybrid motor<br>drive detects<br>excessive output<br>cunent (cI)                                                                                              | <ol> <li>Checkif the hybrid servo motor is stalled</li> <li>Replace the hybrid servo drive with a larger output capacity<br/>model</li> <li>Set Prop 04=29, observe if the value returns to zero after every<br/>molding cycle. If the number accumulates to 100, OL occurs</li> <li>The causes of this enorcould be loose contact/ discorrection<br/>between encoder, servo drive and the motor. This enoralso<br/>occurs when a motor or an oil pump is stalled which make<br/>unusual rotating speed and overcurrent.</li> </ol> |
| F22        | Eol 1               | Servonator<br>overload (FoL1)                                                                                                    | <ol> <li>Set Pr0004=30 (v206 and above), observe if the value returns<br/>to zero after every molding cycle. If the number accumulates to<br/>100, EoLoccus. Change the molding conditions.</li> <li>Replace with the hybrid servo drive with a larger output<br/>capacity model.</li> <li>If the pressure -flow is too high during the blending such enor<br/>occus easily. To clear this enory decrease the pressure<br/>commend and the flow command.</li> </ol>                                                                 |
| E24        | o X 3               | (02:09PIC leve)<br>Overheating inside<br>the motor dive<br>detected by hybrid<br>servo drive,<br>exceeding the<br>protection level<br>(Pr02:09PIC<br>leve) (oHB). | <ol> <li>Checkif the motor drive is blocked</li> <li>Checkif the ambient temperature is too high</li> <li>Increase the capacity of the motor drive.</li> </ol>                                                                                                    |
| <b>E30</b> | c                   | Encron memory<br>wite-in(cF1)                                                                                                    | Piess RESET leyto ietum all parameters to factory default values<br>If the above does not work, send back to manufacturer for repair                                                                                                    |

| Display     | Dialas - Cal        | Fait                               |                                                                                                    |
|-------------|---------------------|------------------------------------|----------------------------------------------------------------------------------------------------|
| Code        | <b>Display Code</b> | Description                        | licubleshooting                                                                                                    |
|             | <u> </u>            | Encronmentay                       |                                                                                                    |
| ESI         | CrC                 | readout(cF2                        |                                                                                                    |
|             |                     | Detection of                       |                                                                                                    |
|             | ា                   | abromal output of                  |                                                                                                    |
| F32         | COU                 | thee phase total                   |                                                                                                    |
|             |                     | anert(al)                          |                                                                                                    |
|             |                     | Detection of                       |                                                                                                    |
| F33         | 641                 | abromal curent in                  | Tumoff the pover and restart. If the same problem persists, send                                                             |
|             |                     | phase U (cdi)                      | backtomenufacturerforrepair                                                                                                  |
|             |                     | Detection of                       |                                                                                                    |
| F34         | 667                 | abromal cunert in                  |                                                                                                    |
|             |                     | phase V (cd2)                      |                                                                                                    |
|             |                     | Detection of                       |                                                                                                    |
| F35         | CŐĴ                 | abromal current in<br>phase W(cdB) |                                                                                                    |
|             |                     | Campanent                          |                                                                                                    |
| <b>F36</b>  | - HAÜ               | detectionencr                      |                                                                                                    |
|             |                     | (HH)                               |                                                                                                    |
|             |                     | Overament                          |                                                                                                    |
| F37         | ngi                 | (Hill)                             |                                                                                                    |
|             |                     | Overvoltage                        | Tunoff the power and restart. If the same problem persists, send<br>back to man facture for repair                           |
| <b>F38</b>  | 825                 | detectionencr                      |                                                                                                    |
|             |                     | (HH2)                              |                                                                                                    |
|             |                     | Gandanent                          |                                                                                                    |
| <b>F39</b>  | 883                 | detectionencr                      |                                                                                                    |
|             |                     | (HH3)                              |                                                                                                    |
| E           |                     | Autotuningenar                     | 1. Checkif the wining of the motor is conect.                                                                                |
| <b>F</b> AU | nuc                 | (ALE)                              | 2 Checkif the motor's parameter settings are conect.                                                                         |
| <b>F4</b> 0 | OFC I               | PG feedbackenor                    | The actual rotating speed doesn't followspeed commend and the<br>observations because a second leafing area, devisible (1.20 |
| <b>Lak</b>  | rur i               | (PGF1)                             | is not equal to zero and check PG feedback wing                                                                              |
| E4O         | 0660                | PG feedbackloss                    | Checkthe BC foodbackwing it on idle an averagin it                                                                           |
| E43         | rurc                | (PGF2)                             |                                                                                                    |
|             |                     | Stalled PG<br>feedback (the        | 1. Checkthe PG feedbackwining                                                                                                |
|             |                     | actual rotating                    | 2 Checkif PI gain and the settings for acceleration / deceleration                                                           |
|             | nrra                | speed is 115%<br>faster than the   | are suitable.                                                                                                    |
| <b>E44</b>  | 7073                | meximumspeed                       | 3 <b>Creckif there's an output phase loss.</b>                                                                               |
|             |                     | time longer than                   | The causes of these encus could be base contact/ discorrection                                                               |
|             |                     | are second)                        | betweenencoder, hybrid servo motor dive and motor (OC might                                                                  |
|             |                     |                                    |                                                                                                    |

| Display<br>Code | <b>Display</b> Code | <b>Fault</b><br>Description                                                                                                    | Traubleshooting                                                                                                    |
|-----------------|---------------------|----------------------------------------------------------------------------------------------------|----------------------------------------------------------------------------------------------------|
| E45             | рсгч                | PG s <b>i</b> penor<br>(PGF4)                                                                                                    | <ol> <li>Checkif the connection between all pump and motor is stuck</li> <li>Send back to manufacture for repair</li> </ol>                                                                                                    |
| <b>E49</b>      | 88                  | Whenexternal<br>terminals EF are<br>closed, Hybrid<br>servodrive stops<br>its output (EF)                                                                                                    | Tioubleshoot and piess 'RESEI'                                                                                                    |
| E50             | 8F ;                | Whenestemal<br>EMG terminal is<br>not connected to<br>the heating switch<br>of hybrid servo<br>motor or the motor<br>is overheated (130<br>°C), hybrid servo<br>drive stops its input<br>(EF1) | Ticubleshoot and press 'RESEI''                                                                                                    |
| F52             | Pcod                | Password is locked<br>after thee attempts<br>(Pcod)                                                                                                    | Shutdown the servo dive, wait for certain time. Make sue that the<br>power indicator is off. (22kW. wait for 5 min after shut down,<br>30kW. wait for 10 min after shut down). Them estat the servo dive<br>and enter the right password |
| F53             | ccod                | CPU failt (cccd)                                                                                                    | Sendback to manufactuer for repair                                                                                                    |
| E54             | c E 1               | llegal conmand<br>(cE1)                                                                                                    | Verify if the communication command is contect (Communication<br>code must be 08, 06, 10)                                                                                                    |
| E55             | c E 2               | llegal data address<br>(cE2)                                                                                                    | Verify if the communication data length is conect.                                                                                                    |
| <b>E56</b>      | c E 3               | llegal data value<br>(cE3)                                                                                                    | Verify if the data value is bigger than the maximum or smaller than the minimum value.                                                                                                    |
| E57             | cE4                 | Data is written to<br>read-only address<br>(cE4)                                                                                                    | Verify if the communication address is conrect.                                                                                                    |
| E58             | cE 10               | Malus<br>tansnission<br>tine-a.t.(Œ10)                                                                                                    | Verify the wining and grounding of the communication circuit. Press<br>RESET button on the keyped to clear this encroade. If cE10<br>pensists, send back to manufacturer for repair.                                                     |
| <b>E60</b>      | 68                  | Brake transistor<br>enor(bF)                                                                                                    | Piess RESET button on the keypad to clear this encroode. If bF<br>peisists, send back to manufacturer for repair                                                                                                    |
| E65             | <i><b>PGFS</b></i>  | Hadwae encrof<br>PG cad (PGF5)                                                                                                    | -<br>Sendbacktomenufacturerforrepair                                                                                                    |
| <b>E66</b>      | 008                 | Overpressure                                                                                                    | <ol> <li>Checkif the pressure sensor is varking properly and if its<br/>specification is conrect</li> <li>Adjust pressure PI control Pr00 20-00 37</li> <li>Checkif the wing of pressure sensor is conrect</li> </ol>                    |

#### VFDVJ-C | 5 Methods of Anomaly Diagnosis

| Display<br>Code | Display Code                | Fault<br>Description                                                 | Traubleshooting                                                                                                    |
|-----------------|-----------------------------|----------------------------------------------------------------------|----------------------------------------------------------------------------------------------------|
|                 |                             |                                                                      | 4. Check the position of SW100 dipswitch (current type or open<br>collector) on the control board if correct                                                                                                    |
| <b>F67</b>      | <i><b>PF</b></i> b <i>F</i> | Piessue feedback<br>encr(PfbF)                                       | <ol> <li>Checkif the wining of pressure sensor is conect. It could be<br/>open circuit.</li> <li>Checkif the pressure sensor signal is below 1V.</li> </ol>                                                                                                    |
| <b>E68</b>      | PrEu                        | Oil pumpiturs<br>reversely (Prev)                                    | <ol> <li>Creckif there's any zero shift at the pressue sensor</li> <li>Creckif the wing of pressue sensor is conect</li> </ol>                                                                                                    |
| <b>E89</b>      | noīl                        | Oil shortage (noil)                                                  | <ol> <li>Check the amount of oil in the oil tank</li> <li>Check if any leakage at hydraulic circuit</li> <li>If there's a suction filter installed at the oil inlet, check if that suction filter is blocked up</li> </ol>                                                   |
| E70             |                             | Business hours<br>end. (tUP)                                         | Sendbacktomanufactuerforrepair                                                                                                    |
| E71             | oc b S                      | Overcunent at<br>baking chopper<br>(ocbs)                            | <ol> <li>Checkif the basking choppen is short-circuit?</li> <li>Is the resistance value toosmall?</li> <li>Send back to manufacture for repair</li> </ol>                                                                                                    |
| F72             | bro                         | Brahing resistor is<br>openciacuit (bro)                             | Checkif the baking resistor is open circuit or properly wied?                                                                                                    |
| F73             | brF                         | Baking resistor's<br>resistance value is<br>toosmall (hrF)           | Checkif the resistance value big enough?                                                                                                    |
| E74             | oH4                         | Baking chapper<br>overheated (oF4)                                   | <ol> <li>Checkif there are too many times of deceleration and pressure<br/>releasing during formation period?</li> <li>Modify formation period</li> </ol>                                                                                                    |
| E75             | 6440                        | Encrocuned on<br>baking chopper's<br>themo protection<br>line (tH1o) | Sendbacktomandactuerforiepär                                                                                                    |
| <b>E</b> 82     | oPL I                       | Output Phase Loss<br>an Phase U (aPL1)                               | <ol> <li>Creckif the wining of motor to see if any loose or broken wires.</li> <li>Creckif the resistance of each phase is the same.</li> </ol>                                                                                                    |
| <b>E8</b> 3     | oPL2                        | Output Phase Loss<br>an Phase V (aPL <i>2</i> )                      | 3 Use an an peremeter to measure if the 3 phase current is in<br>balance. If this encreade still paps up when it is in balance,                                                                                                    |
| E84             | oPL3                        | Output Phase Loss<br>on Phase W(oPL3)                                | sendback to manufactuer for repair:<br>4. Choose a motor and a servo dive which are compatible with<br>each other:                                                                                                    |
| E87             |                             | Servodive<br>overloading while<br>numing at low<br>fiequency (ol.3)  | <ol> <li>Reduce the ambient temperature of the operating drive.</li> <li>Replace the drive with a larger power model.</li> <li>Reset drive parameters or decrease canier frequency.</li> <li>Send back to the manufacturer for repair if none of the above works.</li> </ol> |

| Display<br>Code | <b>Display Code</b> | Fault<br>Description                                                             | Traubleshooting                                                                                                    |
|-----------------|---------------------|----------------------------------------------------------------------------------|----------------------------------------------------------------------------------------------------|
| E101            | ССаЕ                | Software encr 1<br>occurred on<br>CANopen (CGdE)<br>(CANopen<br>guading encr)    | <ol> <li>Increase grading time (Index 1000).</li> <li>Check the communication wing and grounding 90 degrees wing layout or separation from main circuit is suggested to prevent interference.</li> <li>Make sure the communication wing is serial.</li> <li>Use dedicated CAN open cable and install terminating resistor.</li> <li>Check the status of communication cable or change new cable.</li> </ol>           |
| E102            | ЕНЬЕ                | Software encr2<br>occurred on<br>CANopen (CHbE)<br>(CANopen<br>heartbeat encr)   | <ol> <li>Increase Heart beat time (Index 1016).</li> <li>Check the communication wining and grounding 90 degrees wining layout or separation from main circuit is suggested to prevent interference.</li> <li>Melle sure the communication wining is serial.</li> <li>Use dedicated CAN open cable and install terminating resistor.</li> <li>Check the status of communication cable or change new cable.</li> </ol> |
| E104            | [bfE                | Hadvae enor<br>occuned on<br>CANopen<br>(ChFE)<br>(CANopenbas<br>off enor)       | <ol> <li>Reinstall CANopencard</li> <li>Check the communication wining and grounding 90 degrees<br/>wining layout or separation from main circuit is suggested to<br/>prevent interference.</li> <li>Make sure the communication wining is serial.</li> <li>Use dedicated CANopencable and install terminating<br/>resistor.</li> <li>Check the status of communication cable or change new<br/>cable.</li> </ol>     |
| E105            | EI dE               | Intexsetting enor<br>occuned on<br>CANopen (CHE)<br>(CANopen intex<br>enor)      | Reset CANopen Index(Pi0002=7)                                                                                                    |
| <b>E106</b>     | EAGE                | Slave #setting<br>encroccured on<br>CANopen(CACE)                                | Disable CANoper(Pr04 17=0)<br>Reset CANopen (Pr0002=7)                                                                                                    |
| E107            | [FrE                | CANopenis Index<br>is Out of Range<br>(CFrE) CANopen<br>(CANopenmentary<br>enco) | Disable CANopen(Pr04 17=0)<br>Reset CANopen (Pr0002=7)                                                                                                    |

#### **Reset Alarm**

Once the issue that tripped the system and triggers the alarmis eliminated, one can resume the system to namel status by pressing the RESET key on the digital keypad (as shown in the figure) to set the external terminal to "Anomaly reset command" and sending the command by turning on the terminal crivia communication. Before any anomaly alarmis resolved, make sure the operation signal is at open circuit status (OFF) to avoid immediate machine running upon anomaly reset that may case mechanical damage or personnel casualty.

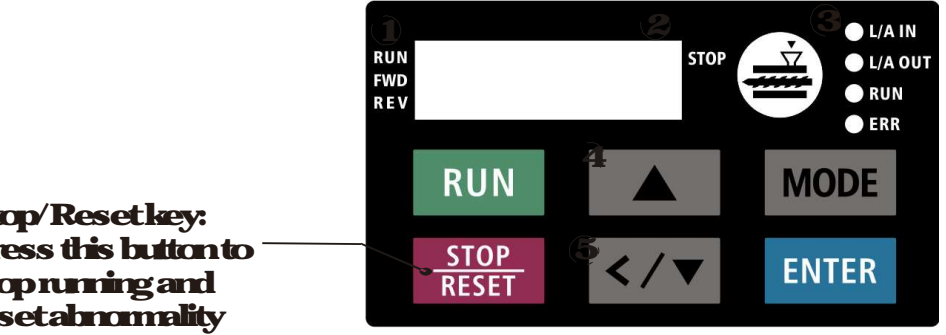

Stop/Resetkey: Press this button to stoprunning and resetabromality

### 51-3WaringCodes

| DNa        | Display | Descriptions                                                          |
|------------|---------|-----------------------------------------------------------------------|
|            |         | Madus function code encr (llegal function code)                       |
| A1         |         | Conective Actions                                                     |
| AL         |         | Check if the function code is conect.                                 |
|            |         | (Function code must be 08, 06, 10, 63)                                |
|            |         | Mochus data address is enor (llegal data address (00Hto 254H)         |
| A2         |         | Conective Actions                                                     |
|            |         | Checkif the communication address is conrect.                         |
|            |         | Modbus data enor (llegal data value)                                  |
| A3         |         | Conective Actions                                                     |
|            |         | Checkif the data value exceeds maximum/minimumvalue.                  |
|            |         | Modus communication enor (Data is written to read only address)       |
| <b>A</b>   |         | Conective Actions                                                     |
|            |         | Checkif the communication address is conrect.                         |
| <b>A5</b>  |         | Madus transmission time out                                           |
| <b>A</b> 6 |         | Keypad transmission time-out                                          |
|            |         | Keypad COPY encr1                                                     |
| A7         |         | Keypad simulation encry including communication delays, communication |
|            |         | enor(leypadueceives enorFF86) and parameter value enor                |
| ٨Q         |         | Keypad COPY encr2                                                     |
| Að         |         | Keypad simulation done, parameter writes enor:                        |
|            |         | IGBT is over heated than protection level: 95°C                       |
|            |         | Conective Actions                                                     |
|            |         | Ensue that the ambient temperature fails within the specified         |
| 40         |         | temperature range.                                                    |
| AS         |         | Make sure that the ventilation holes are not obstructed               |
|            |         | Remove any foreign objects from the heat sink and check for           |
|            |         | possible distinheatsink                                               |
|            |         | Provide encughspacing for adequate ventilation                        |

| DNa        | Display | Descriptions                                                                                                    |
|------------|---------|----------------------------------------------------------------------------------------------------|
|            |         | Motor drive is over heated than protection level: 95°C. This warring code                                                                                                    |
|            |         | is ONLY forfiame E, NOT for other fiames.                                                                                                    |
|            |         |                                                                                                    |
|            |         | Conective Actions                                                                                                    |
|            |         | Ensue that the ambient temperature fails within the specified                                                                                                    |
| <b>A10</b> |         | temperature range.                                                                                                    |
|            |         | Make sure that the ventilation holes are not obstructed                                                                                                    |
|            |         | Remove any foreign objects from the heat sink and check for                                                                                                    |
|            |         | possible dist in heat sink                                                                                                    |
|            |         | Provide encughspacing for adequate ventilation                                                                                                    |
| A 11       |         |                                                                                                    |
| AII        |         | PIDieedbackloss                                                                                                    |
|            |         | Motor parameters auto tuning enor                                                                                                    |
| A1/1       |         | Conective Actions                                                                                                    |
|            |         | Checkif motor wing is conect.                                                                                                    |
|            |         | Checkif notor capacity and parameters are conect.                                                                                                    |
|            |         | PG feedbackener                                                                                                    |
|            | -       |                                                                                                    |
| A15        | 6       | Conective Actions                                                                                                    |
|            |         | Checkif the encoder's wining is conect.                                                                                                    |
|            |         | Checkif PG cands red light is on because of some interferences.                                                                                                    |
| A17        |         | Oversneedvaning                                                                                                    |
|            |         |                                                                                                    |
| A18        |         | Overspeed deviation warning                                                                                                    |
|            |         | ou of the second of the second |
| A19        |         | Input Phase Loss                                                                                                    |
|            |         | •                                                                                                    |
| A22        |         | Motoroverheating                                                                                                    |
|            |         |                                                                                                    |
| A24        |         | Overslip                                                                                                    |
|            |         |                                                                                                    |
| A25        |         | Autoturing in process                                                                                                    |
|            |         | Contenting                                                                                                    |
|            |         |                                                                                                    |
| A26        |         | Charle Film and marker and                                                                                                    |
|            |         | Cherefer and English Grift                                                                                                    |
|            |         | Clean the cooling tan                                                                                                    |

| DNa        | Display | Descriptions                                                                |
|------------|---------|-----------------------------------------------------------------------------|
|            |         | The function of this warring code is to prevent oil pump from damaging      |
|            |         | while running without sucking in any hydraulic oil                          |
|            |         | When the hybrid servodrive goes from SIOP to RUN, it starts to check if     |
|            |         | the pressure is over05Bar within the time set at Pr0060 During this         |
|            |         | checking period, the servo drive refuses pressure command and flow          |
|            |         | commend sent from keypad. The keypad displays bp (building pressure).       |
| A27        |         | If the pressure is still under O5bar after the checking period set at       |
|            |         | Pr0060) there will be an oil shortage warning and the hybrid servo drive    |
|            |         | vill stoprunning. The keyped will display noil (no cil).                    |
|            |         | If the pressure is over 0.5 bar within the checking time set at Pr0060, the |
|            |         | hybrid servo drive continues torun normally. There won't be a bp warring    |
|            |         | This function is effective when PiOO 27 < minimum pressure> is              |
|            |         | set as higher than 0.3% and the time setting at P10060 is NOT 0             |
| A28        |         | Output Phase Loss                                                           |
| A36        | 6       | Saftware enar 1 occurred on CANopen                                         |
| A37        |         | Software encr2cccurred on CANopen (CHbE)                                    |
| A38        |         | CANqpenSynchronizationoff                                                   |
| A39        |         | CANopenbus off                                                              |
| <b>A40</b> | [[dn    | CANquenindexenor                                                            |
| A41        |         | CANopenstation address enor                                                 |
| A42        |         | CANquennemuyenar                                                            |
| AAB        |         | CANquenSDO transmission time out                                            |
| <b>A41</b> |         | CANquenSDO received register overflow                                       |
| A45        |         | CANopenbootupfault                                                          |
| <b>A46</b> |         | CANopen protocol format enor                                                |

## 520erCurent (oc)

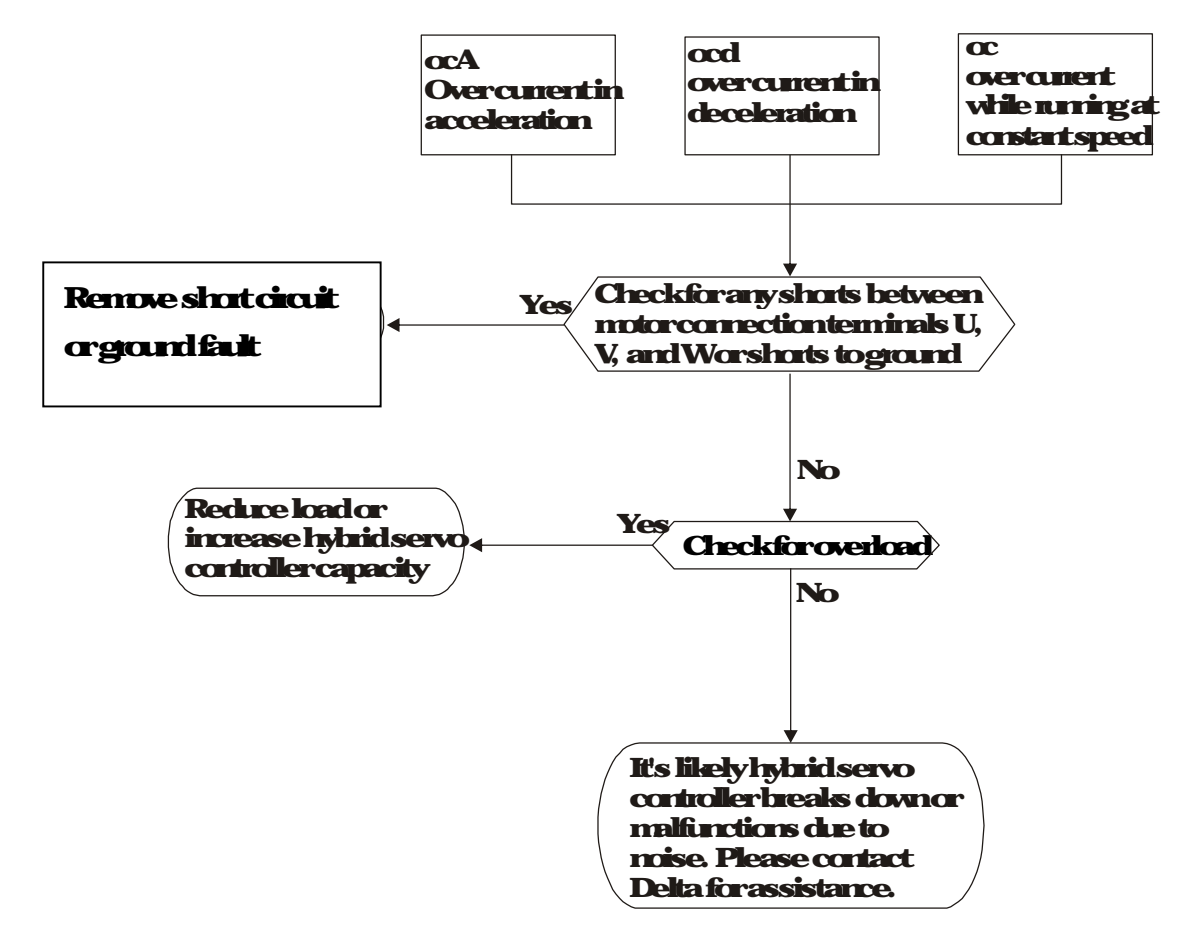

## 53GroundFatt(GFF)

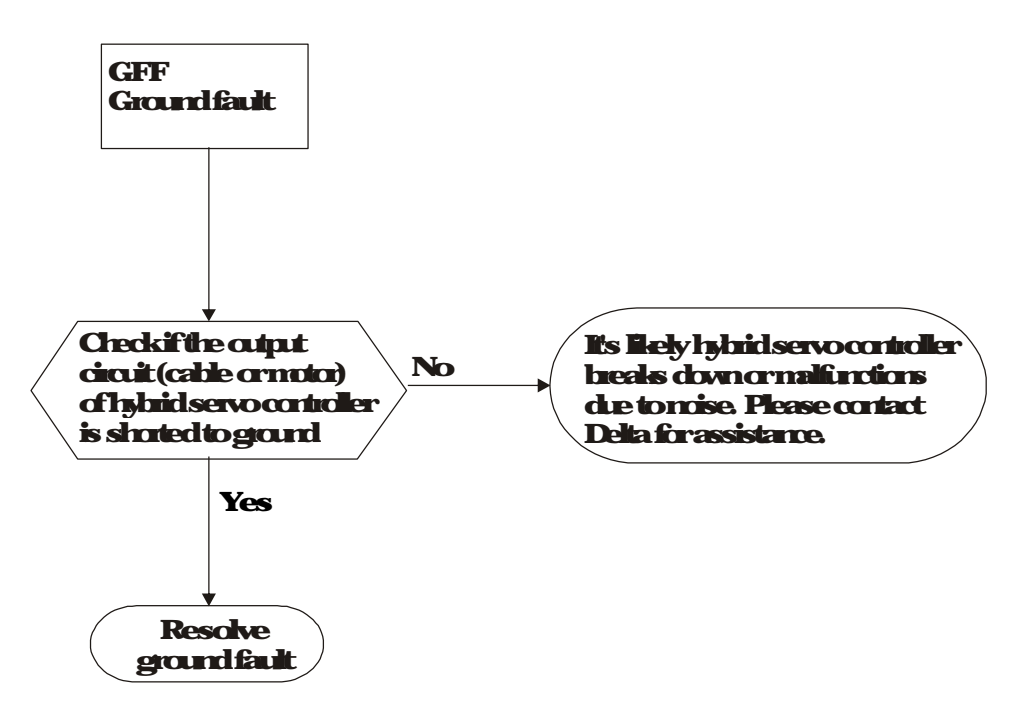

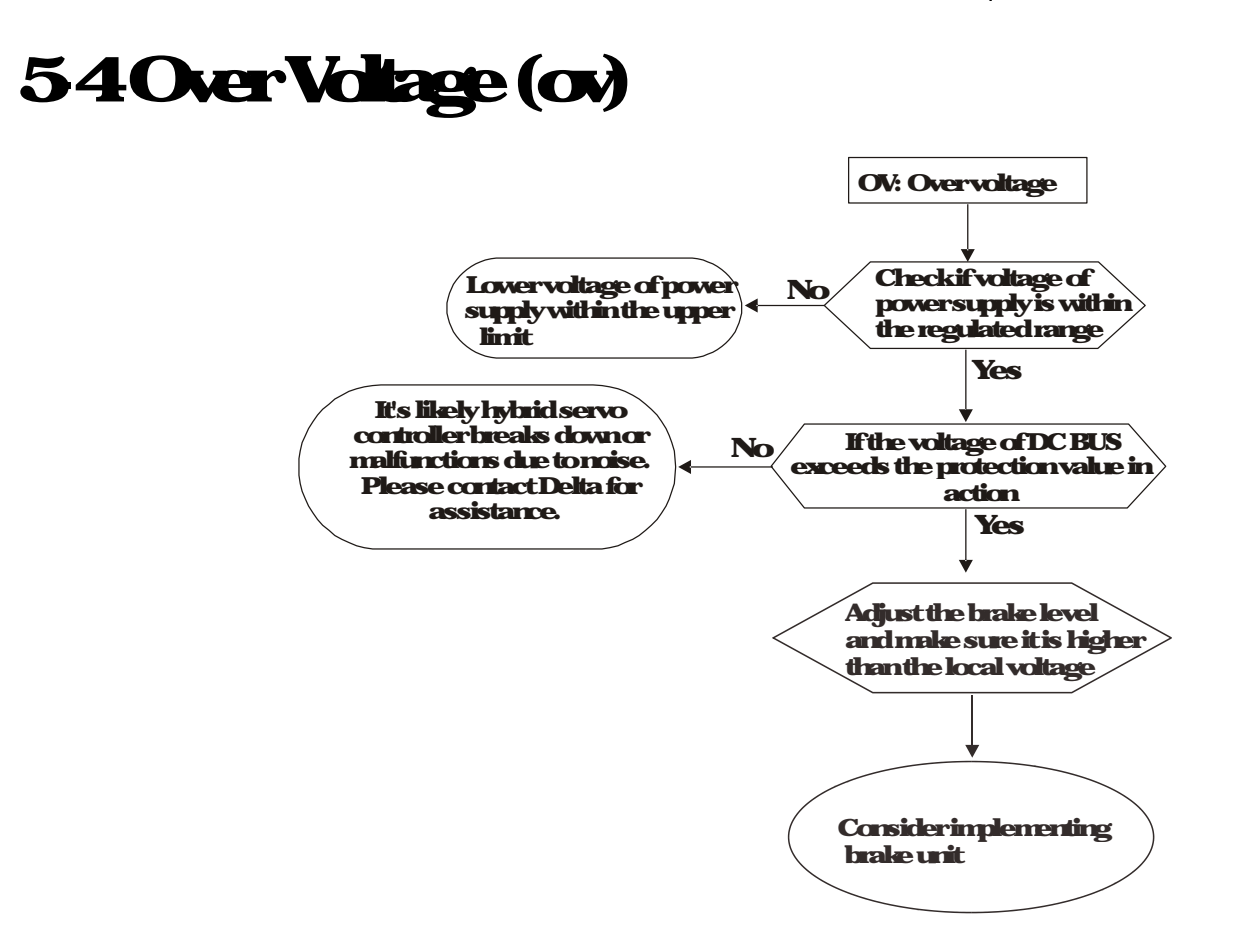

### 55LowVoltage (Lv)

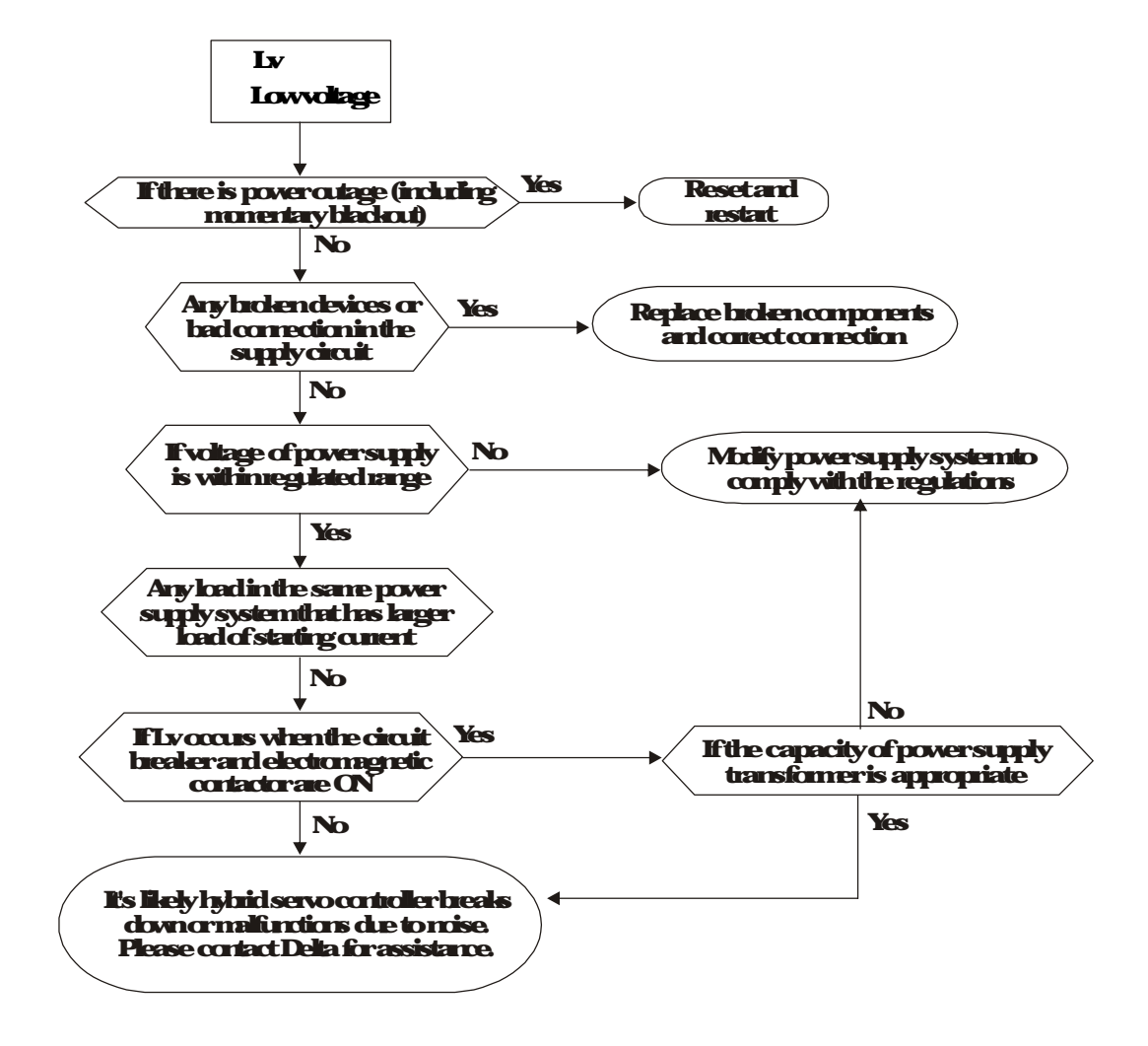

## **560verHeat(dHl)**

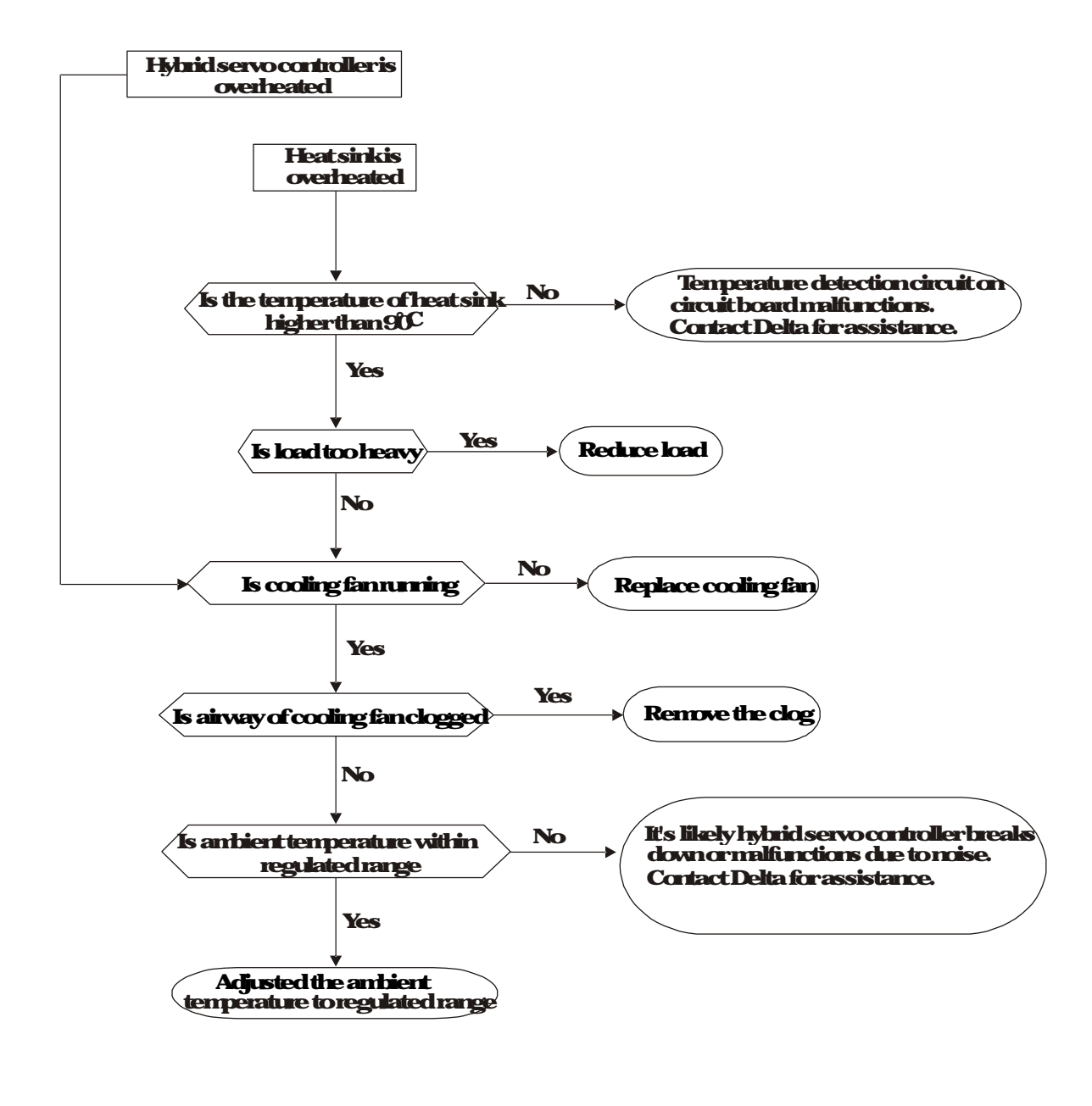

### 570verload(d)

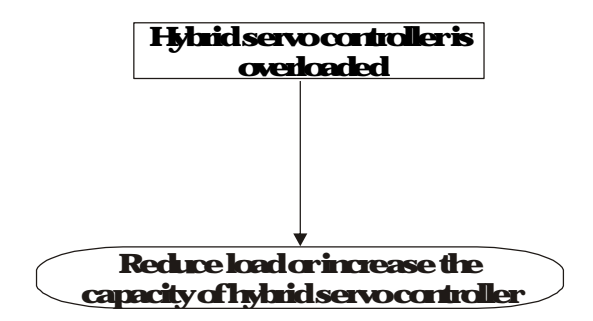

## **58Phase Loss (PH)**

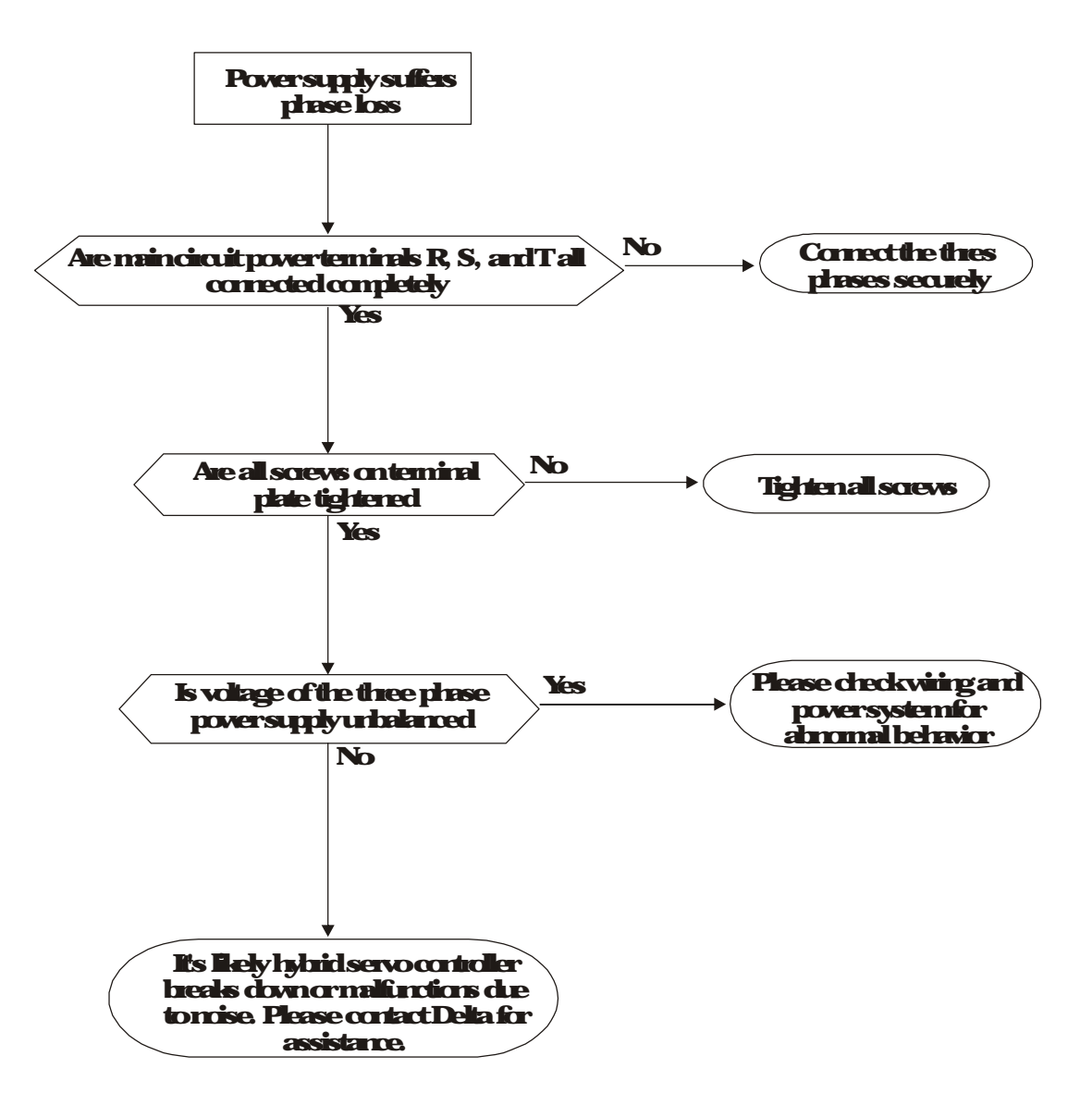

# **59Hybrid servo drive overloading when** running at lowfrequency (oL3)

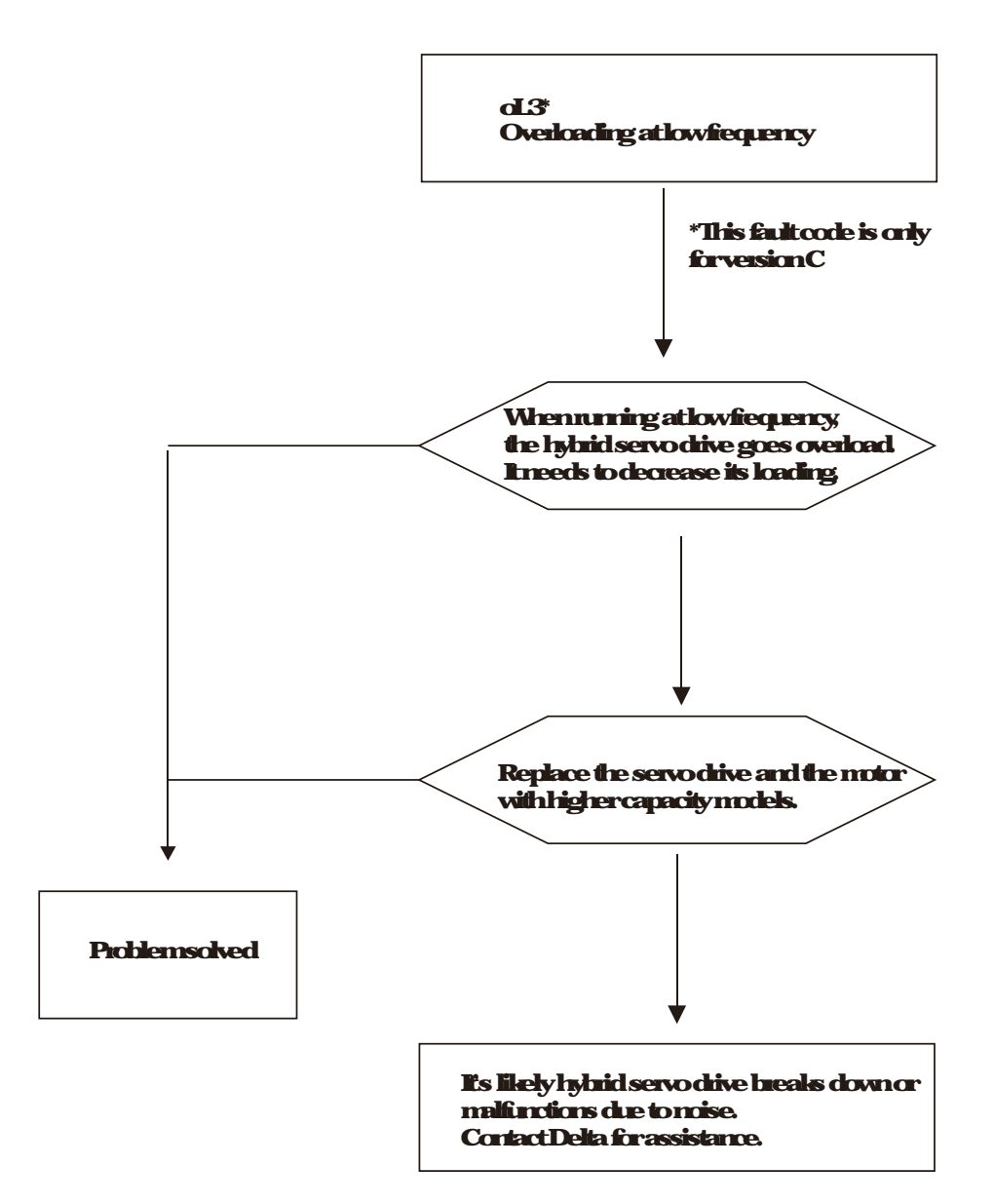

## 5 10 Electromagnetic/Induction Noise

If there exist noise sources around hybrid servo drive, they will affect hybrid servo drive through radiation on the power lines, leading to malfunction of control bop and causing tripping or even damage of hybrid servo drive. One natural solution is to make hybrid servo drive more immune to noise. However, it is not economical and the improvement is limited. It is best to resort to methods that achieve improvements outside hybrid servo drive.

- 1. Add suge killer on the relay or contact to suppress switching suge between ONOFE
- 2 Shorten the wining length of the control circuit or serial circuit and separate from the main circuit wining
- 3 Comply with the wining regulation for those shielded wire and use isolation amplifier for long wire
- 4 The gound terminal of hybrid servo drive must be connected to gound by following the associated regulations. It must have its own ground connection and cannot share with electrical welder and other power equipment.
- 5 Insert noise filter to the input terminal of hybrid servo drive to prevent the noise entering from the power lines.

In a word, three level solutions for electromagnetic noise are "no product", "no spread" and "no receive".

## **5 11 Environment and Facilities for Installation**

The hybrid servo drive is a device for electronic components. Detailed descriptions of the environment suitable for its operation can be found in the specifications. If the listed regulations cannot be followed for any reason, there must be corresponding remedial measures or contingency solutions.

- 1. To prevent vibration, anti-vibration spacer is the last choice. The vibration tolerance must be within the specification. The vibration effect is equal to the mechanical stress and it cannot occurfice pently, continuously or repeatedly to prevent damaging AC motor drive.
- 2 Store in a dean and dry location fiee from conosive funes/dust to prevent rustiness, poor contact. It also may cause short by lowinsulation in a hunid location. The solution is to use both paint and dust poor. For particular occasion, use the enclosure with whole seal structure.
- 3 The ambient temperature must be just right. If the temperature is too high or too low the lifetime and action reliability of electronic components will be affected. For semiconductor devices, once the conditions exceed the rated values, consequences associated with "damage" are expected. As a result, in addition to providing cooler and shades that block the direct surlight that are aimed to achieve required ambient temperature, it is also necessary to perform cleaning and spot check the air filter in the storage tray of hybrid servo drive and the angle of cooling fan. Mneover, the microcomputer may not work at extremely temperature, space heater is needed formachines that are installed and operated incodd regions.
- 4 Avoid misture and occurrence of condensation If the hybrid servo drive is expected to be shut downfor an extended period of time, be careful not to let condensation happen once the air conditioning is turned off. It is also preferred that the cooling equipment in the electrical room can also work as a defunitilitier.

# 6 Suggestions and Encr Conections for Hybrid Servo Drives

61 Maintenance and Inspections 62 Greasy Dist Problem 63 Fiber Dust Problem 64 Erosion Problem 65 Inclustrial Dust Problem 66 Wing and Installation Problem 67 Milli-function Input/Output Terminals Problem

The hybrid servo drive has a comprehensive fault diagnostic system that includes several different alarms and fault messages. Once a fault is detected, the conesponding protective functions will be activated. The following faults are displayed as shown on the hybrid servo drive digital keypad display. The six most recent faults can be read from the digital keypad or communication.

The hybrid servo drive is made up by numerous components, such as electronic components, including IC, resistor, capacity, transistor, and cooling fan, relay, etc. These components can't be used permanently. They have limited life even undernormal operation. Preventive maintenance is required to operate this hybrid servo drive in its optimal condition, and to ensure a long life.

Checkyour hybrid servo drive regularly to ensure there are no abnormalities during operation and follows the precautions:

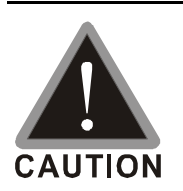

Whit 5 seconds after a fault has been deared before performing reset via keypad of input terminal.

When the power is off after 5 minutes for 22kW models and 10 minutes for 30 kW models, please confirm that the capacitors have fully discharged by measuring the voltage between + and -. The voltage between + and - should be less than  $25V_{DC}$ .

Only qualified personnel can install, whe and maintain drives. Please take off any metal objects, such as watches and rings, before operation And only insulated tools are allowed

Neverteassemble internal components criviting

Make sure that installation environment comply with regulations without abnormal noise, vibration and smell.

### 61 Maintenance and Inspections

Before the checkup, always turn off the AC input power and remove the cover Wait at least 10 minutes after all display lamps have gone out, and then confirm that the capacitors have fully discharged by measuring the voltage between DC+ and DC. The voltage between DC+ and DC-should be less than  $25V_{DC}$ .

#### Ambient environment

|                                              |                            | Maintenance |      |      |
|----------------------------------------------|----------------------------|-------------|------|------|
| <b>Check liens</b>                           | Methods and Criterion      | Period      |      |      |
|                                              |                            |             | Half | One  |
|                                              |                            | Leny        | Year | Year |
| Check the ambient temperature, humidity,     | Visual inspection and      |             |      |      |
| vination and see if there are any dust, gas, | neasurement with equipment |             |      |      |
| al arvaterdique                              | withstandard specification |             |      |      |
| If there are any dangerous objects           | Visual inspection          |             |      |      |

Voltage

| Check liems                            | Methods and Criterion        | Maintenance<br>Period |              |             |
|----------------------------------------|------------------------------|-----------------------|--------------|-------------|
|                                        |                              | Daily                 | Half<br>Year | One<br>Year |
| Checkifthe voltage of main circuit and | Measure with multimeter with |                       |              |             |
| control circuit is conect              | standard specification       |                       |              |             |

#### Digital Keypad Display

| Check liems                      | Methods and Criterion    | Maintenance<br>Period |                     |             |
|----------------------------------|--------------------------|-----------------------|---------------------|-------------|
|                                  |                          | Daily                 | <b>Half</b><br>Year | One<br>Year |
| Is the display clear for reading | <b>Visual inspection</b> |                       |                     |             |
| Any missing characters           | Visual inspection        |                       |                     |             |

#### Mechanical parts

| Check liens                                 | Methods and Criterion       | Maintenance<br>Period |              |             |  |
|---------------------------------------------|-----------------------------|-----------------------|--------------|-------------|--|
|                                             |                             | Daily                 | Half<br>Year | One<br>Year |  |
| If there is any abnormal sound or vibration | Visual and aural inspection |                       |              |             |  |
| If there are any loose scievs               | Tighten the sciews          |                       |              |             |  |
| <b>Fanypartis deformed or damaged</b>       | Visual inspection           |                       |              |             |  |
| If there is any color charge by overheating | Visual inspection           |                       |              |             |  |
| <b>Fibre is any dust or dit</b>             | Visual inspection           |                       |              |             |  |

| Checkliens                                                 | Methods and Criterion        | Maintenance<br>Period |              |             |  |
|------------------------------------------------------------|------------------------------|-----------------------|--------------|-------------|--|
|                                                            |                              | Daily                 | Half<br>Year | One<br>Year |  |
| If there are any bose or missing screws                    | Tighten or replace the screw |                       |              |             |  |
|                                                            | Visual inspection            |                       |              |             |  |
| dramand an the orbit of the draman draman                  | NOIE: Please ignore the      |                       |              |             |  |
| carraged or wincolor charge due to<br>overheating crageing | color change of copper       |                       |              |             |  |
|                                                            | plate                        |                       |              |             |  |
| If there is any dust or dit                                | Visual inspection            |                       |              |             |  |

#### Main circuit

#### Teminals and wining of main circuit

| Checkliems                                      | Methods and Criterion | Maintenance<br>Period |                      |                           |  |  |
|-------------------------------------------------|-----------------------|-----------------------|----------------------|---------------------------|--|--|
|                                                 |                       | Daily                 | <b>Half<br/>Year</b> | <b>One</b><br><b>Year</b> |  |  |
| If the terminal or the plate is color change or | Visual inspection     |                       |                      |                           |  |  |
| deformation due to overheat                     |                       |                       |                      |                           |  |  |
| If the insulator of wing is damaged or color    | View of instruction   |                       |                      |                           |  |  |
| change                                          | vouanopeuun           |                       |                      |                           |  |  |
| <b>Fibre is any damage</b>                      | Visual inspection     |                       |                      |                           |  |  |

#### DC capacity of main circuit

| Creckliens                                                            | Methods and Criterion | Maintenance<br>Period |              |             |  |
|-----------------------------------------------------------------------|-----------------------|-----------------------|--------------|-------------|--|
|                                                                       |                       | Daily                 | Half<br>Year | One<br>Year |  |
| If there is any leak of liquid, color change,<br>crack or deformation | Visual inspection     |                       |              |             |  |
| If the safety valve is not removed? If valve is inflated?             | Visual inspection     |                       |              |             |  |
| Measure static capacity when required                                 |                       |                       |              |             |  |

#### **Resistor of main circuit**

|                                             |                              | Maintenance |              |             |  |
|---------------------------------------------|------------------------------|-------------|--------------|-------------|--|
| Creckliens                                  | Methods and Criterion        | Period      |              |             |  |
|                                             |                              | Daily       | Half<br>Year | One<br>Year |  |
| If there is any peculiar smell or insulator |                              |             |              |             |  |
| caches due to overheat                      | visual i special și sitea    |             |              |             |  |
| If there is any disconnection               | Visual inspection            |             |              |             |  |
| Former director descented                   | Measure with multimeter with |             |              |             |  |
| a corrections canaged:                      | standard specification       |             |              |             |  |

#### Transformer and reactor of main circuit

| Checklitems                                   | Methods and Criterion        | Maintenance<br>Period |                     |             |  |
|-----------------------------------------------|------------------------------|-----------------------|---------------------|-------------|--|
|                                               |                              | Daily                 | <b>Half</b><br>Year | One<br>Year |  |
| If there is any abromal vibration or peculiar | Visual, aural inspection and |                       |                     |             |  |
| snel                                          | snel                         |                       |                     |             |  |

#### Magnetic contactor and relay of main circuit

| Check liems                    | Methods and Criterion       | Maintenance<br>Period |                     |             |  |
|--------------------------------|-----------------------------|-----------------------|---------------------|-------------|--|
|                                |                             | Daily                 | <b>Half</b><br>Year | One<br>Year |  |
| If there are any loose screws  | Visual and aural inspection |                       |                     |             |  |
| If the contact works connectly | Visual inspection           |                       |                     |             |  |

#### Printed circuit board and connector of main circuit

|                                                             |                             | Maintenance |              |             |  |  |
|-------------------------------------------------------------|-----------------------------|-------------|--------------|-------------|--|--|
| <b>Check Items</b>                                          | Methods and Criterion       | Period      |              |             |  |  |
|                                                             |                             | Daily       | Half<br>Year | One<br>Year |  |  |
|                                                             | Tighten the scievis and     |             |              |             |  |  |
| If there are any loose scievs and correctors                | press the correctors firmly |             |              |             |  |  |
|                                                             | inplace.                    |             |              |             |  |  |
| If there is any peculiar smell and color charge             | Visual and smell inspection |             |              |             |  |  |
| If there is any crack, damage, deformation or conosion      | Visual inspection           |             |              |             |  |  |
| If there is any liquid is leaked or deformation in capacity | Visual inspection           |             |              |             |  |  |

#### Cooling fan of cooling system

|                                              |                                        | Maintenance |        |      |  |
|----------------------------------------------|----------------------------------------|-------------|--------|------|--|
| <b>Check liems</b>                           | Methods and Criterion                  |             | Period | l    |  |
|                                              |                                        | D.L.        | Haff   | One  |  |
|                                              |                                        | Leily       | Year   | Year |  |
|                                              | Visual, aural inspection and           |             |        |      |  |
|                                              | tum the fan with hand (tum             |             |        |      |  |
| If there is any abramels and ary bation      | off the power before                   |             |        |      |  |
|                                              | <b>operation) to see if it rotates</b> |             |        |      |  |
|                                              | smoothly                               |             |        |      |  |
| If there is any loose screw                  | Tighten the screw                      |             |        |      |  |
| If there is any color charge due to overheat | Changefan                              |             |        |      |  |

#### Ventilation channel of cooling system

| Checklitens                                       | Methods and Criterion | Maintenance |      |      |  |
|---------------------------------------------------|-----------------------|-------------|------|------|--|
|                                                   |                       |             | Half | One  |  |
|                                                   |                       | Daily       | Year | Year |  |
| If there is any obstruction in the heat sink, air |                       |             |      |      |  |
| <b>intake craincutle</b> t                        |                       |             |      |      |  |

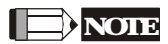

Please use the neutral dothfor dean and use dust deaner to remove dust when necessary

### 62GreasyDirtProblem

Serious greasy dist problems generally occur in processing industries such as machine tools, purching machines and so on Please be aware of the possible damages that greasy oil may cause to your drive:

- 1. Electronic components that silt up with greasy oil may cause the drive to burn out or even explode.
- 2 Most greasy dirt contains conosive substances that may damage the drive.

#### Solution

Install the hybrid servo drive in a standard cabinet to keep it away from dirt. Clean and remove greasy dirt regularly to prevent damage of the drive.

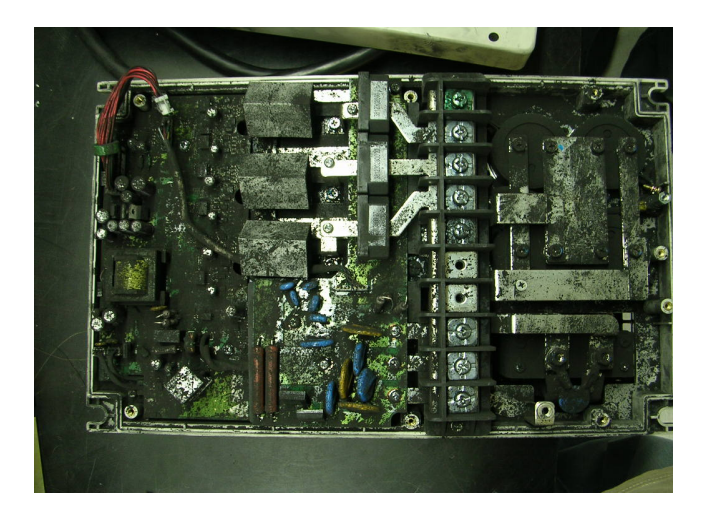

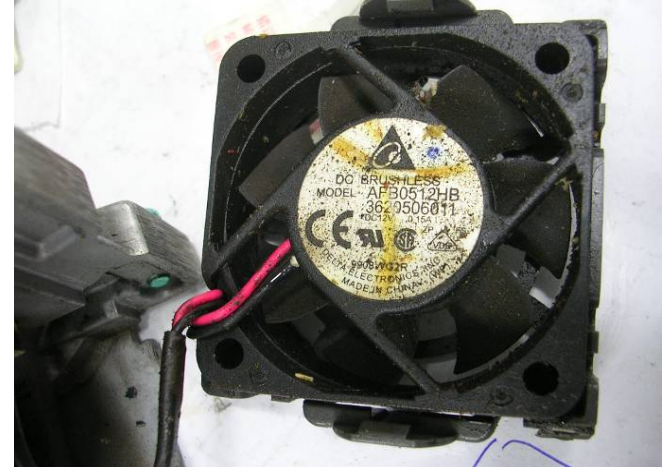

### 63FiberDustProblem

Serious fiber dust publicns generally occur in the textile industry. Please be aware of the possible damages that fiber may cause to your drives:

- 1. Fiber that accumulates or adheres to the fans will lead to poor ventilation and cause overheating publicms.
- 2 Plantensionnents in the textile industry have higher degrees of hunidity that may cause the drive to burnout, become damaged or explode due to vet fiber dust adhering to the devices. Solution:

Install the hybrid servo drive in a standard cabinet to keep it away from fiber dust. Clean and remove fiber dust regularly to prevent damage to the drive.

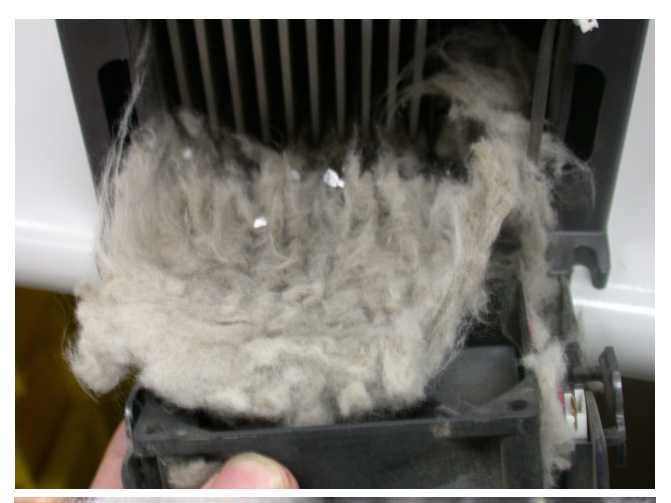

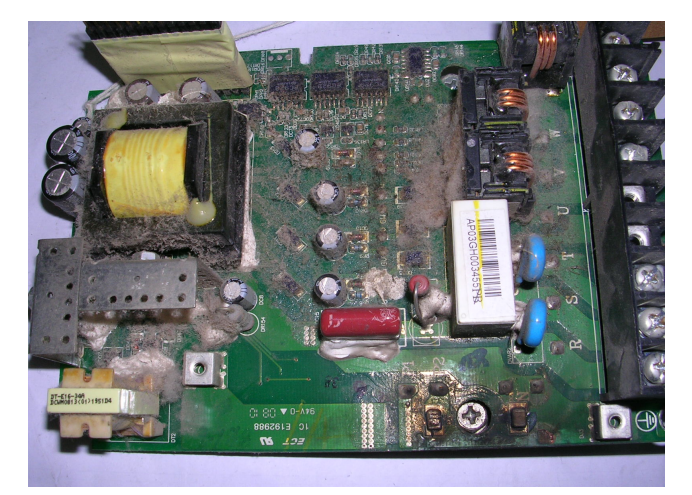

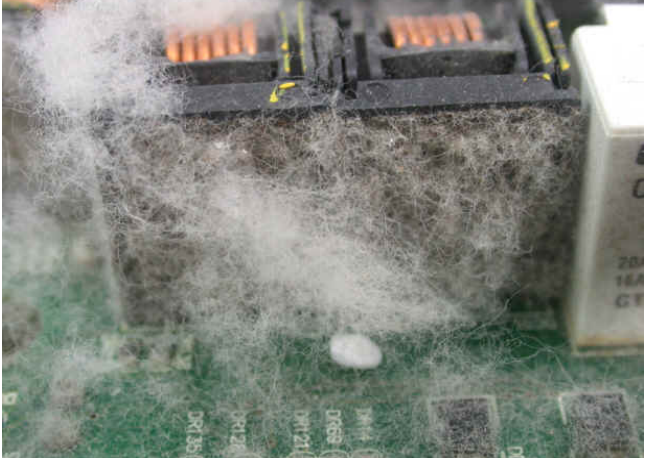

### 64ErosionProblem

Existence of the contract of the contract of t

1. Exosion of internal components may cause the drive to malfunction and possibility to explode. Solution

Install the hybrid servo drive in a standard cabinet to keep it away from fluids. Clean the drive regularly to prevent crossion

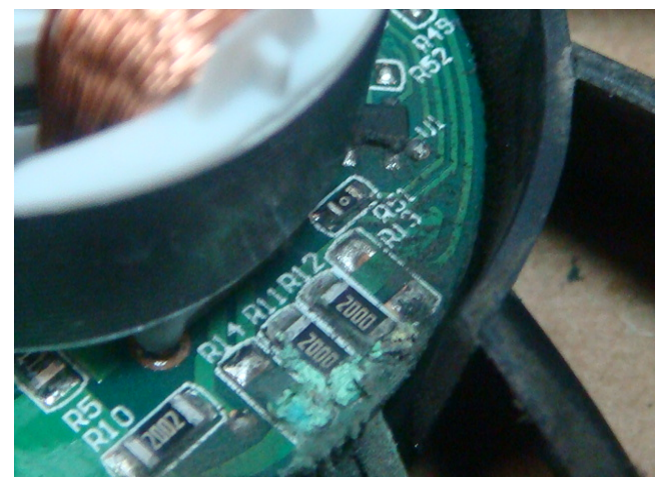

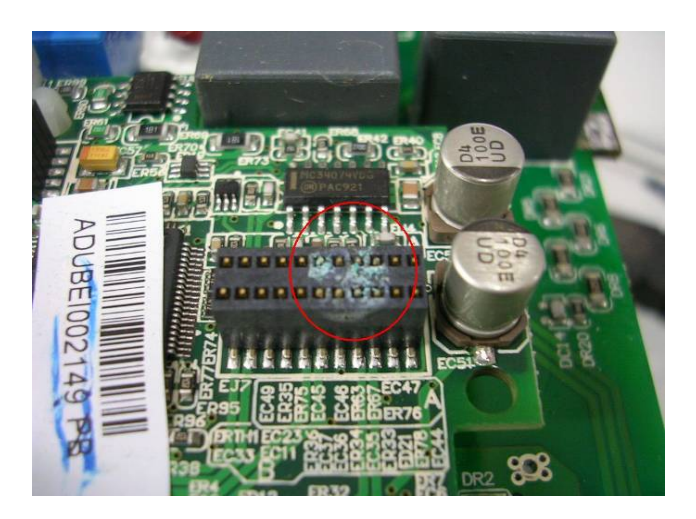

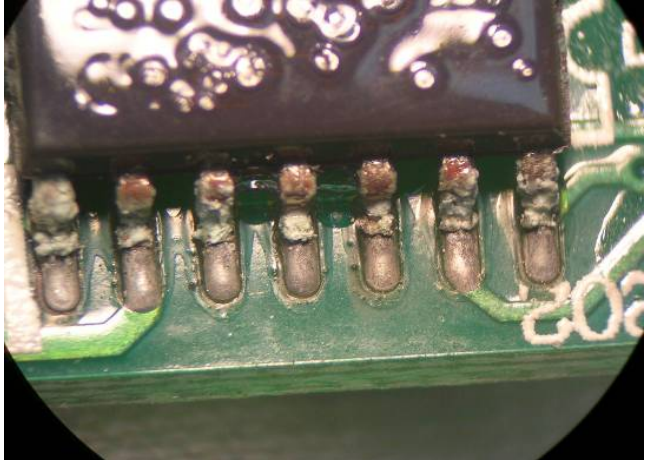

### 65**Industrial Dust Problem**

Serious industrial dust pollution frequently occurs instone processing plants, flournills, cement plants, and so on Please be avare of the possible damage that industrial dust may cause to your drives:

- 1. Distaccumilating on electronic components may cause overheating problem and shorten the service life of the drive.
- 2 Conductive dust may damage the circuit board and may even cause the drive to explode. Solution

Install the hybrid servo drive in a standard cabinet and cover the drive with a dust cover. Clean the cabinet and ventilation hole regularly for good ventilation

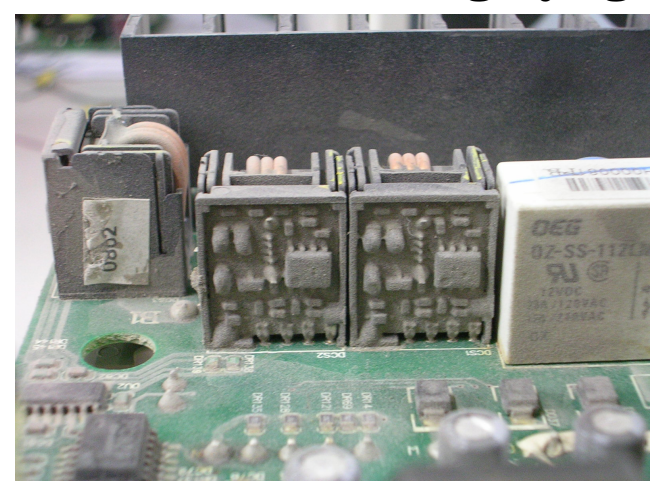

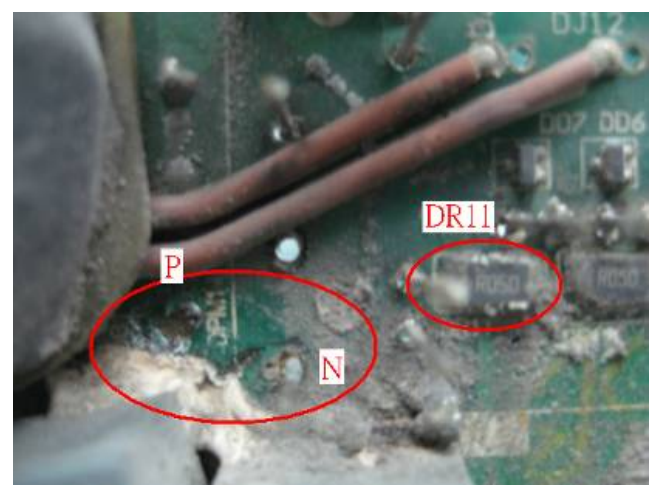

| Check<br>Rems                                  | Methods and Criterion                                                                                                    |             | Troubleshooting                                                                                                    |
|------------------------------------------------|----------------------------------------------------------------------------------------------------|-------------|----------------------------------------------------------------------------------------------------|
| Visual<br>checkon<br>the overall<br>appearance | Anyaccumilation of distand<br>dust?                                                                                                    | 1.          | Shutdown the servo dive, wait for a certain time.<br>Make sure that the power indicator is off before you<br>go to the next step (22kW wait for 5 min after<br>shut down, 30kW wait for 10 min after shut<br>down)<br>Trum on a vacum cleaner to remove the dust                                                                                                    |
| Ventilation<br>Channel                         | Any obstruction in the heat<br>sink, air intake or air outlet?<br>Any accumulation of dust on<br>the cooling far?<br>Is the cooling fan damaged? | 1<br>2<br>3 | Shutdown the servodive, wait for a certain time<br>Make sue that the power indicator is off before you<br>go to the next step (22kW wait for 5 min after<br>shutdown, 30kW wait for 10 min after shut<br>down)<br>Follow the instruction in this manual to remove and<br>clean the cooling fan<br>Tumona vacuum clean er to clean the dust in the<br>heat sink<br>If the cooling fan doesn't run at all, replace it with a<br>new one<br>Clean the vertilation channel periodically to avoid<br>accumulation of dit and dust |

#### Install and Remove Cooling Fans

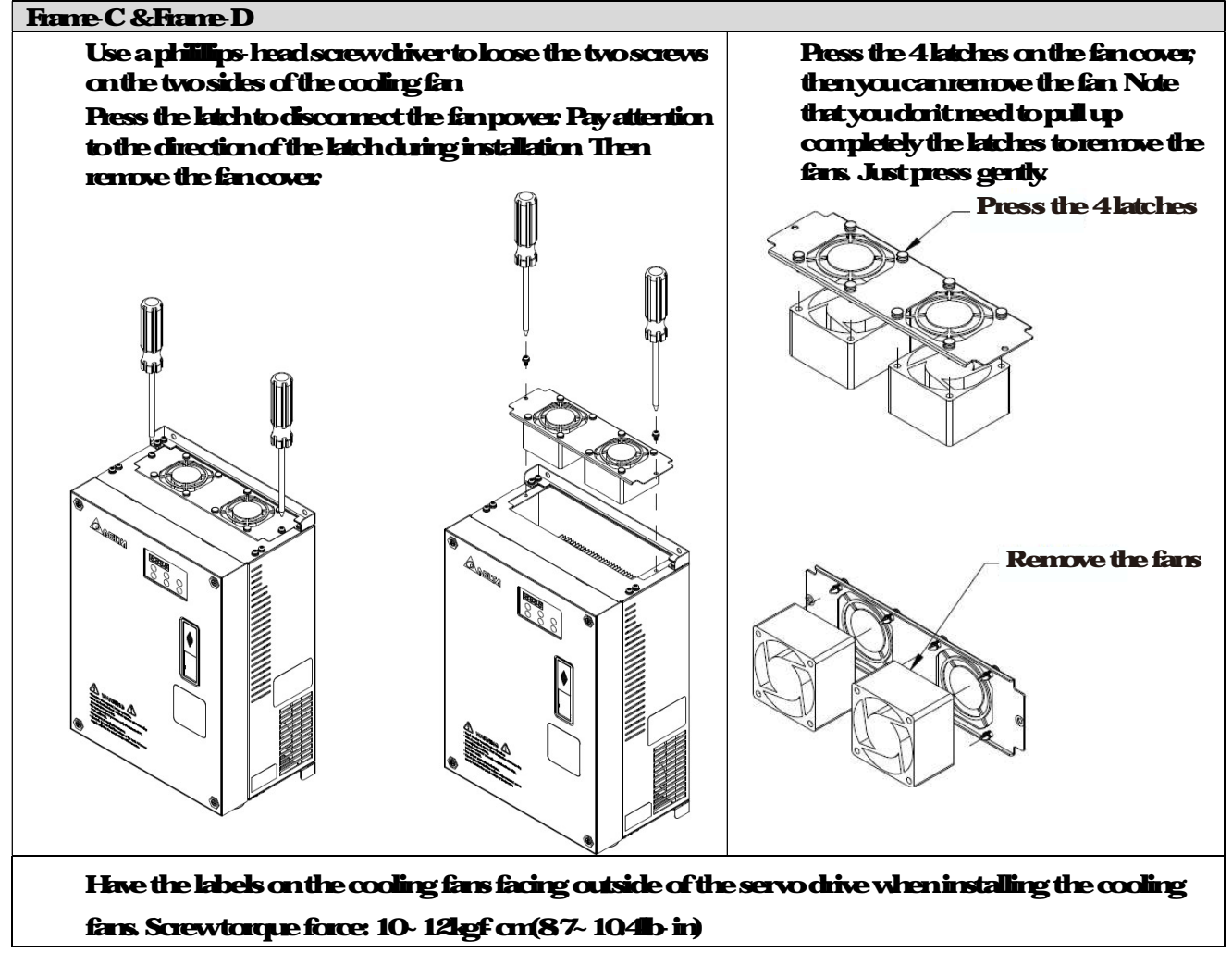

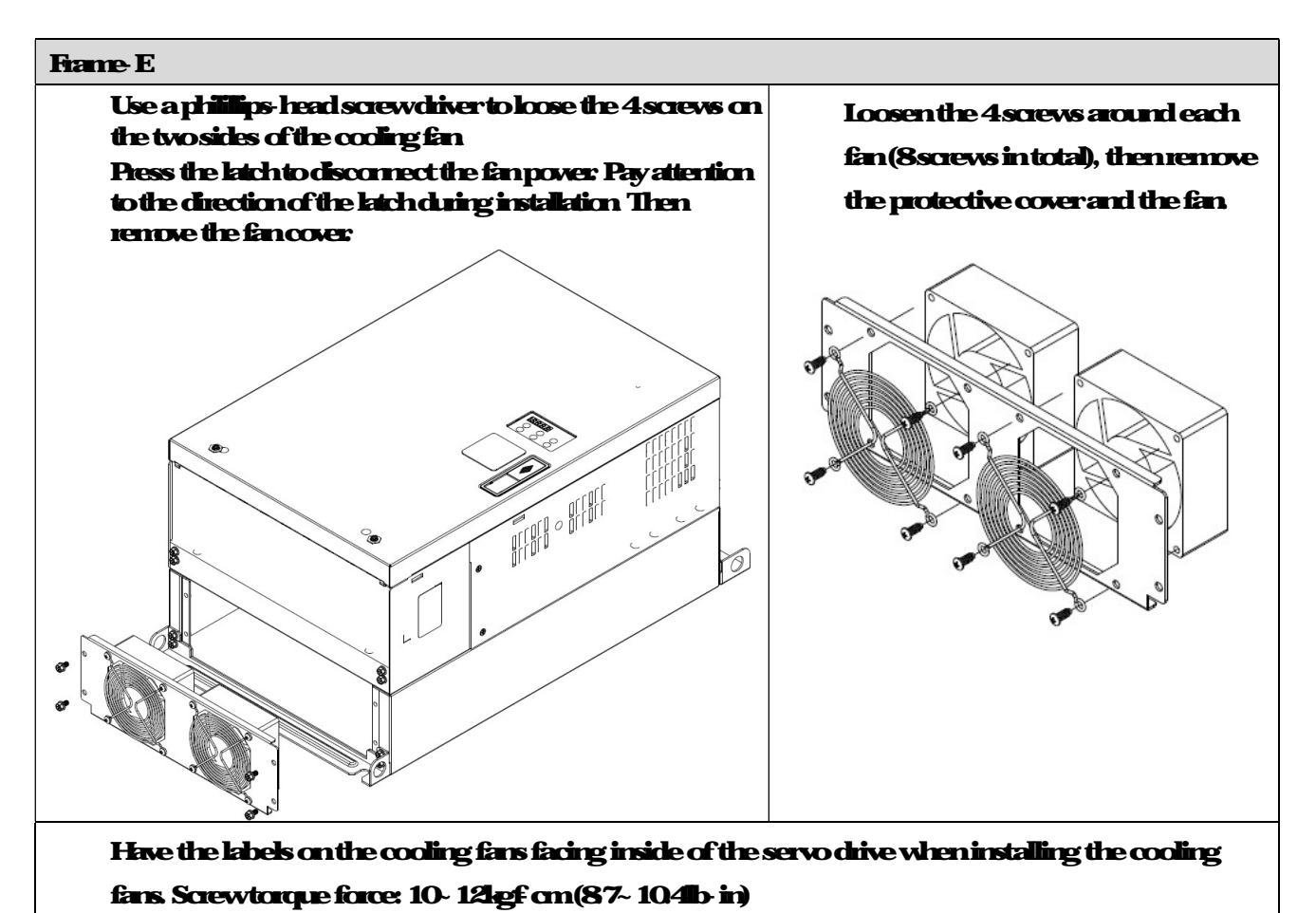

#### NOTE

Do follow the fan installing/ removing instructions in this manual. Make sure the air outlet is facing the right direction. If air outlet is facing the wrong direction, the servo drive might be damaged. You can see an owsymbols indicating the air blowing direction on the side of the cooling fans.

### 66Wing and Installation Problem

When wining the drive, the most common problem is wrong vine installation or poor wining. Please be aware of the possible damages that poor wining may cause to your drives:

- 1. Scieves are not fully fastered. Occurrence of sparks as impedance increases.
- 2 If a customer has opened the drive and modified the internal circuit board, the internal components may have been damaged

#### Solution

Ensure all scieves are fastened when installing the hybrid servo drive. If the hybrid servo drive functions abnormally, send it back to the repairstation DONOF try to reassen ble the internal components or wire.

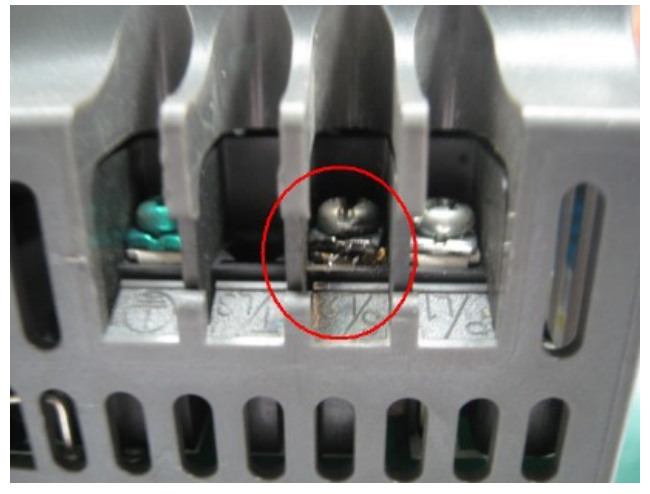

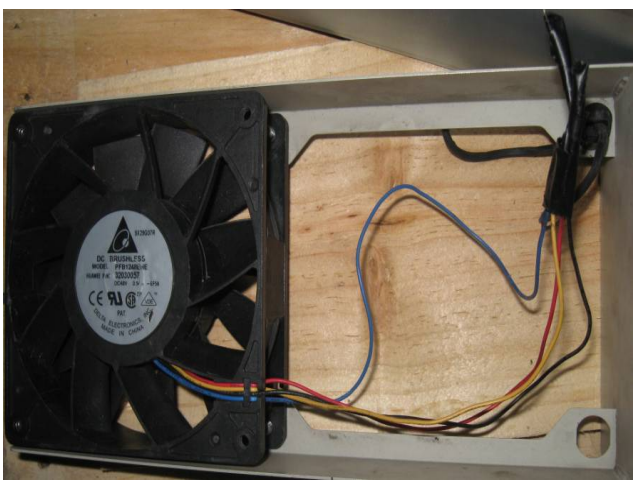

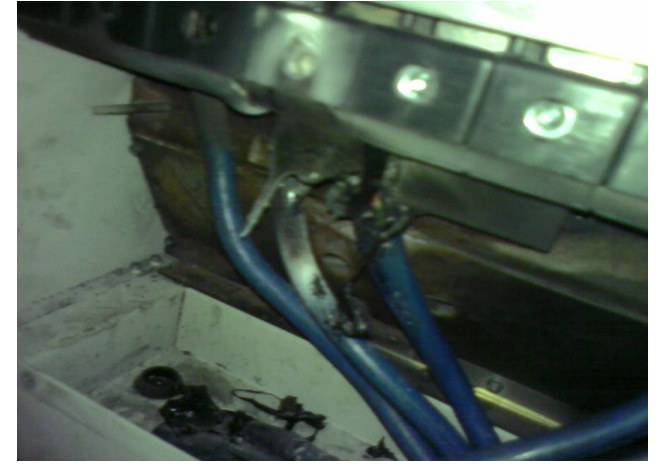

### 67M Hi function Input/Output Terminals Problem

Mili-function input/output terminal encors are generally caused by overusage of terminals and not following specifications. Please be aware of the possible damages that encors comulti-function input/output terminals may cause to your drives:

#### 1. Input/output circuit may burns out when the terminal usage exceeds its limit.

Solution

Refer to the user manual formulti-function input output terminals usage and follow the specified voltage and current. DONOT exceed the specification limits.

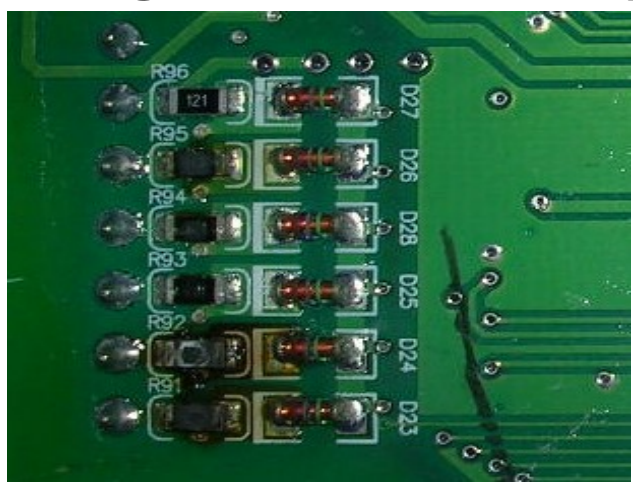

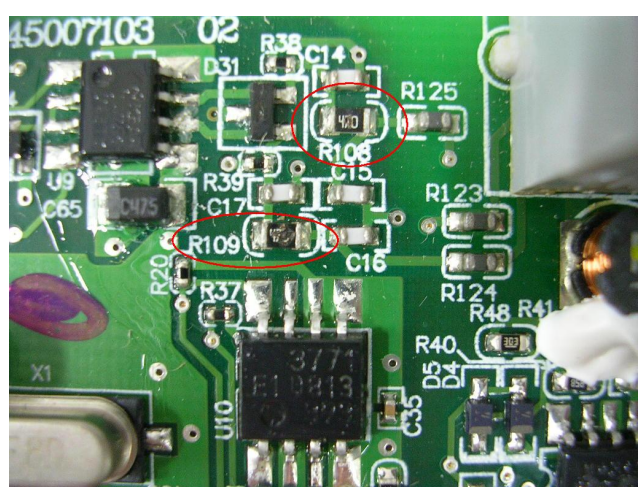

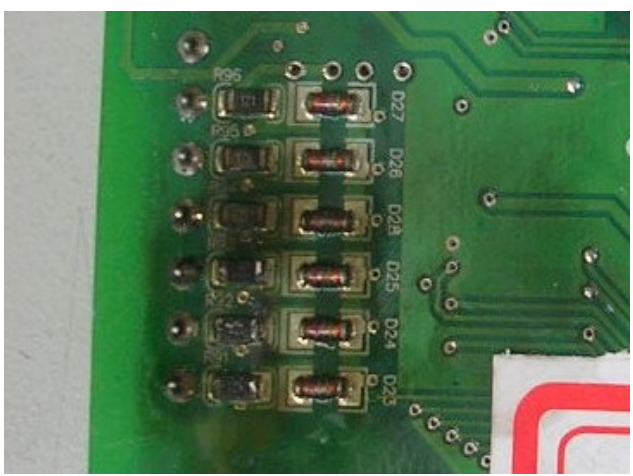

## Appendix A: Optional Accessories

A 1 Baking Resistor A 2 Non-fise Circuit Breaker A 3 Fuse A 4 Reactor A 5 Digital Keyped KPV-CC01 A 6 EMI Filter A 7 Speed Feedback Encoder A 8 Wall-Mounted Installation

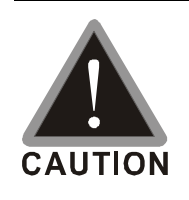

This hybrid servo drive has gone through rightons quality control tests at the factory before shipment. If the package is chanaged during shipping please contact your dealer The accessories work red by Dalta are only firm simulith Dalta hybrid servo drive

The accessories produced by Delta are only for using with Delta hybrid servo drive. Do NOT use with other drive to prevent damage.

## A 1 Braking Resistor Selection Chart

#### VJ-CAirCooled series:

|     | Appl | Icable Motor     125% Braking Torque 10% ED*1     Maximum Braking       Torque     Torque |                                  |          |                                                         |                                                       | 125% Braking Torque 10%ED*1 |                         |                                              |                              |  |
|-----|------|-------------------------------------------------------------------------------------------|----------------------------------|----------|---------------------------------------------------------|-------------------------------------------------------|-----------------------------|-------------------------|----------------------------------------------|------------------------------|--|
| HP  | ław  | Midel                                                                                     | Braking Resistor<br>Models<br>*2 | Quantity | Paallel or<br>Serial<br>Correction                      | Effective<br>Baking<br>Resistance<br>of Each<br>Drive | Total Basking<br>Cunert (A) | Mn Beling<br>Resistance | Meximum<br>Total<br>Basking<br>Cunent<br>(A) | Max<br>Peak<br>Power<br>(KW) |  |
| 40  | 300  | VFDCOM23C-J                                                                               | BRIKOWSP1                        | 4        | 2<br>in<br>parallel,<br>2<br>In<br>serial* <sup>3</sup> | 4000W<br>51                                           | 75                          | 48                      | 80                                           | 304                          |  |
| 50  | 37.0 | VFD870M23C-J                                                                              | BRIKZW3P9                        | 4        | 2<br>in<br>parallel,<br>2<br>Inserial                   | 4900W<br>39                                           | 97                          | 32                      | 120                                          | 456                          |  |
| 15  | 11.0 | VFD110M43C-J                                                                              | BR1K5W043                        | 1        |                                                         | 1500W43                                               | 176                         | 308                     | 247                                          | 188                          |  |
| 20  | 150  | VFD150M43C-J                                                                              | BR1KOW016                        | 2        | 2<br>inserial                                           | 2000W32                                               | 24                          | 250                     | 304                                          | 231                          |  |
| 25  | 185  | VFD185M43C-J                                                                              | BR1K5W013                        | 2        | 2<br>inserial                                           | 300 <b>0W2</b> 6                                      | 29                          | 208                     | 365                                          | 27.7                         |  |
| 30  | 220  | VFD220M43C-J                                                                              | BR1K5W013                        | 2        | 2<br>inserial                                           | 3000W26                                               | 29                          | 190                     | 40                                           | 304                          |  |
| 40  | 300  | VFD300M43C-J                                                                              | BRIKUMEPI                        | 4        | 4<br>inserial                                           | 4000W<br>204                                          | 37                          | 190                     | 40                                           | 304                          |  |
| 50  | 37.0 | VFD370M43C-J                                                                              | BR1K2W015                        | 4        | 2<br>in<br>parallel,<br>2<br>inserial                   | 4800W15                                               | 50                          | 140                     | 54                                           | 408                          |  |
| 60  | 450  | VFD450M/43C-J                                                                             | BR1K5W013                        | 4        | 2<br>in<br>parallel,<br>2<br>inserial                   | 6000W13                                               | 59                          | 127                     | 60                                           | 457                          |  |
| 75  | 550  | VFD550M43C-J                                                                              | BR1K0W5P1                        | 8        | 2<br>in<br>parallel,<br>4<br>inserial<br>*4             | 8000W<br>102                                          | 76                          | 95                      | 80                                           | 608                          |  |
| 100 | 750  | VFD750M43C-J                                                                              | BR1K2W015                        | 8        | 4<br>in<br>parallel,<br>2<br>inserial<br>* <sup>5</sup> | 9800W<br>7.5                                          | 100                         | 63                      | 120                                          | 907                          |  |

|     | Appl | icable Motor  | <b>125% Baling Taque 10%ED</b> *1 |          |                                                         |                                                        |                            |                        | MaimmBaking Trope                            |                              |  |  |
|-----|------|---------------|-----------------------------------|----------|---------------------------------------------------------|--------------------------------------------------------|----------------------------|------------------------|----------------------------------------------|------------------------------|--|--|
| HP  | IAW  | Midel         | Baking Resistor<br>Models<br>2    | Quantity | Parallel or<br>Serial<br>Cornection                     | Effective<br>Basking<br>Resistance<br>of Each<br>Drive | Total Balárg<br>Cunert (A) | Mn Balág<br>Resistance | Maximum<br>Total<br>Braking<br>Cunent<br>(A) | Max<br>Peak<br>Power(<br>KW) |  |  |
| 40  | 300  | VFDROMA3C-JO  | BR1K0W5P1                         | 4        | 4<br>inserial                                           | 4000W<br>204                                           | 37                         | 190                    | 40                                           | 304                          |  |  |
| 50  | 370  | VFD370M43C-JO | <b>BR1K2W01</b> 5                 | 4        | 2<br>in<br>parallel,<br>2<br>inserial<br>*3             | 4800W15                                                | 50                         | 127                    | 60                                           | 457                          |  |  |
| 60  | 450  | VFD450M43C-JO | BR1K5W013                         | 4        | 2<br>In<br>parallel,<br>2<br>inserial                   | 6000W13                                                | 59                         | 127                    | 60                                           | 457                          |  |  |
| 6   | 550  | VFD550M43C-JO | BRIKOW5P1                         | 8        | 2<br>in<br>parallel<br>4<br>inserial<br>*4              | 8000W<br>102                                           | 76                         | 95                     | 80                                           | 608                          |  |  |
| 100 | 750  | VFD750M43C-JO | <b>BR1K2W01</b> 5                 | 8        | 4<br>in<br>parallel,<br>2<br>inserial<br>* <sup>5</sup> | 9800W<br>7.5                                           | 100                        | 63                     | 120                                          | 907                          |  |  |

#### VJ-C Oil Cooled series:

\*1 Calculation for 125% baske toque: (kW)\*125%\*08; where 08 is notor efficiency

Because there is a resistor limit of power consumption, the longest operation time for 10% ED is 10sec

(an 10sec/aff 90sec).

\*<sup>2</sup> Forheat dissipation, a resistor of 400W or lower should be fixed to the fiame and maintain the surface temperature below 250°C; a resistor of 1000W and above should maintain the surface temperature below 350°C.

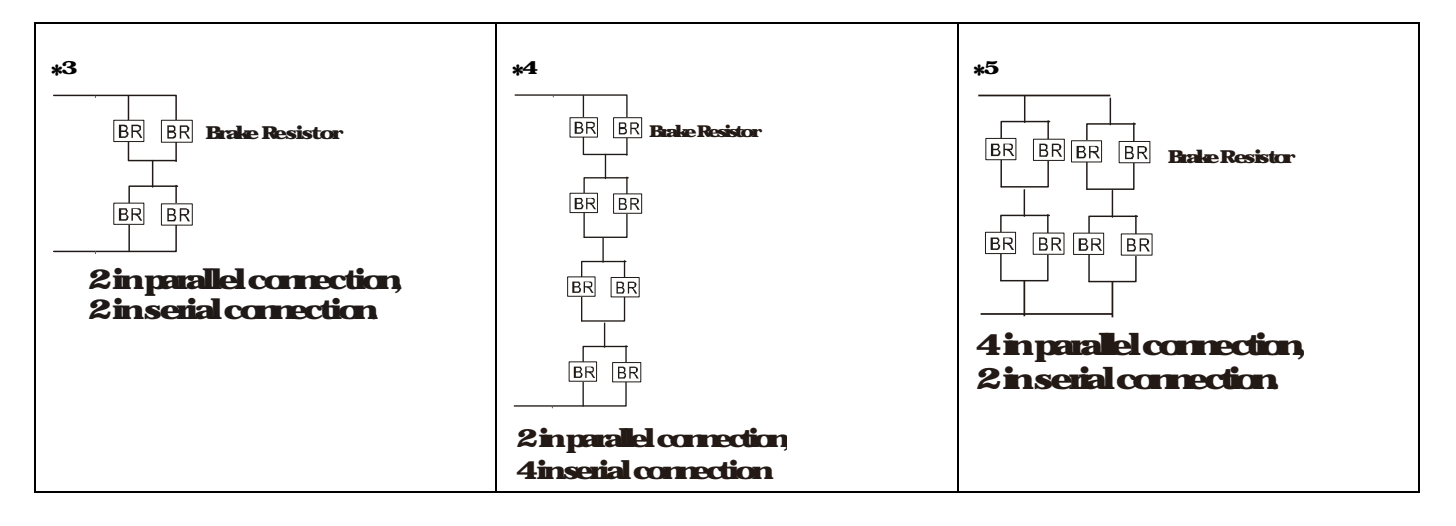

|  |   | NOTE |
|--|---|------|
|  | ~ |      |

#### 1. Definition for Brake Usage ED%

Explanation The definition of the brake usage ED (%) is for assurance of enough time for the brake unit and brake resistor to dissipate away heat generated by braking. When the brake resistor heats up the resistance would increase with temperature, and brake torque would decrease accordingly Recommended cycle time is one minute.

**Definition of Brake Usage ED%** 

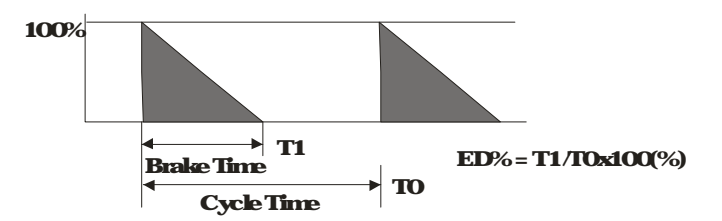

Forsafety concern, install an overload relay (OL) between the bake unit and the bake resistor in conjunction with the magnetic contactor (MC) prior to the drive for abnormal protection. The purpose of installing the thermal overload relay is to protect the bake resistor from damage due to frequent bake, or due to bake unit keeping operating resulted from unusual high input voltage. Under surh circumstance, just turn off the power to prevent damaging the bake resistor.

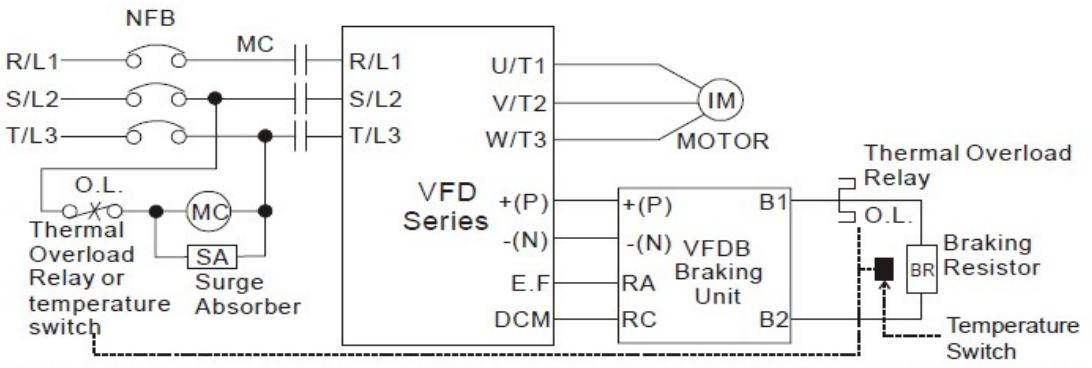

Note1: When using the AC drive with DC reactor, please refer to wiring diagram in the AC drive user manual for the wiring of terminal +(P) of Braking unit.

Note2: Do NOT wire terminal -(N) to the neutral point of power system.

- 2 If damage to the drive or other equipment is due to the fact that the brake resistors and brake modules in use are not provided by Delta, the varianty will be void
- 3 Take into consideration the safety of the environment when installing the brake resistors. If the minimum resistance value is to be utilized, consult local dealers for the calculation of Watt figures.
- 4 When using more than 2 bake units, equivalent resistor value of parallel bake unit cannot be less than the value in the column "Minimum Equivalent Resistor Value for Each Hybrid Servo Drive" (the right most column in the table). Please read the wining information in the user manual of bake unit thoroughly prior to operation
- 5 This chart is for normal usage; if the hybrid servo drive is applied for frequent braking it is suggested to enlarge 2-3 times of the Wats.
- 6 The position to install bala units needs to be at least 15 cm away from the hybrid servo dive.

#### 7. Appearance and specification of brake resistors

7.1Wirevound resistor: for 1000W (included) and above. Refer to the following image for its appearance. See table belowfor specification comparison

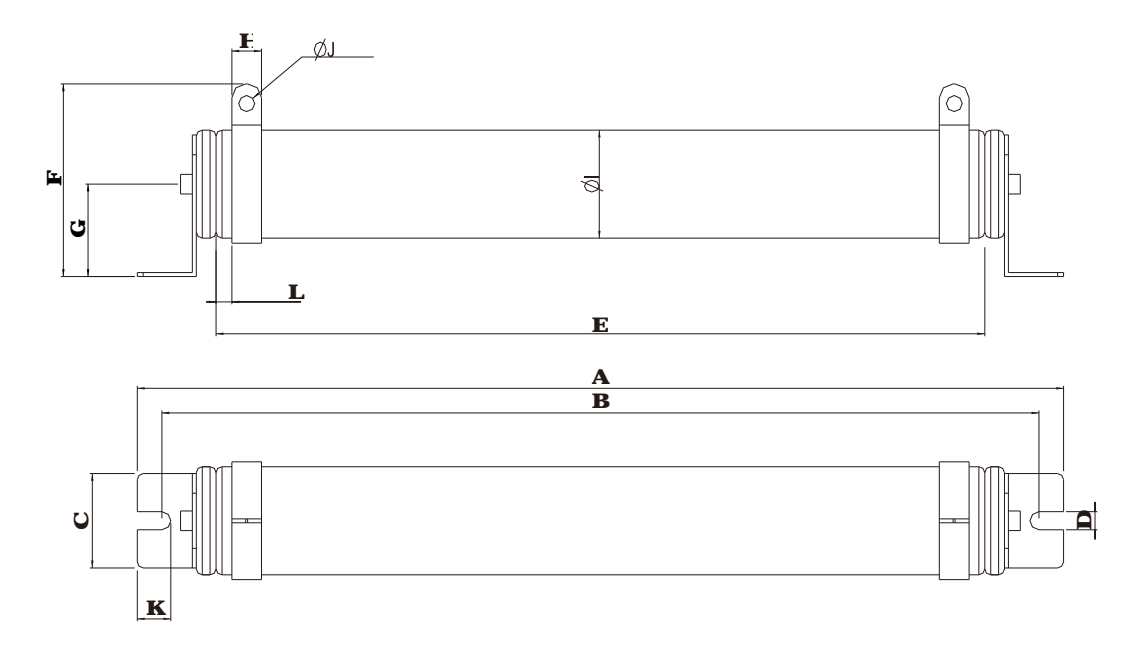

#### 7.2 Bialae Resistors' model name and comparison

|           |                |               |               |               | -             |              |              |              |               |               | Un <b>it</b> : | mm          |
|-----------|----------------|---------------|---------------|---------------|---------------|--------------|--------------|--------------|---------------|---------------|----------------|-------------|
| Model     | A              | В             | С             | D             | Е             | F            | G            | Н            | Ø             | ØJ            | K              | L           |
| BR1KOW5P1 |                |               |               |               |               |              |              |              |               |               |                |             |
| BR1K2W015 | 470<br>±<br>10 | 445<br>±<br>5 | 48<br>±<br>02 | 91<br>±<br>01 | 390<br>±<br>3 | 98<br>±<br>5 | 47<br>±<br>5 | 15<br>±<br>1 | 555<br>±<br>5 | 81<br>±<br>01 | 21<br>±<br>02  | 8<br>±<br>1 |
| BR1K5W013 |                |               |               |               |               |              |              |              |               |               |                |             |
7.3 Aluninumhoused resistor: for below 1000W.Refer to the following image for its appearance. See table belowfor specification comparison

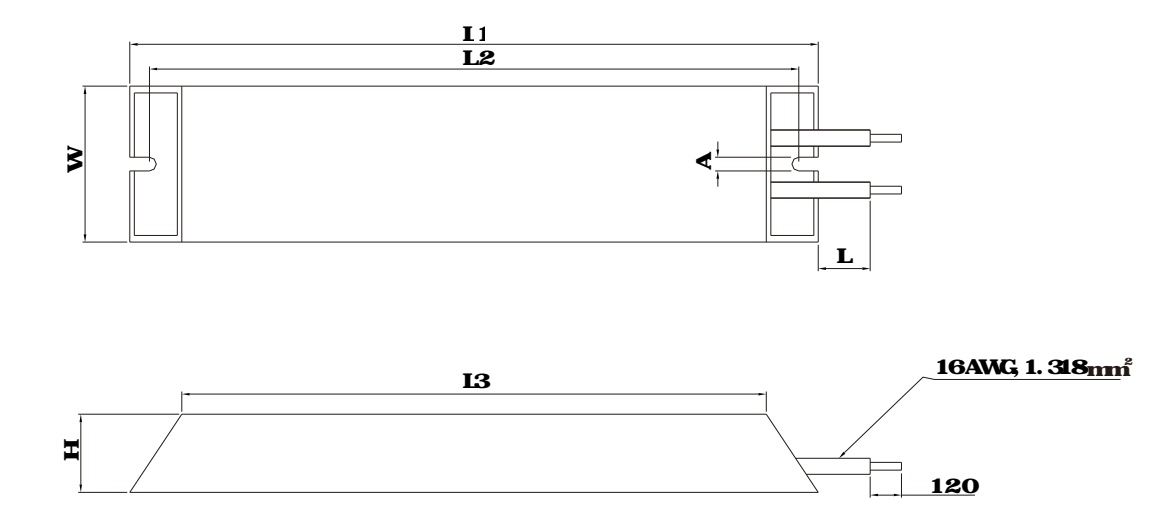

#### 7.4 Brake Resistors' model name and comparison

|                   |         |          |             |                  |        |        | Unit m        |  |
|-------------------|---------|----------|-------------|------------------|--------|--------|---------------|--|
| Model             | L1      | L2       | L3          | W                | н      | Α      | L             |  |
| BROSOW200         | 140 - 0 | 107 . 0  | 100 - 1     | <b>1</b> 0 · 0.7 | m . 07 |        |               |  |
| <b>ER080W750</b>  | 140± %  | IZD±Z    | 100± 1      | IW± 1 40±05      |        |        |               |  |
| BR200W091         | 107 - 0 | 170 . 0  | 107 . 1     |                  |        | 53±0,5 |               |  |
| BR200W360         | 165±2   | 150± 2   | 130±2 125±1 |                  |        |        | <b>200±20</b> |  |
| BR30014070        | 015 - 0 |          | 1777 1 1    |                  | m 07   |        |               |  |
| BR300W250         | 213±2   | 200±2    | 1/3±1       | 60±05            | 30±05  |        |               |  |
| <b>BR40010040</b> |         | 0770 ± 0 | 007 1       |                  |        |        |               |  |
| <b>BR400W150</b>  | 200±2   | 200±22   | 740±1       |                  |        |        |               |  |

## A 2 Non Fuse Circuit Breaker

### VJ-C series:

Comply with the UL standard Per UL 508, paragraph 4584, parta,

The rated current of the breaker shall be  $2 \sim 4$  times of the maximum rated input current of hybrid servo drive.

Air Cooled:

| Model         | Recommended Cunent (A) |
|---------------|------------------------|
| VFD300VL23C-J | 250                    |
| VFD370VL23C-J | 300                    |
| VFD110VL43C-J | 50                     |
| VFD150VL43C-J | 60                     |
| VFD185VL43C-J | 80                     |
| VFD220VL43C-J | 100                    |
| VFD300VL43C-J | 125                    |
| VFD370VL43C-J | 150                    |
| VFD450VL43C-J | 200                    |
| VFD550VL43C-J | 225                    |
| VFD750M43C-J  | 300                    |

#### **Oil Cooled:**

| Model          | Recommended<br>Cunert (A) |
|----------------|---------------------------|
| VFD300ML43C-JO | 150                       |
| VFD3701L43C-JO | 175                       |
| VFD450ML43C-JO | 225                       |
| VFD550ML43C-JO | 300                       |
| VFD750ML43C-JO | 400                       |

## **A**3Fuse

#### Fuse specifications lower transfer table belowate allowed

For installation in the United States, branch circuit protection must be provided in accordance with the National Electrical Code (NEC) and any applicable local codes. Use UL classified fuses to fulfill this requirement.

For installation in Canada, branch circuit protection must be provided in accordance with Canadian Electrical Code and any applicable provincial codes. Use UL classified fuses to fulfill this requirement.

#### **Air Cooled**

| 200V-marchi  |     | Line Fuse      |                     |  |
|--------------|-----|----------------|---------------------|--|
|              |     | InputCunert(A) | <b>Bussmann</b> P/N |  |
| VFD000M23C-J | 120 | 250            | <b>JIS-250</b>      |  |
| VFD370M23C-J | 146 | 300            | <b>JIS-300</b>      |  |

#### Air Cooled:

|               |     | Line Fuse |                    |  |
|---------------|-----|-----------|--------------------|--|
|               |     | hpt(A)    | <b>Bussmam</b> P/N |  |
| VFD110/L43C-J | 24  | 50        | <b>JIS-50</b>      |  |
| VFD150VL43C-J | 30  | 60        | <b>JIS-60</b>      |  |
| VFD185VL43C-J | 37  | 80        | <b>JIS-80</b>      |  |
| VFD220M43C-J  | 47  | 100       | <b>JIS-100</b>     |  |
| VFDCOM43C-J   | 60  | 125       | JJS-125            |  |
| VFD870M43C-J  | 73  | 150       | <b>JIS-150</b>     |  |
| VFD450ML43C-J | 91  | 200       | <b>JIS-200</b>     |  |
| VFD550ML43C-J | 110 | 225       | JJS-225            |  |
| VFD750M43C-J  | 150 | 300       | <b>JIS-300</b>     |  |

#### **Oil Cooled**

|                |                | Line Fuse |                |  |  |
|----------------|----------------|-----------|----------------|--|--|
| 4000 11008     | I JUL CUIEL(A) | I (A)     | BussmannP/N    |  |  |
| VFD300ML43C-JO | 60             | 150       | <b>JJS-150</b> |  |  |
| VFD370M43C-JO  | 73             | 175       | JIS-175        |  |  |
| VFD450VL43C-JO | 91             | 225       | JJS-225        |  |  |
| VFD550M43C-JO  | 110            | 300       | JJS-300        |  |  |
| VFD750M43C-JO  | 150            | 400       | JJS-400        |  |  |

## A4Reactor

Installing an AC reactor on the input side of a hybrid servo drive can increase line inpedance, improve the powerfactor, reduce input cunent, and reduce interference generated from the hybrid servo drive. It also reduces nomentary voltage sugges or abromal cunent spikes. For example, when the main power capacity is higher than 500 kVA, or when using a switching capacitor bank, momentary voltage and cunent spikes may damage the hybrid servo drive's internal circuit. An AC reactor on the input side of the hybrid servo drive's internal circuit. An AC reactor on the input side of the hybrid servo drive protects it by suppressing sugges.

As shownin the image below an AC input reactor is installed between the mains power inputs and the RS Tinput terminals on the hybrid servo drive.

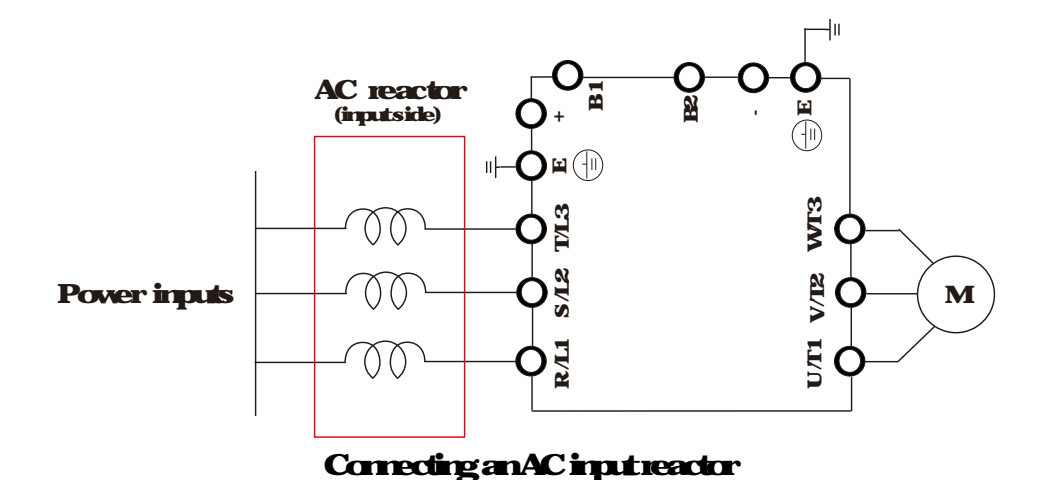

## A41AC Reactor

## Specifications: AC Input Reactor

#### **AirCoded**

| 200V~230V/50-60Hz model VFDXXXVL23C-J series AC Input Reactor |     |            |       |               |                   |           |                    |                  |  |
|---------------------------------------------------------------|-----|------------|-------|---------------|-------------------|-----------|--------------------|------------------|--|
|                                                               |     |            |       | Rated Current | SaturationCurrent | 3%Reactor | 5%Reactor          | 3%Input Reactor: |  |
|                                                               | INV | H          | (Ams) | (Ams)         | (nH)              | (nH)      | <b>DeltaPart</b> # |                  |  |
| 300                                                           | 30  | 40         | 120   | 240           | 012               | 02        | DR105AP106         |                  |  |
| 370                                                           | 37  | <b>5</b> 0 | 146   | 292           | 0087              | 0145      | DR146AP087         |                  |  |

| 380V~460V/50-60Hz model VFDXXXVL43C-J series AC Input Reactor |             |     |       |       |               |                           |                    |           |                   |
|---------------------------------------------------------------|-------------|-----|-------|-------|---------------|---------------------------|--------------------|-----------|-------------------|
| Mada                                                          |             |     |       |       | Rated Current | <b>Saturation Current</b> | 3%Reactor          | 5%Reactor | 3% Input Reactor: |
| IVIDUE                                                        | INV         | T   | (Ams) | (Ams) | (nH)          | (nH)                      | <b>Delta Part#</b> |           |                   |
| 110                                                           | 11          | 15  | 21    | 42    | 1.01          | 1.683                     | DRO24AP881         |           |                   |
| 150                                                           | 15          | 20  | 27    | 54    | 076           | 1.267                     | DR032AP660         |           |                   |
| 185                                                           | <b>18</b> 5 | 25  | 34    | 68    | 0639          | 1.036                     | DR038AP639         |           |                   |
| 220                                                           | 83          | 30  | 41    | 86    | 0541          | 09                        | DR045AP541         |           |                   |
| 300                                                           | 30          | 40  | 60    | 120   | 0405          | 0675                      | DR060AP405         |           |                   |
| 370                                                           | 37          | 50  | 73    | 146   | 0334          | 0555                      | DR073AP334         |           |                   |
| 450                                                           | 45          | 60  | 91    | 182   | 0267          | 0445                      | DR091AP267         |           |                   |
| 550                                                           | 55          | 75  | 110   | 220   | 0221          | 0368                      | DR110AP221         |           |                   |
| 750                                                           | 75          | 100 | 150   | 300   | 0162          | 027                       | DR150AP162         |           |                   |

#### **Oil Cooled**

| 380V~460V/50-60Hz model VFDXXXVL43C-JO series AC Input Reactor |      |     |       |       |      |      |                    |                    |           |           |                 |
|----------------------------------------------------------------|------|-----|-------|-------|------|------|--------------------|--------------------|-----------|-----------|-----------------|
|                                                                | 14.1 |     |       |       |      |      | Rated Current      | Saturation Current | 3%Reactor | 5%Reactor | 3%Input Reactor |
| Model KM                                                       | INV  | F   | (Ams) | (Ams) | (nH) | (nH) | <b>Delta Part#</b> |                    |           |           |                 |
| 300                                                            | 30   | 40  | 60    | 1026  | 0405 | 0675 | DR060AP405         |                    |           |           |                 |
| 370                                                            | 37   | 50  | 73    | 146   | 0334 | 0555 | DR073AP334         |                    |           |           |                 |
| 450                                                            | 45   | 60  | 91    | 182   | 0267 | 0445 | DR091AP267         |                    |           |           |                 |
| 550                                                            | 55   | 75  | 110   | 220   | 0221 | 0368 | DR110AP221         |                    |           |           |                 |
| 750                                                            | 75   | 100 | 150   | 300   | 0162 | 027  | DR150AP162         |                    |           |           |                 |

## Specifications: AC Output Reactor

|    |                              |     | Misimum          | Inductance mH |           |  |
|----|------------------------------|-----|------------------|---------------|-----------|--|
| kw | W HP Rated Cunent of Reactor |     | Continuus Cunert | 3%            | <b>5%</b> |  |
|    |                              |     |                  | Inpedance     | Inpedance |  |
| 30 | 40                           | 130 | 195              | 01            | 02        |  |
| 37 | 50                           | 160 | 240              | 0075          | 015       |  |

#### 230V, 50/60Hz, Three Phase

#### 460V, 50/60Hz, Three Phase

| _   |     |                                 | Maimm            | Inductance mH |           |  |
|-----|-----|---------------------------------|------------------|---------------|-----------|--|
| kv  | HP  | <b>Rated Current of Reactor</b> | Continuus Cunert | 3%            | <b>5%</b> |  |
|     |     |                                 |                  | Inpedance     | Inpedance |  |
| 15  | 20  | 35                              | 525              | 08            | 1.2       |  |
| 185 | 25  | 45                              | 67.5             | 07            | 1.2       |  |
| 22  | 30  | 45                              | 67.5             | 07            | 1.2       |  |
| 30  | 40  | 80                              | 120              | 04            | 07        |  |
| 37  | 50  | 80                              | 120              | 04            | 07        |  |
| 45  | 60  | 100                             | 150              | 03            | 045       |  |
| 55  | 75  | 130                             | 195              | 02            | 03        |  |
| 75  | 100 | 160                             | 240              | 015           | 023       |  |

### Application of AC Reactor

Corrected in input circuit Application 1 When more than one hybrid drive is corrected to the same mains power and one of them is ON during operation

## Problem When applying power to one of the hybrid drive, the charge current of the capacitors may

cause voltage dip The hybrid drive may be damaged when over current occurs during operation

#### Conectving

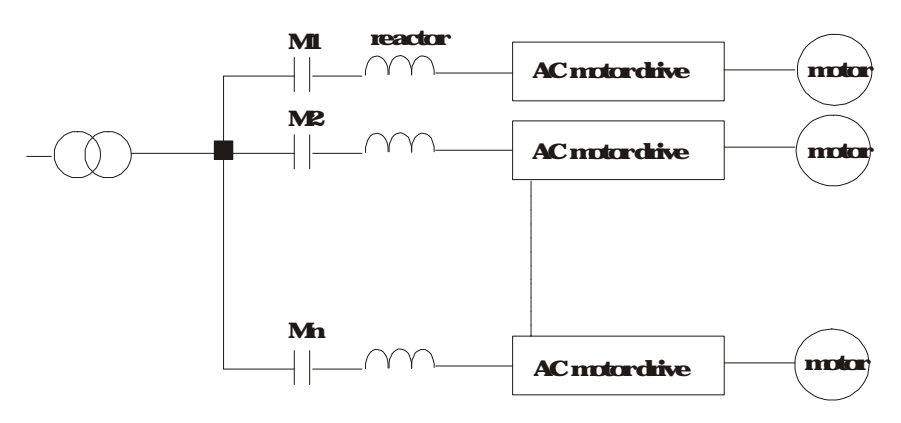

#### Application 2

Silicon rectifier and hybrid drive are connected to the same power

# Problem Switching spikes will be generated when the silicon rectifier switches ONOFE. These spikes may damage the mains circuit.

#### Conectvining

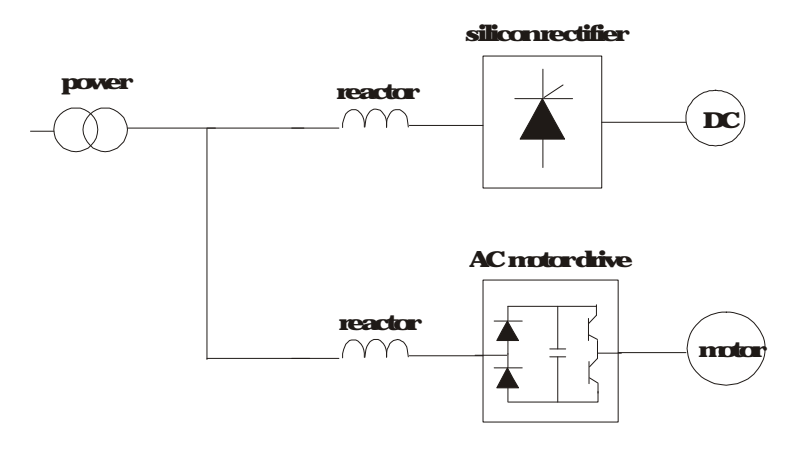

#### Application 3 When the power supply capacity exceeds 10 times of the inverter capacity.

# Problem When the mains power capacity is too large, line impedance will be small and the charge current will be too high This may damage hybrid drive due to higher rectifier temperature.

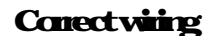

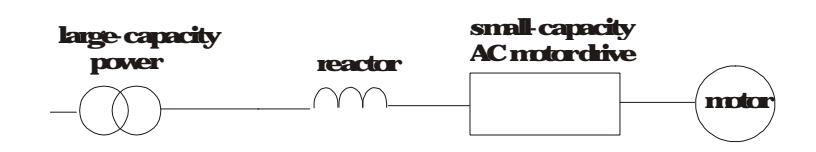

## A42ZeroPhase Reactor

#### RF220M00A

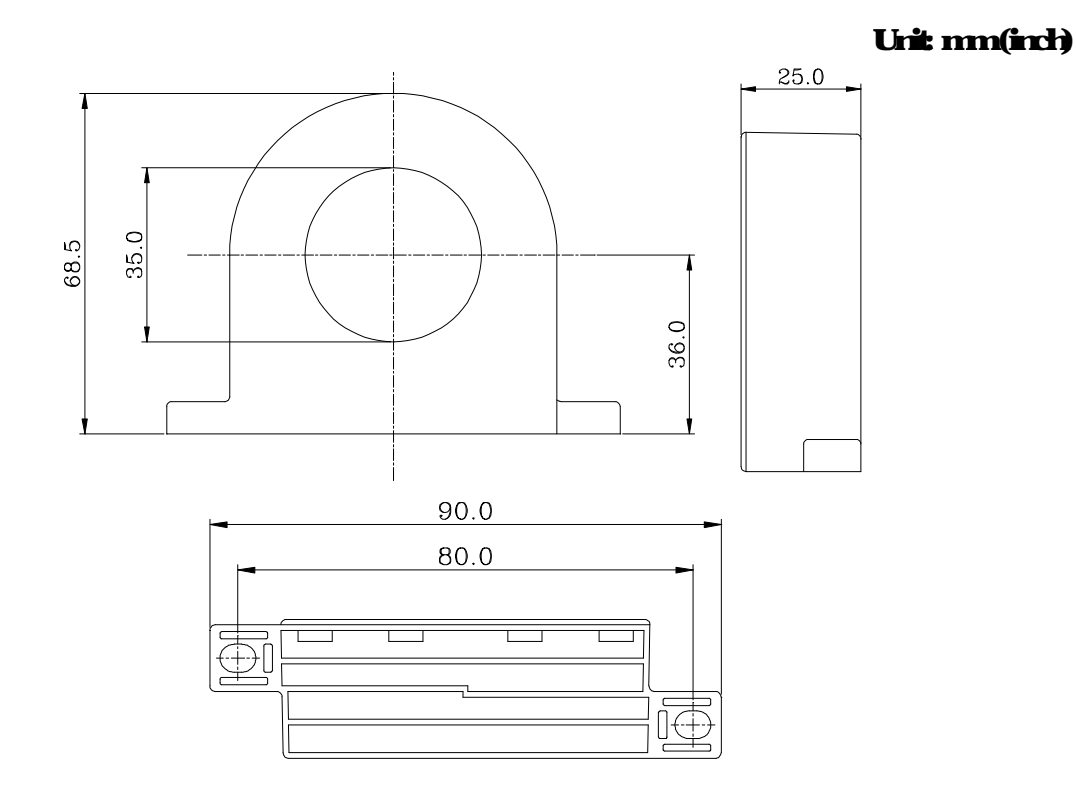

| <b>Cable</b><br>type<br>(Note) | Re<br>Wi | com<br>e Size | 0                | Wing |             |
|--------------------------------|----------|---------------|------------------|------|-------------|
|                                | AWG      | mf            | Nominal<br>(nmf) | цу.  | Method      |
| Single<br>care                 | 10       | 53            | 55               | 1    | FigueA      |
|                                | 2        | 336           | 38               | 3    | Figue B     |
| Three<br>core                  | 12       | 33            | 35               | 1    | Figure<br>A |
|                                | 1        | 42.4          | 50               | 3    | Figue B     |

#### **Figure** A

Please wind each wire 4 times around the core. The reactor must be placed at inverter output as close as possible.

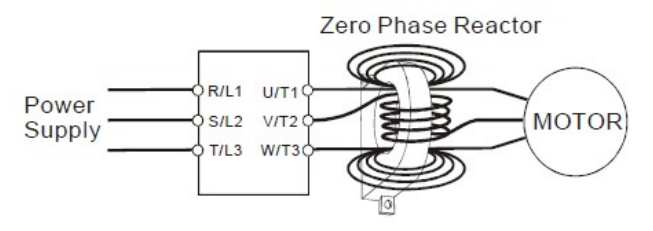

#### NOTE

#### 600V insulated pover line.

- The table above gives approximate vice size for the zero phase reactors but the selection is ultimately governed by the type and diameter of cable fitted i.e. the cable must fit through the center hole of zero phase reactors.
- 2 Only the phase conductors should pass through, not the earth core or screen
- 3 Whenlong motor output cables are used an output zero phase reactor may be required to reduce radiated emissions from the cable.

#### Figure B Please put all wires through 4 cores in series without winding

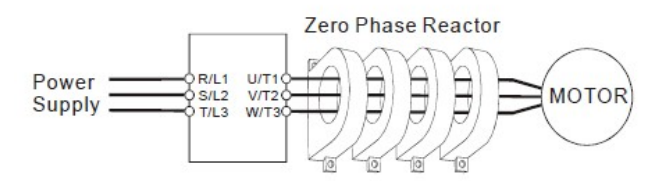

# A 5 Digital Keypad KPC-CCO1

The VFD VJ series products use the digital keyped KPC-CCOI as the display unit For the actual keyped appearance, please refer to the actual product. This picture shows the schematic diagram for illustrative purposes only.

## KPC-CCO1 Digital Keypad

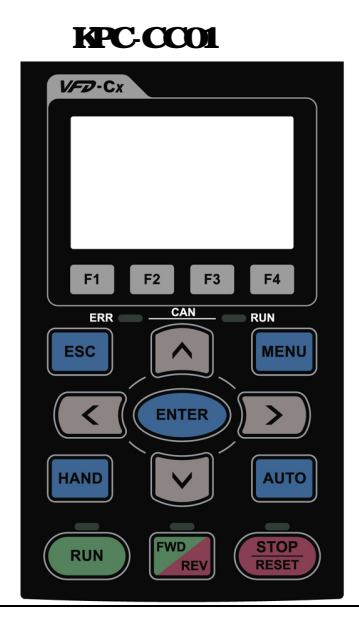

#### Communication Interface RJ-45 (socket) , RS-485 (Interface)

Installation

Embedded type and can be put flat on the surface of the control box. The front cover is waterproof. Buy a MKC-KPPK model to do wall mounting or embedded mounting. Its protection level is IP66 The maximum RJ45 extension lead is 5 m (16ft)

## Descriptions of Keypad Functions

| Key                                   | Descriptions                                                                                                    |
|---------------------------------------|----------------------------------------------------------------------------------------------------|
| RUN                                   | Start Operation Key         1.       It is only valid when the source of operation command is from the keypad         2.       It can operate the hybrid servo drive by the function setting and the RUN LED will be on         3.       It can be pressed repeatedly during stop         4.       When enabling "HAND" mode, it is only valid when the source of operation command is from the keypad                                                                                                    |
| STOP<br>RESET                         | <ol> <li>Stop Command Key. This key has the highest processing priority in any situation</li> <li>When it receives STOP command, no matter the hybrid servo drive is in operation or stop<br/>status, the hybrid servo drive needs to execute "STOP" command.</li> <li>The RESET key can be used to reset the drive after the fault occurs. For those faults that<br/>cannot be reset by the RESET key, see the fault records after pressing MENU key for<br/>details.</li> </ol>                                                                  |
| FWD                                   | <ul> <li>Operation Direction Key</li> <li>1. This key is only control the operation direction NOT for activate the drive. FWD: forward, REV: reverse.</li> <li>2. Refer to the LED descriptions for more details.</li> </ul>                                                                                                    |
| ENTER                                 | ENIER Key<br>Press ENIER and go to the next level. If it is the last level then press ENIER to execute the command                                                                                                    |
| ESC                                   | ESC Key<br>ESC keyfunction is to leave current menu and return to the last menu lit is also functioned as a<br>return key in the submenu                                                                                                    |
| MENU                                  | Press menutoretum to meinmenu                                                                                                    |
|                                       | Direction Left/Right/Up/Down<br>1. In the numeric value setting mode, it is to move the cursor and change the numeric value.<br>2. In the menufest selection mode, it is for itemselection                                                                                                    |
| F1         F2           F3         F4 | <ol> <li>Function Keys</li> <li>The functions keys have factory settings and can be defined by users.</li> <li>Other functions must be defined by TPE ditor first.</li> </ol>                                                                                                    |
| HAND                                  | <ul> <li>HAND Key</li> <li>1. This key is controlled by the parameter settings of the source of Hand frequency and hand operation. The factory settings of both source of Hand frequency and hand operation are the digital keypad.</li> <li>2. Press HAND key at stop, the setting will switch to hand frequency source and hand operations ource. Press HAND key when the hybrid servo drive is running, it stops the hybrid servo drive first (display AHSP warning), and switch to hand frequency source and hand operations ource.</li> </ul> |
| AUTO                                  | <ol> <li>This key is controlled by the parameter settings of the source of AUTO frequency and<br/>AUTO operation. The factory setting is the external terminal (source of operation is<br/>4.20mA).</li> <li>Press Auto key at stop, the setting will switch to hand frequency source and hand<br/>operation source. Press Auto key when the hybrid servo drive is running it stops the<br/>hybrid servo drive first (display AHSP warning), and switch to auto frequency source and<br/>auto operation source.</li> </ol>                         |

## **Descriptions of LED Functions**

| LED         | Descriptions                                                                            |
|-------------|-----------------------------------------------------------------------------------------|
|             | SteadyON operation indicator of the hybrid servo drive, including DC brake, zero speed, |
|             | standby restart after fault and speed search                                            |
| RUN         | Blinking drive is decelerating to stop or in the status of base block                   |
|             | Steady OFF: drive doesn't execute the operation command                                 |
|             | Steady ON: step indicator of the hybrid servo drive.                                    |
| <u>STOP</u> | Binking drive is in the standby status.                                                 |
| RESET       | Steady OFF: drive does not execute "STOP" command                                       |
|             | OperationDirectionLED                                                                   |
| FWD         | 1. Green light is on the drive is running forward                                       |
| REV         | 2 Redlight is on, the drive is running backward                                         |
|             | 3 Twinking light: the drive is changing direction                                       |

## Characters of Digital Keypad Displayed on the LCD

| Number   | 0             | 1      | 2        | 3          | 4 | 5 | 6 | 7          | 8   | 9 |
|----------|---------------|--------|----------|------------|---|---|---|------------|-----|---|
| ICD      | Û             | I<br>I | <u>c</u> | ]          | 4 | 5 | 6 |            | 8   | 9 |
| Alphabet | Α             | b      | Cc       | d          | Е | F | G | Hh         | Ι   | J |
| ICD      | 8             | 6      | C c      | ď          | E | F | 6 | <u>ዘ ዞ</u> | 1   | j |
| Alphabet | K             | L      | n        | Oo         | Р | q | r | S          | Tt  | U |
| ICD      | $\mathcal{P}$ |        | n        | <i>0</i> o | 9 | 9 | r | 5          | 712 | U |
| Aphabet  | V             | Y      | Z        |            |   |   |   |            |     |   |
| LCD      | U             | 4      | -        |            |   |   |   |            |     |   |

## A6EMFiler

## **VJ-C series**

## **AirCooled**

| Drive         | Applicable Filter Model # | Reference Website            |  |  |
|---------------|---------------------------|------------------------------|--|--|
| VFD110ML43C-J |                           |                              |  |  |
| VFD150ML43C-J | <b>B941/200050D100</b>    |                              |  |  |
| VFD185VL43C-J | - <b>ESH434UDURIU</b> 6   |                              |  |  |
| VFD220ML43C-J |                           |                              |  |  |
| VFD300ML43C-J | - <b>B84143A0100R106</b>  | PowerLine EMC Filter (EPCOS) |  |  |
| VFDB70ML43C-J |                           |                              |  |  |
| VFD450ML43C-J |                           |                              |  |  |
| VFD550ML43C-J |                           |                              |  |  |
| VFD750ML43C-J | B84143D0200R127           |                              |  |  |
| VFDB00ML23C-J |                           |                              |  |  |
| VFD370M23CJ   |                           |                              |  |  |

https://www.tckelectronics.tck.com/en/530116/products/product-catalog/ene-components/power - line-ene-filters-epcos

## **Oil Coded**

| Drive          | Applicable Filter<br>Model # | <b>Reference Website</b>    |
|----------------|------------------------------|-----------------------------|
| VFD300M43C-JO  |                              |                             |
| VFD370M43C-JO  | <b>BS4143D0200R12</b> 7      | PowerLine EMC Files (EPCOS) |
| VFD450ML43C-JO |                              |                             |
| VFD550ML43C-JO |                              |                             |
| VFD750M43C-JO  |                              |                             |
|                |                              |                             |

https://www.tck.electronics.tck.com/en/530116/products/product-catalog/enro-components/powerline-enrc

-files-epcos-

## **EMIFilterInstallation**

All electrical equipment, including hybrid drives, will generate high frequency/low frequency noise and will interfere with peripheral equipment by radiation or conduction when in operation By using an EMI filter with connect installation, much interference can be eliminated. It is recommended to use DELTA EMI filter to have the best interference elimination performance.

We assure that it can comply with following rules when hybrid drive and EM filter are installed and wired

according to user manual EN6100064 EN618003 1996 EN55011 (1991) Class A Group 1 (1<sup>st</sup> Environment, restricted distribution)

#### General precaution

- 1. EM filter and hybrid drive should be installed on the same metal plate.
- 2 Please install hybrid drive on footprint EVI filter or install EVI filter as close as possible to the hybrid drive.
- 3 Please vice as short as possible.
- 4 Metal plate should be grounded
- 5 The cover of EMI filter and hybrid drive or grounding should be fixed on the metal plate and the contact area should be as large as possible.

Choose suitable motor cable and precautions

Improper installation and choice of motor cable will affect the performance of EM filter. Be sure to observe

the following precautions when selecting motor cable.

- 1. Use the cable with shielding (double shielding is the best).
- 2 The shielding on both ends of the motor cable should be grounded with the minimum length and maximum contact area.
- 3 Remove any paint connetal saddle for good ground contact with the plate and shielding

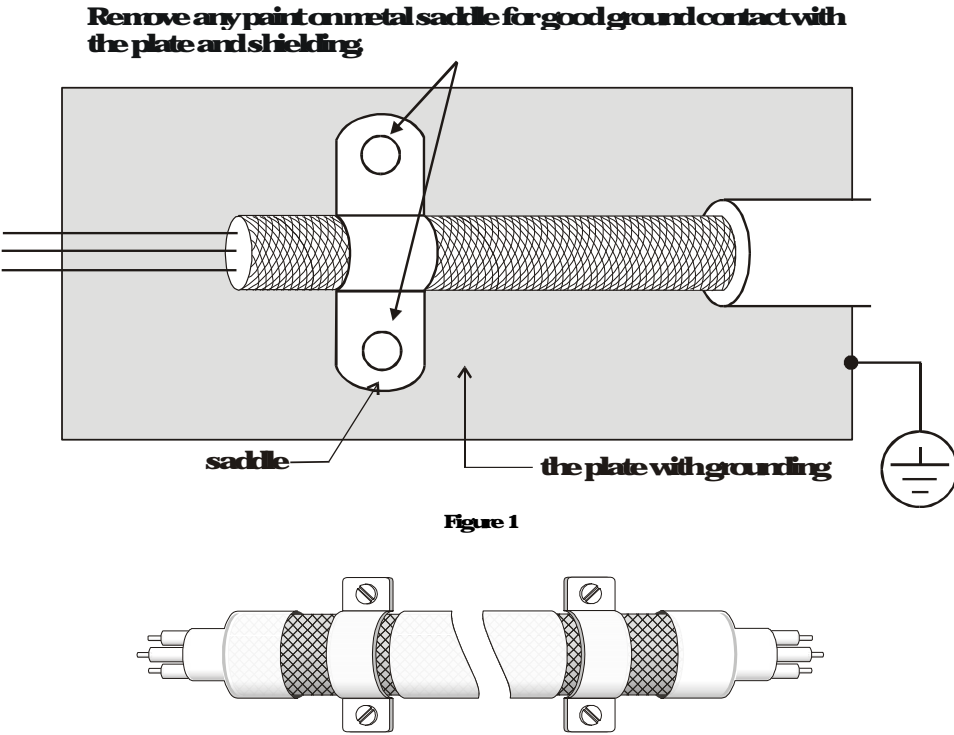

Saddle onbothends

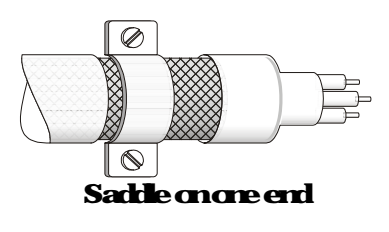

Figure 2

#### The length of motor cable

When notor is driven by a hybrid drive of PWM type, the notor terminals will experience surge voltages easily due to components conversion of hybrid drive and cable capacitance. When the notor cable is very long (especially for the 460V series), surge voltages may reduce insulation quality. To prevent this situation please follow the rules below:

Use a motor with enhanced insulation

Correct an output reactor (optional) to the output terminals of the hybrid dive

The length of the cable between hybrid drive and motor should be as short as possible (10 to 20 mor less)

Formatels 7.5hp and above

| Insulation level of motor              | 1000V        | 1300V        | 1600V        |
|----------------------------------------|--------------|--------------|--------------|
| <b>460V<sub>AC</sub> input voltage</b> | 66ft(20n)    | 328ft(100m)  | 1312ft(400m) |
| <b>230V<sub>AC</sub> input voltage</b> | 1312ft(400m) | 1312ft(400m) | 1312ft(400m) |

#### NOTE

Neverconnect phase lead capacitors or suge absorbers to the output terminals of the hybrid drive.

If the length is too long the stray capacitance between cables will increase and may cause leakage current. It will activate the protection of overcurrent, increase leakage current or not insure the conection of current display. The worst case is that hybrid drive may damage.

If more than one motor is connected to the hybrid drive, the total wining length is the sum of the wining length from hybrid drive to each motor:

For the 460V series hybrid dive, when an overload relay is installed between the drive and the motor to protect motor from overheating the connecting cable must be shorter than 50m. However, an overload relay malfunction may still occur. To prevent the malfunction, install an output reactor (optional) to the drive or lower the canier friequency setting (Pr:0017).

#### **NOTE**

When a themal O/Luelay protected by motor is used between hybrid drive and motor, it may malfunction (especially for 460V series), even if the length of motor cable is only 165 ft (50m) or less. To prevent it, please use AC reactor and/or lower the canier frequency (Pr 00 17 PWM canier frequency).

# A 7 Speed Feedback Encoder

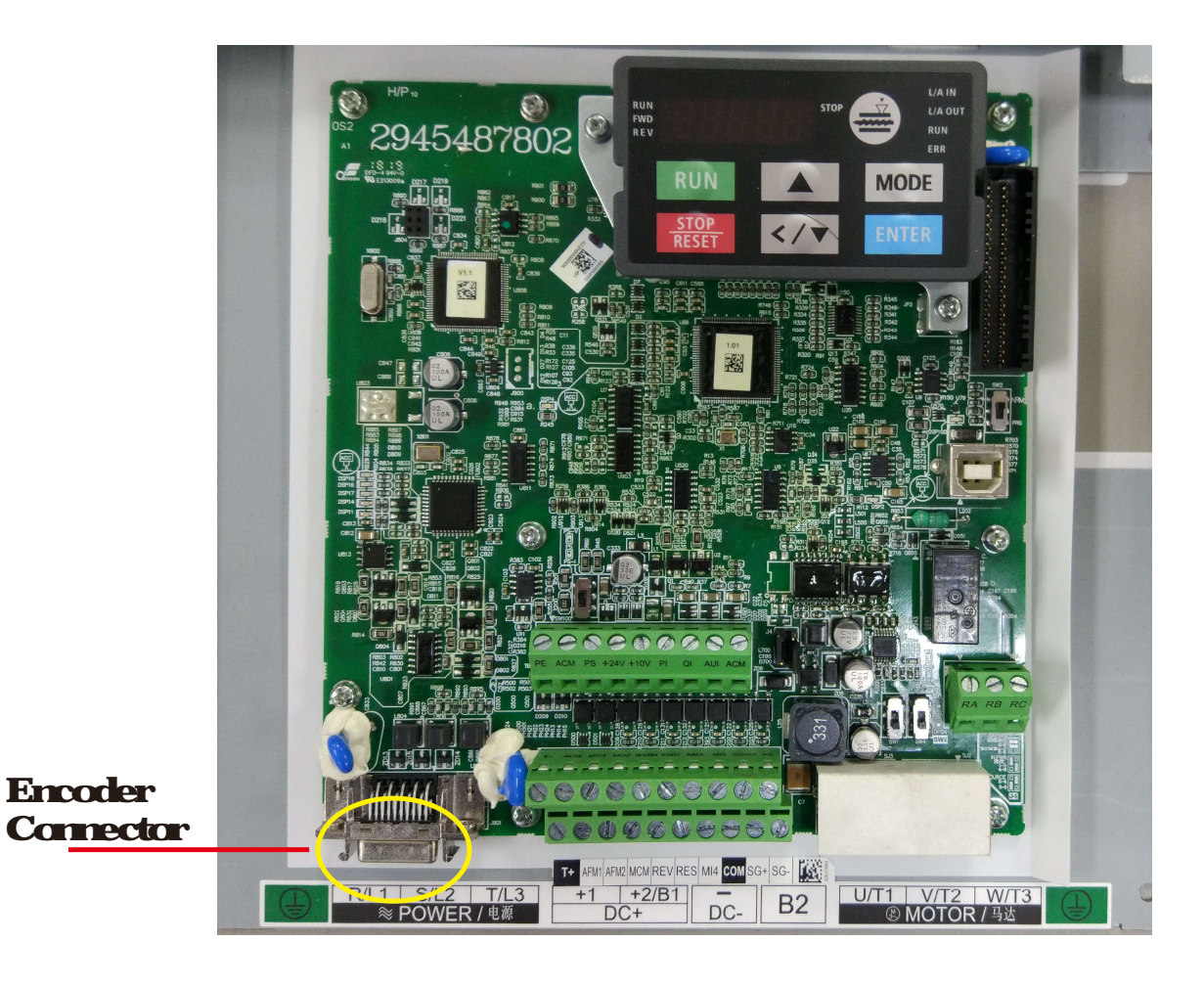

## Function of J1 Terminal

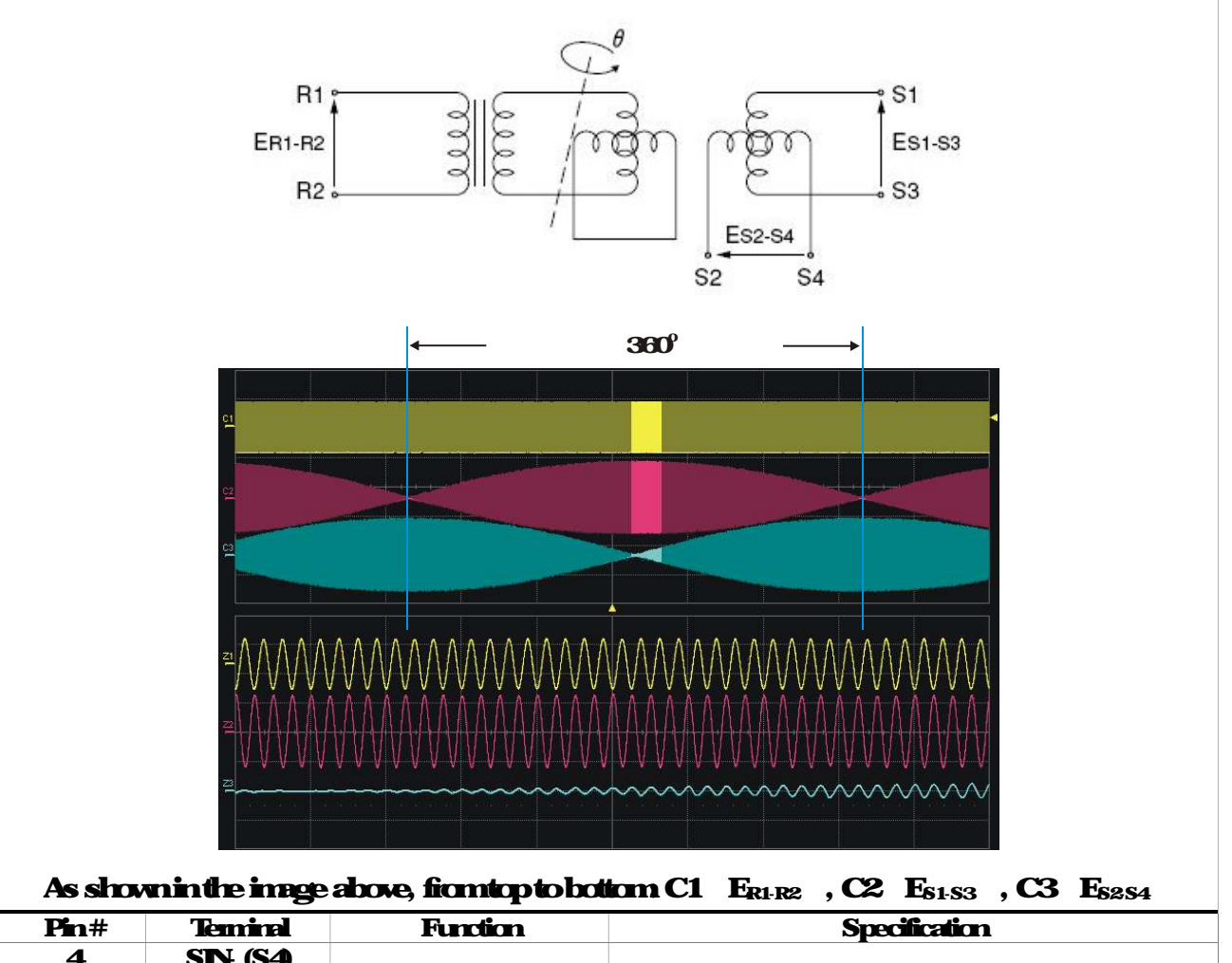

| 4     | SIN (S4)         | Resolver culput signal |                               |  |
|-------|------------------|------------------------|-------------------------------|--|
| 5     | SIN+ (S2)        |                        | 05-0175 10H                   |  |
| 7     | COS+ (S1)        |                        | <b>SJEUT / DVIITS, TURFIZ</b> |  |
| 9     | COS- (S3)        |                        |                               |  |
| 14,16 | <b>REF+ (R1)</b> | <b>D</b> 1 • 4         | <b>D!</b>                     |  |
| 13,15 | <b>REF- (R2)</b> | Resolver i put pover   |                               |  |
|       | blocked          | Blocked                |                               |  |

### Selection of Wining Rod

| Encoder Wining — Wine Gauge mnf (AWG)                |  |  |  |  |  |
|------------------------------------------------------|--|--|--|--|--|
| Size #of cores (pairs) Specification Standard Length |  |  |  |  |  |
| 013mnf(AWG26) 10cares(4pairs) UL2464 3m(984ft)       |  |  |  |  |  |
|                                                      |  |  |  |  |  |

**NOIE** 

- 1 Please use shielded twisted pair cable for encoder wining so as to reduce the interference of the noise
- 2 The shield should correct to the 🕀 phase of SHELD
- 3 Please follow the Selection of Wire Rod when wining in order to avoid the danger it may occur. **Connector Specification**

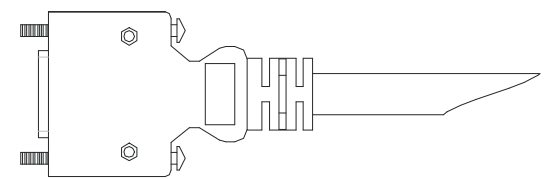

| Title | Pat#           | Manfacturer |
|-------|----------------|-------------|
| PLUG  | 3M10120 3000PE | <b>3M</b>   |
| SHELL | 3M1032052A0008 | 3M          |

## A8Wall-Mounted Installation

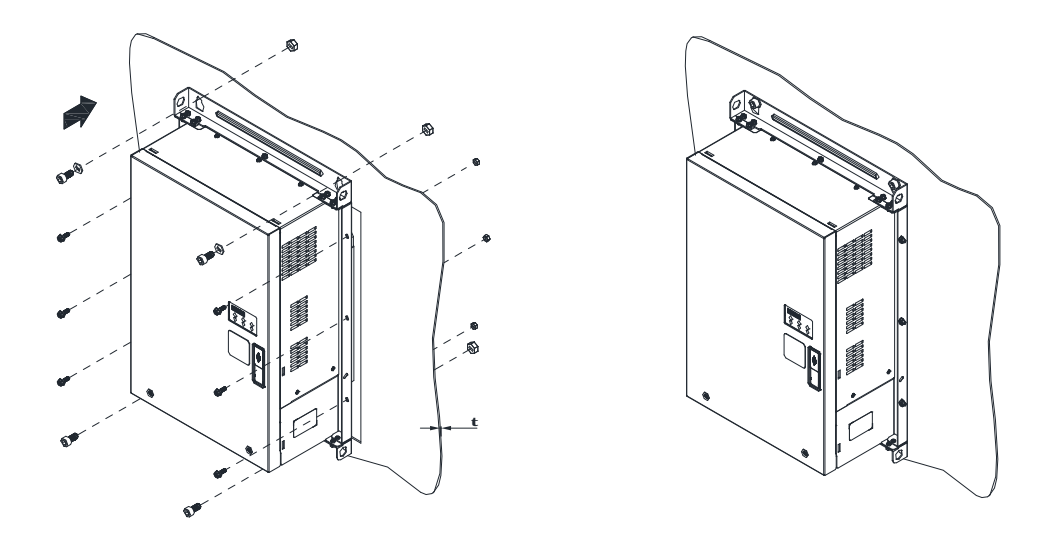

Push the hybrid servo drive through the wall, then fasten 4 pieces of MIO screw 6 pieces of M6 screw an their nuts to fix the hybrid servo drive.

MIOsaewlengthL1 = t(vall thickness) + 16mm snewtarque = 200Kg cm[1734lb in] M6snewlengthL2 = t(vall thickness) + 12mm safewtarque = 40Kg cm[34.7lb in]

Cutout Dimensions

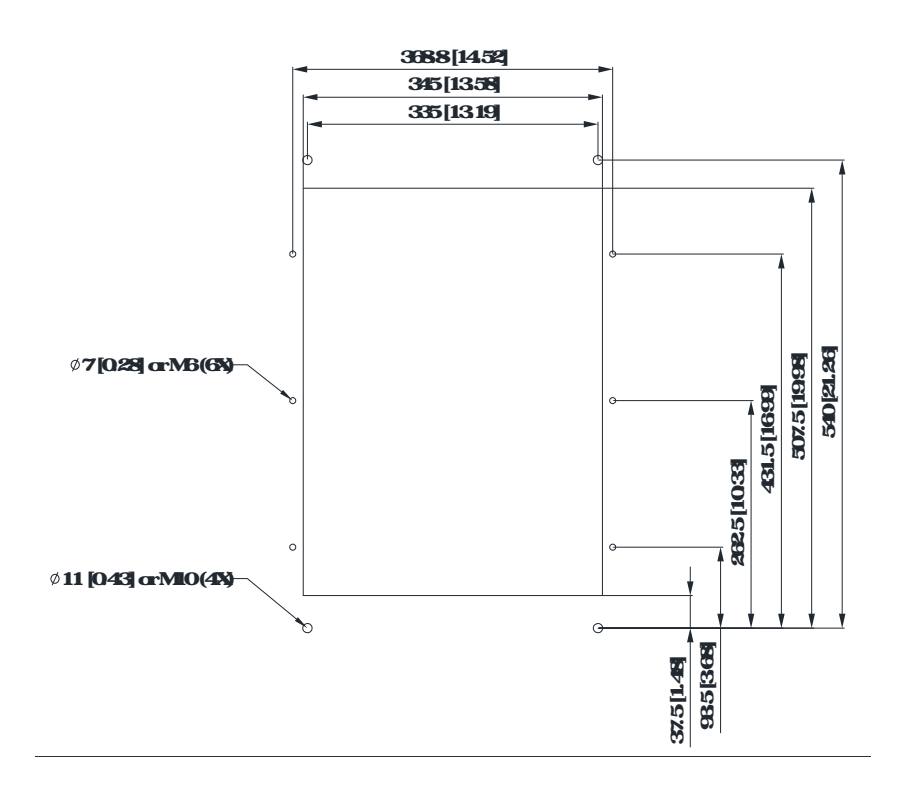

# Appendix B: CANopen Overview

**B1CANopenOverview** B2WingforCANopen **B**3CANopenCommicationInterface Description B-31 CANapenControl Mode Selection (DS402 Standard Control Mode or Delta Standard B32D6402Standard Control Mode B321 Related setup of AC motor drive (DS402 standard B322The status of the motor drive (DS402 standard B323Various control modes (DS402 standard) B33By using Delta Standard (Old Definition, only support speed mode) B331 Related setup of AC notor drive **B332Various control modes** B34By using Delta Standard (Delta New definition) **B341 Related setup of AC motor drive (Delta** New Standard B342Various control mode (Delta NewStandard) **B4CANopenSupportingIndex B5CANopenFaultCodes B6CAN**openLEDFunction

The built in CAN open function is a kind of remote control. You can control the AC motor drive using the CAN open protocol. CAN open is a CAN based higher layer protocol that provides standardized communication drives, including real-time data (Process Data Objects, PDO), configuration data (Service Data Objects, SDO), and special functions (Time Stamp, Sync message, and Emergency message). It also has network management data, including Boot up message, NMT message, and Enor Control message. Refer to the CA website <a href="http://www.can.cia.org/">http://www.can.cia.org/</a> for details. The content of this instruction sheet may be revised without prior notice. Consult our distributors or download the most up dated version at <a href="http://www.bla.com/windustrial.submetion">http://www.bla.com/windustrial.submetion</a>

#### Delta CANopen supported functions:

Supports CAN20A Protocol Supports CANopen DS301 V402 Supports DSP-402 V20

#### Delta CANopen supported services:

PDO (Process Data Objects): PDO1-PDO4

SDO (Service Data Object):

Initiate SDO Download;

Initiate SDO Upload;

Abort SDO,

You can use the SDO message to configure the slave node and access the Object Dictionary in every node.

SOP (Special Object Protocol):

#### Supports default COB ID in Predefined Master/Slave Correction Set in DS301 V402;

Supports SYNC service;

Supports Emergency service.

NMT (Network Management): Supports NMT module control; Supports NMT Encorcontrol; Supports Boot=up

#### Delta CANopen does not support this service

Time Stampservice

## **B-1 CANopen Overview**

#### **CANopen Protocol**

CANopenis a CAN based higher layer protocol, and was designed formation oriented machine control networks such as handling systems. Version 4 02 of CANopen (CAD 5301) is standardized as EN50825.4. The CANopen specifications cover the application layer and communication profile (CAD 5301), as well as a framework for programmable devices (CiA 302), recommendations for cables and connectors (CiA 308 1) and SI units and prefix representations (CiA 308 2).

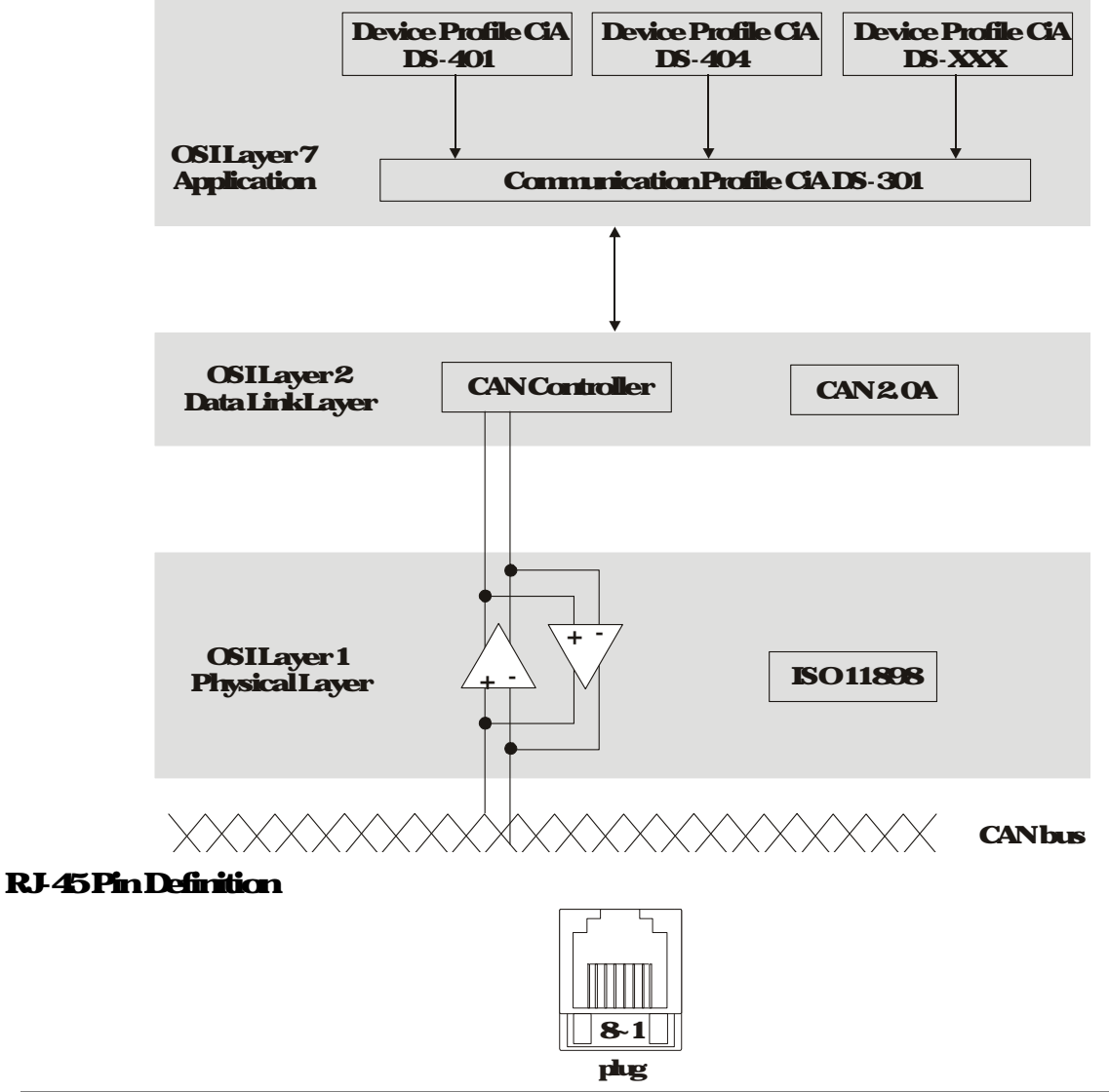

| PIN | Signal  | Description                   |
|-----|---------|-------------------------------|
| 1   | CAN_H   | CAN_Hbus line (dominant high) |
| 2   | CAN_I   | CAN_Lbus line (dominant low)  |
| Э   | CAN_GND | Ground/C V A                  |
| E   | CAN_GND | Ground/C V A                  |

#### CANopen Communication Protocol contains the following services:

#### NMF (Network Management Object)

- SDO (Service Data Objects)
- PDO (Process Data Object)
- EMCY (Energency Object)

#### NMIT (Network Management Object)

The Network Management (NMI) follows a Master/Slave structure for executing NMI service. A network has only one NMT master; and the other nodes are slaves. All CAN open nodes have a present NMF state, and the NMF master can control the state of the slave nodes. The following shows the state diagram of a node:

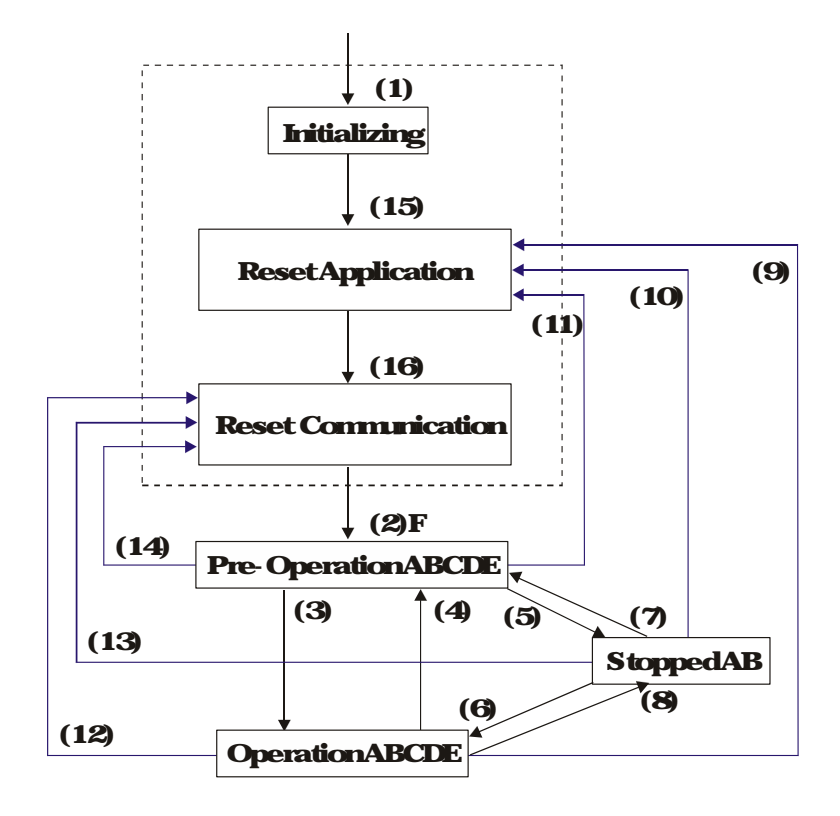

| (1) Afterpoveris applied, start in the auto initialization state | A: NM                |
|------------------------------------------------------------------|----------------------|
| (2) Automatically enter the pre-operational state                | <b>B: Node Guard</b> |
| <b>(3) (6) Startremole mode</b>                                  | C: SDO               |
| (4) (7) Enterthe pre-operational state                           | <b>D</b> Energency   |
| (5) (8) Stopienole node                                          | E PDO                |
| <b>(9) (10) (11) Reset node</b>                                  | F: Bootup            |

- (9 (10) (11) Reset node
- (12) (13) (14) Reset communication

(15) Automatically enterneset application state

(16) Automatically enterreset communication state

|            | <b>Initializi</b> ng | Pre-Operational | Operational | Stopped |
|------------|----------------------|-----------------|-------------|---------|
| PDO        |                      |                 |             |         |
| SDO        |                      |                 |             |         |
| SYNC       |                      |                 |             |         |
| Time Stamp |                      |                 |             |         |
| EMCY       |                      |                 |             |         |
| Bootsup    |                      |                 |             |         |
| NM         |                      |                 |             |         |

#### SDO (Service Data Objects)

Use SDO to access the Object Dictionary in every CANopennode using the Client/Server model. One SDO has two COB IDs (request SDO and response SDO) to upload or download data between two nodes. There is no data limit for SDOs to transfer data, but it must transfer data by segment when the data exceeds four bytes with an end signal in the last segment. The VJ series does not currently support segment transmission

The Object Dictionary (OD) is a group of objects in a CAN open node. Every node has an OD in the system, and OD contains all parameters describing the device and its network behavior. The access path in the OD is the index and sub index, each object has a unique index in the OD, and has a sub indexif recessary. The following shows the request and response frame structure of SDO communication.

#### PDO (Process Data Object)

PDO communication can be described by the producer/consumer model. Each node of the network listens to the messages of the transmission node and distinguishes whether the message has to be processed or not after receiving the message. APDO can be transmitted from one device to one another device or to many other devices. Every PDO has two PDO services: a TxPDO and an RxPDO. PDOs are transmitted in a non-confirmed mode. All transmission types are listed in the following table:

| Type Number |        | PDO     |             |              |                |  |  |  |  |  |  |
|-------------|--------|---------|-------------|--------------|----------------|--|--|--|--|--|--|
|             | Cyclic | Acyclic | Synchronous | Asynchronous | <b>RIR</b> any |  |  |  |  |  |  |
| 0           |        |         |             |              |                |  |  |  |  |  |  |
| 1-240       |        |         |             |              |                |  |  |  |  |  |  |
| 241-251     |        |         | Reserved    |              |                |  |  |  |  |  |  |
| 252         |        |         |             |              |                |  |  |  |  |  |  |
| 253         |        |         |             |              |                |  |  |  |  |  |  |
| 254         |        |         |             |              |                |  |  |  |  |  |  |
| 255         |        |         |             |              |                |  |  |  |  |  |  |

Type numberOindicates the synchronous aperiodic message between two PDO transmissions. Type number 1-240 indicates the number of SYNC message between two PDO transmissions. Type number 252 indicates the data is updated (but not sent) immediately after receiving SYNC. Type number 253 indicates the data is updated immediately after receiving RIR. Type number 254: Delta CAN open doesn't support this transmission format. Type number 255 indicates the data is an asynchronous aperiodic transmission

All PDO transmission data must be mapped to the index with Object Dictionary

#### EMCY (Emergency Object)

When encus occur inside the hardware, an emergency object is triggered Amemergency object is only sent when an encroccurs. As long as there is nothing wrong with the hardware, there is no emergency object warring of an encromessage.

## B-2Wining for CANopen

The wining between CAN open and VJ doesn't require any external communication card. Use an RJ45 cable to connect CAN open to a VJ. You must terminate the two faithest ends with 120 terminating resistors as shown in the picture below.

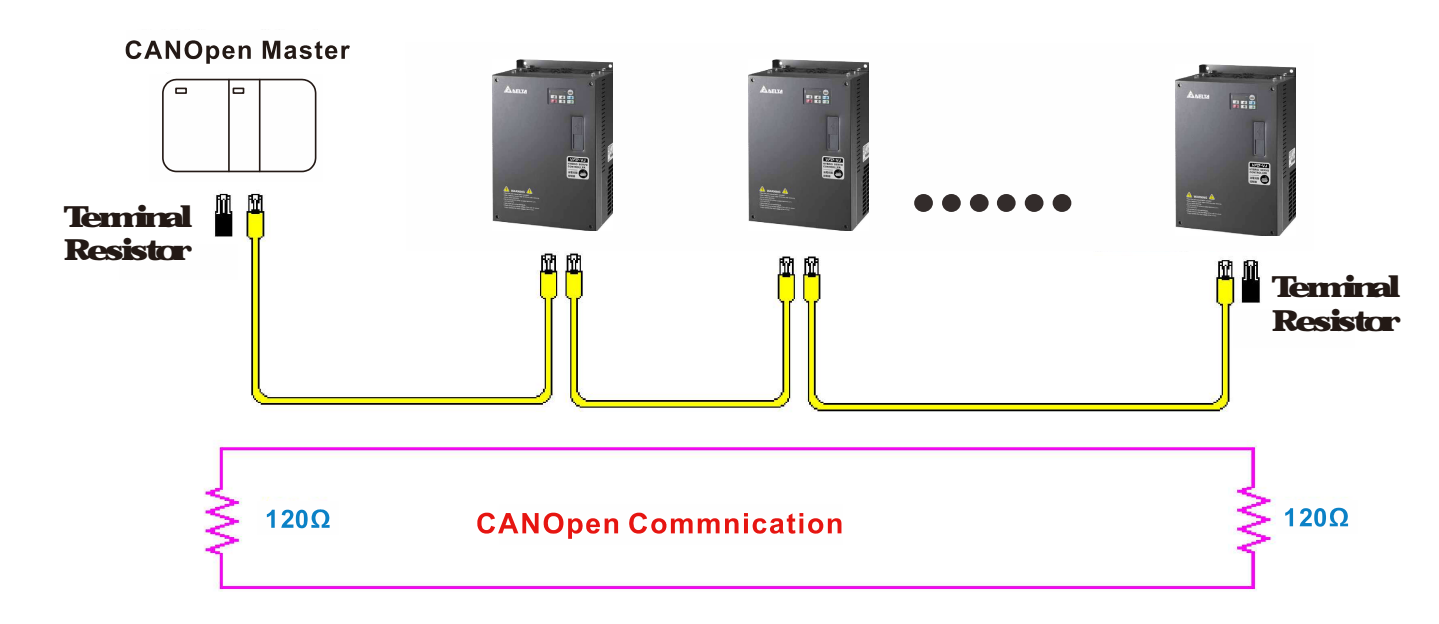

## **B-3CANopen Communication Interface Descriptions**

#### B-31 CAN open Control Mode Selection

There are two control modes for CANopen the DS402 standard (PrO4 20 set to 1) is the factory setting and the Delta's standard setting (PrO4 20 set to 0). There are two control modes according to Delta's standard. One is the old control mode (PrO4 24=0); this control mode can only control the motor drive under frequency control. The other mode is a new standard (PrO4 24= 1); this new control mode allows the motor drive to be controlled under multiple modes. The VJ currently supports speed mode. The following table shows the control mode definitions:

| CANI                                                         | Control |                             |  |  |  |  |  |
|--------------------------------------------------------------|---------|-----------------------------|--|--|--|--|--|
| CANOPEN                                                      |         | Speed                       |  |  |  |  |  |
| contente                                                     | Intex   | lex Description             |  |  |  |  |  |
| DS402                                                        | 604200  | Target rotating speed (RPM) |  |  |  |  |  |
| <b>PrO4</b> 20=1                                             |         |                             |  |  |  |  |  |
| Delta Standard<br>(Old definition)<br>Pr:04:20=0, Pr:04:24=0 | 2020 02 | Target rotating speed (Hz)  |  |  |  |  |  |
| Delta Standad                                                | 2060 08 | Target rotating speed (Hz)  |  |  |  |  |  |
| (Newdefinition)<br>Pr:04:20=0; Pr:04:24=1                    | 206004  | Taque Imit (%)              |  |  |  |  |  |

| CANopen                                                      | Ope     | Operation control       |  |  |  |  |
|--------------------------------------------------------------|---------|-------------------------|--|--|--|--|
| control mode                                                 | Index   | Description             |  |  |  |  |
| DS402                                                        | 604000  | <b>OperationCommand</b> |  |  |  |  |
| <b>PrO420-1</b>                                              |         |                         |  |  |  |  |
| Delta Standard<br>(Old definition)<br>Pr:04 20=0, Pr:04 24=0 | 202001  | OperationCommand        |  |  |  |  |
| Delta Standard                                               | 2060 01 | OperationCommand        |  |  |  |  |
| Pr0420=0, Pr0424=1                                           |         |                         |  |  |  |  |

| CANopen                                                      |         | Other                             |  |  |  |  |
|--------------------------------------------------------------|---------|-----------------------------------|--|--|--|--|
| control mode                                                 | Index   | Description                       |  |  |  |  |
| DS402                                                        | 6054-00 | Quickstopprocessingmode           |  |  |  |  |
| <b>PrO420=1</b>                                              | 605C-00 | Disable operation processing mode |  |  |  |  |
| Delta Standard<br>(Old definition)<br>Pr:04 20=0, Pr:04 24=0 |         |                                   |  |  |  |  |
| Delta Standard                                               |         |                                   |  |  |  |  |
| Pr0420=0 Pr0424=1                                            |         |                                   |  |  |  |  |

#### You can use some indices in either DS402 or Delta's standard For example

#### 1. Indices that are defined as RO attributes

- 2 The conesponding index of available parameter groups (2000 00-200E-XX)
- 3 Accelerating/Decelerating Index 604F 6050

#### B32DS402Standard Control Mode

#### B 3 2 1 Related set up for an AC motor drive (following the DS 402 standard)

If you want to use the DS402 standard to control the motor drive, follow these steps:

- 1. Whe the hardware (refer to chapter B 2 Whing for CAN open).
- 2 Set the operation source: set PrOI-01 to 3 for CAN open communication card control.
- 3 Set the frequency source set PrOB 15 to 6 Choose the source for the Frequency command from the CAN open setting
- 4 SetDS402 for the control mode: PrO420=1
- 5 Set the CANopenstation set the CANopenstation (range 1-127, Ois the disable CANopen slave function) with PrO4 17. Note: set PrOOO2 = 7 to reset if the station number enor CAdE or CANopen memory enor CFiE appears.
- 6 Setthe CANopenbauchate: set PrO4 18(CANBUS Bauch Rate: 1M(0), 500K(1), 250K(2), 125K(3), 100K(4) or 50K(5).

#### B322The status of the motor drive (by following DS402 standard)

According to the DS402 definition, the motor drive is divided into 3 blocks and 9 statuses as described below

#### 3blocks

- 1. PowerDisable: without PWM output
- 2 PowerEnable with PWM output
- 3 Fault one or more encus have occured

#### 9status

- 1. Start poveron
- 2 Not Ready to Switch On the motor drive is initiating
- 3 Switch On Disable: occurs when the motor drive finishes initiating
- 4 Ready to Switch On warning up before running
- 5 Switch On the motor drive has the PWM output, but the reference command is not effective.
- 6 Operate Enable: able to control normally
- 7 QuickStopActive when there is a QuickStoprequest, stoprunning the motor drive.
- 8 Fault Reaction Active the motor drive detects conditions which might triggerenou(s).
- 9 Fault: are armae encus have accuned in the matarchive.

When the motor drive is turned on and finishes the initiation, it remains in Ready to Switch On status. To control the operation of the motor drive, change to Operate Enable status. To do this, set the control words bit0-bit3 and bit7 of the Index 6040H and pair with Index Status Word (Status Word 0X6044). The control steps and index definition are described below

#### Index6040

| 15-9     | 8    | 7          | 6-4       | 3                   | 2         | 1                 | 0        |
|----------|------|------------|-----------|---------------------|-----------|-------------------|----------|
| Reserved | Halt | FaultReset | Operation | Enable<br>operation | QuickStop | Enable<br>Voltage | SwitchOn |

#### Index6041

| 15-14    | 13-12     | 11                            | 10                | 9      | 8        | 7      | 6                        | 5               | 4                  | 3            | 2                   | 1             | 0                           |
|----------|-----------|-------------------------------|-------------------|--------|----------|--------|--------------------------|-----------------|--------------------|--------------|---------------------|---------------|-----------------------------|
| Reserved | Operation | Internal<br>1 limit<br>active | Target<br>reached | Remote | Reserved | Waring | Svitch<br>on<br>disabled | Quick<br>I stop | Voltage<br>enabled | <b>Fault</b> | Operation<br>enable | Swiitch<br>an | Ready<br>to<br>switch<br>on |

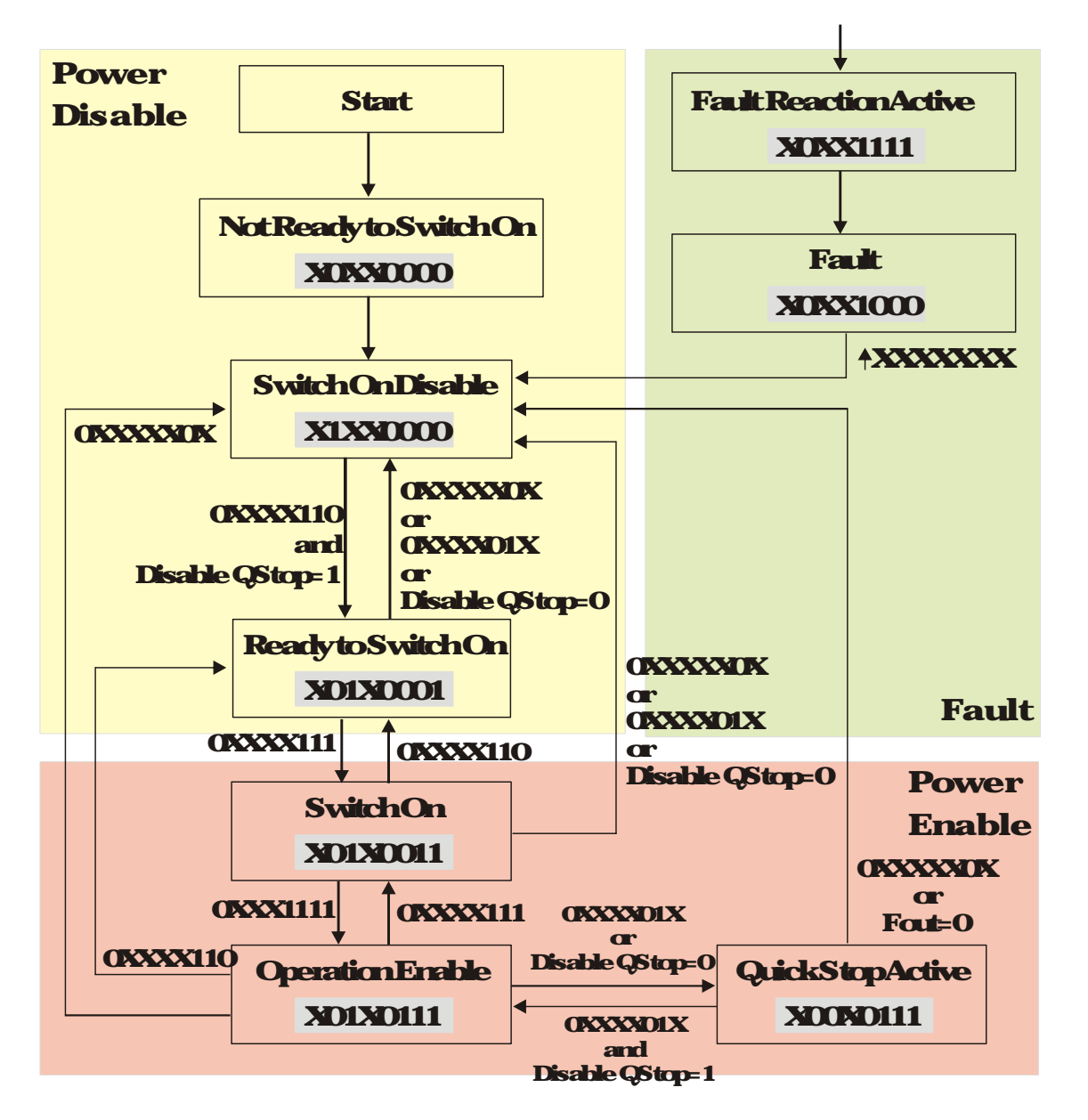

Set command 6040=0xE, then set another command 6040=0xE. Then you can switch the motor drive to Operation Enable. The Index 605A determines the direction of the lines from Operation Enable when the control mode changes from Quick Stop Active. When the setting value is 5-7, both lines are active, but when the setting value of 605A is not 5-7, once the motor drive is switched to Quick Stop Active, it is not able to switch back to Operation Enable.

| Index | Sub | Definition | Factory<br>Setting | RW | Size | Unit | PDO<br>Map | Mode | nde                        |
|-------|-----|------------|--------------------|----|------|------|------------|------|----------------------------|
|       |     |            |                    |    |      |      |            |      | O Disable drive function   |
|       |     |            |                    |    |      |      |            |      | 1: Slowdownonslowdowniamp  |
|       |     |            |                    |    |      |      |            |      | 2 Slowdownonquickstopramp  |
|       |     | Oddratan   |                    |    |      |      |            |      | 5 Slowdownonslowdowniamp   |
| 6054h | 0   | optioncode | ptioncode 2        | RW | S16  |      | No         |      | andstayinQuickStop         |
|       |     |            |                    |    |      |      |            |      | 6 Slowdownonquickstopramp  |
|       |     |            |                    |    |      |      |            |      | 7 Slowdomonthe a pert init |
|       |     |            |                    |    |      |      |            |      | andstavinQuickStop         |

When the control section switches from Power Enable to Power Disable, use 605C to define the parking method

| Index | Sub | Definition                         | Factory<br>Setting | RW | Size       | Unit | PDO<br>Map | Mode | nde                                                                                          |
|-------|-----|------------------------------------|--------------------|----|------------|------|------------|------|----------------------------------------------------------------------------------------------|
| 605Ch | 0   | Disable<br>operation<br>optioncode | 1                  | RW | <b>S16</b> |      | No         |      | O Disable drive function<br>1: Slowdown with slowdown<br>ramp, disable the drive<br>function |

#### B323Various mode control method (by following DS402 standard)

#### Speed mode

- 1. SetVJ to speed control mode set Index6060 to 2
- 2 Switch to Operation Enable mode: set 6040=0xE, then set 6040=0xE
- 3 Set the target fiequency, set target fiequency for 6042, since the operation unit of 6042 is npm, a transform is required

n f <u>120</u> p n rotationspeed (pm) (rounds/ninute) p number of poles in the motor (Pole)

f: iotationfiequency(Hz)

Forexample

Set 6042H= 1500(npm), if the number of poles is 4 (Pr05 04 or Pr05 16), then the motor drive's operation frequency is 1500 (1204) = 50 Hz. The 6042 is defined as a signed operation. The plus or minus sign means to rotate clockwise or counter-clockwise.

- 4 To set acceleration and deceleration use 604F (Acceleration) and 6050 (Deceleration).
- 5 Trigger an ACK signal: in the speed control mode, the bit 6-4 of Index 6040 needs to be

#### controlled It is defined below

|                 |      | Intex6040 |       | CI D.A                      |
|-----------------|------|-----------|-------|-----------------------------|
| Constant in the | Bite | Bit 5     | Bit 4 | SUVI                        |
| Speed more      | 1    | C         | 1     | Locked at the cunert signal |
| (1123000-2)     | 1    | 1         | 1     | Runtoreachtargeting signal  |
|                 |      | Other     |       | Decelerate to C Hz.         |

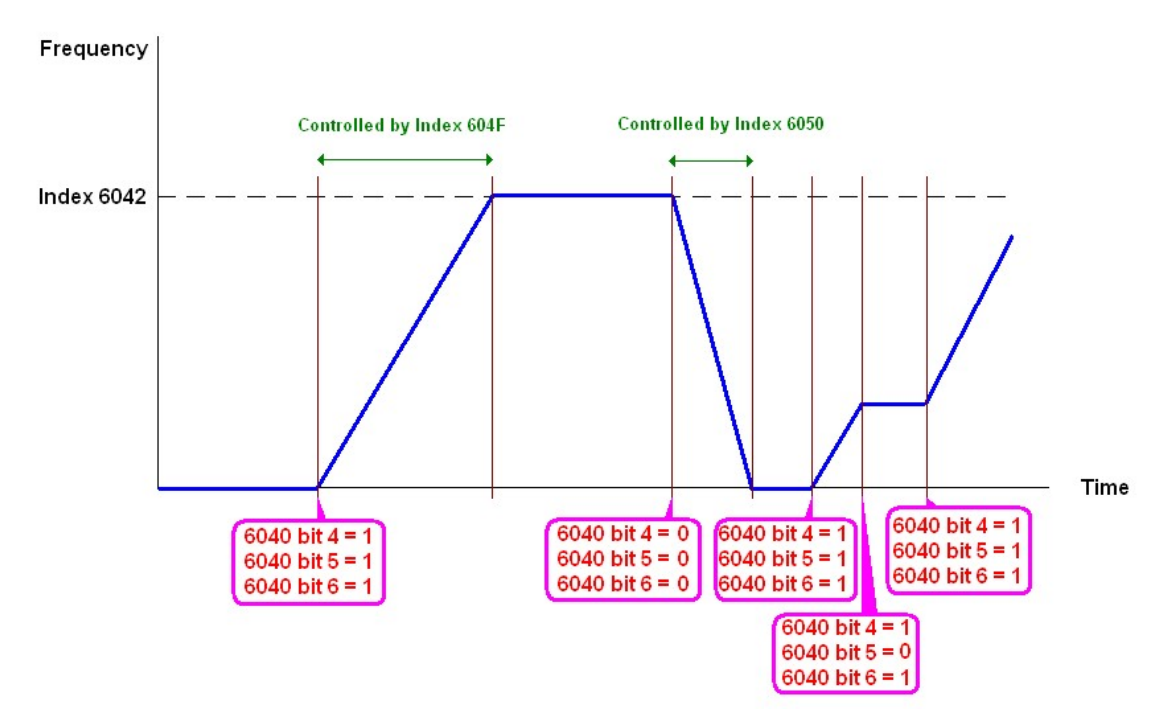

NOIE OI: Read 6043 to get the current rotation speed (unit: rpm). NOIE O2: Read bit 10 of 6041 to find if the rotation speed has reached the targeting value (0 Not reached; 1: Reached).

## B-33Using Delta Standard (Old definition)

## B 3 3 1 Various mode control method (Delta Old Standard).

### Follow the steps below

- 1. When the handware (refer to Section B 2 Whing for CANoper).
- 2 Set the operation source set PrOI-OI to 3 for CAN open communication card control
- 3 Set the fiequency source set PrOB 15 to 6 Choose the source for the Frequency commend from the CAN open setting
- 4 Set Delta Standard (Old definition, only supports speed mode) as the control mode: PrO420=0 and PrO424=0
- 5 Set the CANopenstation set Pr0936; the range is between 1–127. When Pr0936=0; the CANopenskive function is disabled Note: if an enor appears (CAdE or CANopen memory enor) as you complete the station setting set Pr0002=10 to reset.
- 6 Set the CANopenbauchate: set PrO4 18(CANBUS Bauch Rate: 1M(0), 500K(1), 250K
  (2), 125K(3), 100K(4) and 50K(5)

## B332Byspeedmode

- 1. Set the target fiequency. set 202002, the unit is Hz, with 2 decimal places. For example 1000 is 1000 Hz.
- 2 Operation control: set 202001 = 0002Hforrunning: and set 202001 = 0001Hfor stopping

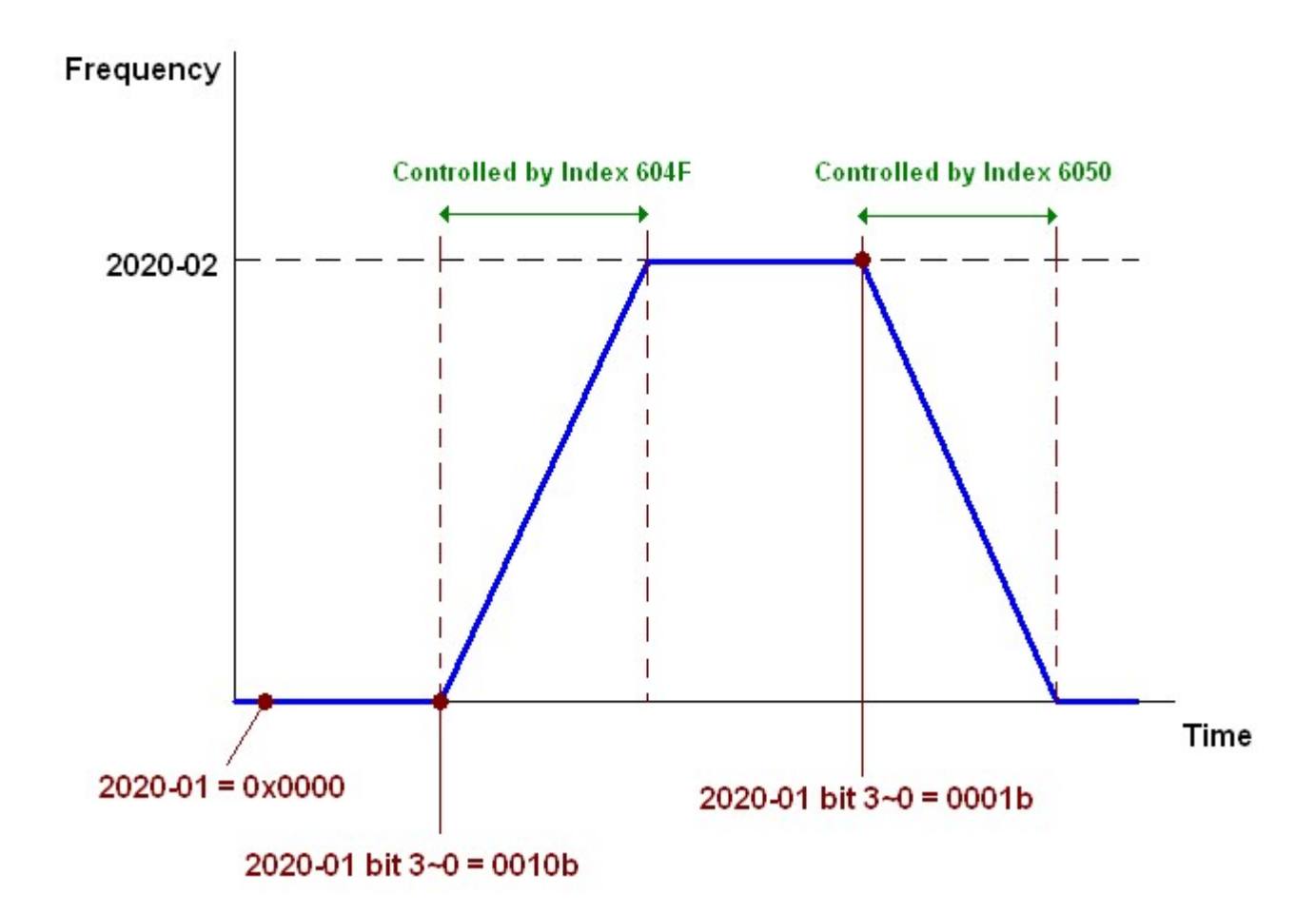

## B34Using Delta Standard (New definition)

#### B 341 Related set up for an AC motor drive (Delta New Standard)

#### Follow the steps below

- 1. Wire the hardware (refer to Section B 2 Wiring for CAN open).
- 2 Set the operation source set PrOI-01 to 3 for CAN open communication card control.
- 3 Set the frequency source set PrOB 15 to 6 Choose the source for the Frequency commend from the CAN open setting
- 4 Set Delta Standard (New definition) as the control mode: Pr0420= 0 and 0424= 1.
- 5 Set the CANopenstation set PrO4 17; the range is between 1–127. When PrO4 17=0 the CANopensiave function is disabled Note: if an enor appears (CAdE or CANopen memory enor) as you complete the station setting set PrOD 02=10 to reset.
- 6 Set the CANopen baudrate: set PrO4 18 (CANBUS Baud Rate: 1M(0), 500K(1), 250K
  (2), 125K(3), 100K(4) and 50K(5))

#### B342 Various mode control method (Delta NewStandard)

#### Speed Mode

- 1. Set VJ to speed control mode set index 6060 = 2.
- 2 Set the target frequency. set 206008, unit is Hz, with 2 decimal places. For example 1000 is 1000Hz
- 3 Operation control: set 2060 01 = 0080H for server on, and set 2060 01 = 0081H for numing

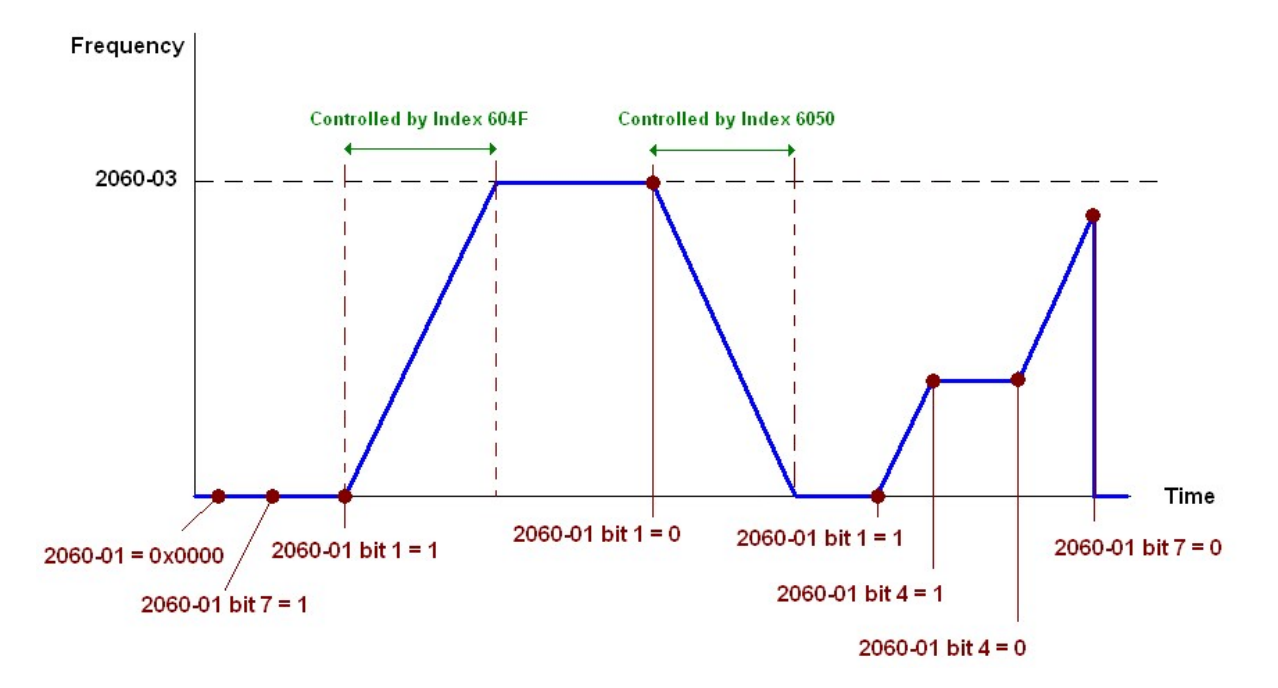

## B4CANopenSupporting Index

#### VJ Index

#### The parameter index conesponds as shown in this example:

| Index        | sub Index |
|--------------|-----------|
| 2000H+ Group | nenber+1  |

Forexample

PrOI-OI (Source of operation command) Group member OI(OIH) - OI(OIH)

Index= 2000H+ 01H= 2001 Sub Index= 01H+ 1H= 2H

#### VJ Control Index

Delta Standard Mode (Old definition)

| Index | Sub | Definition                | Factory<br>Setting | RW | Size       |                 | Note                      |
|-------|-----|---------------------------|--------------------|----|------------|-----------------|---------------------------|
| 00001 | Ð   | Pressure Crimand          | 0                  | RW | <b>U16</b> |                 |                           |
| auun  | Æ   | FlowCommend               | 0                  | RW | <b>U16</b> |                 |                           |
|       | 0   | Number                    | 3                  | R  | U8         |                 |                           |
|       |     |                           |                    |    |            |                 | <b>OORDisable</b>         |
|       |     |                           |                    |    |            | B410            | OBStep                    |
|       |     |                           |                    |    |            |                 | <b>10B:Disable</b>        |
|       |     |                           |                    |    |            |                 | 11B: JOG Enable           |
|       |     |                           |                    | RW |            | <b>Bi3-2</b>    | Reserved                  |
|       |     |                           |                    |    |            |                 | <b>00B:Disable</b>        |
|       |     |                           |                    |    |            | <b>B45_</b> /   | OIB: Direction forward    |
|       | 1   | Cantral ward              | 0                  |    | <b>U16</b> |                 | 10B: Direction reverse    |
|       |     |                           |                    |    | -          |                 | 11B: Switchdirection      |
|       |     |                           |                    |    |            | <b>Bt7-6</b>    | Reserved                  |
|       |     |                           |                    |    |            | <b>Bit11-8</b>  | Reserved                  |
|       |     |                           |                    |    |            | <b>Bt12</b>     | Reserved                  |
| 2020H |     |                           |                    |    |            | <b>Bit14-13</b> | OOB: Nofunction           |
|       |     |                           |                    |    |            |                 | 01B: Operation command by |
|       |     |                           |                    |    |            |                 | the digital keypad        |
|       |     |                           |                    |    |            |                 | 10B: Operation command    |
|       |     |                           |                    |    |            |                 | according to PrO1-01      |
|       |     |                           |                    |    |            |                 | setting                   |
|       |     |                           |                    |    |            |                 | 11B: Switch the source of |
|       |     |                           |                    |    |            |                 | queration command         |
|       |     |                           |                    |    |            | <b>Bt 15</b>    | Reserved                  |
|       | 2   | Fieq connand(XXXXX<br>Hz) | 0                  | RW | <b>U16</b> |                 |                           |
|       |     |                           |                    |    |            | BIO             | 1: EF ON                  |
|       | 3   | Othertrigger              | 0                  | RW | <b>U16</b> | Bt1             | 1: Reset                  |
|       |     |                           |                    |    |            | <b>Bt15-3</b>   | Reserved                  |
| 2021H | 0   | Number                    | 10                 | R  | <b>U8</b>  |                 |                           |
|       | -   |                           | •                  |    | THO        |                 | Highbyte: WarnCode        |
|       | L   | Encrcode                  | U                  | ĸ  | 016        |                 | LowByte EngrCode          |
|       | 2   | AC motor drive status     | 0                  | R  | U16        | <b>Bit 1-0</b>  | COB Stop                  |
|       | ~   |                           |                    |    |            |                 | OIB Decelerate tostop     |
|       |     |                           |                    |    |            |                 | 10B Waiing for operation  |
|       |     |                           |                    |    |            |                 | comend                    |
|       |     |                           |                    |    |            |                 | 11B: Inoperation          |
|       |     |                           |                    |    |            | Bit 2           | Reserved                  |
|       |     |                           |                    |    |            | <b>Bt4-3</b>    | <b>COB Runforward</b>     |
|       |     |                           |                    |    |            |                 | 01B Switchfiamrunimeverse |

| Index | Sub | Definition                        | Factory<br>Setting | RW           | Size        |                         | Note                        |
|-------|-----|-----------------------------------|--------------------|--------------|-------------|-------------------------|-----------------------------|
|       |     |                                   | 3                  |              |             |                         | torunforward                |
|       |     |                                   |                    |              |             |                         | 10B Switchfiomrunforward    |
|       |     |                                   |                    |              |             |                         | touninesese                 |
|       |     |                                   |                    |              |             |                         | 11B Runingserse             |
|       |     |                                   |                    |              |             | B#75                    | Deserved                    |
|       |     |                                   |                    |              |             |                         | 1 Madan Francisco and       |
|       |     |                                   |                    |              |             |                         |                             |
|       |     |                                   |                    |              |             | <b>FIS</b>              | controlled by communication |
|       |     |                                   |                    |              |             |                         | <b>interlace</b>            |
|       |     |                                   |                    |              |             |                         | 1: NasterFrequency          |
|       |     |                                   |                    |              |             | <b>B</b> <sup>4</sup> O | commend controlled by       |
|       |     |                                   |                    |              |             |                         | analog/external terminal    |
|       |     |                                   |                    |              |             |                         | signalinput                 |
|       |     |                                   |                    |              |             |                         | 1: Operation command        |
|       |     |                                   |                    |              |             | <b>Bit 10</b>           | controlled by communication |
|       |     |                                   |                    |              |             |                         | interface                   |
|       |     |                                   |                    |              |             | <b>R4</b> -11           | 1. Deservation look         |
|       |     |                                   |                    |              |             | D4 10                   |                             |
|       |     |                                   |                    |              |             |                         | Reserved                    |
|       |     |                                   |                    |              |             | <b>Bit 15-13</b>        | Reserved                    |
|       | 3   | Frequencycommend                  | Ο                  | R            | <b>U16</b>  |                         |                             |
|       | 3   |                                   | <u> </u>           | 14           |             |                         |                             |
|       | 4   | Output fieq (XXXXXHz)             | 0                  | R            | <b>U16</b>  |                         |                             |
|       | 5   | Output cunent (XXXXXA)            | 0                  | R            | <b>U16</b>  |                         |                             |
|       | 6   | DC BLS voltage (XXXXV)            | 0                  | R            | U16         |                         |                             |
|       | 7   |                                   | 0                  | P            | LI16        |                         |                             |
|       |     | Descend                           | 0                  | D            |             |                         |                             |
|       | 8   | Reserved                          | 0                  | R            |             |                         |                             |
|       | 9   | Reserved                          | 0                  | R            | U16         |                         |                             |
|       | Α   | Reserved                          | 0                  | R            | <b>U16</b>  |                         |                             |
|       | B   | Reserved                          | 0                  | R            | <b>U16</b>  |                         |                             |
|       | C   | Reserved                          | 0                  | R            | <b>U16</b>  |                         |                             |
|       | D   | Reserved                          | 0                  | R            | <b>U16</b>  |                         |                             |
|       | Е   | Reserved                          | 0                  | R            | <b>U16</b>  |                         |                             |
|       | F   | Reserved                          | 0                  | R            | LI16        |                         |                             |
|       | 10  | Deserved                          | 0                  | D            |             |                         |                             |
|       |     | M Hi Carationa Conton :           | U                  | IV           |             |                         |                             |
|       | 17  | The cost                          | 0                  | R            | <b>U16</b>  |                         |                             |
|       |     |                                   |                    |              |             |                         |                             |
|       |     |                                   |                    |              |             |                         |                             |
|       |     |                                   |                    |              |             |                         |                             |
| 2022H | 0   | Reserved                          | 0                  | R            | <b>U16</b>  |                         |                             |
|       | -   | Display output current            | 0                  | D            | THO         |                         |                             |
|       |     |                                   | U                  | ĸ            | UIG         |                         |                             |
|       | 2   | <b>Display countervalue</b>       | 0                  | R            | <b>U16</b>  |                         |                             |
|       |     | <b>Display actual cutout</b>      |                    |              |             |                         |                             |
|       | 3   |                                   | 0                  | R            | <b>U16</b>  |                         |                             |
|       |     |                                   |                    |              |             |                         |                             |
|       | 4   | Display DC-DUS volage             | 0                  | R            | <b>U16</b>  |                         |                             |
|       |     |                                   |                    |              |             |                         |                             |
|       | 5   | Display output voltage            | 0                  | R            | <b>U16</b>  |                         |                             |
|       | -   | (XXXXV)                           | •                  |              |             |                         |                             |
|       | ß   | <b>Display output power angle</b> | 0                  | D            | I 11G       |                         |                             |
|       | U   | (XXXX)                            | U                  | N            | 010         |                         |                             |
|       |     | <b>Display output power by U</b>  |                    | _            |             |                         |                             |
|       | 7   | V. Winkw(XXXXXIAN)                | U                  | K            | U <b>16</b> |                         |                             |
|       |     | Display actual motorspeed         |                    |              |             |                         |                             |
|       | 8   | (XXXXX man)                       | 0                  | R            | U16         |                         |                             |
|       |     |                                   |                    |              |             |                         |                             |
|       | 9   |                                   | 0                  | R            | <b>U16</b>  |                         |                             |
|       | -   | icique (XXXXX%)                   |                    | <u>  _  </u> |             |                         |                             |
| L     | A   | <b>Display PG feedback</b>        | 0                  | R            | U <b>16</b> |                         |                             |
|       | В   | Reserved                          | 0                  | R            | <b>U16</b>  |                         |                             |
| ļ     |     |                                   | ~                  | -*           |             |                         |                             |
|       | С   | Displaysignal for PS analog       | 0                  | R            | <b>U16</b>  |                         |                             |

#### VFD VJ·C | Appendix B: CANopen Overview

| Index | Sub       | Definition                                                                                                    | Factory<br>Setting | RW | Size       | Note |  |  |
|-------|-----------|----------------------------------------------------------------------------------------------------|--------------------|----|------------|------|--|--|
|       |           | <b>input terminal</b> , 4-20mA/<br>0-10V conesponds to<br>0-100% (totvodecimal places)                         |                    |    |            |      |  |  |
|       | D         | <b>Display signal of PI analog</b><br>input terminal, 0-10V<br>conesponds to 0~100% (to<br>tvo decimal places) | 0                  | R  | U16        |      |  |  |
|       | F         | <b>Display the IGBT</b><br>temperature of drive power<br>module (XXXXC)                                        | 0                  | R  | U16        |      |  |  |
|       | 10        | Display motor drive's<br>capacitor temperature<br>(XXXXC)                                                      | 0                  | R  | U16        |      |  |  |
|       | 11        | The status of digital input<br>(ON/OFF), refer to PrO2 12                                                      | 0                  | R  | <b>U16</b> |      |  |  |
|       | 12        | The status of digital output<br>(ON/OFF), refer to PrO2 18                                                     | 0                  | R  | U16        |      |  |  |
|       | 13        | Reserved                                                                                                    | 0                  | R  | <b>U16</b> |      |  |  |
|       | 14        | The conesponding CPU pin<br>status of digital input                                                            | 0                  | R  | U16        |      |  |  |
|       | 15        | The conesponding CPU pin<br>status of digital output                                                           | 0                  | R  | U16        |      |  |  |
|       | 16        | Reserved                                                                                                    | 0                  | R  | <b>U16</b> |      |  |  |
|       | 17        | Reserved                                                                                                    | 0                  | R  | <b>U16</b> |      |  |  |
|       | 18        | Reserved.                                                                                                    | 0                  | R  | <b>U16</b> |      |  |  |
|       | 14        | Display signal of QL analog<br>input terminal, 0~10V<br>conesponds to 0~100% (to<br>two decimal places)        | 0                  | R  | U16        |      |  |  |
|       | 1B        | Display actual pressure<br>(Bar)                                                                               | 0                  | R  | U16        |      |  |  |
|       | <b>1C</b> | Display law hr                                                                                                 | 0                  | R  | <b>U16</b> |      |  |  |
|       | 1D        | Displaymotor's<br>temperature °C                                                                               | 0                  | R  | <b>U16</b> |      |  |  |
|       | 1E        | Display motor dive's over<br>load in%                                                                          | 0                  | R  | U16        |      |  |  |
|       | 1F        | Display motor's overload in<br>% of HES type A                                                                 | 0                  | R  | U16        |      |  |  |
|       | 20        | Display current at basing<br>(Ampere)                                                                          | 0                  | R  | U16        |      |  |  |
|       | 21        | Display baking chopper's<br>temperature °C                                                                     | 0                  | R  | <b>U16</b> |      |  |  |

### Delta Standard Mode (New definition)

| Index |                         |        | Size       | Descriptions |            |          | See DAL                                                                                    |  |
|-------|-------------------------|--------|------------|--------------|------------|----------|--------------------------------------------------------------------------------------------|--|
|       | SUD                     | FC/VV  |            | bit          | Definition | Priority | speedwide                                                                                  |  |
|       | 00h                     | R      | <b>U8</b>  |              |            |          |                                                                                            |  |
|       |                         |        |            | 0            | Ack        | 4        | 0 fcml=0<br>1: fcml= Fset(Fpic)                                                            |  |
|       |                         |        |            | 1            | Dir        | 4        | 0 FWDrunconnend<br>1: REV runconnend                                                       |  |
|       |                         |        |            | 2            |            |          |                                                                                            |  |
|       |                         |        | <b>U16</b> | 3            | Halt       | 3        | 0 Drive runs until target speed is reached<br>1: Drive stops by declaration setting        |  |
|       |                         | RW     |            | 4            | Hold       | 4        | O Drive runs until target speed is reached<br>1: Frequency<br>stop at current<br>frequency |  |
|       |                         |        |            | 5            | JOG        | 4        | OJOG OFF<br>Pulse 1:JOG RUN                                                                |  |
| 2060h |                         |        |            | 6            | QStop      | 2        | QuickStep                                                                                  |  |
|       |                         |        |            | 7            | Power      | 1        | 0 PowerOFF<br>1: PowerON                                                                   |  |
|       |                         |        |            | 8            | Ext_Cmt2   | 4        | 0 1: Clear the absolute position                                                           |  |
|       |                         |        |            | 14-8         |            |          |                                                                                            |  |
|       |                         |        |            | 15           | RST        | 4        | Pulse 1: Fault code cleared                                                                |  |
|       | 02h                     | RW     | <b>U16</b> |              | Mode Cmd   |          | 0 SpeedMode                                                                                |  |
|       | OBh                     | RW     | <b>U16</b> |              |            |          | Speed command (unsigned decimal)                                                           |  |
|       | <b>O</b> <sup>4</sup> h | KW     | U16        |              |            |          |                                                                                            |  |
|       | <u>Céh</u>              |        | S32        |              |            |          |                                                                                            |  |
|       | <b>Uch</b>              |        | 610        |              |            |          |                                                                                            |  |
|       |                         |        | <b>SI6</b> |              |            |          |                                                                                            |  |
|       | Ush                     | KVV    | UIG        |              |            |          |                                                                                            |  |
|       |                         |        | <b>U16</b> | 0            | Anive      |          | Frequencyreached                                                                           |  |
|       |                         |        |            | 1            | Dir        |          | 0 MotorFWDrun<br>1: MotorREV run                                                           |  |
|       |                         | -      |            | 2            | Wan        |          | <b>Warning</b>                                                                             |  |
|       | Olh                     | к      |            | 3            | Encr       |          | Encrétected                                                                                |  |
|       |                         |        |            | 4            |            |          | 100                                                                                        |  |
| 2061h |                         |        |            | 5            | JUG        |          |                                                                                            |  |
|       |                         |        |            | 6            |            |          |                                                                                            |  |
|       |                         |        |            | 15.0         | Powerun    |          | SWICHUN                                                                                    |  |
|       |                         | P      |            | <u>6-CT</u>  |            |          |                                                                                            |  |
|       |                         | r<br>P | LIIG       |              |            |          | Act al a ta t for a ver-                                                                   |  |
|       |                         | R<br>D | 010        |              |            |          |                                                                                            |  |
|       |                         | R<br>D | 522        |              |            |          | Actual matica (absolt to)                                                                  |  |
|       | 06h                     | R      |            |              |            |          |                                                                                            |  |
|       | 07h                     | R      | <b>S16</b> |              |            |          | Actual taque                                                                               |  |

#### DS402Standard

| Index          | c.h | Definition                       | Factory | DAN           | RW Size    | Unit | PDO | Mada  | Nhin                                             |
|----------------|-----|----------------------------------|---------|---------------|------------|------|-----|-------|--------------------------------------------------|
|                | Sub |                                  | Setting | <b>I</b> V/VV |            |      | Map | NDCIE | INDIE                                            |
| 6007h          |     | Abarteameetion option            | 2       | RW            |            |      |     |       | 0 No action                                      |
|                | 0   |                                  |         |               | <b>S16</b> |      | Yes |       | <b>2 Disable voltage</b>                         |
|                |     | cote                             |         |               |            |      |     |       | 3 QuickStep                                      |
| 608Fh          | 0   | Encrcade                         | 0       | RO            | <b>U16</b> |      | Yes |       |                                                  |
| 6040h          | 0   | Cantral ward                     | 0       | RW            | U16        |      | Yes |       |                                                  |
| 6041h          | 0   | Status word                      | 0       | RO            | <b>U16</b> |      | Yes |       |                                                  |
| 6042h          | 0   | <b>vl target velocity</b>        | 0       | RW            | <b>S16</b> | фm   | Yes | પ્ર   |                                                  |
| 6043h          | 0   | vl velocity demand               | 0       | RO            | <b>S16</b> | фm   | Yes | પ્ર   |                                                  |
| 6044h          | 0   | vl control effort                | 0       | RO            | <b>S16</b> | фm   | Yes | v     |                                                  |
| 60 <b>4</b> Fh | 0   | <b>d</b> campfinction time       | 10000   | RW            | U32        | 1ms  | Yes | પ્ર   |                                                  |
| 6050h          | 0   | <b>vislowdowntime</b>            | 10000   | RW            | U32        | 1ms  | Yes | પ્ર   | Unitmust be 100ms, and check if the setting is 0 |
| 6051h          | 0   | vlquicksteptine                  | 1000    | RW            | U32        | 1ms  | Yes | પ્ર   | 8                                                |
|                |     | Quickstop option code            | 2       | RW            | S16        |      | No  |       | 0 Disable drive function                         |
|                |     |                                  |         |               |            |      |     |       | 1: Slowdownanslow                                |
|                | 0   |                                  |         |               |            |      |     |       | downanp                                          |
|                |     |                                  |         |               |            |      |     |       | 2: Slowdown on quick                             |
|                |     |                                  |         |               |            |      |     |       | stopianp                                         |
| 6054h          |     |                                  |         |               |            |      |     |       | 5 Slowdownanslow                                 |
|                |     |                                  |         |               |            |      |     |       | downanpandstayin                                 |
|                |     |                                  |         |               |            |      |     |       | QUICKSTOP                                        |
|                |     |                                  |         |               |            |      |     |       | 6 Slowdownanquick                                |
|                |     |                                  |         |               |            |      |     |       | stopianpandstayin                                |
|                |     |                                  |         |               |            |      |     |       | QUICKSTOP                                        |
| 605Ch          | 0   | Disable operation<br>option code | 1       |               | S16        |      | No  |       | 0 Disable drive function                         |
|                |     |                                  |         |               |            |      |     |       | 1: Slowdownwithslow                              |
|                |     |                                  |         |               |            |      |     |       | down amp, disable the                            |
|                |     |                                  |         |               |            |      |     |       | dive function                                    |
| 6060h          | 0   | Mode of operation                | 2       | RW            | <b>S8</b>  |      | Yes |       |                                                  |
|                |     |                                  |         |               |            |      |     |       | 2: Velocity mode                                 |
|                |     |                                  |         |               |            |      |     |       |                                                  |
| 6061h          | 0   | Mode of operation<br>display     | 2       | RO            | <b>S8</b>  |      | Yes |       | Same as above                                    |

## B-5CANopen Fault Codes

## \* Refer to settings for Pr06 17-Pr06-22 and Pr14 70-Pr14 73

| Setting* | Display | Fault<br>code  | Description                                                                                                    | CANoper<br>fault<br>register<br>(bit 0-7) | CANopen<br>fault code |
|----------|---------|----------------|----------------------------------------------------------------------------------------------------|-------------------------------------------|-----------------------|
| 1        | oc R    | 0001H          | Overcunent during acceleration                                                                                                    | 1                                         | 2213H                 |
| 2        | ocd     | 0002H          | Over current during deceleration                                                                                                    | 1                                         | 2213H                 |
| 3        | ocn     | 0003H          | Overcunent during steady status<br>operation                                                                                                    | 1                                         | 2214H                 |
| 4        | 588     | 00041          | Grandfault Whencre of the cutput<br>terminal(s) is graunded, the short<br>circuit current is more than 50% of the<br>AC motor drive rated current.<br>Note: the short circuit protection is<br>provided for AC motor drive protection,<br>not for protection of the user | 1                                         | 2240H                 |
| 6        | ocS     | 000 <b>6</b> H | Over cunent at STOP. Hardware<br>failure in cunent detection                                                                                                    | 1                                         | <b>2214H</b>          |
| 7        | 008     | 0007H          | Over cunert during acceleration<br>Hardware failure in cunert detection                                                                                                    | 2                                         | 3210H                 |
| 8        | oud     | 000811         | Over cunent during deceleration<br>Hardware failure in cunent detection                                                                                                    | 2                                         | 3210H                 |
| 9        | 000     | <b>COORT</b>   | Over cunert during steady speed<br>Hardware failure in cunert detection                                                                                                    | 2                                         | 3210H                 |
| 10       | ouS     | CODAH          | Overvoltage at STOP. Hadvare<br>failure incurrent detection                                                                                                    | 2                                         | 3210H                 |
| 11       | 108     | COOBH          | DC BUS voltage is less than Pr0600<br>during acceleration                                                                                                    | 2                                         | 3220H                 |
| 12       | ίυσ     | ссосн          | DC BUS voltage is less than Pr0600<br>during deceleration                                                                                                    | 2                                         | 3220H                 |
| 13       | Lun     | COODH          | DC BUS voltage is less than Pr0600<br>inconstant speed                                                                                                    | 2                                         | 3220H                 |
| 14       | LuS     | COOEH          | DC BUS voltage is less than Pr0600<br>at stop                                                                                                    | 2                                         | 3220H                 |
| Setting* | Display | Fault<br>code | Description                                                                 | CANoper<br>fault<br>register<br>(bit 0-7) | CANopen<br>fault code |
|----------|---------|---------------|-----------------------------------------------------------------------------|-------------------------------------------|-----------------------|
| 15       | P X L   | COOFH         | Phase loss protection                                                       | 2                                         | 3130H                 |
| 16       | o X     | COLCH         | IGBT over heat<br>IGBT temperature exceeds protection<br>level              | 3                                         | <b>4310H</b>          |
| 18       | 082     | 001211        | IGBINIC openciat                                                            | 3                                         | FFOOH                 |
| 21       | ol      | 0015H         | Overload, the AC motor drive detects<br>excessive drive output cunent.      | 1                                         | 2310H                 |
| 22       | Eol 1   | 0016H         | Electronic thermal relay 1 protection                                       | 1                                         | 2310H                 |
| 24       | oX3     | 0018H         | Motor PIC overheat                                                          | 3                                         | FF2OH                 |
| 31       | c F 2   | OOIFH         | Internal EEPROMicannot be programmed                                        | 5                                         | 5530H                 |
| 33       | cd¦     | 0021H         | U phase encr                                                                | 1                                         | FF04H                 |
| 34       | cd2     | 0022H         | V phase encr                                                                | 1                                         | FFO5H                 |
| 35       | cd3     | 0023H         | Wphase encr                                                                 | 1                                         | FFOGH                 |
| 36       | X48     | 0084H         | Clampcunent detection enor<br>(H:10)Abnomal oc protection hardware<br>vine  | 5                                         | FFO7H                 |
| 37       | X8 :    | 0025H         | Over current detection en or (Heli)<br>Abnomel oc protection hardware wire  | 5                                         | FFOSH                 |
| 38       | 862     | 0026H         | Over voltage detection encr<br>(H:12)Abnomal ov protection hardware<br>vine | 5                                         | FFOSH                 |
| 39       | Xd3     | 0027H         | Ground cunent detection enor<br>(Ht3Abnomel GFF protection<br>hardware wire | 5                                         | FFOSH                 |
| 40       |         | 002 <b>8H</b> | Autouringencr                                                               | 1                                         | FF21H                 |

| Setting* | Display            | Fault<br>code   | Description                                                                                                    | CANoper<br>fault<br>register<br>(bit 0-7) | CANopen<br>faultcode |
|----------|--------------------|-----------------|----------------------------------------------------------------------------------------------------|-------------------------------------------|----------------------|
| 42       | P6F ;              | OOPAH           | PG feedbackenor                                                                                                  | 7                                         | 7301H                |
| 43       | 62434              | 002 <b>EH</b>   | PG feedbackloss                                                                                                  | 7                                         | 7301H                |
| 44       | <i>PGF</i> 3       | OORCH           | PG feedbackstal                                                                                                  | 7                                         | 7301H                |
| 45       | የርናዓ               | COPULI          | PG slipenor                                                                                                    | 7                                         | 7301H                |
| 49       | ۶۶                 | COBIH           | External Fault; when the<br>multi-function input terminal (EF) is<br>active, the AC motor drive stops<br>output. | 5                                         | 9000H                |
| 50       | EF ;               | 003211          | Emergency stop, when the<br>multi-function input terminal (EF1) is<br>active, the AC motor drive stops<br>output | 5                                         | 9000H                |
| 52       |                    | 0034H           | Keypadis locked after you enter the<br>wrong password three times.                                               | 5                                         | FF26H                |
| 53       |                    | 0035 <b>1</b> H | CPU encr                                                                                                    | 4                                         | 7500H                |
| 54       |                    | COBEHI          | Modus function code enor (illegal<br>function code)                                                              | 4                                         | 7500H                |
| 55       |                    | 0033H           | Modus data address is in enor<br>[illegal data address (00Hto254H)]                                              | 4                                         | 7500H                |
| 56       |                    | 003 <b>91</b> 1 | Mbabus data encr(illegal data value)                                                                             | 4                                         | 7500H                |
| 57       |                    | 0039H           | Modus comunicationence<br>(attempt to write data to read-only<br>address)                                        | 4                                         | 7500H                |
| 58       |                    | 0084H           | Madus transmission time out                                                                                      | 4                                         | 7500H                |
| 60       | 68                 | COBBH           | Balingchoppercuor                                                                                                | 5                                         | 7110H                |
| 65       | <i><b>PGFS</b></i> | 0041H           | PG cardinformation enor                                                                                          | 5                                         | FF29H                |

| Setting* | Display | Fault<br>code  | Description                                                      | CANoper<br>fault<br>register<br>(bit 0-7) | CANopen<br>fault code |
|----------|---------|----------------|------------------------------------------------------------------|-------------------------------------------|-----------------------|
| 66       | 008     | 0042H          | Overpressure                                                     | 5                                         | FF29H                 |
| 67       | PF 6 F  | 00 <b>43</b> H | Pressure feedback fault (PfbF)                                   | 5                                         | FF29H                 |
| 68       |         | 004H           | Oil pumpiums reversely (Prev)                                    | 5                                         | FF29H                 |
| 69       |         | 0045H          | <b>Oil shartage (noil)</b>                                       | 5                                         | FF29H                 |
| 71       |         | 0047H          | Overcument at baking chopper (ocbs)                              | 1                                         | FF29H                 |
| 72       |         | 00491          | Baling resistoris openaicuit (bro)                               | 32                                        | FF29H                 |
| 73       |         | 0049H          | Braking resistor's resistance value is<br>too small. (brF)       | 32                                        | FF29H                 |
| 74       |         | 004AH          | Baling chopper overheated (oH4)                                  | 3                                         | FF29H                 |
| 75       |         | 00 <b>Æ</b> H  | Encroccuned on baking chopper's<br>thermo protection line (tH4o) | 3                                         | FF29H                 |
| 82       |         | 0052H          | Output phase loss 1 (Phase U)                                    | 2                                         | 2331H                 |
| 83       |         | 0053H          | Output phase loss 2 (Phase V)                                    | 2                                         | 2332H                 |
| 84       |         | 005 <b>/H</b>  | Output phase loss 3 (Phase W)                                    | 2                                         | 2333H                 |
| 101      |         | 0065H          | CANqpenguaiding entor                                            | 4                                         | <b>8130H</b>          |
| 102      |         | 006611         | CANqpenheartbeatenor                                             | 4                                         | <b>8130H</b>          |
| 104      |         | 006911         | CANqpenbus offenor                                               | 4                                         | <b>8140H</b>          |
| 105      |         | 0000000HI      | CANqpenintexenor                                                 | 4                                         | 8100H                 |

| Setting* | Display | Fault<br>code   | Description                 | CANoper<br>fault<br>register<br>(bit 0-7) | CANopen<br>fault code |
|----------|---------|-----------------|-----------------------------|-------------------------------------------|-----------------------|
| 106      |         | 0064H           | CANqpenstation achiess enor | 4                                         | 8100H                 |
| 107      |         | 006 <b>BH</b> I | CANquennemuyencr            | 4                                         | 8100H                 |

# **B-6CANopenLEDFunction**

#### There are two CAN open flash signs: RUN and ERR.

#### RUNIED (greencolar):

| IEDstatus       | Candilian                      | <b>CANopenState</b> |
|-----------------|--------------------------------|---------------------|
| OFF             | Keep lighting off              | <b>Inital</b>       |
| Binking         | ON-200 200<br>ms ms ms         | Pre-operation       |
| Single<br>flash | ON 200 200 1000<br>ms ms ms ms | Stopped             |
| ON              | Keep lighting on               | Operation           |

#### ERR LED (red color):

| LEDstatus       | Condition/State                                                       |  |  |  |  |  |  |  |
|-----------------|-----------------------------------------------------------------------|--|--|--|--|--|--|--|
| OFF             | NoEncr                                                                |  |  |  |  |  |  |  |
| Single<br>flash | One Message fail<br>ON 200 1000<br>OFF NB NB                          |  |  |  |  |  |  |  |
| Double<br>flash | Guanding fail or heartbeat fail<br>ON 200 200 200 1000<br>ms ms ms ms |  |  |  |  |  |  |  |
| Triple flash    | SYNC EL<br>ON 200 200 200 200 1000<br>OFF NB NB NB NB NB              |  |  |  |  |  |  |  |
| ON              | Bus aff                                                               |  |  |  |  |  |  |  |

# [This page intentionally left blank]

# AppendixC: M6J 220V & 380V Hybrid Servo Motor

C 1 Product Description

C-2Model Explanation

C-3MbtorSpecifications

C-4Toque - Rotation characteristic curve

C-5ProductAppearance and Dimensions

C-6WingofServoOilPunp

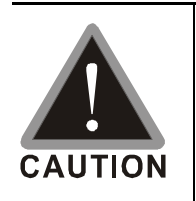

This hybrid servodive has gone though ignous quality control tests at the factory before shipment. If the package is damaged during shipping please contact your dealer: The accessories produced by Delta are only for using with Delta hybrid servodive. Donot use with other dive to prevent damage.

Donotuse accessories, which are not produced or recommended by Delta on Delta hybrid servo drive.

## C-1 Product Description

Introducing Delta M6J servo notors, which are designed for hybrid servo system The Delta M6J servo notors have specialized functions to provide efficient output when working with VFD VJ hybrid servo drives.

#### C-2Mbdel Name Explanation

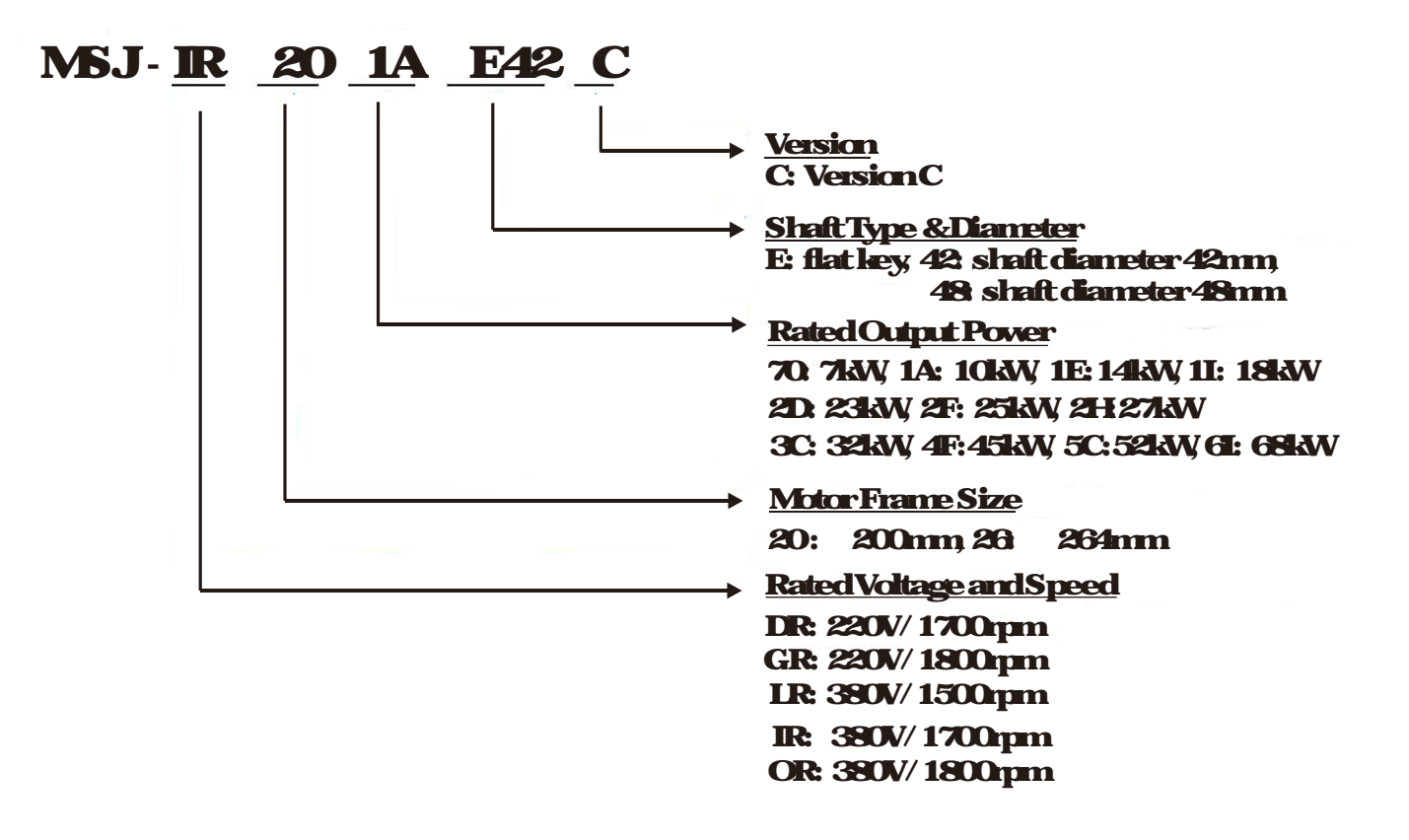

# C-3MbtorSpecifications

#### 220V:

| Mada                           |                 | C                         |                          |                                              |                            |                      |  |  |
|--------------------------------|-----------------|---------------------------|--------------------------|----------------------------------------------|----------------------------|----------------------|--|--|
| IVID                           | 08              | <b>DR201AE42</b>          | <b>DR201EE42</b>         | <b>DR2011E42</b>                             | GR202DE42                  | DR2021E42            |  |  |
| PrO1-35 Motor I                | D#              | 216                       | 218                      | 220                                          | 222                        | 224                  |  |  |
| Valt                           | age             | 2201/                     |                          |                                              |                            |                      |  |  |
| Rated Output<br>Power          | kW              | 10                        | 14                       | 18                                           | 23                         | 27                   |  |  |
| No of Poles                    |                 |                           |                          | 8                                            |                            | 1                    |  |  |
| RatedTorque                    | Nm              | <b>58</b>                 | 81.5                     | 103                                          | 122                        | 154                  |  |  |
| Maximum<br>Taque               | Nm              | 116                       | 176                      | 210                                          | 282                        | 308                  |  |  |
| <b>Rated Speed</b>             | <b>ıpm</b>      | 1700                      | 1700                     | 1700                                         | 1800                       | 1700                 |  |  |
| Maximum<br>Speed <sup>*1</sup> | <b>ıp</b> m     | 2100                      | 2200                     | 2200                                         | 2250                       | 2200                 |  |  |
| RatedCunent                    | Α               | 38                        | 53                       | 69                                           | 87                         | 101                  |  |  |
| Taque<br>Canstant              | NmA             | 1.52                      | 1.54                     | 1.49                                         | 1.47                       | 1.52                 |  |  |
| Voltage<br>Constant            | Vlapm           | 100                       | 95                       | 965                                          | 90                         | 95                   |  |  |
| Phase<br>Resistance            | dm              | 0239                      | 0145                     | 0110                                         | 0064                       | 0000                 |  |  |
| Inductance                     | nH              | 2740                      | 1.791                    | 1.438                                        | 0939                       | 0864                 |  |  |
| RotorMoment<br>of Inertia      | kgnf            | <b>68x10</b> <sup>3</sup> | 90x10 <sup>3</sup>       | <b>11.7x10</b> <sup>3</sup>                  | <b>133x10</b> <sup>3</sup> | 17.5x10 <sup>3</sup> |  |  |
| Weight                         | kg              | 46                        | 53                       | 595                                          | 67.5                       | 836                  |  |  |
| Frame                          | m               |                           |                          | 200x200                                      |                            |                      |  |  |
| Insulatio                      | nClass          |                           | Clas                     | ssF(WindingClass                             | H                          |                      |  |  |
| Protectio                      | n Class         |                           |                          | <b>IP</b> 54                                 |                            |                      |  |  |
| Efficien                       | y Class         | E3/GB32532                | 013(Chinese Standa<br>Em | ıdon Mirimum Allov<br>292 y Efficiency Grade | able Values of Energ       | yEfficiencyand       |  |  |
| Cooling                        | Method          |                           | Fano                     | odingbyACFan(22                              | OV <sub>AC</sub> )         |                      |  |  |
| Eno                            | oder            |                           |                          | Resolver2Poles                               |                            |                      |  |  |
| MotorTemper                    | ture Protection | PI                        | iC temperature protec    | tion and KTY84 130                           | temperature sensor*        | 3                    |  |  |
|                                |                 |                           | Te                       | mperature: 15 40                             | c                          |                      |  |  |
| Operating E                    | invionment      |                           | Hmidiy: 2                | 0 90% RH(Nanca                               | ndensation)                |                      |  |  |
|                                |                 |                           |                          | Aliiude < 1000m                              |                            |                      |  |  |
| Installatio                    | nMethod         |                           | F                        | large/SupportLegs                            | l                          |                      |  |  |
| Certific                       | ations          | CE                        |                          |                                              |                            |                      |  |  |

#### VFD VJC | AppendixC: M6J 220V & 380V Hybrid Servo Mbtor

#### **380V**:

| NA HI                 |            | M6JC                                                                                                    |                  |                  |                  |                         |                     |                  |                  |                  |
|-----------------------|------------|----------------------------------------------------------------------------------------------------|------------------|------------------|------------------|-------------------------|---------------------|------------------|------------------|------------------|
| Model                 |            | <b>IR201AE42</b>                                                                                                    | <b>R201EE42</b>  | <b>R201E42</b>   | <b>OR202DE42</b> | LR202FE42               | IR208CE42           | <b>CR264FE48</b> | <b>IR265CE48</b> | <b>R200E48</b>   |
| PiOI-35Mbtor          | D#         | 217                                                                                                    | 219              | 221              | 223              | 225                     | 227                 | 229              | 231              | ТВА              |
| Voltage               | •          |                                                                                                    |                  |                  |                  | 380V                    |                     |                  |                  |                  |
| Rated Output<br>Power | kW         | 10                                                                                                    | 14               | 18               | 23               | 25                      | 32                  | 45               | 52               | 68               |
| #ofPole               | 5          |                                                                                                    |                  |                  |                  | 8                       |                     |                  |                  |                  |
| <b>Rated</b> Torque   | Nm         | 58                                                                                                    | 83               | 103              | 120              | 159                     | 180                 | 240              | 295              | 385              |
| Meximum<br>Taque      | Nm         | 112                                                                                                    | 155              | 208              | 215              | 336                     | 320                 | 365              | 455              | 695              |
| RatedSpeed            | դրո        | 1700                                                                                                    | 1700             | 1700             | 1800             | 1500                    | 1700                | 1800             | 1700             | 1700             |
| Mæimm<br>Speed<br>*1  | щm         | 2150                                                                                                    | 2150             | 2150             | 2250             | 1950                    | 2150                | 2250             | 2150             | 2150             |
| Rated Cunent          | A          | 23                                                                                                    | 328              | 42.1             | 467              | 559                     | 70                  | 965              | 115              | 149              |
| Taque Canstant        | NmA        | 252                                                                                                    | 253              | 245              | 257              | 285                     | 26                  | 249              | 257              | 258              |
| Voltage<br>Constant   | V/kpm      | 171                                                                                                    | 171              | 180              | 171              | 192                     | 177                 | 175              | 182              | 190              |
| Phase<br>Resistance   | dım        | 0673                                                                                                    | 0396             | 0319             | 0271             | 0232                    | 0148                | 0088             | 0074             | 0047             |
| Intrane               | nH         | 8584                                                                                                    | 6218             | 4663             | 3995             | 3636                    | 2740                | 2385             | 2305             | 1.721            |
| RotorMoment of        | 12         | 7.4                                                                                                    | 96               | 11.6             | 138              | 180                     | 191                 | 41.6             | 505              | 61.4             |
| Inertia               | igm.       | x10 <sup>3</sup>                                                                                                    | x10 <sup>3</sup> | x10 <sup>3</sup> | x10 <sup>3</sup> | x10 <sup>3</sup>        | x10 <sup>3</sup>    | x10 <sup>3</sup> | x10 <sup>3</sup> | x10 <sup>3</sup> |
| Weight                | kg         | 46                                                                                                    | 53               | 595              | 67.5             | 836                     | 85                  | 134              | 152              | 171              |
| Fiane                 | nm         |                                                                                                    |                  | 200              | )x200            |                         |                     |                  | 264 x 264        |                  |
| InsulationC           | 265        |                                                                                                    |                  |                  | Class            | F (Winding C            | ass Hj              |                  |                  |                  |
| ProtectionC           | <b>ass</b> |                                                                                                    |                  |                  |                  | <b>P</b> 54             |                     |                  |                  |                  |
| EfficiencyC           | ass        | IE3/GB302532013 (Chinese Standard on Minimum<br>Allovable Values of Energy Efficiency and Energy Efficiency Gardes) |                  |                  |                  |                         |                     |                  |                  |                  |
| CoolingMet            | hod        |                                                                                                    |                  |                  | FanCo            | oling (AC Far           | <b>220V</b> AC)     |                  |                  |                  |
| Encoder               | •          |                                                                                                    |                  |                  | R                | esolver2Pol             | 35                  |                  |                  |                  |
| Motor Temper          | atue       |                                                                                                    |                  | PIC temper       | ature protectic  | n <sup>e</sup> and KIYS | 14 130 tempe        | alue sensor*     | 3                |                  |
| FICEORI               |            |                                                                                                    |                  |                  | <b>T</b>         | varda are 15            | 4090                |                  |                  |                  |
| Operating Enviro      | ament      |                                                                                                    |                  |                  | Hmidiy 20        | 90% RH(No               | 40C<br>ncondensatio | I)               |                  |                  |
|                       |            |                                                                                                    |                  |                  | I                | <b>Mitude &lt; 1000</b> | m                   |                  |                  |                  |
| InstallationM         | school     |                                                                                                    |                  |                  | Flan             | ge/Support]             | legs                |                  |                  |                  |
| Certificatio          | 116        | Œ                                                                                                    |                  |                  |                  |                         |                     |                  |                  |                  |

- \*1: This chart states the maximum operation speed of a motor with no field weakening control.
- \*2 Set up PIC type PiO2 11 = 2 to use PIC130 as temperature protection
- \*3 Users are required to set up the parameter Pr02 09 PTC Level (factory setting: 130 °C)

when using the KTY84 13O temperature sensor (PTC type PtO2 11 = 1) for motor overheating protection

\*4 Delta reserves the right to revise specifications without prior notice.

#### C-4 Torque - Rotation characteristic curve

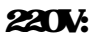

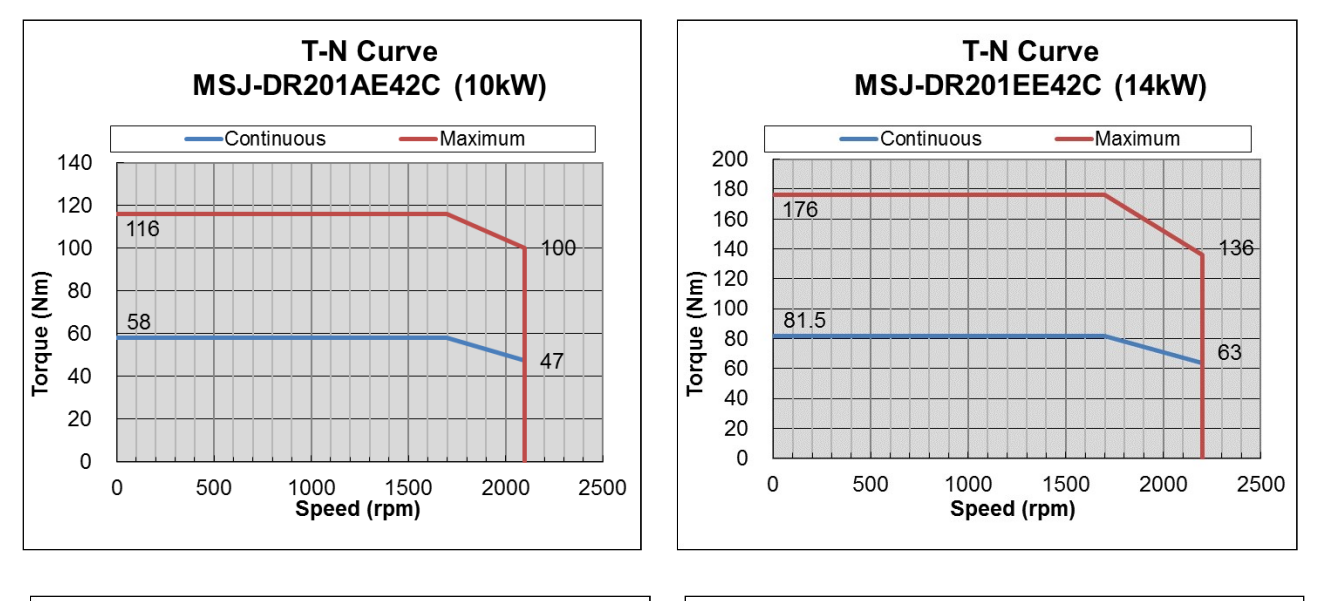

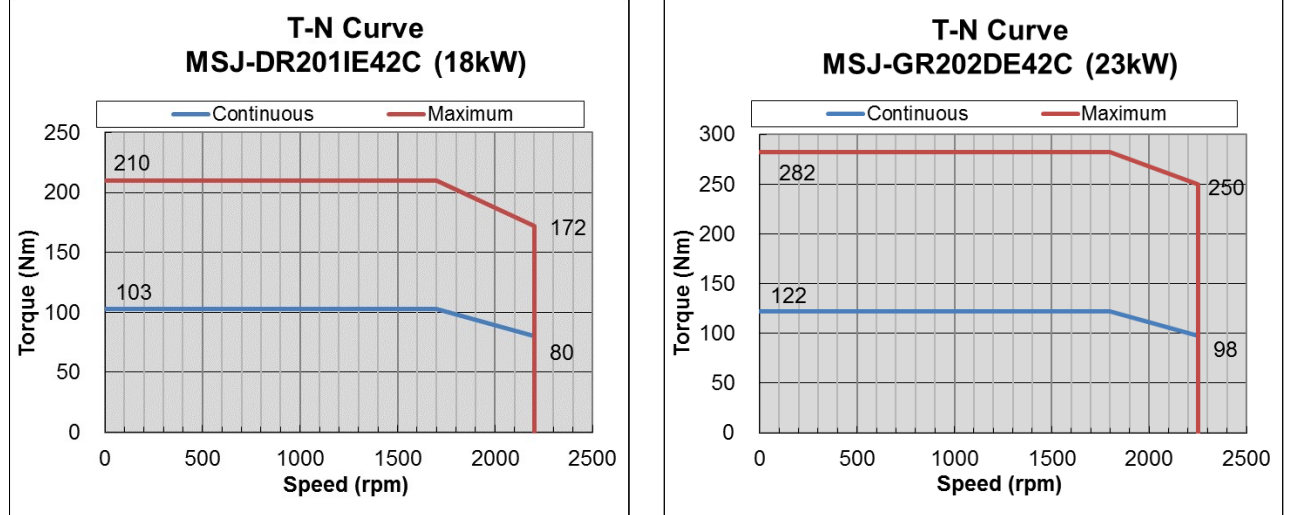

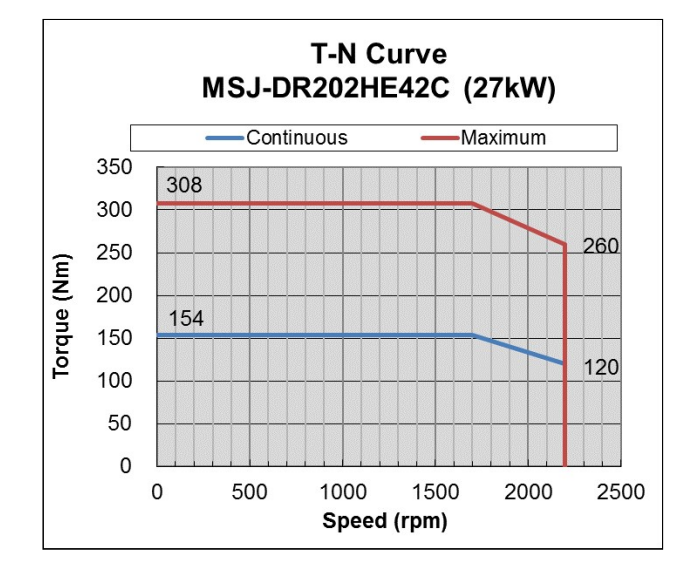

АркС-6

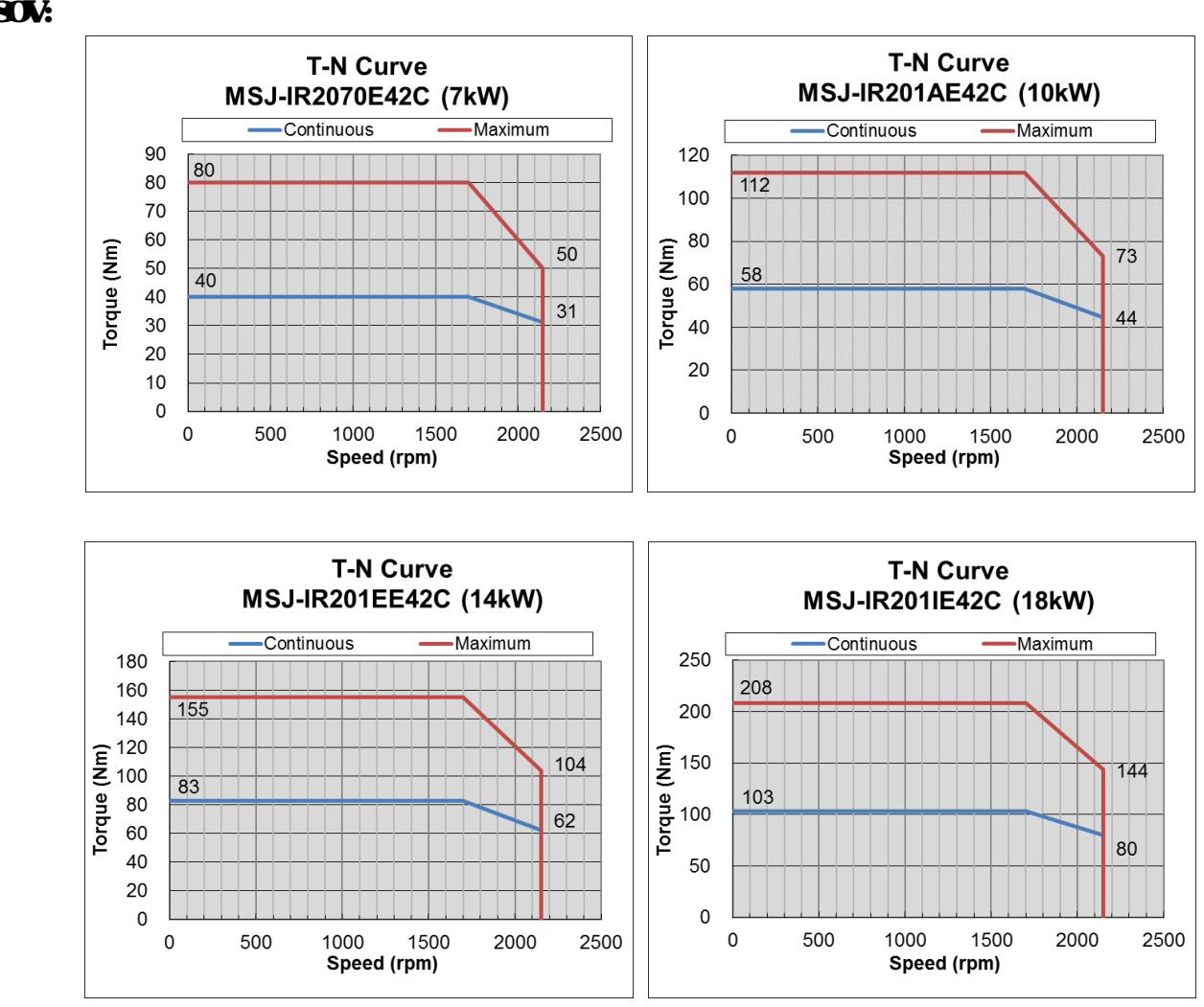

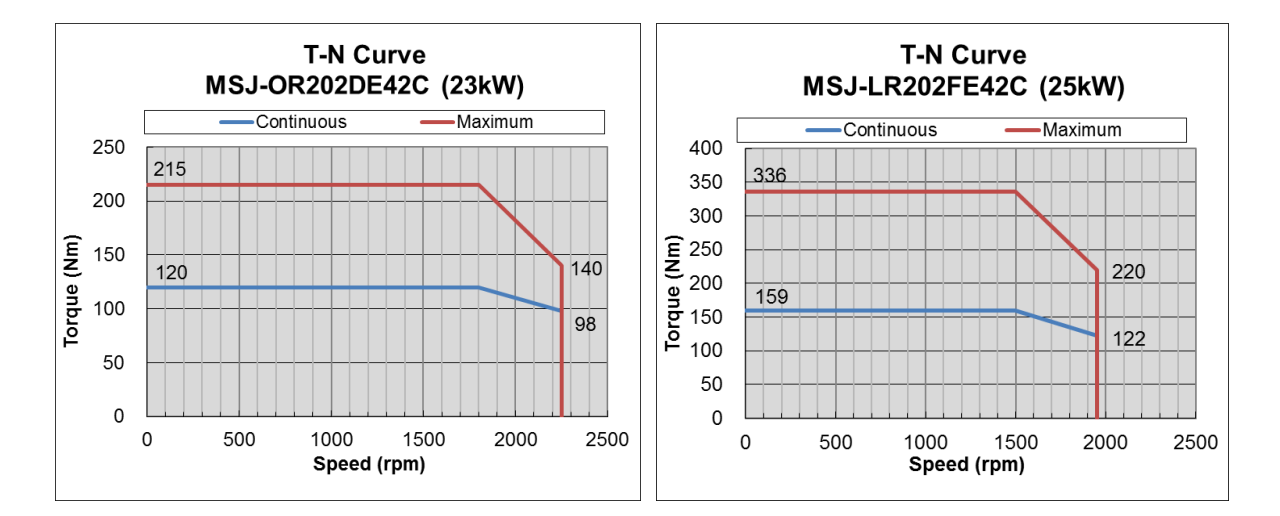

#### **380V**:

#### VFD VJ-C | Appendix C: M6J 220V & 380V Hybrid Servo Motor 380V:

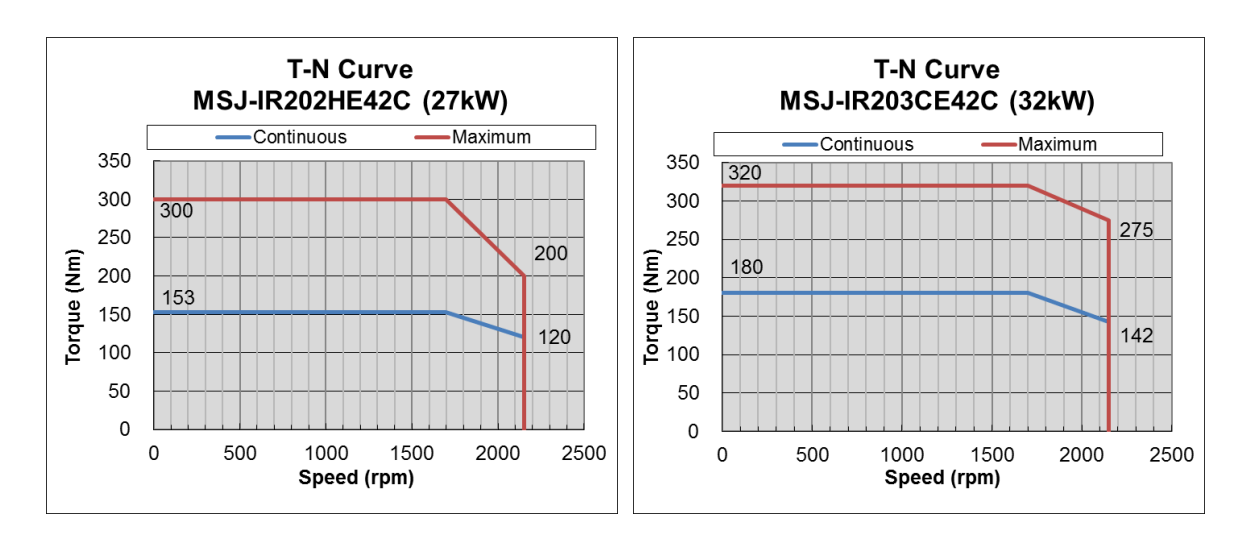

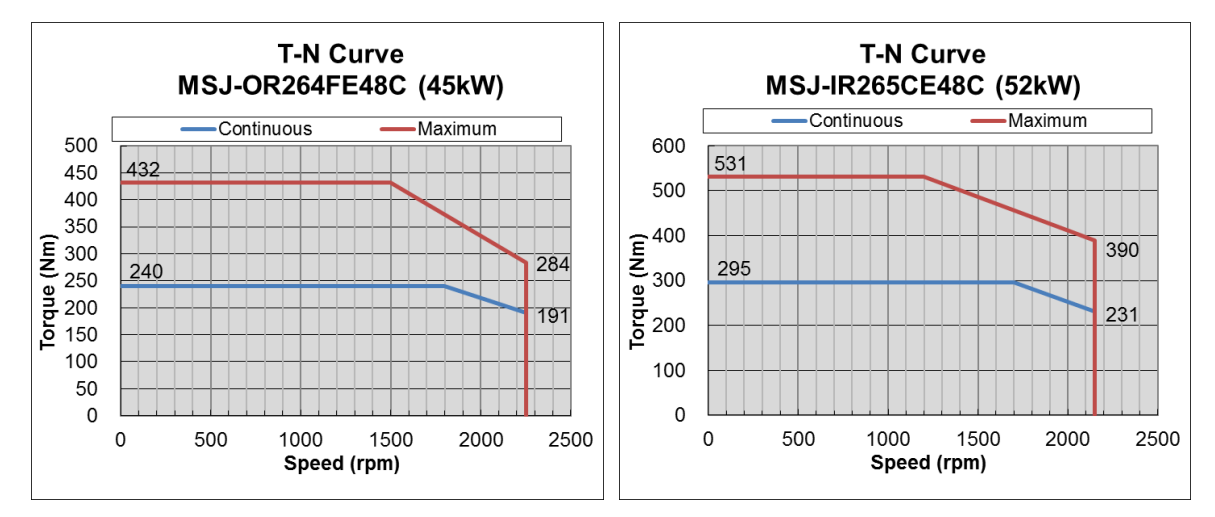

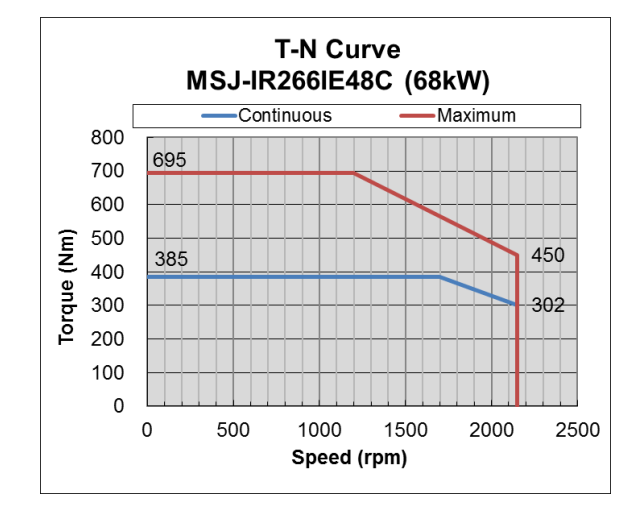

АркС-8

# C-5Product Appearance and Dimensions

#### 220V:

**C-51: Frame 200** 

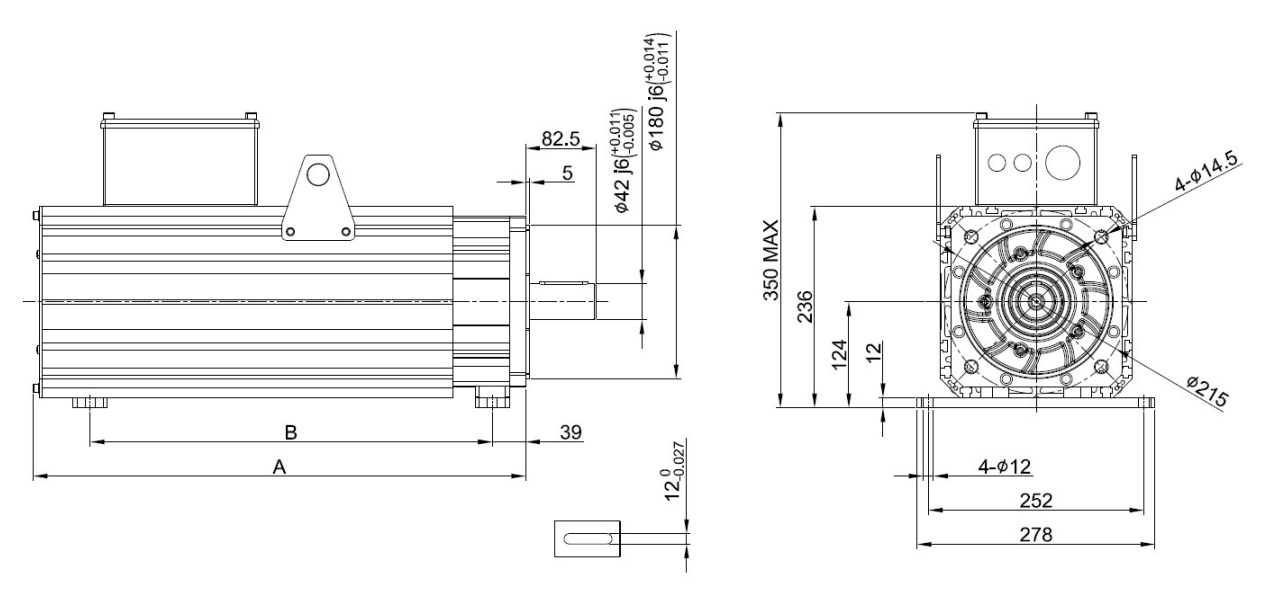

| Model |   |           | M6JC      |           |           |            |  |  |  |  |  |
|-------|---|-----------|-----------|-----------|-----------|------------|--|--|--|--|--|
|       |   | DR201AE42 | DR201EE42 | DR2011E42 | GR202DE42 | DR20211E42 |  |  |  |  |  |
| A     | m | 381       | 417       | 453       | 489       | 575        |  |  |  |  |  |
| В     | m | 285       | 310       | 350       | 395       | 470        |  |  |  |  |  |

\*Note: Size of Model B can be customized according to your requirement.

**380V**:

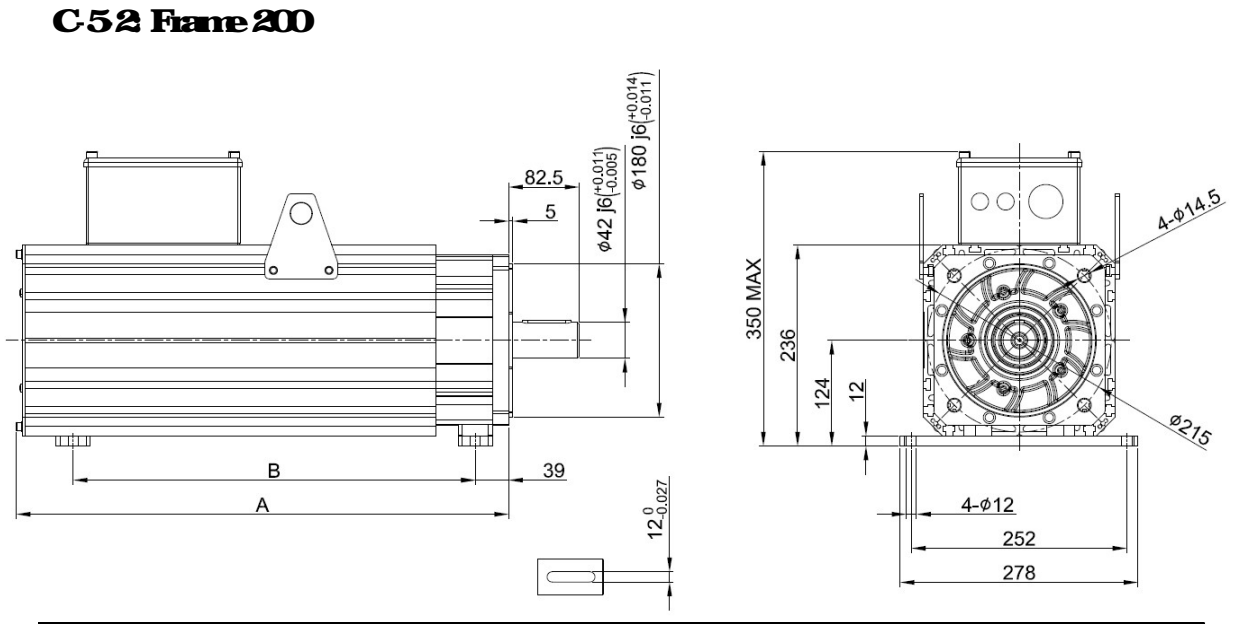

| ъ | 6-del |                 |                 | M6J            | C                |           |                  |
|---|-------|-----------------|-----------------|----------------|------------------|-----------|------------------|
|   | ouei  | <b>R201AE42</b> | <b>R201EE42</b> | <b>R201E42</b> | <b>OR202DE42</b> | LR202FE42 | <b>R208CE42C</b> |
| Α | m     | 381             | 417             | 453            | 489              | 575       | 590              |
| В | mm    | 285             | 310             | 350            | 395              | 470       | 470              |

\* Note: Size of Model B can be customized according to your requirement.

#### **C-53 Frame 264**

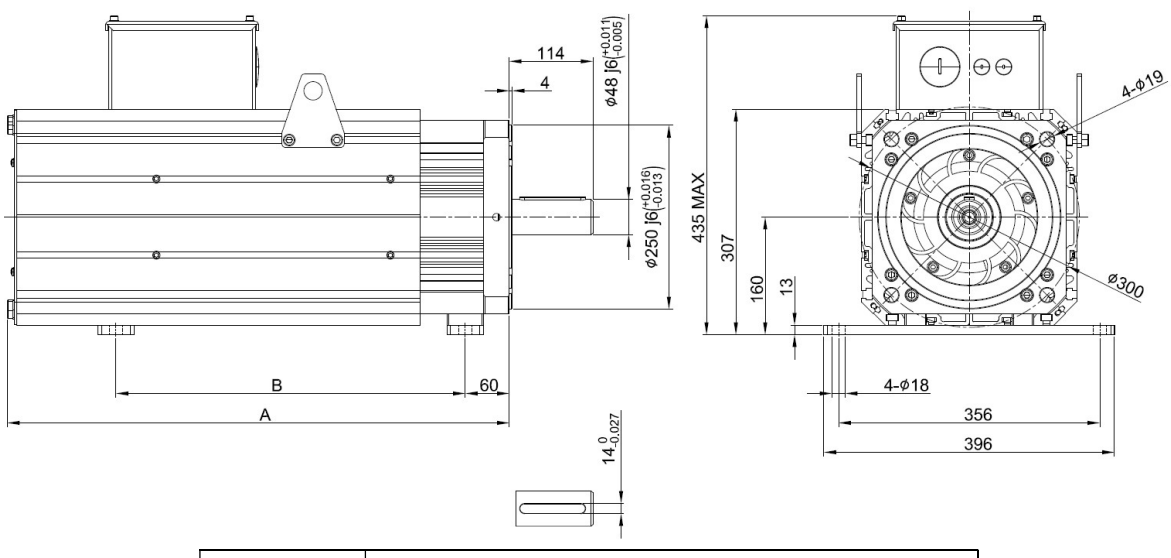

| Model |    | MS               | C               |                  |
|-------|----|------------------|-----------------|------------------|
|       |    | <b>CR264FE48</b> | <b>R265CE48</b> | <b>IR266E48C</b> |
| A     | nm | 577              | 631             | 684              |
| В     | nm | 370              | 423             | 476              |

\*Note: Size of Model B can be customized according to your

#### requirement

## C-6Wining of Servo Oil Pump

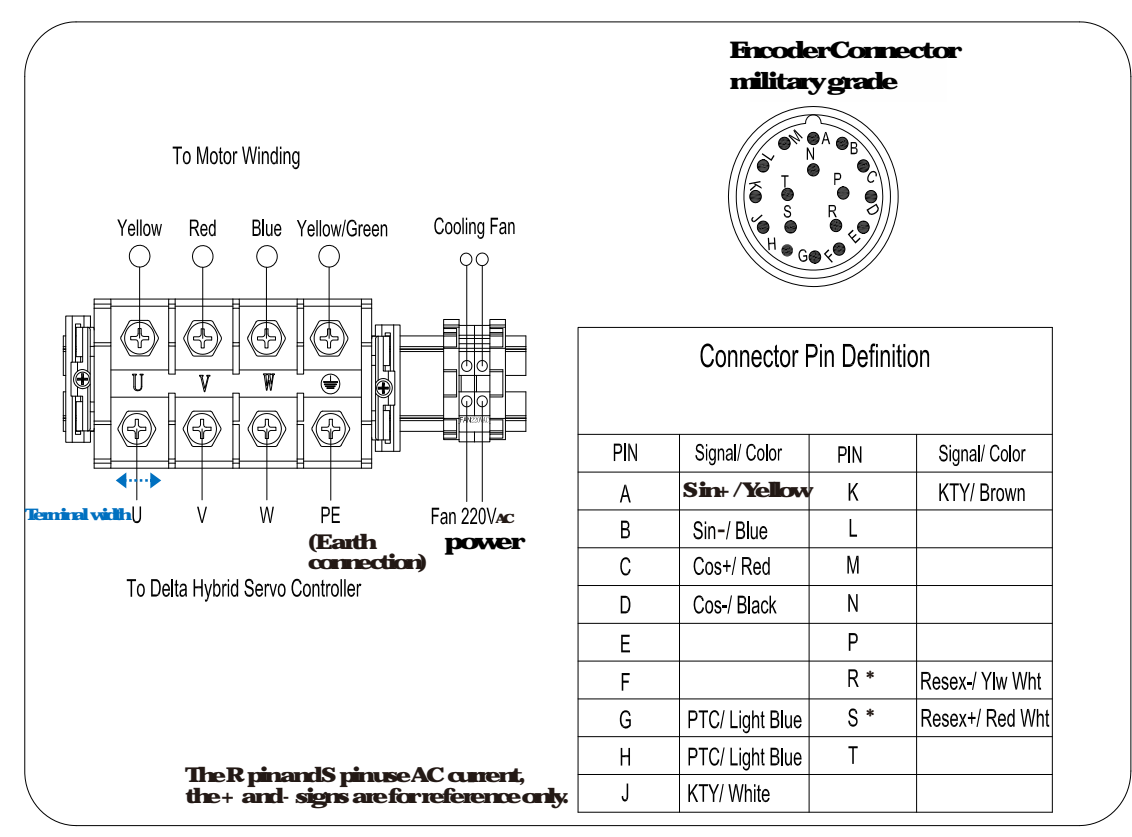

## C-61: Wining Box of 220V & 380V

#### C-62: Recommended Wiring Size and Temperature Rating

220V:

| Model                                                          |     |           | C         |           |           |           |  |  |  |  |  |  |
|----------------------------------------------------------------|-----|-----------|-----------|-----------|-----------|-----------|--|--|--|--|--|--|
|                                                                |     | DR201AE42 | DR201FE42 | DR2011E42 | GR202DE42 | DR202FE42 |  |  |  |  |  |  |
| Minimum<br>Wilting<br>Size                                     | AWG | 6         | 5         | 4         | 3         | 2         |  |  |  |  |  |  |
|                                                                | mŕ  | 135       | 17        | 21        | 27        | 35        |  |  |  |  |  |  |
| *Mistuse coppervises of temperature rating 90 for installation |     |           |           |           |           |           |  |  |  |  |  |  |

**380V**:

| Model                     |                                                                |                 |                  | M6JC             |                 |                  |                        |                 |                         |          |
|---------------------------|----------------------------------------------------------------|-----------------|------------------|------------------|-----------------|------------------|------------------------|-----------------|-------------------------|----------|
|                           |                                                                | <b>R2070F42</b> | <b>IR201AE42</b> | <b>IR201FF42</b> | <b>R201E</b> 42 | <b>OR202DE42</b> | LR202FE42,<br>R202FE42 | <b>R2080F42</b> | OR264FE48,<br>IR265CE48 | IR200E48 |
| Minimum<br>Witing<br>Size | AWG                                                            | 10              | 8                | 7                | 6               | 5                | 4                      | 3               | 2                       | 1        |
|                           | mŕ                                                             | 53              | 85               | 105              | 135             | 17               | 21                     | 27              | 35                      | 45       |
|                           | *Mistuse coppervices of temperature rating 90 for installation |                 |                  |                  |                 |                  |                        |                 |                         |          |

# C-63 EncoderCable (CEHE-E5M)

#### 220V & 380V:

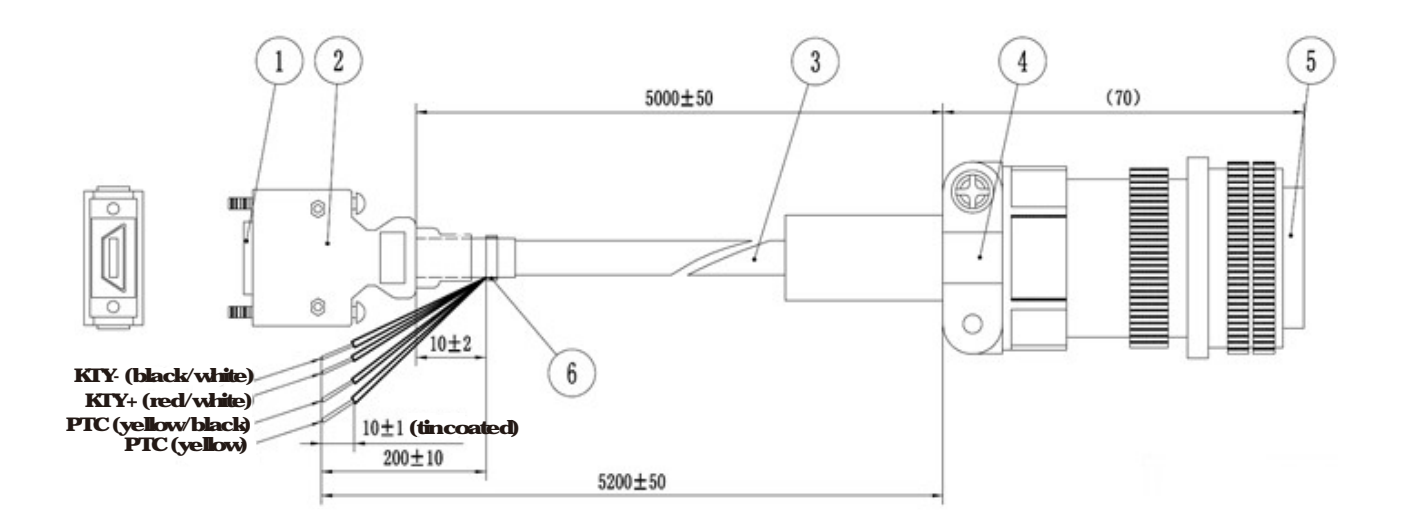

| 1 | SCSI(MDR) Plug          |
|---|-------------------------|
|   | <drive side=""></drive> |
| 2 | MDR Shell with SCSI     |
|   | teminal                 |
| 3 | Cable                   |
| 4 | StainRelief             |
| 5 | MilayConnector          |
|   | <mbtarside></mbtarside> |
| 6 | Cable Tie               |

VFDVJC | Appendix D: MSO 380V Oil Cooled Hybrid Servo Motor

# Appendix D. MSO 380V Oil Cooled Hybrid Servo Motor

D 1 Product Description

D2Model Explanation

**D**3MotorSpecifications

D4Taque - Rotation characteristic curve

D 5 Product Appearance and Dimensions

D6WingofServoOlPunp

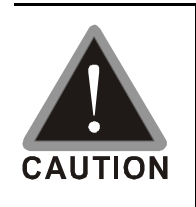

This hybrid servodive has gone through rigorous quality control tests at the factory before shipment. If the package is damaged during shipping please contact your dealer: The accessories produced by Delta are only for using with Delta hybrid servodive. Donot use with other drive to prevent damage Donot use accessories, which are not produced or recommended by Delta on Delta hybrid servodive.

#### D1 Product Description

Introducing Delta M6O servo motors which are designed for oil cooled hybrid servo system The Delta M6O servo motors have specialized functions to provide efficient output when working with VFD VJ oil cooled hybrid servo drives.

## D2Mbdel Name Explanation

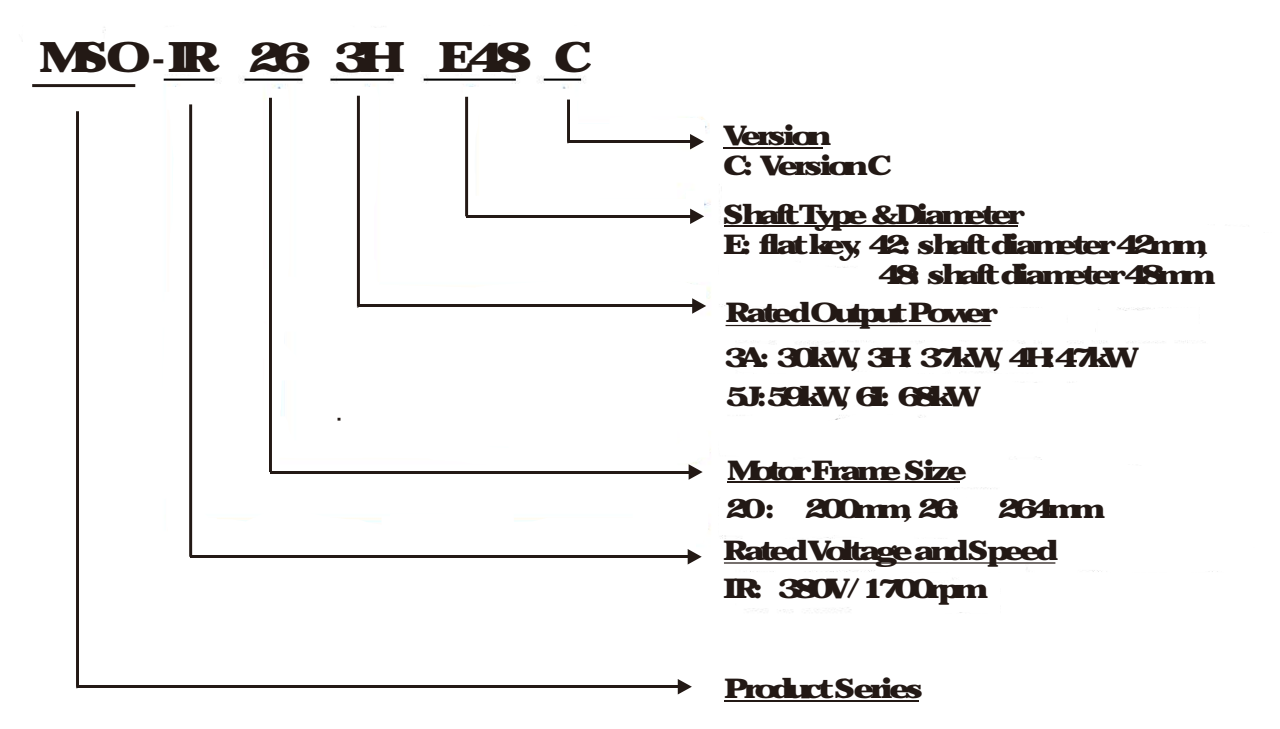

# D3MbtorSpecifications

| Mixtel                    |        | C                                                                                     |                  |                |                 |                  |  |  |
|---------------------------|--------|---------------------------------------------------------------------------------------|------------------|----------------|-----------------|------------------|--|--|
|                           |        | <b>R208AE42</b>                                                                       | <b>R2631E48</b>  | <b>R264F48</b> | <b>R265JE48</b> | <b>IR206IE48</b> |  |  |
| Voltage                   |        | 380V                                                                                  |                  |                |                 |                  |  |  |
| <b>Rated</b> Output       | 3      | ~                                                                                     | ~                |                | -               | ~                |  |  |
| Power                     | KAVV   | 30                                                                                    | 37               | 4/             | 59              | 68               |  |  |
| No of Poles               |        | 8                                                                                     |                  |                |                 |                  |  |  |
| <b>Rated Torque</b>       | Nm     | 170                                                                                   | 210              | 266            | 333             | 385              |  |  |
| Maximum                   | Nm     | 320                                                                                   | 336              | 426            | 533             | 695              |  |  |
| RatedSpeed                | IDD    | 1200                                                                                  |                  |                |                 |                  |  |  |
| Maximum                   | •      |                                                                                       |                  |                |                 |                  |  |  |
| Speed <sup>*1</sup>       | ıpm    | 2150                                                                                  |                  |                |                 |                  |  |  |
| Rated Cunent              | Α      | 705                                                                                   | 85               | 102            | 127             | 149              |  |  |
| Taque<br>Constant         | Nm/A   | 241                                                                                   | 247              | 260            | 262             | 258              |  |  |
| Voltage<br>Constant       | V/kapm | 179                                                                                   | 183              | 190            | 186             | 190              |  |  |
| Phase<br>Resistance       | dım    | 0143                                                                                  | 0110             | Q077           | 0054            | 0047             |  |  |
| Inductance                | nH     | 233                                                                                   | 350              | 266            | 1.95            | 1.72             |  |  |
| RotorMoment<br>of Inertia | kganf  | 180                                                                                   | 326              | 416            | 505             | 588              |  |  |
| Weight                    | łg     | 98                                                                                    | 1265             | 145            | 167.5           | 190              |  |  |
| Frame                     | m      | 200x200                                                                               |                  | 264            | x264            |                  |  |  |
| Insulation                | Class  | Class F (Winning Class H)                                                             |                  |                |                 |                  |  |  |
| Protection                | Class  | <b>P</b> 54                                                                           |                  |                |                 |                  |  |  |
|                           |        | IE3/GB302532013(Chinese Standard on Minimum Allovable Values of Energy Efficiency and |                  |                |                 |                  |  |  |
| Efficiency                | Class  | Energy Efficiency Grades                                                              |                  |                |                 |                  |  |  |
|                           |        |                                                                                       | OilCooiing       |                |                 |                  |  |  |
| CoolingMethod             |        | (Required cooling flowrate: 151/min, maxim moil temperature 50 )                      |                  |                |                 |                  |  |  |
| Encoder                   |        | Resolver 2 Poles                                                                      |                  |                |                 |                  |  |  |
| Motor Temperature         |        |                                                                                       |                  |                |                 |                  |  |  |
| Protection                |        | PIC tenperature protection and KTY84 130 temperature sensor <sup>*3</sup>             |                  |                |                 |                  |  |  |
| Operating Environment     |        | Temperature: - 15 409C                                                                |                  |                |                 |                  |  |  |
|                           |        | Hanidity: 20 90% RH (Noncondensation)                                                 |                  |                |                 |                  |  |  |
|                           |        |                                                                                       | Altitude < 1000m |                |                 |                  |  |  |
| Installation              | Method | Flange                                                                                |                  |                |                 |                  |  |  |
| Certifications            |        | Œ                                                                                     |                  |                |                 |                  |  |  |

#### VFDVJC | Appendix D: M6O380V Oil Cooled Hybrid Servo Motor

- \*1: This chart states the maximum operation speed of a motor without field weakening control.
- \*2 Users are required to set up the parameter PiO200 PTC Level (factory setting 130 °C)

when using the KTY84 13O temperature sensor (PTC type PtO2 11 = 1) for motor overheating protection

\*3 Delta reserves the right to revise specifications without prior notice.

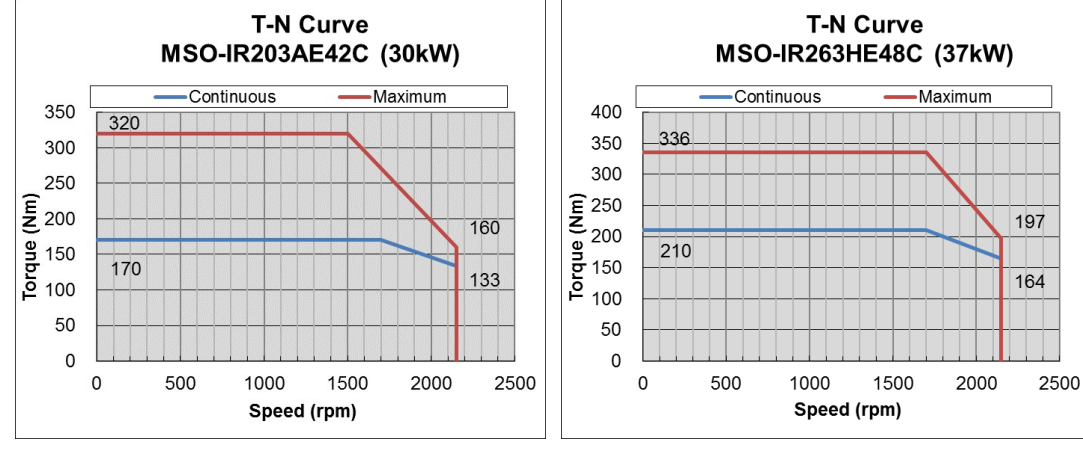

## D4Taque Rotation characteristic curve

**390**/:

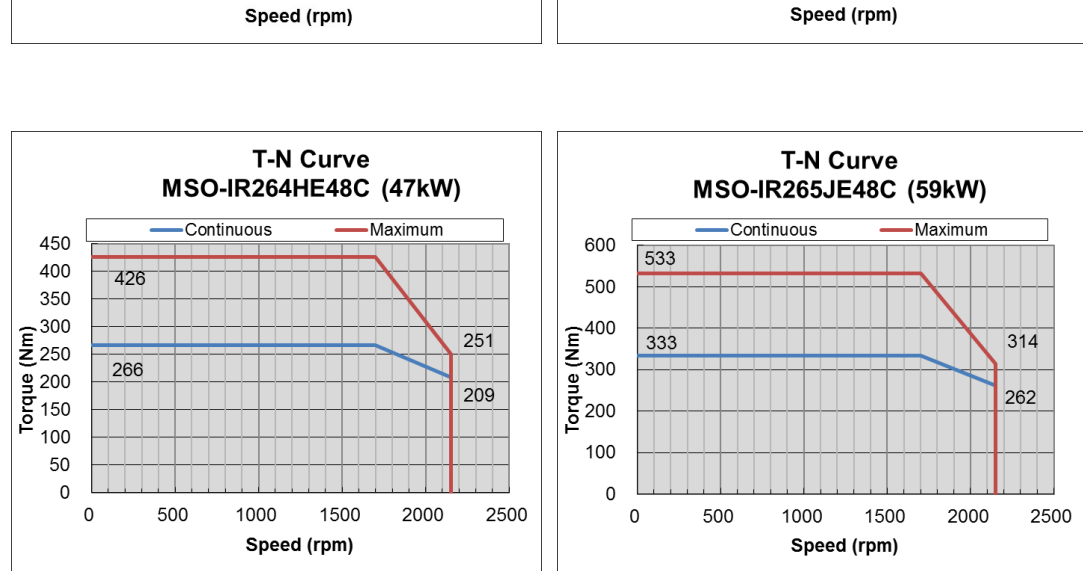

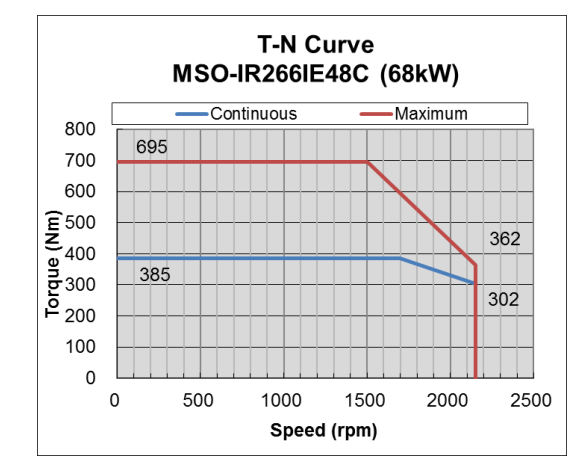

#### \*1: The curves in images above display the maximum operation speed of a motor without field weakening control.

# D5ProductAppearance and Dimensions

## **D51: Frame 200**

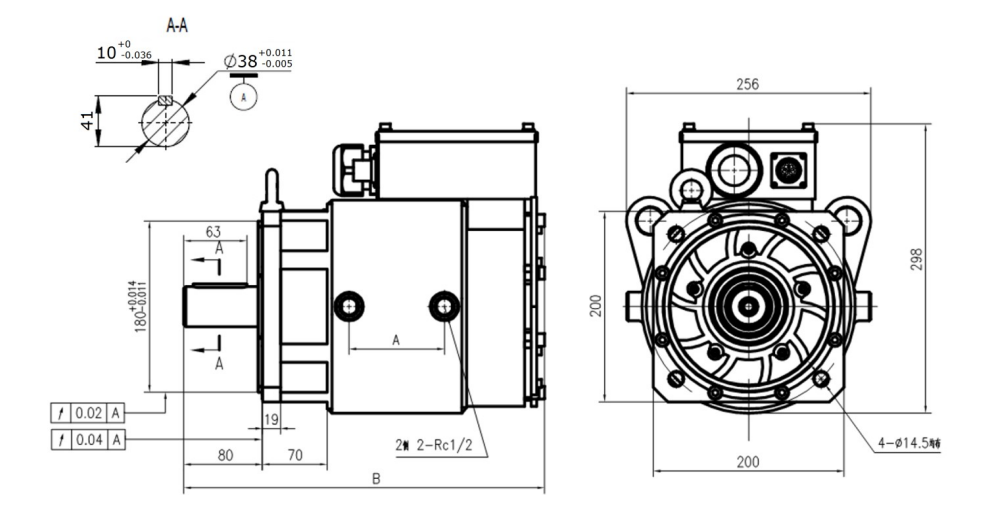

| ъл   | ised a l | M6O             | <b>_C</b> |
|------|----------|-----------------|-----------|
| IVI  | ue       | <b>R208AE42</b> |           |
| A    | m        | 292             |           |
| B mm |          | 573             |           |

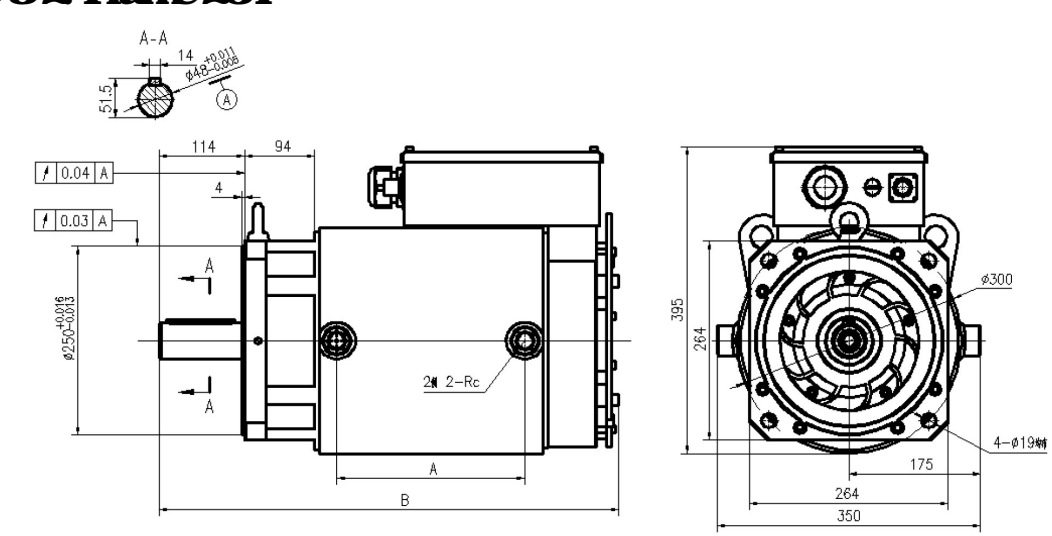

| Madal |   | M6OC            |                 |                 |                 |  |  |
|-------|---|-----------------|-----------------|-----------------|-----------------|--|--|
|       |   | <b>R263HE48</b> | <b>R264HE48</b> | <b>R265JE48</b> | <b>IR266E48</b> |  |  |
| Α     | m | 143             | 197             | 250             | 304             |  |  |
| В     | m | 508             | 557             | 610             | 664             |  |  |

#### **D52 Frame 264**

## D6WingofServoOilPunp

## D61: Wing Box of 380V

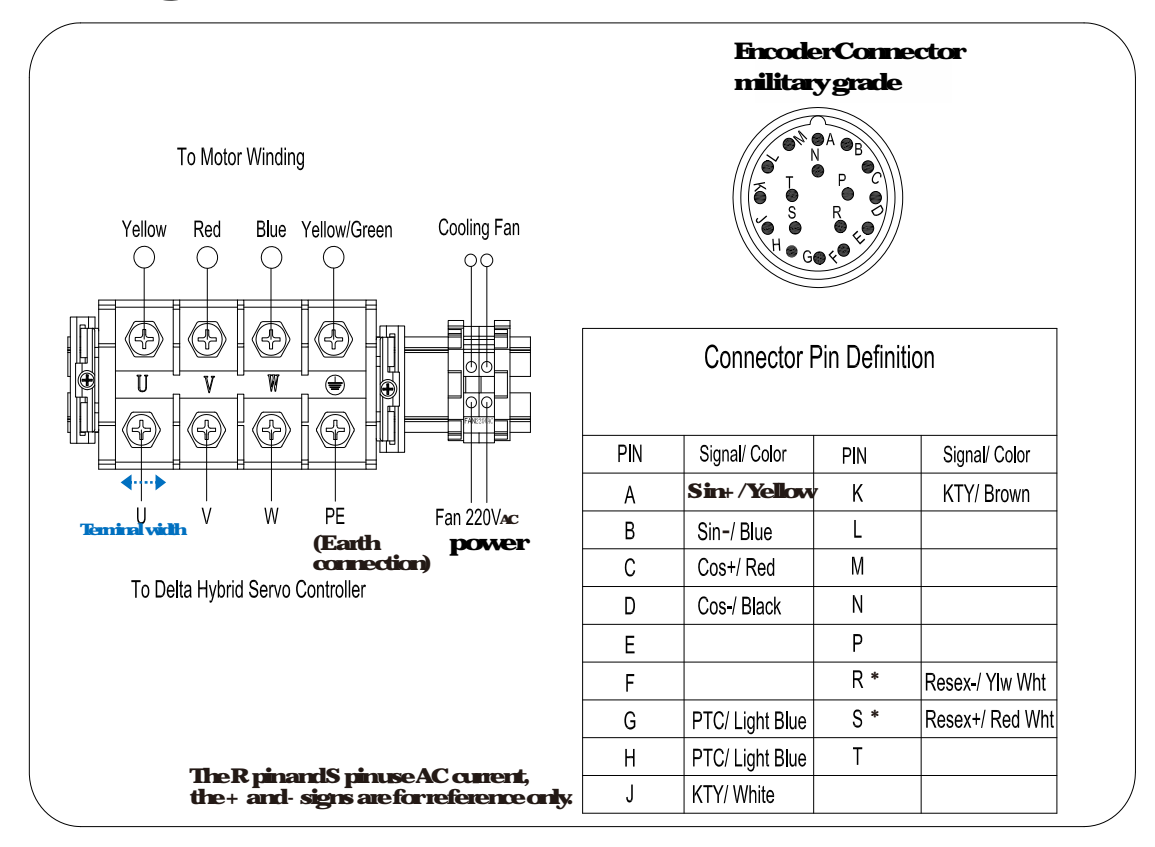

The colors mentioned above are the colors of vines inside the motor; not the colors of encoder's vines.

| Voltage          | 380V                   | U, V, W, PE |                  |
|------------------|------------------------|-------------|------------------|
| Frame size       | <b>Della part#</b>     | SciewSize   | Teminal<br>width |
| <b>Frame 200</b> | M60 IR208AE42C         | MB          | <b>19mm</b>      |
|                  | <b>M60 IR263 IE48C</b> |             | <i>2</i> 5mm     |
| English 204      | <b>M50 R264 E48C</b>   |             |                  |
| Flate 404        | <b>MSO IR265JF48C</b>  | IVD         | <i>27</i> mm     |
|                  | <b>M60 IR266IE48C</b>  |             |                  |

### D62: Wing Part Spec. 380V:

| Model                                                          |     | MJOC            |                 |                 |                 |                |  |
|----------------------------------------------------------------|-----|-----------------|-----------------|-----------------|-----------------|----------------|--|
|                                                                |     | <b>R203AE42</b> | <b>R263HE48</b> | <b>R264HE48</b> | <b>R265JE48</b> | <b>R206E48</b> |  |
| Minimum                                                        | AWG | 3               | 3               | 2               | 2               | 1              |  |
| WingSize mmf                                                   |     | 27              | 27              | 35              | 35              | 50             |  |
| *Mistuse coppervices of temperature rating 90 for installation |     |                 |                 |                 |                 |                |  |

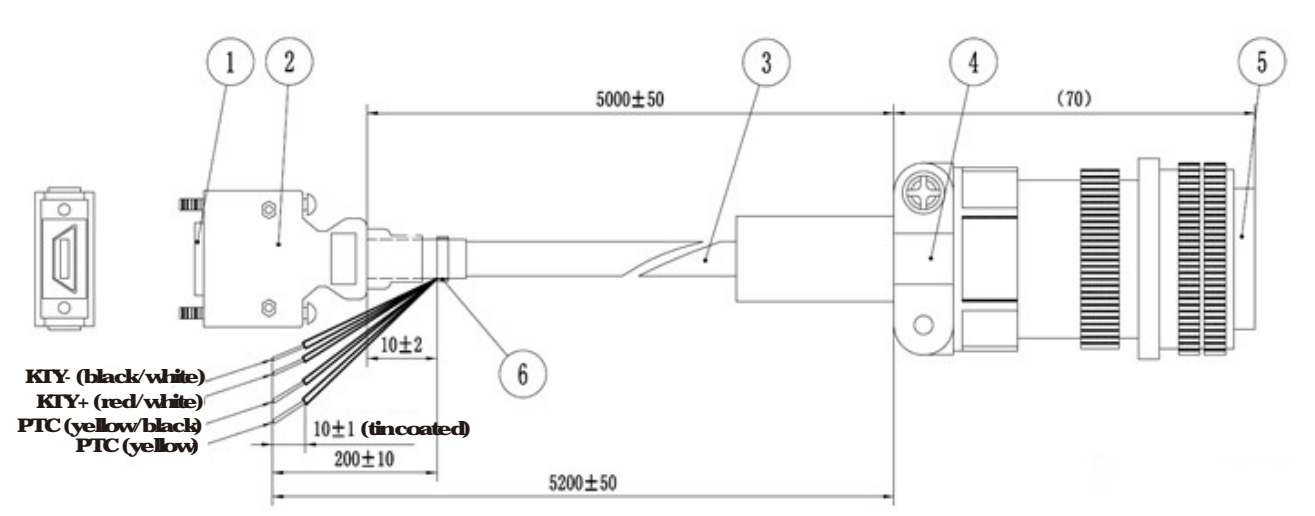

## D63 EncoderCable

| 1 | SCSI(MDR) Plug            |
|---|---------------------------|
|   | <driverside></driverside> |
| 2 | MDR Shell with SCSI       |
|   | terminal                  |
| 3 | Cable                     |
| 4 | StainRelief               |
| 5 | MilayConnector            |
|   | <motorside></motorside>   |
| 6 | Cable Tie                 |

# Appendix E: Activate the Oil Pump, Step by Step

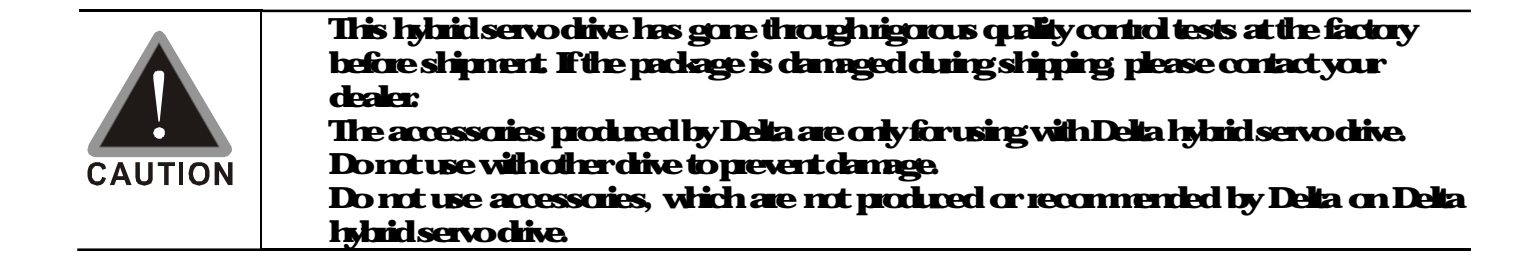

## E-1 Step by Step

Step 1. Verify if there's enough hydraulic oil in the oil tank before you tumon the power

Step 2 Afteryoutumon the pover of the hybrid servo drive, use jogging to enable the oil pump The jogging here means pressing ON button and release right away. Then you will hear the sound of oil pipe sucks in air. Repeat this step few more times until you no longer hear the sound of sucking in air.

Step 3 After you clear the air in the oil tank Run the motor without any load at a rotation speed of 1200 RPM for 15 minutes.

Step 4 After you finish Step 3 and before you start to test machinery, increase progressively the pressure by following the 5 stages below

Forexample: the maximumplessure is 1790bar and the maximum speed is 1200pm Apply jogging method while increase the pressure from stage 1 to stage 5 Stage 1: 30bar Stage 3: 100bar Stage 3: 100bar Stage 4: 140bar Stage 5: 170bar

You need to finish the 5 stages above then you can start to test the machinery